June 2007

**REVISED EDITION-C** 

No.OC367

# SPLIT-TYPE, HEAT PUMP AIR CONDITIONERS SPLIT-TYPE, AIR CONDITIONERS

# **Outdoor unit**

# SERVICE MANUAL R410A

| [model names] | [Service Ref.] |             |                                |
|---------------|----------------|-------------|--------------------------------|
| PUZ-A18NHA    | PUZ-A18NHA     |             | Revision:                      |
| PUZ-A24NHA    | PUZ-AZ4NHA     |             | • "9-2. SEPARATE INDOOR        |
| PUZ-A30NHA    | PUZ-A30NHA     |             | UNIT/OUTDOOR UNIT              |
| PUZ-A36NHA    | PUZ-A36NHA     |             | POWER SUPPLIES" is             |
| PUZ-A42NHA    | PUZ-A42NHA     |             | deleted in REVISED             |
| PUZ-A18NHA-BS | PUZ-A18NHA-BS  |             | EDITION-C.                     |
| PUZ-A24NHA-BS | PUZ-A24NHA-BS  |             | been modified.                 |
| PUZ-A30NHA-BS | PUZ-A30NHA-BS  |             |                                |
| PUZ-A36NHA-BS | PUZ-A36NHA-BS  |             | Place word OC267 REV/ISED      |
| PUZ-A42NHA-BS | PUZ-A42NHA-BS  |             | EDITION-B.                     |
|               |                |             |                                |
| PUY-A12NHA    | PUY-A12NHA     | PUY-A12NHA1 | NOTE                           |
| PUY-A18NHA    | PUY-A18NHA     | PUY-A18NHA1 | This manual describes only     |
| PUY-A24NHA    | PUY-A24NHA     | PUY-A24NHA1 | service data of the outdoor    |
| PUY-A30NHA    | PUY-A30NHA     | PUY-A30NHA1 | units.                         |
| PUY-A36NHA    | PUY-A36NHA     | PUY-A36NHA1 | • ROHS compliant products      |
| PUY-A42NHA    | PUY-A42NHA     |             | name plate.                    |
| PUY-A12NHA-BS | PUY-A12NHA1-BS |             | • For servicing RoHS compliant |
| PUY-A18NHA-BS | PUY-A18NHA1-BS |             | products, refer to the RoHS    |
| PUY-A24NHA-BS | PUY-A24NHA1-BS |             | FARTS LIST.                    |
| PUY-A30NHA-BS | PUY-A30NHA1-BS |             |                                |
| PUY-A36NHA-BS | PUY-A36NHA1-BS |             |                                |
| PUY-A42NHA-BS | PUY-A42NHA-BS  |             |                                |

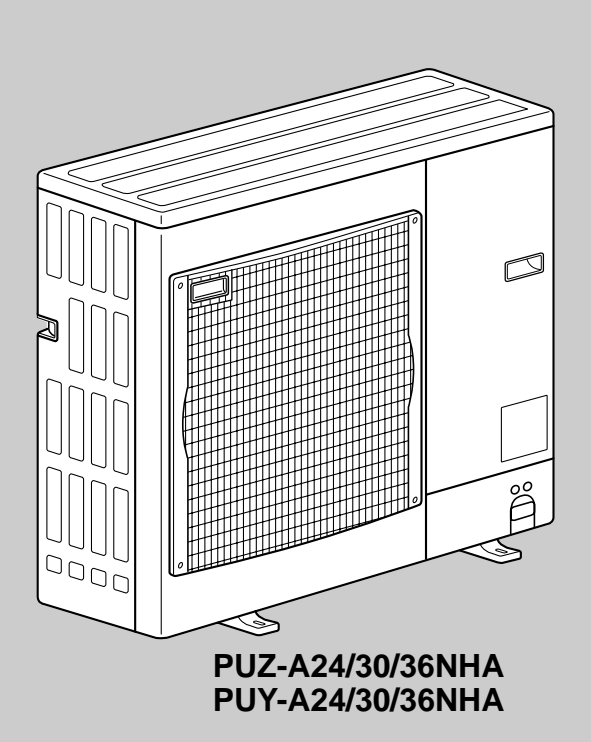

### **CONTENTS** 2. REFERENCE MANUAL ......2 5. SPECIFICATIONS-----7 6. DATA ......9 8. WIRING DIAGRAM ......16 9. WIRING SPECIFICATIONS ......20 10. REFRIGERANT SYSTEM DIAGRAM ......23 12. EASY MAINTENANCE FUNCTION ......81 14. MONITORING THE OPERATION DATA BY THE REMOTE CONTROLLER ------92 15. DISASSEMBLY PROCEDURE ......102 16. PARTS LIST ......117 17. RoHS PARTS LIST .....126

Mr.SLI

TΜ

# **TECHNICAL CHANGES**

- PUY-A12NHA(-BS) → PUY-A12NHA₁(-BS)
- PUY-A18NHA(-BS) → PUY-A18NHA₁(-BS)
- PUY-A24NHA(-BS) → PUY-A24NHA₁(-BS)
- PUY-A30NHA(-BS) → PUY-A30NHA1(-BS)
- PUY-A36NHA(-BS) → PUY-A36NHA<sub>1</sub>(-BS)

• Controller circuit board(C.B.) has been changed.

# 2 REFERENCE MANUAL

### 2-1. INDOOR UNIT

1

| Model name               | Service Ref.                            | Service<br>Manual No.                               |  |
|--------------------------|-----------------------------------------|-----------------------------------------------------|--|
| PLA-A12/18/24/30/36/42BA | PLA-A12/18/24/30/36/42BA                | OCH420<br>OCB420<br>(Issue scheduled in July, 2007) |  |
| PLA-A12/18/24/30/36/42AA | PLA-A12/18/24/30/36/42AA <sub>(1)</sub> | OC370                                               |  |
| PCA-A24/30/36/42GA       | PCA-A24/30/36/42GA(1)                   | OC368                                               |  |
| PKA-A12/18GA             | PKA-A12/18GA(1)                         |                                                     |  |
| PKA-A12/18GAL            | PKA-A12/18GAL(1)                        | 00369                                               |  |
| PKA-A24/30/36FA          | PKA-A24/30/36FA(1)                      | 00309                                               |  |
| PKA-A24/30/36FAL         | PKA-A24/30/36FAL(1)                     |                                                     |  |

2-2. TECHNICAL DATA BOOK Manual No. OCS04 3

# SAFETY PRECAUTION

### **3-1. ALWAYS OBSERVE FOR SAFETY**

Before obtaining access to terminals, all supply circuits must be disconnected.

### **3-2. CAUTIONS RELATED TO NEW REFRIGERANT**

Cautions for units utilizing refrigerant R410A

#### Use new refrigerant pipes.

In case of using the existing pipes for R22, be careful with the followings.

- Be sure to clean the pipes and make sure that the insides of the pipes are clean.
- Change flare nut to the one provided with this product. Use a newly flared pipe.
- · Avoid using thin pipes.

Make sure that the inside and outside of refrigerant piping is clean and it has no contamination such as sulfur hazardous for use, oxides, dirt, shaving particles, etc.

In addition, use pipes with specified thickness.

Contamination inside refrigerant piping can cause deterioration of refrigerant oil etc.

Store the piping to be used during installation indoors and keep both ends of the piping sealed until just before brazing. (Leave elbow joints, etc. in their packaging.)

If dirt, dust or moisture enters into refrigerant cycle, that can cause deterioration of refrigerant oil or malfunction of compressor.

Use ester oil, ether oil or alkylbenzene oil (small amount) as the refrigerant oil applied to flares and flange connections.

If large amount of mineral oil enters, that can cause deterioration of refrigerant oil etc.

Charge refrigerant from liquid phase of gas cylinder.

If the refrigerant is charged from gas phase, composition change may occur in refrigerant and the efficiency will be lowered.

#### Do not use refrigerant other than R410A.

If other refrigerant (R22 etc.) is used, chlorine in refrigerant can cause deterioration of refrigerant oil etc.

# Use a vacuum pump with a reverse flow check valve.

Vacuum pump oil may flow back into refrigerant cycle and that can cause deterioration of refrigerant oil etc.

# Use the following tools specifically designed for use with R410A refrigerant.

The following tools are necessary to use R410A refrigerant.

| Tools for R410A   |                        |  |  |  |  |  |
|-------------------|------------------------|--|--|--|--|--|
| Gauge manifold    | Flare tool             |  |  |  |  |  |
| Charge hose       | Size adjustment gauge  |  |  |  |  |  |
| Gas leak detector | Vacuum pump adaptor    |  |  |  |  |  |
| Torque wrench     | Electronic refrigerant |  |  |  |  |  |
|                   | charging scale         |  |  |  |  |  |

#### Keep the tools with care.

If dirt, dust or moisture enters into refrigerant cycle, that can cause deterioration of refrigerant oil or malfunction of compressor.

#### Do not use a charging cylinder.

If a charging cylinder is used, the composition of refrigerant will change and the efficiency will be lowered.

Ventilate the room if refrigerant leaks during operation. If refrigerant comes into contact with a flame, poisonous gases will be released.

# [1] Cautions for service

- (1) Perform service after collecting the refrigerant left in unit completely.
- (2) Do not release refrigerant in the air.
- (3) After completing service, charge the cycle with specified amount of refrigerant.
- (4) When performing service, install a filter drier simultaneously.
  - Be sure to use a filter drier for new refrigerant.

# [2] Additional refrigerant charge

When charging directly from cylinder

- $\cdot$  Check that cylinder for R410A on the market is syphon type.
- · Charging should be performed with the cylinder of syphon stood vertically. (Refrigerant is charged from liquid phase.)

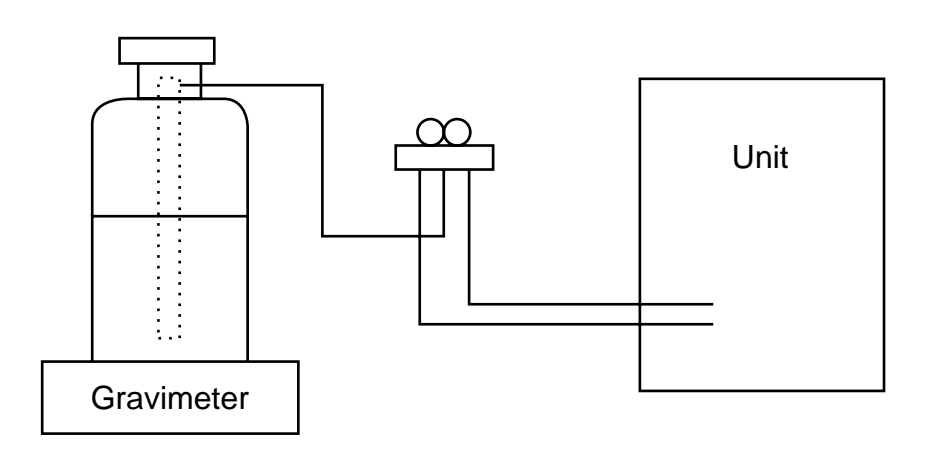

# [3] Service tools

Use the below service tools as exclusive tools for R410A refrigerant.

| No. |                                | Specifications                                       |  |  |  |  |  |
|-----|--------------------------------|------------------------------------------------------|--|--|--|--|--|
| 1   | Gauge manifold                 | Only for R410A                                       |  |  |  |  |  |
|     |                                | Use the existing fitting specifications.             |  |  |  |  |  |
|     |                                | ·Use high-tension side pressure of 5.3MPa·G or over. |  |  |  |  |  |
| 2   | Charge hose                    | ·Only for R410A                                      |  |  |  |  |  |
|     |                                | ·Use pressure performance of 5.09MPa·G or over.      |  |  |  |  |  |
| 3   | Electronic scale               |                                                      |  |  |  |  |  |
| 4   | Gas leak detector              | ·Use the detector for R134a, R407C or R410A.         |  |  |  |  |  |
| 5   | Adaptor for reverse flow check | ·Attach on vacuum pump.                              |  |  |  |  |  |
| 6   | Refrigerant charge base        |                                                      |  |  |  |  |  |
| 0   | Refrigerant cylinder           | ·Only for R410A Top of cylinder (Pink)               |  |  |  |  |  |
|     |                                | Cylinder with syphon                                 |  |  |  |  |  |
| 8   | Refrigerant recovery equipment |                                                      |  |  |  |  |  |

### **3-3. CAUTIONS FOR REFRIGERANT PIPING WORK**

New refrigerant R410A is adopted for replacement inverter series. Although the refrigerant piping work for R410A is same as for R22, exclusive tools are necessary so as not to mix with different kind of refrigerant. Furthermore as the working pressure of R410A is 1.6 time higher than that of R22, their sizes of flared sections and flare nuts are different.

#### ①Thickness of pipes

Because the working pressure of R410A is higher compared to R22, be sure to use refrigerant piping with thickness shown below. (Never use pipes of 0.7mm [7/256 inch] or below.)

| Nominal    | Outside       | Thickness : mm [inch] |              |  |  |  |  |  |
|------------|---------------|-----------------------|--------------|--|--|--|--|--|
| dimensions | diameter (mm) | R410A                 | R22          |  |  |  |  |  |
| 1/4"       | 6.35          | 0.8 [1/32"]           | 0.8 [1/32"]  |  |  |  |  |  |
| 3/8"       | 9.52          | 0.8 [1/32"]           | 0.8 [1/32"]  |  |  |  |  |  |
| 1/2"       | 12.70         | 0.8 [1/32"]           | 0.8 [1/32"]  |  |  |  |  |  |
| 5/8"       | 15.88         | 1.0 [5/128"]          | 1.0 [5/128"] |  |  |  |  |  |
| 3/4"       | 19.05         | _                     | 1.0 [5/128"] |  |  |  |  |  |

Diagram below: Piping diameter and thickness

#### ②Dimensions of flare cutting and flare nut

The component molecules in HFC refrigerant are smaller compared to conventional refrigerants. In addition to that, R410A is a refrigerant, which has higher risk of leakage because of its working pressure is higher than that of other refrigerants. Therefore, to enhance air tightness and intensity, flare cutting dimension of copper pipe for R410A has been specified separately from the dimensions for other refrigerants as shown below. The dimension B of flare nut for R410A also has partly been changed to increase intensity as shown below. Set copper pipe correctly referring to copper pipe flaring dimensions for R410A below. For 1/2" and 5/8", the dimension B changes. Use torque wrench corresponding to each dimension.

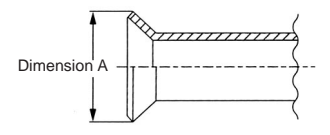

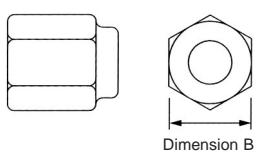

| Flare cutting d | imensions | ι                  | Jnit : mm [inch] | Flare nut dime | ι        | Unit : mm [inch] |      |  |
|-----------------|-----------|--------------------|------------------|----------------|----------|------------------|------|--|
| Nominal         | Outside   | Dimensio           | on A ( +0 -0.4 ) | Nominal        | Outside  | Dimension B      |      |  |
| dimensions      | diameter  | R410A              | R22              | dimensions     | diameter | R410A            | R22  |  |
| 1/4"            | 6.35      | 9.1 [11/32-23/64]  | 9.0              | 1/4"           | 6.35     | 17.0 [43/64]     | 17.0 |  |
| 3/8"            | 9.52      | 13.2 [1/2-33/64]   | 13.0             | 3/8"           | 9.52     | 22.0 [7/8]       | 22.0 |  |
| 1/2"            | 12.70     | 16.6 [41/64-21/32] | 16.2             | 1/2"           | 12.70    | 26.0 [1-3/64]    | 24.0 |  |
| 5/8"            | 15.88     | 19.7 [49/64-25/32] | 19.4             | 5/8"           | 15.88    | 29.0 [1-9/64]    | 27.0 |  |
| 3/4"            | 19.05     | —                  | 23.3             | 3/4"           | 19.05    | —                | 36.0 |  |

③Tools for R410A (The following table shows whether conventional tools can be used or not.)

| Tools and materials       Use       R410A tools       Can R22 tools be used'         Gauge manifold       Air purge, refrigerant charge       Tool exclusive for R410A       ×         Charge hose       and operation check       Tool exclusive for R410A       ×         Gas leak detector       Gas leak check       Tool of PHFC refrigerant       ×         Refrigerant recovery equipment       Collection of refrigerant       Tool exclusive for R410A       ×         Refrigerant cylinder       Refrigerant charge       Tool exclusive for R410A       ×         Applied oil       Apply to flared section       Ester oil and alkylbenzene oil (minimum amount)       ×         Safety charger       Prevent compressor malfunction when charging refrigerant by spraying liquid refrigerant       Tool exclusive for R410A       ×         Vacuum pump       Vacuum drying and air purge       Tools for other refrigerants can be used if equipped with adopter for reverse flow check       > effow)         Flare tool       Flaring work of piping       Tools can be used for other refrigerants           Pipe cutter       Cut the pipes       Tools can be used for other refrigerants           Vacuum gauge or thermis- the degree of vacuum. (Vacuum valve prevents back flow of oil and refrigerant       Ools can be used for other refrigerants          Vacuum                                                                                                    |                                  |                                                                                               |                                                                                                  |                                                              |
|----------------------------------------------------------------------------------------------------|----------------------------------|-----------------------------------------------------------------------------------------------|--------------------------------------------------------------------------------------------------|--------------------------------------------------------------|
| Gauge manifold       Air purge, refrigerant charge       Tool exclusive for R410A       ×         Charge hose       and operation check       Tool exclusive for R410A       ×         Gas leak detector       Gas leak check       Tool of refrigerant       ×         Refrigerant recovery equipment       Collection of refrigerant       Tool exclusive for R410A       ×         Refrigerant cylinder       Refrigerant charge       Tool exclusive for R410A       ×         Applied oil       Apply to flared section       Ester oil and alkylbenzene oil (minimum amount)       ×         Safety charger       Prevent compressor malfunction when charging refrigerant by spraying liquid refrigerant       Tool exclusive for R410A       ×         Charge valve       Prevent gas from blowing out when detaching charge hose       Tool exclusive for R410A       ×         Vacuum pump       Vacuum drying and air purge       Tools for other refrigerants can be used if equipped with adopter for reverse flow check       △ (Usable if equipped with adopter for reverse flow check         Flare tool       Flaring work of piping       Tools can be used for other refrigerants       △         Pipe cutter       Cut the pipes       Tools can be used for other refrigerants       ○         Pipe cutter       Cut the pipes       Tools can be used for other refrigerants       ○         Refrigerant cha                                                                                                    | Tools and materials              | Use                                                                                           | R410A tools                                                                                      | Can R22 tools be used?                                       |
| Charge hose       and operation check       Tool exclusive for R410A       ×         Gas leak detector       Gas leak check       Tool of HFC refrigerant       ×         Refrigerant recovery equipment       Collection of refrigerant       Tool exclusive for R410A       ×         Refrigerant cylinder       Refrigerant charge       Tool exclusive for R410A       ×         Applied oil       Apply to flared section       Ester oil and alkylbenzene oil (minimum amount)       ×         Safety charger       Prevent compressor malfunction when charging refrigerant       Tool exclusive for R410A       ×         Charge valve       Prevent gas from blowing out when detaching charge hose       Tool exclusive for R410A       ×         Vacuum pump       Vacuum drying and air purge       Tools for other refrigerants can be used if equipped with adopter for reverse flow check       ×         Flare tool       Flaring work of piping       Tools can be used by adjusting flaring dimension       △ (Usable by adjusting flaring dimension)         Bender       Bend the pipes       Tools can be used for other refrigerants       ○         Pipe cutter       Cut the pipes       Tools can be used for other refrigerants       ○         Vacuum gauge or thermistor vacuum gauge       Charge refrigerant       Tools can be used for other refrigerants       ○         Vacuum gauge and vacuum                                                                                                    | Gauge manifold                   | Air purge, refrigerant charge                                                                 | Tool exclusive for R410A                                                                         | ×                                                            |
| Gas leak detector       Gas leak check       Tool for HFC refrigerant       ×         Refrigerant recovery equipment       Collection of refrigerant       Tool exclusive for R410A       ×         Refrigerant cylinder       Refrigerant charge       Tool exclusive for R410A       ×         Applied oil       Apply to flared section       Ester oil and alkylbenzene       ×         Safety charger       Prevent compressor malfunction when charging refrigerant       Tool exclusive for R410A       ×         Charge valve       Prevent gas from blowing out when detaching charge hose       Tool exclusive for R410A       ×         Vacuum pump       Vacuum drying and air purge       Tools for other refrigerants can be used if equipped with adopter for revuse flow check       △ (Usable if equipped with adopter for revuse flow check         Flare tool       Flaring work of piping       Tools for other refrigerants O       △ (Usable by adjusting flaring dimension)         Bender       Bend the pipes       Tools can be used for other refrigerants O       O         Welder and nitrogen gas cylinder       Weld the pipes       Tools can be used for other refrigerants O       O         Refrigerant charging scale       Charge refrigerant       Tools can be used for other refrigerants O       O         Welder and nitrogen gas cylinder       Check the degree of vacuum. (Vacuum vake great to themistor vacuum gauge)                                                                                                    | Charge hose                      | and operation check                                                                           | Tool exclusive for R410A                                                                         | ×                                                            |
| Refrigerant recovery equipment       Collection of refrigerant       Tool exclusive for R410A       ×         Refrigerant cylinder       Refrigerant charge       Tool exclusive for R410A       ×         Applied oil       Apply to flared section       Ester oil and alkylbenzene<br>oil (minimum amount)       ×         Safety charger       Prevent compressor malfunction<br>when charging refrigerant by<br>spraying liquid refrigerant       Tool exclusive for R410A       ×         Charge valve       Prevent gas from blowing out<br>when detaching charge hose       Tool exclusive for R410A       ×         Vacuum pump       Vacuum drying and air<br>purge       Tools for other refrigerants can<br>be used if equipped with adop-<br>ter for reverse flow check       △ (Usable if equipped<br>with adopter for reverse<br>se flow)         Flare tool       Flaring work of piping       Tools can be used for other refrigerants<br>can be used by adjusting<br>flaring dimension       △ (Usable by adjusting<br>flaring dimension)         Bender       Bend the pipes       Tools can be used for other refrigerants       ○         Pipe cutter       Cut the pipes       Tools can be used for other refrigerants       ○         Welder and nitrogen gas cylinder       Weld the pipes       Tools can be used for other refrigerants       ○         Vacuum gauge or thermis-<br>tor vacuum gauge and<br>vacuum valve       Charge refrigerant       Tools can be used for other<br>refrigerants       ○                                                                                                    | Gas leak detector                | Gas leak check                                                                                | Tool for HFC refrigerant                                                                         | ×                                                            |
| Refrigerant cylinder       Refrigerant charge       Tool exclusive for R410A       ×         Applied oil       Apply to flared section       Ester oil and alkylbenzene oil (minimum amount)       ×         Safety charger       Prevent compressor malfunction when charging refrigerant by spraying liquid refrigerant       Tool exclusive for R410A       ×         Charge valve       Prevent gas from blowing out when detaching charge hose       Tool exclusive for R410A       ×         Vacuum pump       Vacuum drying and air purge       Tools for other refrigerants can be used if equipped with adopter for reverse flow check       △ (Usable if equipped with adopter for reverse flow check         Flare tool       Flaring work of piping       Tools for other refrigerants can be used by adjusting flaring dimension       △ (Usable by adjusting flaring dimension)         Bender       Bend the pipes       Tools can be used for other refrigerants       ○         Pipe cutter       Cut the pipes       Tools can be used for other refrigerants       ○         Welder and nitrogen gas cylinder       Weld the pipes       Tools can be used for other refrigerants       ○         Refrigerant charging scale       Charge refrigerant       Tools can be used for other refrigerants       ○         Vacuum gauge and vacuum valve gerant to thermistor vacuum gauge)       Check the degree of vacuum. (Vacuum valve prevents back flow of oil and refrigerants       ○ <td< td=""><td>Refrigerant recovery equipment</td><td>Collection of refrigerant</td><td>Tool exclusive for R410A</td><td>×</td></td<>         | Refrigerant recovery equipment   | Collection of refrigerant                                                                     | Tool exclusive for R410A                                                                         | ×                                                            |
| Applied oil       Apply to flared section       Ester oil and alkylbenzene oil (minimum amount)       ×         Safety charger       Prevent compressor malfunction when charging refrigerant by spraying liquid refrigerant       Tool exclusive for R410A       ×         Charge valve       Prevent gas from blowing out when detaching charge hose       Tool exclusive for R410A       ×         Vacuum pump       Vacuum drying and air purge       Tools for other refrigerants can be used if equipped with adopter for revuse flow check       △ (Usable if equipped with adopter for revuses flow check         Flare tool       Flaring work of piping       Tools for other refrigerants can be used by adjusting flaring dimension       △ (Usable by adjusting flaring dimension)         Bender       Bend the pipes       Tools can be used for other refrigerants       ○         Pipe cutter       Cut the pipes       Tools can be used for other refrigerants       ○         Welder and nitrogen gas cylinder       Weld the pipes       Tools can be used for other refrigerants       ○         Refrigerant charging scale       Charge refrigerant       Tools can be used for other refrigerants       ○         Vacuum gauge and valve greents back flow of uil and refrigerants       ○       ○       ○         Charge refrigerant       Check the degree of vacuum. (Vacuum valve greents back flow of uil and refrigerants       ○         Charge refrigerant                                                                                                    | Refrigerant cylinder             | Refrigerant charge                                                                            | Tool exclusive for R410A                                                                         | ×                                                            |
| Safety charger       Prevent compressor malfunction when charging refrigerant by spraying liquid refrigerant       Tool exclusive for R410A       ×         Charge valve       Prevent gas from blowing out when detaching charge hose       Tool exclusive for R410A       ×         Vacuum pump       Vacuum drying and air purge       Tools for other refrigerants can be used if equipped with adoption to the refrigerants can be used if equipped with adoption to the refrigerants can be used if equipped with adoption to the refrigerants can be used by adjusting flaring dimension       △ (Usable by adjusting flaring dimension)         Bender       Bend the pipes       Tools can be used for other refrigerants       ○         Pipe cutter       Cut the pipes       Tools can be used for other refrigerants       ○         Welder and nitrogen gas cylinder       Weld the pipes       Tools can be used for other refrigerants       ○         Vacuum gauge or thermistor       Check the degree of vacuum. (Vacuum valve prevents back flow of oil and refrigerants       ○       Tools can be used for other refrigerants       ○         Vacuum valve       gerant to thermistor vacuum gauge)       Charge refrigerant       Tools can be used for other refrigerants       ○         Vacuum valve       Charge refrigerant       Tools can be used for other refrigerants       ○         Vacuum valve       Charge refrigerant       Tools can be used for other refrigerants       ○ <t< td=""><td>Applied oil</td><td>Apply to flared section</td><td>Ester oil and alkylbenzene oil (minimum amount)</td><td>×</td></t<> | Applied oil                      | Apply to flared section                                                                       | Ester oil and alkylbenzene oil (minimum amount)                                                  | ×                                                            |
| Charge valve       Prevent gas from blowing out when detaching charge hose       Tool exclusive for R410A       ×         Vacuum pump       Vacuum drying and air purge       Tools for other refrigerants can be used if equipped with adopter for reverse flow check                                                                                                    | Safety charger                   | Prevent compressor malfunction<br>when charging refrigerant by<br>spraying liquid refrigerant | Tool exclusive for R410A                                                                         | ×                                                            |
| Vacuum pump       Vacuum drying and air purge       Tools for other refrigerants can be used if equipped with adopter for reverse flow check                                                                                                    | Charge valve                     | Prevent gas from blowing out when detaching charge hose                                       | Tool exclusive for R410A                                                                         | ×                                                            |
| Flare tool       Flaring work of piping       Tools for other refrigerants can be used by adjusting flaring dimension       △ (Usable by adjusting flaring dimension)         Bender       Bend the pipes       Tools can be used for other refrigerants       ○         Pipe cutter       Cut the pipes       Tools can be used for other refrigerants       ○         Welder and nitrogen gas cylinder       Weld the pipes       Tools can be used for other refrigerants       ○         Refrigerant charging scale       Charge refrigerant       Tools can be used for other refrigerants       ○         Vacuum gauge or thermistor       Check the degree of vacuum. (Vacuum valve prevents back flow of oil and refrigerants       ○       ○         Charge refrigerant to thermistor vacuum gauge)       Charge refrigerant       Tools can be used for other refrigerants       ○         Vacuum valve       gerant to thermistor vacuum gauge)       Charge refrigerant       Tools can be used for other refrigerants       ○         Charge refrigerant       Cols can be used for other refrigerants       ○       ○       ○         Vacuum valve       gerant to thermistor vacuum gauge)       Charge refrigerant       ○       ○         Charge refrigerant       Tool exclusive for R410A       ×       ×                                                                                                    | Vacuum pump                      | Vacuum drying and air<br>purge                                                                | Tools for other refrigerants can<br>be used if equipped with adop-<br>ter for reverse flow check | △ (Usable if equipped<br>with adopter for rever-<br>se flow) |
| Bender         Bend the pipes         Tools can be used for other refrigerants         O           Pipe cutter         Cut the pipes         Tools can be used for other refrigerants         O           Welder and nitrogen gas cylinder         Weld the pipes         Tools can be used for other refrigerants         O           Refrigerant charging scale         Charge refrigerant         Tools can be used for other refrigerants         O           Vacuum gauge or thermis-<br>tor vacuum gauge and<br>vacuum valve         Cheat degree of vacuum. (Vacuum<br>valve prevents back flow of oil and refri-<br>gerant to thermistor vacuum gauge)         Tools can be used for other<br>refrigerants         O           Charge refrigerant         Charge refrigerant         Tools can be used for other<br>refrigerants         O                                                                                                    | Flare tool                       | Flaring work of piping                                                                        | Tools for other refrigerants<br>can be used by adjusting<br>flaring dimension                    | △ (Usable by adjusting flaring dimension)                    |
| Pipe cutter       Cut the pipes       Tools can be used for other refrigerants       O         Welder and nitrogen gas cylinder       Weld the pipes       Tools can be used for other refrigerants       O         Refrigerant charging scale       Charge refrigerant       Tools can be used for other refrigerants       O         Vacuum gauge or thermis-<br>tor vacuum gauge and<br>vacuum valve       Charge refrigerant on degree of vacuum. (Vacuum<br>valve prevents back flow of oil and refri-<br>gerant to thermistor vacuum gauge)       Tools can be used for other<br>refrigerants       O         Charge refrigerant       Charge refrigerant       Tools can be used for other<br>refrigerants       O                                                                                                    | Bender                           | Bend the pipes                                                                                | Tools can be used for other refrigerants                                                         | 0                                                            |
| Welder and nitrogen gas cylinder       Weld the pipes       Tools can be used for other refrigerants         Refrigerant charging scale       Charge refrigerant       Tools can be used for other refrigerants         Vacuum gauge or thermisi-<br>tor vacuum gauge and<br>vacuum valve       Check the degree of vacuum. (Vacuum<br>valve prevents back flow of oil and refri-<br>gerant to thermistor vacuum gauge)       Tools can be used for other<br>refrigerants         Charge refrigerant       Check the degree of vacuum. (Vacuum<br>valve prevents back flow of oil and refri-<br>gerant to thermistor vacuum gauge)       Tool exclusive for R410A                                                                                                    | Pipe cutter                      | Cut the pipes                                                                                 | Tools can be used for other refrigerants                                                         | 0                                                            |
| Refrigerant charging scale       Charge refrigerant       Tools can be used for other refrigerants       O         Vacuum gauge or thermis-<br>tor vacuum gauge and<br>vacuum valve       Check the degree of vacuum. (Vacuum<br>valve prevents back flow of oil and refri-<br>gerant to thermistor vacuum gauge)       Tools can be used for other<br>refrigerants       O         Charge refrigerant       Check the degree of vacuum. (Vacuum<br>valve prevents back flow of oil and refri-<br>gerant to thermistor vacuum gauge)       Tool exclusive for R410A       X                                                                                                    | Welder and nitrogen gas cylinder | Weld the pipes                                                                                | Tools can be used for other refrigerants                                                         | 0                                                            |
| Vacuum gauge or thermis-<br>tor vacuum gauge and<br>valve prevents back flow of oil and refri-<br>vacuum valve       Tools can be used for other<br>refrigerants         Charging cylinder       Charging cylinder                                                                                                    | Refrigerant charging scale       | Charge refrigerant                                                                            | Tools can be used for other refrigerants                                                         | 0                                                            |
| tor vacuum gauge and valve prevents back flow of oil and refri-<br>vacuum valve gerant to thermistor vacuum gauge)                                                                                                    | Vacuum gauge or thermis-         | Check the degree of vacuum. (Vacuum                                                           | Tools can be used for other                                                                      | 0                                                            |
| vacuum valve         gerant to thermistor vacuum gauge)           Charging cylinder         Charge refrigerant         Tool exclusive for R410A         X                                                                                                    | tor vacuum gauge and             | valve prevents back flow of oil and refri-                                                    | refrigerants                                                                                     |                                                              |
| Charging cylinder Charge refrigerant Tool exclusive for R410A X                                                                                                    | vacuum valve                     | gerant to thermistor vacuum gauge)                                                            |                                                                                                  |                                                              |
|                                                                                                    | Charging cylinder                | Charge refrigerant                                                                            | Tool exclusive for R410A                                                                         | ×                                                            |

imes : Prepare a new tool. (Use the new tool as the tool exclusive for R410A.)

 $\triangle$  : Tools for other refrigerants can be used under certain conditions.

 $\bigcirc$ : Tools for other refrigerants can be used.

# FEATURES

4

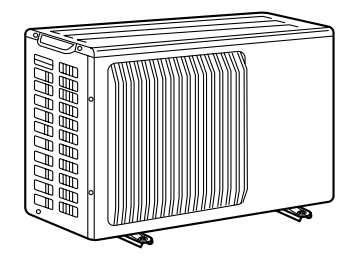

PUZ-A18NHA PUZ-A18NHA-BS PUY-A12/18NHA PUY-A12/18NHA1 PUY-A12/18NHA1-BS

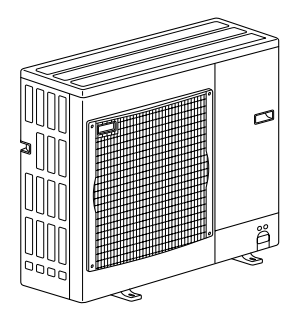

PUZ-A24/30/36NHA PUZ-A24/30/36NHA-BS PUY-A24/30/36NHA PUY-A24/30/36NHA1 PUY-A24/30/36NHA1-BS

PUZ-A42NHA PUZ-A42NHA-BS PUY-A42NHA PUY-A42NHA-BS

# CHARGELESS SYSTEM PRE-CHARGED REFRIGERANT IS SUPPLIED FOR PIPING LENGTH AT SHIPMENT.

#### (Max. 100ft, 30m (A42) / Max. 70ft, 20m (A12-36))

The refrigerant circuit with LEV(Linear Expansion Valve) and accumulator always control the optimal refrigerant level regardless of the length (A42: 100ft, 30m max. / A12-36: 70ft, 20m max. and 16ft, 5m min.) of piping. The additional refrigerant charging work during installation often causes problems.

Ä

It is completely eliminated by chargeless system. This unique system improves the quality and reliability of the work done. It also helps to speed up the installation time.

# **SPECIFICATIONS**

| Comiles Def                                                                                                    |                                                                                                    |                                                                                                    |                                                                                                    |                                                                                                    |                                                                                                    |                                                                                                    |                                                                                                    |  |  |  |  |  |  |
|----------------------------------------------------------------------------------------------------|----------------------------------------------------------------------------------------------------|----------------------------------------------------------------------------------------------------|----------------------------------------------------------------------------------------------------|----------------------------------------------------------------------------------------------------|----------------------------------------------------------------------------------------------------|----------------------------------------------------------------------------------------------------|----------------------------------------------------------------------------------------------------|--|--|--|--|--|--|
| Service Ref.                                                                                                    |                                                                                                    |                                                                                                    |                                                                                                    |                                                                                                    |                                                                                                    |                                                                                                    |                                                                                                    |  |  |  |  |  |  |
| Dowor ownah                                                                                                    | Dhaaa                                                                                                    |                                                                                                    | PUZ-A18NHA-BS                                                                                                    | PUZ-AZ4NHA-BS                                                                                                    | PUZ-AJUNHA-BS                                                                                                    | PUZ-A36INHA-BS                                                                                                    | PUZ-A42NHA-BS                                                                                                    |  |  |  |  |  |  |
| Power suppry                                                                                                    | Phase                                                                                                    |                                                                                                    |                                                                                                    |                                                                                                    | Single                                                                                                    |                                                                                                    |                                                                                                    |  |  |  |  |  |  |
|                                                                                                    | Cycle                                                                                                    |                                                                                                    |                                                                                                    |                                                                                                    | 60HZ                                                                                                    |                                                                                                    |                                                                                                    |  |  |  |  |  |  |
|                                                                                                    | voltage                                                                                                    |                                                                                                    |                                                                                                    |                                                                                                    | 208/230V                                                                                                    |                                                                                                    |                                                                                                    |  |  |  |  |  |  |
| MCA                                                                                                    |                                                                                                    | A                                                                                                    | 13                                                                                                    | 18                                                                                                    | 25                                                                                                    | 25                                                                                                    | 26                                                                                                    |  |  |  |  |  |  |
| MOCP                                                                                                    |                                                                                                    | A                                                                                                    | 20                                                                                                    | 30                                                                                                    | 40                                                                                                    | 40                                                                                                    | 40                                                                                                    |  |  |  |  |  |  |
| Breaker size                                                                                                    |                                                                                                    | A                                                                                                    | 15                                                                                                    | 25                                                                                                    | 30                                                                                                    | 30                                                                                                    | 30                                                                                                    |  |  |  |  |  |  |
| External finis                                                                                                    | h                                                                                                    |                                                                                                    |                                                                                                    |                                                                                                    | Munsell 3Y 7.8/1.1                                                                                                    |                                                                                                    |                                                                                                    |  |  |  |  |  |  |
| Heat exchang                                                                                                    | ger                                                                                                    |                                                                                                    | Plate fin coil                                                                                                    |                                                                                                    |                                                                                                    |                                                                                                    |                                                                                                    |  |  |  |  |  |  |
| Defrost meth                                                                                                    | od                                                                                                    |                                                                                                    |                                                                                                    |                                                                                                    | Reverse cycle                                                                                                    |                                                                                                    |                                                                                                    |  |  |  |  |  |  |
| Crankcase he                                                                                                    | eater                                                                                                    | kW                                                                                                    |                                                                                                    |                                                                                                    | -                                                                                                    |                                                                                                    |                                                                                                    |  |  |  |  |  |  |
| Compressor                                                                                                    |                                                                                                    |                                                                                                    |                                                                                                    |                                                                                                    | Hermetic                                                                                                    |                                                                                                    |                                                                                                    |  |  |  |  |  |  |
|                                                                                                    | Model                                                                                                    |                                                                                                    | SNB130FPBM1                                                                                                    | TNB220FLDM                                                                                                    | TNB220FLDM                                                                                                    | TNB220FLDM                                                                                                    | ANV33FDDMT                                                                                                    |  |  |  |  |  |  |
|                                                                                                    | Motor output                                                                                                    | kW                                                                                                    | 0.85                                                                                                    | 1.3                                                                                                    | 1.3                                                                                                    | 1.3                                                                                                    | 2.5                                                                                                    |  |  |  |  |  |  |
|                                                                                                    |                                                                                                    | R.L.A.                                                                                                    | 12                                                                                                    | 12                                                                                                    | 12                                                                                                    | 12                                                                                                    | 20                                                                                                    |  |  |  |  |  |  |
|                                                                                                    |                                                                                                    | L.R.A.                                                                                                    | 14                                                                                                    | 14                                                                                                    | 17.5                                                                                                    | 17.5                                                                                                    | 27.5                                                                                                    |  |  |  |  |  |  |
|                                                                                                    | Starter type                                                                                                    |                                                                                                    |                                                                                                    |                                                                                                    | Line start                                                                                                    |                                                                                                    |                                                                                                    |  |  |  |  |  |  |
| Fan                                                                                                    | Fan(drive) × No.                                                                                                    |                                                                                                    | Propeller fan × 1                                                                                                    | Propeller fan × 1                                                                                                    | Propeller fan × 1                                                                                                    | Propeller fan × 1                                                                                                    | Propeller fan × 2                                                                                                    |  |  |  |  |  |  |
|                                                                                                    | Fan motor output                                                                                                    | kW                                                                                                    | 0.040                                                                                                    | 0.075                                                                                                    | 0.075                                                                                                    | 0.075                                                                                                    | 0.086 + 0.086                                                                                                    |  |  |  |  |  |  |
| Mo       State       Fan     Far       Far     Far       Sound level     Co       Protection device       Dimension     W       D     H       W     D       H     W | Fan motor                                                                                                    | F.L.A.                                                                                                    | 0.35                                                                                                    | 0.75                                                                                                    | 0.75                                                                                                    | 0.75                                                                                                    | 0.40 + 0.40                                                                                                    |  |  |  |  |  |  |
|                                                                                                    | Airflow                                                                                                    | m³/min                                                                                                    | 34                                                                                                    | 55                                                                                                    | 55                                                                                                    | 55                                                                                                    | 100                                                                                                    |  |  |  |  |  |  |
|                                                                                                    |                                                                                                    | CFM                                                                                                    | 1200                                                                                                    | 1940                                                                                                    | 1940                                                                                                    | 1940                                                                                                    | 3530                                                                                                    |  |  |  |  |  |  |
| Sound level                                                                                                    | Cooling                                                                                                    | dB                                                                                                    | 46                                                                                                    | 48                                                                                                    | 48                                                                                                    | 48 51                                                                                                    |                                                                                                    |  |  |  |  |  |  |
|                                                                                                    | Heating                                                                                                    | dB                                                                                                    | 47                                                                                                    | 50                                                                                                    | 50                                                                                                    | 50 55                                                                                                    |                                                                                                    |  |  |  |  |  |  |
| Protection de                                                                                                    | vices                                                                                                    |                                                                                                    | HP switch                                                                                                    | HP switch                                                                                                    | HP switch                                                                                                    | HP switch                                                                                                    | HP switch                                                                                                    |  |  |  |  |  |  |
| l'interestion de                                                                                                    |                                                                                                    |                                                                                                    |                                                                                                    |                                                                                                    |                                                                                                    |                                                                                                    | I P switch                                                                                                    |  |  |  |  |  |  |
|                                                                                                    |                                                                                                    |                                                                                                    |                                                                                                    |                                                                                                    |                                                                                                    |                                                                                                    | <b>E</b> . official                                                                                                    |  |  |  |  |  |  |
|                                                                                                    |                                                                                                    |                                                                                                    | Discharge thermo                                                                                                    | Discharge thermo                                                                                                    | Discharge thermo                                                                                                    | Discharge thermo                                                                                                    | Discharge thermo                                                                                                    |  |  |  |  |  |  |
| Dimension                                                                                                    | W                                                                                                    | mm                                                                                                    | Discharge thermo<br>800                                                                                                    | Discharge thermo                                                                                                    | Discharge thermo                                                                                                    | Discharge thermo                                                                                                    | Discharge thermo                                                                                                    |  |  |  |  |  |  |
| Dimension                                                                                                    | W                                                                                                    | mm                                                                                                    | Discharge thermo<br>800<br>300+23                                                                                                    | Discharge thermo<br>950<br>330+30                                                                                                    | Discharge thermo<br>950<br>330+30                                                                                                    | Discharge thermo<br>950<br>330+30                                                                                                    | Discharge thermo<br>950<br>330+30                                                                                                    |  |  |  |  |  |  |
| Dimension                                                                                                    | W<br>D<br>H                                                                                                    | mm<br>mm                                                                                                    | Discharge thermo<br>800<br>300+23<br>600                                                                                                    | Discharge thermo<br>950<br>330+30<br>943                                                                                                    | Discharge thermo<br>950<br>330+30<br>943                                                                                                    | Discharge thermo<br>950<br>330+30<br>943                                                                                                    | Discharge thermo<br>950<br>330+30<br>1350                                                                                                    |  |  |  |  |  |  |
| Dimension                                                                                                    | W<br>D<br>H                                                                                                    | mm<br>mm<br>mm                                                                                                    | Discharge thermo<br>800<br>300+23<br>600<br>31-1/2                                                                                                    | Discharge thermo<br>950<br>330+30<br>943<br>37-12/32                                                                                                    | Discharge thermo<br>950<br>330+30<br>943<br>37-12/32                                                                                                    | Discharge thermo<br>950<br>330+30<br>943<br>37-12/32                                                                                                    | Discharge thermo<br>950<br>330+30<br>1350<br>37-12/32                                                                                                    |  |  |  |  |  |  |
| Dimension                                                                                                    | W<br>D<br>H<br>W                                                                                                    | mm<br>mm<br>mm<br>in.                                                                                                    | Discharge thermo<br>800<br>300+23<br>600<br>31-1/2<br>11-13/16 + 7/8                                                                                                    | Discharge thermo<br>950<br>330+30<br>943<br>37-12/32<br>13 + 1-3/16                                                                                        | Discharge thermo<br>950<br>330+30<br>943<br>37-12/32<br>13 + 1-3/16                                                                                                    | Discharge thermo<br>950<br>330+30<br>943<br>37-12/32<br>13 + 1-3/16                                                                                            | Discharge thermo<br>950<br>330+30<br>1350<br>37-12/32<br>13 + 1-3/16                                                                                          |  |  |  |  |  |  |
| Dimension                                                                                                    | W<br>D<br>H<br>W<br>D                                                                                                    | mm<br>mm<br>in.<br>in.                                                                                                    | Discharge thermo<br>800<br>300+23<br>600<br>31-1/2<br>11-13/16 + 7/8<br>23-5/8                                                                                                   | Discharge thermo<br>950<br>330+30<br>943<br>37-12/32<br>13 + 1-3/16<br>37-1/8                                                                              | Discharge thermo<br>950<br>330+30<br>943<br>37-12/32<br>13 + 1-3/16<br>37-1/8                                                                                                    | Discharge thermo<br>950<br>330+30<br>943<br>37-12/32<br>13 + 1-3/16<br>37-1/8                                                                                  | Discharge thermo<br>950<br>330+30<br>1350<br>37-12/32<br>13 + 1-3/16<br>53-5/32                                                                               |  |  |  |  |  |  |
| Dimension                                                                                                    | W<br>D<br>H<br>W<br>D<br>H                                                                                                    | mm<br>mm<br>in.<br>in.<br>in.                                                                                                    | Discharge thermo<br>800<br>300+23<br>600<br>31-1/2<br>11-13/16 + 7/8<br>23-5/8<br>45                                                                                             | Discharge thermo<br>950<br>330+30<br>943<br>37-12/32<br>13 + 1-3/16<br>37-1/8<br>75                                                                        | Discharge thermo<br>950<br>330+30<br>943<br>37-12/32<br>13 + 1-3/16<br>37-1/8<br>75                                                                                                    | Discharge thermo<br>950<br>330+30<br>943<br>37-12/32<br>13 + 1-3/16<br>37-1/8<br>75                                                                            | Discharge thermo<br>950<br>330+30<br>1350<br>37-12/32<br>13 + 1-3/16<br>53-5/32<br>121                                                                        |  |  |  |  |  |  |
| Dimension                                                                                                    | W<br>D<br>H<br>W<br>D<br>H                                                                                                    | mm<br>mm<br>in.<br>in.<br>in.<br>kg                                                                                                    | Discharge thermo<br>800<br>300+23<br>600<br>31-1/2<br>11-13/16 + 7/8<br>23-5/8<br>45<br>99                                                                                       | Discharge thermo<br>950<br>330+30<br>943<br>37-12/32<br>13 + 1-3/16<br>37-1/8<br>75<br>165                                                                 | Discharge thermo<br>950<br>330+30<br>943<br>37-12/32<br>13 + 1-3/16<br>37-1/8<br>75<br>165                                                                                                    | Discharge thermo<br>950<br>330+30<br>943<br>37-12/32<br>13 + 1-3/16<br>37-1/8<br>75<br>165                                                                     | Discharge thermo<br>950<br>330+30<br>1350<br>37-12/32<br>13 + 1-3/16<br>53-5/32<br>121<br>267                                                                 |  |  |  |  |  |  |
| Dimension<br>Weight                                                                                                    | W<br>D<br>H<br>W<br>D<br>H                                                                                                    | mm<br>mm<br>in.<br>in.<br>in.<br>kg<br>lbs                                                                                                    | Discharge thermo           800           300+23           600           31-1/2           11-13/16 + 7/8           23-5/8           45           99                               | Discharge thermo<br>950<br>330+30<br>943<br>37-12/32<br>13 + 1-3/16<br>37-1/8<br>75<br>165                                                                 | Discharge thermo<br>950<br>330+30<br>943<br>37-12/32<br>13 + 1-3/16<br>37-1/8<br>75<br>165<br>R410A                                                                                                    | Discharge thermo<br>950<br>330+30<br>943<br>37-12/32<br>13 + 1-3/16<br>37-1/8<br>75<br>165                                                                     | Discharge thermo<br>950<br>330+30<br>1350<br>37-12/32<br>13 + 1-3/16<br>53-5/32<br>121<br>267                                                                 |  |  |  |  |  |  |
| Dimension<br>Weight<br>Refrigerant                                                                                                    | W<br>D<br>H<br>W<br>D<br>H                                                                                                    | mm<br>mm<br>in.<br>in.<br>kg<br>lbs                                                                                                    | Discharge thermo<br>800<br>300+23<br>600<br>31-1/2<br>11-13/16 + 7/8<br>23-5/8<br>45<br>99<br>17                                                                                 | Discharge thermo<br>950<br>330+30<br>943<br>37-12/32<br>13 + 1-3/16<br>37-1/8<br>75<br>165                                                                 | Discharge thermo<br>950<br>330+30<br>943<br>37-12/32<br>13 + 1-3/16<br>37-1/8<br>75<br>165<br>R410A<br>2.7                                                                                                    | Discharge thermo<br>950<br>330+30<br>943<br>37-12/32<br>13 + 1-3/16<br>37-1/8<br>75<br>165                                                                     | Discharge thermo<br>950<br>330+30<br>1350<br>37-12/32<br>13 + 1-3/16<br>53-5/32<br>121<br>267                                                                 |  |  |  |  |  |  |
| Dimension<br>Weight<br>Refrigerant                                                                                                    | W<br>D<br>H<br>W<br>D<br>H                                                                                                    | mm<br>mm<br>in.<br>in.<br>in.<br>kg<br>lbs<br>kg<br>lbs                                                                                                    | Discharge thermo<br>800<br>300+23<br>600<br>31-1/2<br>11-13/16 + 7/8<br>23-5/8<br>45<br>99<br>1.7<br>3 + 12/16                                                                   | Discharge thermo<br>950<br>330+30<br>943<br>37-12/32<br>13 + 1-3/16<br>37-1/8<br>75<br>165<br>2.7<br>6                                                     | Discharge thermo<br>950<br>330+30<br>943<br>37-12/32<br>13 + 1-3/16<br>37-1/8<br>75<br>165<br>R410A<br>2.7<br>6                                                                                                    | Discharge thermo<br>950<br>330+30<br>943<br>37-12/32<br>13 + 1-3/16<br>37-1/8<br>75<br>165<br>2.7<br>6                                                         | Discharge thermo<br>950<br>330+30<br>1350<br>37-12/32<br>13 + 1-3/16<br>53-5/32<br>121<br>267<br>4.5<br>10                                                    |  |  |  |  |  |  |
| Dimension<br>Weight<br>Refrigerant                                                                                                    | W<br>D<br>H<br>W<br>D<br>H                                                                                                    | mm<br>mm<br>in.<br>in.<br>kg<br>lbs<br>kg<br>lbs                                                                                                    | Discharge thermo<br>800<br>300+23<br>600<br>31-1/2<br>11-13/16 + 7/8<br>23-5/8<br>45<br>99<br>1.7<br>3 + 12/16                                                                   | Discharge thermo<br>950<br>330+30<br>943<br>37-12/32<br>13 + 1-3/16<br>37-1/8<br>75<br>165<br>2.7<br>6                                                     | Discharge thermo<br>950<br>330+30<br>943<br>37-12/32<br>13 + 1-3/16<br>37-1/8<br>75<br>165<br>R410A<br>2.7<br>6<br>6                                                                                                    | Discharge thermo<br>950<br>330+30<br>943<br>37-12/32<br>13 + 1-3/16<br>37-1/8<br>75<br>165<br>2.7<br>6                                                         | Discharge thermo<br>950<br>330+30<br>1350<br>37-12/32<br>13 + 1-3/16<br>53-5/32<br>121<br>267<br>4.5<br>10                                                    |  |  |  |  |  |  |
| Dimension<br>Weight<br>Refrigerant                                                                                                    | W<br>D<br>H<br>W<br>D<br>H<br>Charged<br>Control<br>Oil                                                                                                    | mm<br>mm<br>in.<br>in.<br>in.<br>kg<br>lbs<br>kg<br>lbs                                                                                                    | Discharge thermo<br>800<br>300+23<br>600<br>31-1/2<br>11-13/16 + 7/8<br>23-5/8<br>45<br>99<br>1.7<br>3 + 12/16                                                                   | Discharge thermo<br>950<br>330+30<br>943<br>37-12/32<br>13 + 1-3/16<br>37-1/8<br>75<br>165<br>2.7<br>6                                                     | Discharge thermo<br>950<br>330+30<br>943<br>37-12/32<br>13 + 1-3/16<br>37-1/8<br>75<br>165<br>R410A<br>2.7<br>6<br>Linear expansion valve<br>Ester (MEL 56)                                                                                                    | Discharge thermo<br>950<br>330+30<br>943<br>37-12/32<br>13 + 1-3/16<br>37-1/8<br>75<br>165<br>2.7<br>6                                                         | Discharge thermo<br>950<br>330+30<br>1350<br>37-12/32<br>13 + 1-3/16<br>53-5/32<br>121<br>267<br>4.5<br>10                                                    |  |  |  |  |  |  |
| Dimension<br>Weight<br>Refrigerant                                                                                                    | W<br>D<br>H<br>W<br>D<br>H<br>H<br>Charged<br>Oil<br>Charged                                                                                                    | mm<br>mm<br>in.<br>in.<br>kg<br>lbs<br>kg<br>lbs                                                                                                    | Discharge thermo<br>800<br>300+23<br>600<br>31-1/2<br>11-13/16 + 7/8<br>23-5/8<br>45<br>99<br>1.7<br>3 + 12/16                                                                   | Discharge thermo<br>950<br>330+30<br>943<br>37-12/32<br>13 + 1-3/16<br>37-1/8<br>75<br>165<br>2.7<br>6                                                     | Discharge thermo<br>950<br>330+30<br>943<br>37-12/32<br>13 + 1-3/16<br>37-1/8<br>75<br>165<br>R410A<br>2.7<br>6<br>Linear expansion valve<br>Ester (MEL56)<br>0.87                                                                                                    | Discharge thermo<br>950<br>330+30<br>943<br>37-12/32<br>13 + 1-3/16<br>37-1/8<br>75<br>165<br>2.7<br>6                                                         | Discharge thermo<br>950<br>330+30<br>1350<br>37-12/32<br>13 + 1-3/16<br>53-5/32<br>121<br>267<br>4.5<br>10                                                    |  |  |  |  |  |  |
| Dimension<br>Weight<br>Refrigerant                                                                                                    | W<br>D<br>H<br>W<br>D<br>H<br>H<br>Charged<br>Oil<br>Charged                                                                                                    | mm<br>mm<br>in.<br>in.<br>kg<br>lbs<br>kg<br>lbs<br>bs                                                                                                    | Discharge thermo<br>800<br>300+23<br>600<br>31-1/2<br>11-13/16 + 7/8<br>23-5/8<br>45<br>99<br>1.7<br>3 + 12/16<br>0.65<br>20                                                     | Discharge thermo<br>950<br>330+30<br>943<br>37-12/32<br>13 + 1-3/16<br>37-1/8<br>75<br>165<br>2.7<br>6<br>0.87<br>28                                       | Discharge thermo<br>950<br>330+30<br>943<br>37-12/32<br>13 + 1-3/16<br>37-1/8<br>75<br>165<br>R410A<br>2.7<br>6<br>Linear expansion valve<br>Ester (MEL56)<br>0.87<br>28                                                                                                | Discharge thermo<br>950<br>330+30<br>943<br>37-12/32<br>13 + 1-3/16<br>37-1/8<br>75<br>165<br>2.7<br>6<br>0.87<br>28                                           | Discharge thermo<br>950<br>330+30<br>1350<br>37-12/32<br>13 + 1-3/16<br>53-5/32<br>121<br>267<br>4.5<br>10<br>1.4<br>45                                       |  |  |  |  |  |  |
| Dimension<br>Weight<br>Refrigerant                                                                                                    | W<br>D<br>H<br>W<br>D<br>H<br>H<br>Charged<br>Control<br>Oil<br>Charged                                                                                                    | mm<br>mm<br>in.<br>in.<br>ibs<br>lbs<br>kg<br>lbs<br>bs<br>bs<br>L<br>c<br>c<br>c<br>mm                                                                                                    | Discharge thermo<br>800<br>300+23<br>600<br>31-1/2<br>11-13/16 + 7/8<br>23-5/8<br>45<br>99<br>1.7<br>3 + 12/16<br>0.65<br>20<br>6 25                                             | Discharge thermo<br>950<br>330+30<br>943<br>37-12/32<br>13 + 1-3/16<br>37-1/8<br>75<br>165<br>2.7<br>6<br>0.87<br>28<br>0.52                               | Discharge thermo<br>950<br>330+30<br>943<br>37-12/32<br>13 + 1-3/16<br>37-1/8<br>75<br>165<br>R410A<br>2.7<br>6<br>Linear expansion valve<br>Ester (MEL56)<br>0.87<br>28<br>0.52                                                                                        | Discharge thermo<br>950<br>330+30<br>943<br>37-12/32<br>13 + 1-3/16<br>37-1/8<br>75<br>165<br>2.7<br>6<br>0.87<br>28<br>0.52                                   | Discharge thermo<br>950<br>330+30<br>1350<br>37-12/32<br>13 + 1-3/16<br>53-5/32<br>121<br>267<br>4.5<br>10<br>1.4<br>45<br>0.52                               |  |  |  |  |  |  |
| Dimension<br>Weight<br>Refrigerant                                                                                                    | W<br>D<br>H<br>W<br>D<br>H<br>H<br>Charged<br>Control<br>Oil<br>Charged<br>Pipe size OD                                                                                                    | mm<br>mm<br>in.<br>in.<br>ibs<br>lbs<br>kg<br>lbs<br>kg<br>lbs<br>Model<br>L<br>oz<br>mm                                                                                                    | Discharge thermo<br>800<br>300+23<br>600<br>31-1/2<br>11-13/16 + 7/8<br>23-5/8<br>45<br>99<br>1.7<br>3 + 12/16<br>0.65<br>20<br>6.35<br>1/4                                      | Discharge thermo<br>950<br>330+30<br>943<br>37-12/32<br>13 + 1-3/16<br>37-1/8<br>75<br>165<br>2.7<br>6<br>0.87<br>28<br>9.52<br>2/2                        | Discharge thermo<br>950<br>330+30<br>943<br>37-12/32<br>13 + 1-3/16<br>37-1/8<br>75<br>165<br>R410A<br>2.7<br>6<br>Linear expansion valve<br>Ester (MEL56)<br>0.87<br>28<br>9.52<br>2/0                                                                                 | Discharge thermo<br>950<br>330+30<br>943<br>37-12/32<br>13 + 1-3/16<br>37-1/8<br>75<br>165<br>2.7<br>6<br>0.87<br>28<br>9.52<br>2/0                            | Discharge thermo<br>950<br>330+30<br>1350<br>37-12/32<br>13 + 1-3/16<br>53-5/32<br>121<br>267<br>4.5<br>10<br>1.4<br>4.5<br>9.52<br>2./2                      |  |  |  |  |  |  |
| Dimension<br>Weight<br>Refrigerant<br>Refrigerant<br>piping                                                                                                    | W D H W D H W D H H Charged Control Oil Charged Pipe size OD Liquid Dino cino OD                                                                                                    | mm<br>mm<br>in.<br>in.<br>ibs<br>lbs<br>kg<br>lbs<br>Model<br>L<br>oz<br>mm<br>in.                                                                                                    | Discharge thermo<br>800<br>300+23<br>600<br>31-1/2<br>11-13/16 + 7/8<br>23-5/8<br>45<br>99<br>1.7<br>3 + 12/16<br>0.65<br>20<br>6.35<br>1/4<br>42 7                              | Discharge thermo<br>950<br>330+30<br>943<br>37-12/32<br>13 + 1-3/16<br>37-1/8<br>75<br>165<br>2.7<br>6<br>0.87<br>28<br>9.52<br>3/8<br>45.99               | Discharge thermo<br>950<br>330+30<br>943<br>37-12/32<br>13 + 1-3/16<br>37-1/8<br>75<br>165<br>R410A<br>2.7<br>6<br>Linear expansion valve<br>Ester (MEL56)<br>0.87<br>28<br>9.52<br>3/8<br>45.99                                                                        | Discharge thermo<br>950<br>330+30<br>943<br>37-12/32<br>13 + 1-3/16<br>37-1/8<br>75<br>165<br>2.7<br>6<br>0.87<br>28<br>9.52<br>3/8<br>45.99                   | Discharge thermo<br>950<br>330+30<br>1350<br>37-12/32<br>13 + 1-3/16<br>53-5/32<br>121<br>267<br>4.5<br>10<br>1.4<br>4.5<br>9.52<br>3/8<br>4.5 00             |  |  |  |  |  |  |
| Dimension<br>Weight<br>Refrigerant<br>Refrigerant<br>piping                                                                                                    | W<br>D<br>H<br>W<br>D<br>H<br>H<br>Charged<br>Control<br>Oil<br>Charged<br>Pipe size OD<br>Liquid<br>Pipe size OD                                                                                                    | mm<br>mm<br>in.<br>in.<br>in.<br>kg<br>lbs<br>kg<br>lbs<br>Model<br>L<br>oz<br>mm<br>in.<br>mm                                                                                                    | Discharge thermo<br>800<br>300+23<br>600<br>31-1/2<br>11-13/16 + 7/8<br>23-5/8<br>45<br>99<br>1.7<br>3 + 12/16<br>0.65<br>20<br>6.35<br>1/4<br>12.7<br>4/2                       | Discharge thermo<br>950<br>330+30<br>943<br>37-12/32<br>13 + 1-3/16<br>37-1/8<br>75<br>165<br>2.7<br>6<br>0.87<br>28<br>9.52<br>3/8<br>15.88<br>5.69       | Discharge thermo<br>950<br>330+30<br>943<br>37-12/32<br>13 + 1-3/16<br>37-1/8<br>75<br>165<br>R410A<br>2.7<br>6<br>Linear expansion valve<br>Ester (MEL56)<br>0.87<br>28<br>9.52<br>3/8<br>15.88<br>5.6                                                                 | Discharge thermo<br>950<br>330+30<br>943<br>37-12/32<br>13 + 1-3/16<br>37-1/8<br>75<br>165<br>2.7<br>6<br>0.87<br>28<br>9.52<br>3/8<br>15.88<br>5.6            | Discharge thermo<br>950<br>330+30<br>1350<br>37-12/32<br>13 + 1-3/16<br>53-5/32<br>121<br>267<br>4.5<br>10<br>1.4<br>4.5<br>9.52<br>3/8<br>15.88<br>5.69      |  |  |  |  |  |  |
| Dimension<br>Weight<br>Refrigerant<br>Refrigerant<br>piping                                                                                                    | W<br>D<br>H<br>W<br>D<br>H<br>H<br>Charged<br>Control<br>Oil<br>Charged<br>Pipe size OD<br>Liquid<br>Pipe size OD<br>Gas                                                                                                    | mm<br>mm<br>in.<br>in.<br>kg<br>lbs<br>kg<br>lbs<br>bs<br>bs<br>Model<br>L<br>oz<br>mm<br>in.<br>mm                                                                                                  | Discharge thermo<br>800<br>300+23<br>600<br>31-1/2<br>11-13/16 + 7/8<br>23-5/8<br>45<br>99<br>1.7<br>3 + 12/16<br>0.65<br>20<br>6.35<br>1/4<br>12.7<br>1/2                       | Discharge thermo<br>950<br>330+30<br>943<br>37-12/32<br>13 + 1-3/16<br>37-1/8<br>75<br>165<br>2.7<br>6<br>0.87<br>28<br>9.52<br>3/8<br>15.88<br>5/8        | Discharge thermo<br>950<br>330+30<br>943<br>37-12/32<br>13 + 1-3/16<br>37-1/8<br>75<br>165<br>R410A<br>2.7<br>6<br>Linear expansion valve<br>Ester (MEL56)<br>0.87<br>28<br>9.52<br>3/8<br>15.88<br>5/8                                                                 | Discharge thermo<br>950<br>330+30<br>943<br>37-12/32<br>13 + 1-3/16<br>37-1/8<br>75<br>165<br>2.7<br>6<br>0.87<br>28<br>9.52<br>3/8<br>15.88<br>5/8            | Discharge thermo<br>950<br>330+30<br>1350<br>37-12/32<br>13 + 1-3/16<br>53-5/32<br>121<br>267<br>4.5<br>10<br>1.4<br>45<br>9.52<br>3/8<br>15.88<br>5/8        |  |  |  |  |  |  |
| Dimension<br>Weight<br>Refrigerant<br>Piping                                                                                                    | W D H W D H W D Charged Control Oil Charged Pipe size OD Liquid Pipe size OD Gas Connection method Generating manifest                                                                                                    | mm<br>mm<br>in.<br>in.<br>in.<br>kg<br>lbs<br>kg<br>lbs<br>bs<br>bs<br>bs<br>bs<br>bs<br>mm<br>in.<br>mm<br>in.<br>mm<br>in.<br>Codd                                                                 | Discharge thermo<br>800<br>300+23<br>600<br>31-1/2<br>11-13/16 + 7/8<br>23-5/8<br>45<br>99<br>1.7<br>3 + 12/16<br>0.65<br>20<br>6.35<br>1/4<br>12.7<br>1/2                       | Discharge thermo<br>950<br>330+30<br>943<br>37-12/32<br>13 + 1-3/16<br>37-1/8<br>75<br>165<br>2.7<br>6<br>0.87<br>28<br>9.52<br>3/8<br>15.88<br>5/8        | Discharge thermo<br>950<br>330+30<br>943<br>37-12/32<br>13 + 1-3/16<br>37-1/8<br>75<br>165<br>R410A<br>2.7<br>6<br>Linear expansion valve<br>Ester (MEL56)<br>0.87<br>28<br>9.52<br>3/8<br>15.88<br>5/8<br>Flared                                                       | Discharge thermo<br>950<br>330+30<br>943<br>37-12/32<br>13 + 1-3/16<br>37-1/8<br>75<br>165<br>2.7<br>6<br>0.87<br>28<br>9.52<br>3/8<br>15.88<br>5/8            | Discharge thermo<br>950<br>330+30<br>1350<br>37-12/32<br>13 + 1-3/16<br>53-5/32<br>121<br>267<br>4.5<br>10<br>1.4<br>45<br>9.52<br>3/8<br>15.88<br>5/8        |  |  |  |  |  |  |
| Dimension<br>Weight<br>Refrigerant<br>Piping                                                                                                    | W<br>D<br>H<br>W<br>D<br>H<br>H<br>Charged<br>Control<br>Oil<br>Charged<br>Pipe size OD<br>Liquid<br>Pipe size OD<br>Gas<br>Connection method                                                                                                 | mm<br>mm<br>in.<br>in.<br>in.<br>kg<br>lbs<br>kg<br>lbs<br>bbs<br>kg<br>lbs<br>bbs<br>model<br>L<br>oz<br>mm<br>in.<br>mm<br>in.<br>mm<br>in.                                                        | Discharge thermo<br>800<br>300+23<br>600<br>31-1/2<br>11-13/16 + 7/8<br>23-5/8<br>45<br>99<br>1.7<br>3 + 12/16<br>0.65<br>20<br>6.35<br>1/4<br>12.7<br>1/2                       | Discharge thermo<br>950<br>330+30<br>943<br>37-12/32<br>13 + 1-3/16<br>37-1/8<br>75<br>165<br>2.7<br>6<br>0.87<br>28<br>9.52<br>3/8<br>15.88<br>5/8        | Discharge thermo<br>950<br>330+30<br>943<br>37-12/32<br>13 + 1-3/16<br>37-1/8<br>75<br>165<br>R410A<br>2.7<br>6<br>Linear expansion valve<br>Ester (MEL56)<br>0.87<br>28<br>9.52<br>3/8<br>15.88<br>5/8<br>Flared<br>Flared<br>Mere 20                                  | Discharge thermo<br>950<br>330+30<br>943<br>37-12/32<br>13 + 1-3/16<br>37-1/8<br>75<br>165<br>2.7<br>6<br>0.87<br>28<br>9.52<br>3/8<br>15.88<br>5/8            | Discharge thermo<br>950<br>330+30<br>1350<br>37-12/32<br>13 + 1-3/16<br>53-5/32<br>121<br>267<br>4.5<br>10<br>1.4<br>4.5<br>9.52<br>3/8<br>15.88<br>5/8       |  |  |  |  |  |  |
| Dimension<br>Weight<br>Refrigerant<br>Piping                                                                                                    | W<br>D<br>H<br>W<br>D<br>H<br>H<br>Charged<br>Control<br>Oil<br>Charged<br>Pipe size OD<br>Liquid<br>Pipe size OD<br>Gas<br>Connection method<br>Connection method                                                                            | mm<br>mm<br>in.<br>in.<br>ibs<br>kg<br>lbs<br>kg<br>lbs<br>bs<br>kg<br>s<br>bs<br>ubs<br>ibs<br>mm<br>in.<br>in.<br>in.<br>in.<br>ibs<br>ibs<br>ibs<br>ibs<br>ibs<br>ibs<br>ibs<br>ibs<br>ibs<br>ibs | Discharge thermo<br>800<br>300+23<br>600<br>31-1/2<br>11-13/16 + 7/8<br>23-5/8<br>45<br>99<br>1.7<br>3 + 12/16<br>0.65<br>20<br>6.35<br>1/4<br>12.7<br>1/2                       | Discharge thermo<br>950<br>330+30<br>943<br>37-12/32<br>13 + 1-3/16<br>37-1/8<br>75<br>165<br>2.7<br>6<br>0.87<br>28<br>9.52<br>3/8<br>15.88<br>5/8        | Discharge thermo<br>950<br>330+30<br>943<br>37-12/32<br>13 + 1-3/16<br>37-1/8<br>75<br>165<br>R410A<br>2.7<br>6<br>Linear expansion valve<br>Ester (MEL56)<br>0.87<br>28<br>9.52<br>3/8<br>15.88<br>5/8<br>Flared<br>Flared<br>Max. 30                                  | Discharge thermo<br>950<br>330+30<br>943<br>37-12/32<br>13 + 1-3/16<br>37-1/8<br>75<br>165<br>2.7<br>6<br>0.87<br>28<br>9.52<br>3/8<br>15.88<br>5/8            | Discharge thermo<br>950<br>330+30<br>1350<br>37-12/32<br>13 + 1-3/16<br>53-5/32<br>121<br>267<br>4.5<br>10<br>10<br>1.4<br>4.5<br>9.52<br>3/8<br>15.88<br>5/8 |  |  |  |  |  |  |
| Dimension<br>Weight<br>Refrigerant<br>Refrigerant<br>piping                                                                                                    | W<br>D<br>H<br>W<br>D<br>H<br>H<br>Charged<br>Control<br>Oil<br>Charged<br>Pipe size OD<br>Liquid<br>Pipe size OD<br>Gas<br>Connection method<br>Connection method<br>Height difference<br>IU - OU                                            | mm<br>mm<br>in.<br>in.<br>ibs<br>kg<br>lbs<br>kg<br>lbs<br>kg<br>lbs<br>Model<br>L<br>oz<br>mm<br>in.<br>mm<br>in.<br>Indoor<br>Outdoor                                                              | Discharge thermo<br>800<br>300+23<br>600<br>31-1/2<br>11-13/16 + 7/8<br>23-5/8<br>45<br>99<br>1.7<br>3 + 12/16<br>0.65<br>20<br>6.35<br>1/4<br>12.7<br>1/2                       | Discharge thermo<br>950<br>330+30<br>943<br>37-12/32<br>13 + 1-3/16<br>37-1/8<br>75<br>165<br>2.7<br>6<br>0.87<br>28<br>9.52<br>3/8<br>15.88<br>5/8        | Discharge thermo<br>950<br>330+30<br>943<br>37-12/32<br>13 + 1-3/16<br>37-1/8<br>75<br>165<br>R410A<br>2.7<br>6<br>Linear expansion valve<br>Ester (MEL56)<br>0.87<br>28<br>9.52<br>3/8<br>15.88<br>5/8<br>Flared<br>Flared<br>Max. 30<br>Max. 100                      | Discharge thermo<br>950<br>330+30<br>943<br>37-12/32<br>13 + 1-3/16<br>37-1/8<br>75<br>165<br>2.7<br>6<br>0.87<br>28<br>9.52<br>3/8<br>15.88<br>5/8            | Discharge thermo<br>950<br>330+30<br>1350<br>37-12/32<br>13 + 1-3/16<br>53-5/32<br>121<br>267<br>4.5<br>10<br>1.4<br>4.5<br>9.52<br>3/8<br>15.88<br>5/8       |  |  |  |  |  |  |
| Dimension<br>Weight<br>Refrigerant<br>Piping                                                                                                    | W<br>D<br>H<br>W<br>D<br>H<br>H<br>Charged<br>Control<br>Oil<br>Charged<br>Pipe size OD<br>Liquid<br>Pipe size OD<br>Liquid<br>Pipe size OD<br>Gas<br>Connection method<br>Connection method<br>Height difference<br>IU - OU<br>Piping length | mm<br>mm<br>in.<br>in.<br>in.<br>kg<br>lbs<br>kg<br>lbs<br>Model<br>L<br>oz<br>mm<br>in.<br>mm<br>in.<br>mm<br>ft<br>m                                                                               | Discharge thermo<br>800<br>300+23<br>600<br>31-1/2<br>11-13/16 + 7/8<br>23-5/8<br>45<br>99<br>1.7<br>3 + 12/16<br>0.65<br>20<br>6.35<br>1/4<br>12.7<br>1/2<br>Max. 30<br>Max. 30 | Discharge thermo<br>950<br>330+30<br>943<br>37-12/32<br>13 + 1-3/16<br>37-1/8<br>75<br>165<br>2.7<br>6<br>0.87<br>28<br>9.52<br>3/8<br>15.88<br>5/8<br>5/8 | Discharge thermo<br>950<br>330+30<br>943<br>37-12/32<br>13 + 1-3/16<br>37-1/8<br>75<br>165<br>R410A<br>2.7<br>6<br>Linear expansion valve<br>Ester (MEL56)<br>0.87<br>28<br>9.52<br>3/8<br>15.88<br>5/8<br>Flared<br>Flared<br>Flared<br>Max. 30<br>Max. 100<br>Max. 50 | Discharge thermo<br>950<br>330+30<br>943<br>37-12/32<br>13 + 1-3/16<br>37-1/8<br>75<br>165<br>2.7<br>6<br>0.87<br>28<br>9.52<br>3/8<br>15.88<br>5/8<br>Max. 50 | Discharge thermo<br>950<br>330+30<br>1350<br>37-12/32<br>13 + 1-3/16<br>53-5/32<br>121<br>267<br>4.5<br>10<br>1.4<br>45<br>9.52<br>3/8<br>15.88<br>5/8<br>5/8 |  |  |  |  |  |  |

| Service Ref.   |                   |         | PUY-A12NHA        | PUY-A18NHA        | PUY-A24NHA        | PUY-A30NHA        | PUY-A36NHA        |                   |  |  |  |
|----------------|-------------------|---------|-------------------|-------------------|-------------------|-------------------|-------------------|-------------------|--|--|--|
|                |                   |         | PUY-A12NHA1       | PUY-A18NHA1       | PUY-A24NHA1       | PUY-A30NHA1       | PUY-A36NHA1       |                   |  |  |  |
|                |                   |         | PUY-A12NHA1-BS    | PUY-A18NHA1-BS    | PUY-A24NHA1-BS    | PUY-A30NHA1-BS    | PUY-A36NHA1-BS    | PU1-A42NHA-B5     |  |  |  |
| Power supply   | Phase             |         |                   |                   | Sir               | igle              |                   |                   |  |  |  |
|                | Cycle             |         | 60Hz              |                   |                   |                   |                   |                   |  |  |  |
|                | Voltage           |         |                   |                   | 208/              | 230V              |                   |                   |  |  |  |
| MCA            |                   | Α       | 13                | 13                | 18                | 25                | 25                | 26                |  |  |  |
| MOCP           |                   | A       | 15                | 20                | 30                | 40                | 40                | 40                |  |  |  |
| Breaker size   | 1                 | A       | 15                | 15                | 25                | 30                | 30                | 30                |  |  |  |
| External finis | sh                |         |                   |                   | Munsell 3         | 3Y 7.8/1.1        |                   |                   |  |  |  |
| Heat exchan    | iger              |         | Plate fin coil    |                   |                   |                   |                   |                   |  |  |  |
| Defrost meth   | nod               |         | -                 |                   |                   |                   |                   |                   |  |  |  |
| Crankcase h    | eater             | kW      |                   |                   |                   | -                 |                   |                   |  |  |  |
| Compressor     |                   |         |                   |                   | Herr              | netic             |                   |                   |  |  |  |
|                | Model             |         | SNB130FPBM1       | SNB130FPBM1       | TNB220FLDM        | TNB220FLDM        | TNB220FLDM        | ANV33FDDMT        |  |  |  |
|                | Motor output      | kW      | 0.85              | 0.85              | 1.3               | 1.3               | 1.3               | 2.5               |  |  |  |
|                |                   | R.L.A.  | 12                | 12                | 12                | 12                | 12                | 20                |  |  |  |
|                |                   | L.R.A.  | 14                | 14                | 14                | 17.5              | 17.5              | 27.5              |  |  |  |
|                | Starter type      |         |                   |                   | Line              | start             |                   | •                 |  |  |  |
| Fan            | Fan (drive) × No. |         | Propeller fan × 1 | Propeller fan × 1 | Propeller fan × 1 | Propeller fan × 1 | Propeller fan × 1 | Propeller fan × 2 |  |  |  |
|                | Fan motor output  | kW      | 0.040             | 0.040             | 0.075             | 0.075             | 0.075             | 0.086 + 0.086     |  |  |  |
|                | Fan motor         | F.L.A.  | 0.35              | 0.35              | 0.75              | 0.75              | 0.75              | 0.40 + 0.40       |  |  |  |
|                | Airflow           | m³/min  | 34                | 34                | 55                | 55                | 55                | 100               |  |  |  |
|                |                   | CFM     | 1200              | 1200              | 1940              | 1940              | 1940              | 3530              |  |  |  |
| Sound level    | Cooling           | dB      | 46                | 46                | 48                | 48                | 48                | 51                |  |  |  |
|                | Heating           | dB      | _                 | _                 | _                 | -                 | -                 | -                 |  |  |  |
| Protection de  | evices            |         | HP switch         | HP switch         | HP switch         | HP switch         | HP switch         | HP switch         |  |  |  |
|                |                   |         |                   |                   |                   |                   |                   | LP switch         |  |  |  |
|                |                   |         | Discharge thermo  | Discharge thermo  | Discharge thermo  | Discharge thermo  | Discharge thermo  | Discharge thermo  |  |  |  |
| Dimension      | W                 | mm      | 800               | 800               | 950               | 950               | 950               | 950               |  |  |  |
|                | D                 | mm      | 300+23            | 300+23            | 330+30            | 330+30            | 330+30            | 330+30            |  |  |  |
|                | Н                 | mm      | 600               | 600               | 943               | 943               | 943               | 1350              |  |  |  |
|                | W                 | in.     | 31-1/2            | 31-1/2            | 37-12/32          | 37-12/32          | 37-12/32          | 37-12/32          |  |  |  |
|                | D                 | in.     | 11-13/16 + 7/8    | 11-13/16 + 7/8    | 13 + 1-3/16       | 13 + 1-3/16       | 13 + 1-3/16       | 13 + 1-3/16       |  |  |  |
|                | Н                 | in.     | 23-5/8            | 23-5/8            | 37-1/8            | 37-1/8            | 37-1/8            | 53-5/32           |  |  |  |
| Weight         |                   | kg      | 41                | 44                | 74                | 74                | 74                | 120               |  |  |  |
|                |                   | lbs     | 90                | 97                | 163               | 163               | 163               | 265               |  |  |  |
| Refrigerant    |                   |         |                   | Į.                | R4                | 10A               |                   |                   |  |  |  |
|                | Charged           | kg      | 1.3               | 1.7               | 2.7               | 2.7               | 2.7               | 4.5               |  |  |  |
|                | -                 | lbs     | 2 +14/16          | 3 + 12/16         | 6                 | 6                 | 6                 | 10                |  |  |  |
|                | Control           |         |                   |                   | Linear expa       | ansion valve      |                   |                   |  |  |  |
|                | Oil               | Model   |                   |                   | Ester (I          | MEL56)            |                   |                   |  |  |  |
|                | Charged           | L       | 0.65              | 0.65              | 0.87              | 0.87              | 0.87              | 1.4               |  |  |  |
|                |                   | oz      | 20                | 20                | 28                | 28                | 28                | 45                |  |  |  |
| Refrigerant    | Pipe size OD      | mm      | 6.35              | 6.35              | 9.52              | 9.52              | 9.52              | 9.52              |  |  |  |
| piping         | Liquid            | in.     | 1/4               | 1/4               | 3/8               | 3/8               | 3/8               | 3/8               |  |  |  |
|                | Pipe size OD      | mm      | 12.7              | 12.7              | 15.88             | 15.88             | 15.88             | 15.88             |  |  |  |
|                | Gas               | in.     | 1/2               | 1/2               | 5/8               | 5/8               | 5/8               | 5/8               |  |  |  |
|                | Connection method | Indoor  |                   | •                 | Fla               | red               | •                 | •                 |  |  |  |
|                | Connection method | Outdoor |                   |                   | Fla               | red               |                   |                   |  |  |  |
|                | Height difference | m       | Max. 30           | Max. 30           | Max. 30           | Max. 30           | Max. 30           | Max. 30           |  |  |  |
|                | IU - OU           | ft      | Max. 100          | Max. 100          | Max. 100          | Max. 100          | Max. 100          | Max. 100          |  |  |  |
|                | Piping length     | m       | Max. 30           | Max. 30           | Max. 50           | Max. 50           | Max. 50           | Max. 50           |  |  |  |
|                |                   | ft      | Max. 100          | Max. 100          | Max. 165          | Max. 165          | Max. 165          | Max. 165          |  |  |  |

6

# 6-1. REFILLING REFRIGERANT CHARGE (R410A : oz, kg)

|                                           |        |        |        |        |        | Piping | Length (or | ne way) |        |        |        |        |        | <b>F</b> <i>i</i>  |
|-------------------------------------------|--------|--------|--------|--------|--------|--------|------------|---------|--------|--------|--------|--------|--------|--------------------|
| Service Ref.                              | 50ft   | 60ft   | 70ft   | 80ft   | 90ft   | 100ft  | 110ft      | 120ft   | 130ft  | 140ft  | 150ft  | 160ft  | 165ft  | Factory<br>Charged |
|                                           | 15m    | 18m    | 21m    | 24m    | 27m    | 30m    | 33m        | 37m     | 40m    | 43m    | 46m    | 49m    | 50m    | enargea            |
| PUY-A12NHA                                | 42 oz  | 44 oz  | 46 oz  | 48 oz  | 50 oz  | 52 oz  | -          | -       | -      | -      | -      | -      | -      | 46 oz              |
| PUY-A12NHA1-BS                            | 1.2 kg | 1.2 kg | 1.3 kg | 1.4 kg | 1.4 kg | 1.5 kg | -          | -       | -      | -      | -      | -      | -      | 1.3 kg             |
| PUZ-A18NHA<br>PUZ-A18NHA-BS               | 56 oz  | 58 oz  | 60 oz  | 62 oz  | 64 oz  | 66 oz  | -          | -       | -      | -      | -      | -      | -      | 60 oz              |
| PUY-A18NHA1<br>PUY-A18NHA1-BS             | 1.6 kg | 1.6 kg | 1.7 kg | 1.8 kg | 1.8 kg | 1.9 kg | -          | -       | -      | -      | -      | -      | -      | 1.7 kg             |
| PUZ-A24NHA<br>PUZ-A24NHA-BS<br>PUY-A24NHA | 84 oz  | 90 oz  | 96 oz  | 102 oz | 108 oz | 114 oz | 120 oz     | 126 oz  | 132 oz | 138 oz | 144 oz | 150 oz | 156 oz | 96 oz              |
| PUY-A24NHA1<br>PUY-A24NHA1-BS             | 2.4 kg | 2.6 kg | 2.7kg  | 2.9 kg | 3.1 kg | 3.2 kg | 3.4 kg     | 3.6 kg  | 3.7 kg | 3.9 kg | 4.1 kg | 4.3 kg | 4.4 kg | 2.7 kg             |
| PUZ-A30NHA<br>PUZ-A30NHA-BS<br>PUY-A30NHA | 84 oz  | 90 oz  | 96 oz  | 102 oz | 108 oz | 114 oz | 120 oz     | 126 oz  | 132 oz | 138 oz | 144 oz | 150 oz | 156 oz | 96 oz              |
| PUY-A30NHA1<br>PUY-A30NHA1-BS             | 2.4 kg | 2.6 kg | 2.7kg  | 2.9 kg | 3.1 kg | 3.2 kg | 3.4 kg     | 3.6 kg  | 3.7 kg | 3.9 kg | 4.1 kg | 4.3 kg | 4.4 kg | 2.7 kg             |
| PUZ-A36NHA<br>PUZ-A36NHA-BS<br>PUY-A36NHA | 84 oz  | 90 oz  | 96 oz  | 102 oz | 108 oz | 114 oz | 120 oz     | 126 oz  | 132 oz | 138 oz | 144 oz | 150 oz | 156 oz | 96 oz              |
| PUY-A36NHA1<br>PUY-A36NHA1-BS             | 2.4 kg | 2.6 kg | 2.7kg  | 2.9 kg | 3.1 kg | 3.2 kg | 3.4 kg     | 3.6 kg  | 3.7 kg | 3.9 kg | 4.1 kg | 4.3 kg | 4.4 kg | 2.7 kg             |
| PUZ-A42NHA<br>PUZ-A42NHA-BS               | 132 oz | 136 oz | 142 oz | 148 oz | 154 oz | 160 oz | 166 oz     | 172 oz  | 178 oz | 184 oz | 190 oz | 196 oz | 202 oz | 160 oz             |
| PUY-A42NHA<br>PUY-A42NHA-BS               | 3.7 kg | 3.9 kg | 4.0 kg | 4.2 kg | 4.4 kg | 4.5 kg | 4.7 kg     | 4.9 kg  | 5.0 kg | 5.2 kg | 5.4 kg | 5.6 kg | 5.7 kg | 4.5 kg             |

Longer pipe than 70 or 100 ft, additional charge is required.

(at 20°C, 68°F )

# 6-2. COMPRESSOR TECHNICAL DATA

| Service Ref.        |     | PUZ-A18NHA<br>PUZ-A18NHA-BS<br>PUY-A12,18NHA<br>PUY-A12,18NHA1<br>PUY-A12,18NHA1-BS | PUZ-A24,30,36NHA<br>PUZ-A24,30,36NHA-BS<br>PUY-A24,30,36NHA<br>PUY-A24,30,36NHA<br>PUY-A24,30,36NHA1<br>PUY-A24,30,36NHA1-BS | PUZ-A42NHA<br>PUZ-A42NHA-BS<br>PUY-A42NHA<br>PUY-A42NHA-BS |  |  |
|---------------------|-----|-------------------------------------------------------------------------------------|----------------------------------------------------------------------------------------------------|------------------------------------------------------------|--|--|
| Compressor model    |     | SNB130FPBM1                                                                         | TNB220FLDM                                                                                                    | ANV33FDDMT                                                 |  |  |
| Windler De sisteres | U-V | 0.320                                                                               | 0.880                                                                                                    | 0.266                                                      |  |  |
| $(\Omega)$          | U-W | 0.320                                                                               | 0.880                                                                                                    | 0.266                                                      |  |  |
|                     | W-V | 0.320                                                                               | 0.880                                                                                                    | 0.266                                                      |  |  |

### **6-3. NOISE CRITERION CURVES**

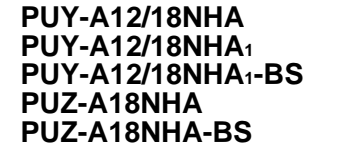

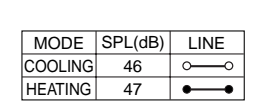

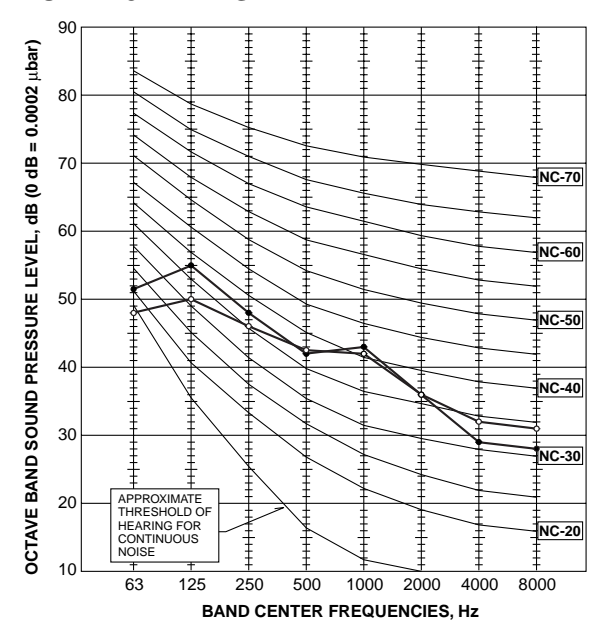

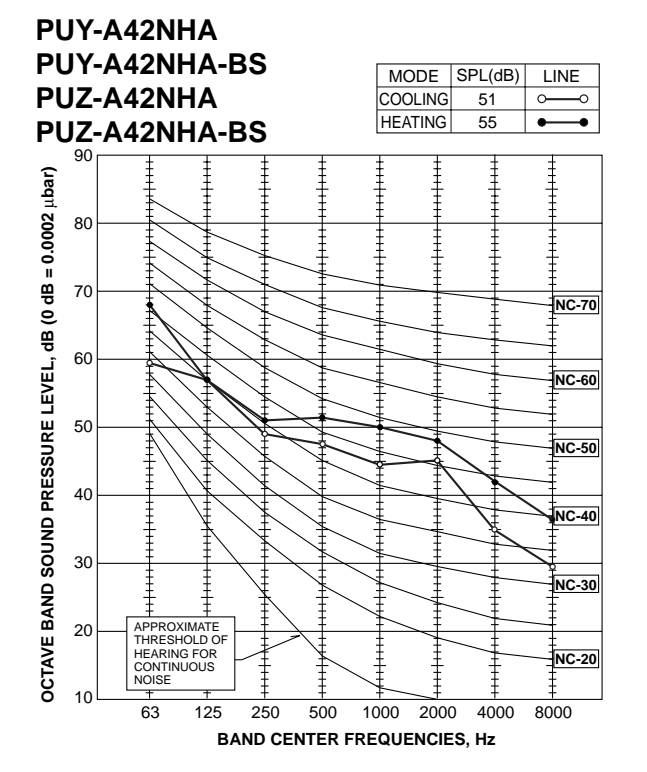

### PUY-A24/30/36NHA PUY-A24/30/36NHA1 PUY-A24/30/36NHA1-BS PUZ-A24/30/36NHA

T T APPROXIMATE THRESHOLD OF HEARING FOR CONTINUOUS NOISE

125

250

500

BAND CENTER FREQUENCIES, Hz

63

20

10

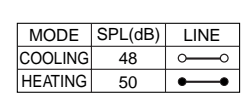

NC-20

8000

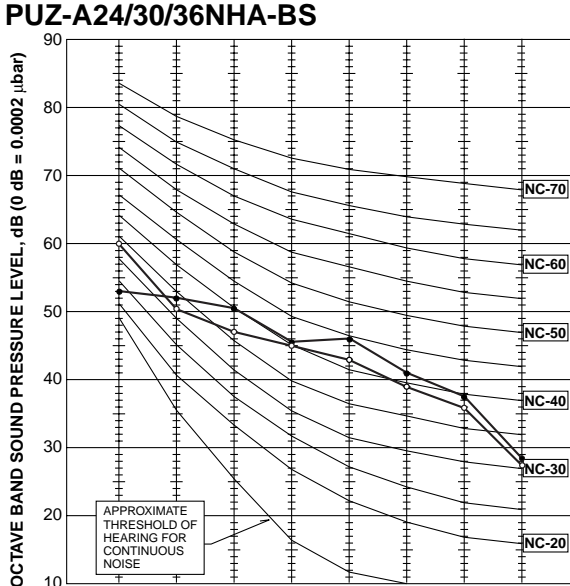

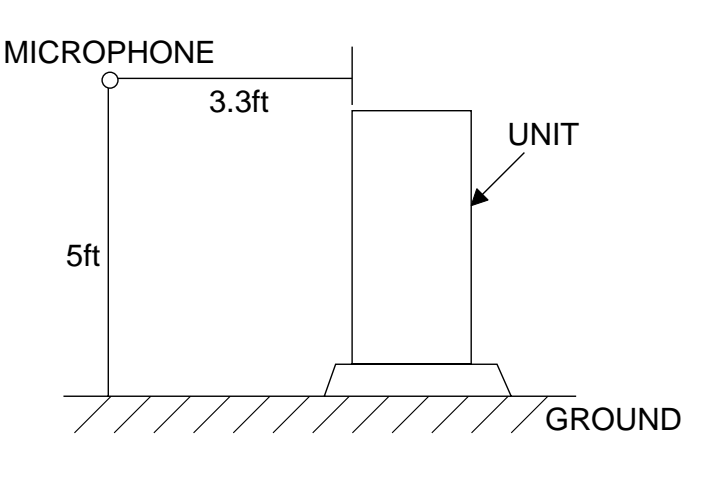

1000 2000

4000

# 6-4. STANDARD OPERATION DATA

# 6-4-1. Heat pump

| Representative matching |                              | PKA-A18GA |           | PKA-/   | PKA-A24FA |         | PKA-A30FA |         | PKA-A36FA |         | PLA-A42AA |         |
|-------------------------|------------------------------|-----------|-----------|---------|-----------|---------|-----------|---------|-----------|---------|-----------|---------|
| Mode                    |                              |           | COOLING   | HEATING | COOLING   | HEATING | COOLING   | HEATING | COOLING   | HEATING | COOLING   | HEATING |
| Total                   | Capacity                     | BTU/h     | 18,000    | 19,000  | 24,000    | 26,000  | 30,000    | 32,000  | 34,200    | 37,000  | 42,000    | 45,000  |
|                         | Input                        | W         | 2,240     | 2,130   | 2,650     | 2,570   | 4,400     | 3,660   | 5,030     | 3,610   | 4,820     | 5,070   |
|                         | Indoor unit model            |           | PKA-A18GA |         | PKA-/     | A24FA   | PKA-A     | A30FA   | PKA-/     | A36FA   | PLA-A     | 42AA    |
|                         | Phase                        | Sin       | gle       | Sin     | gle       | Sin     | gle       | Sir     | gle       | Sin     | gle       |         |
|                         | Cycle                        |           | 60        | Hz      | 60        | Hz      | 60        | Hz      | 60        | Hz      | 60        | Hz      |
| ircuit                  | Voltage                      |           | 23        | 0V      | 23        | 0V      | 23        | 0V      | 23        | 0V      | 23        | VC      |
| galo                    | Current                      |           | 0.3       | ЗA      | 0.4       | 3A      | 0.4       | 3A      | 0.5       | 52A     | 1.2       | 5A      |
| lectric                 | Outdoor unit model           |           | PUZ-A     | 18NHA   | PUZ-A     | 24NHA   | PUZ-A     | 30NHA   | PUZ-A     | 36NHA   | PUZ-A     | 42NHA   |
|                         | Phase                        |           | Sin       | gle     | Sin       | gle     | Sin       | gle     | Sir       | gle     | Sin       | gle     |
|                         | Cycle                        |           | 60        | Hz      | 60        | Hz      | 60        | Hz      | 60        | Hz      | 60        | Hz      |
|                         | Voltage                      |           | 23        | 0V      | 23        | 0V      | 23        | 0V      | 23        | 0V      | 23        | V       |
|                         | Current                      |           | 9.71A     | 9.22A   | 11.45A    | 11.09A  | 19.29A    | 15.98A  | 22.03A    | 15.66A  | 20.35A    | 21.48A  |
|                         | Discharge pressure           | MPa       | 3.14      | 3.38    | 2.85      | 3.03    | 2.99      | 3.50    | 3.22      | 2.95    | 2.85      | 3.28    |
|                         | Suction pressure             | MPa       | 0.81      | 0.64    | 0.86      | 0.69    | 0.72      | 0.65    | 0.76      | 0.60    | 0.83      | 0.71    |
|                         | Discharge temperature        | °C        | 81.6      | 89.0    | 72.6      | 79.3    | 83.7      | 92.4    | 88.8      | 83.0    | 72.9      | 86.1    |
|                         | Condensing temperature       | ĉ         | 52.0      | 51.6    | 46.8      | 49.6    | 49.1      | 55.9    | 51.5      | 48.0    | 46.8      | 52.3    |
| circu                   | Suction temperature          | °C        | 4.8       | -1.2    | 7.0       | -0.3    | 1.2       | -1.6    | 3.3       | -2.0    | 4.6       | 0.1     |
| anto                    | Ref. Pipe length             | m         | 7.6       | 7.6     | 7.6       | 7.6     | 7.6       | 7.6     | 7.6       | 7.6     | 7.6       | 7.6     |
| niger                   | Discharge pressure           | PSIG      | 455       | 490     | 414       | 440     | 434       | 508     | 467       | 428     | 414       | 475     |
| Ref                     | Suction pressure             | PSIG      | 118       | 93      | 125       | 99      | 104       | 94      | 110       | 87      | 121       | 103     |
|                         | Discharge temperature        | ۴         | 179       | 192     | 163       | 175     | 183       | 198     | 192       | 181     | 163       | 187     |
|                         | Condensing temperature       | ۴         | 126       | 125     | 116       | 121     | 120       | 133     | 125       | 118     | 116       | 126     |
|                         | Suction temperature          | °F        | 41        | 30      | 45        | 31      | 34        | 29      | 38        | 28      | 40        | 32      |
|                         | Ref. Pipe length             | ft        | 25        | 25      | 25        | 25      | 25        | 25      | 25        | 25      | 25        | 25      |
| Indeer                  | Intake air temperature DB    | Ĵ         | 26.7      | 21.1    | 26.7      | 21.1    | 26.7      | 21.1    | 26.7      | 21.1    | 26.7      | 21.1    |
| side                    | Intake air temperature WB    | °C        | 19.4      | 15.6    | 19.4      | 15.6    | 19.4      | 15.6    | 19.4      | 15.6    | 19.4      | 15.6    |
|                         | Discharge air temperature DB | Ĉ         | 12.2      | 45.4    | 13.7      | 40.5    | 12.1      | 45.7    | 13.7      | 40.9    | 12.0      | 45.8    |
| Outdoor                 | Intake air temperature DB    | Ĉ         | 35        | 8.3     | 35        | 8.3     | 35        | 8.3     | 35        | 8.3     | 35        | 8.3     |
| side                    | Intake air temperature WB    | Ĉ         | 23.9      | 6.1     | 23.9      | 6.1     | 23.9      | 6.1     | 23.9      | 6.1     | 23.9      | 6.1     |
| Indeen                  | Intake air temperature DB    | ۴         | 80        | 70      | 80        | 70      | 80        | 70      | 80        | 70      | 80        | 70      |
| side                    | Intake air temperature WB    | ۴F        | 67        | 60      | 67        | 60      | 67        | 60      | 67        | 60      | 67        | 60      |
|                         | Discharge air temperature DB | ۴F        | 54        | 114     | 57        | 105     | 54        | 114     | 57        | 106     | 54        | 114     |
| Outdoor                 | Intake air temperature DB    | ۴F        | 95        | 47      | 95        | 47      | 95        | 47      | 95        | 47      | 95        | 47      |
| side                    | Intake air temperature WB    | ۴F        | 75        | 43      | 75        | 43      | 75        | 43      | 75        | 43      | 75        | 43      |
| SHF                     |                              |           | 0.70      | -       | 0.78      | _       | 0.70      | _       | 0.77      | -       | 0.71      | -       |
| BF                      |                              |           | 0.12      | -       | 0.10      | -       | 0.11      | -       | 0.11      | -       | 0.09      | -       |

# 6-4-2. Cooling only

| Representative matching |                              | PKA-A12GA | PKA-A18GA  | PKA-A24FA  | PKA-A30FA  | PKA-A36FA  | PLA-A42AA  |            |
|-------------------------|------------------------------|-----------|------------|------------|------------|------------|------------|------------|
| Mode                    |                              | COOLING   | COOLING    | COOLING    | COOLING    | COOLING    | COOLING    |            |
| Total                   | Capacity                     | BTU/h     | 12,000     | 18,000     | 24,000     | 30,000     | 34,200     | 42,000     |
|                         | Input                        | W         | 1,210      | 2,240      | 2,650      | 4,400      | 5,030      | 4,820      |
|                         | Indoor unit model            |           | PKA-A12GA  | PKA-A18GA  | PKA-A24FA  | PKA-A30FA  | PKA-A36FA  | PLA-A42AA  |
|                         | Phase                        |           | Single     | Single     | Single     | Single     | Single     | Single     |
| L +                     | Cycle                        |           | 60Hz       | 60Hz       | 60Hz       | 60Hz       | 60Hz       | 60Hz       |
| ircui                   | Voltage                      |           | 230V       | 230V       | 230V       | 230V       | 230V       | 230V       |
| alc                     | Current                      |           | 0.33A      | 0.33A      | 0.43A      | 0.43A      | 0.52A      | 1.25A      |
| Electric                | Outdoor unit model           |           | PUY-A12NHA | PUY-A18NHA | PUY-A24NHA | PUY-A30NHA | PUY-A36NHA | PUY-A42NHA |
|                         | Phase                        |           | Single     | Single     | Single     | Single     | Single     | Single     |
|                         | Cycle                        |           | 60Hz       | 60Hz       | 60Hz       | 60Hz       | 60Hz       | 60Hz       |
|                         | Voltage                      |           | 230V       | 230V       | 230V       | 230V       | 230V       | 230V       |
|                         | Current                      |           | 5.09A      | 9.71A      | 11.45A     | 19.29A     | 22.03A     | 20.35A     |
|                         | Discharge pressure           | MPa       | 2.99       | 3.14       | 2.85       | 2.99       | 3.22       | 2.85       |
|                         | Suction pressure             | MPa       | 1.00       | 0.81       | 0.86       | 0.72       | 0.76       | 0.83       |
|                         | Discharge temperature        | °C        | 72.8       | 81.6       | 72.6       | 83.7       | 88.8       | 72.9       |
|                         | Condensing temperature       | °C        | 50.7       | 52.0       | 46.8       | 49.1       | 51.5       | 46.8       |
| circu                   | Suction temperature          | °C        | 11.1       | 4.8        | 7.0        | 1.2        | 3.3        | 4.6        |
| ant                     | Ref. Pipe length             | m         | 7.6        | 7.6        | 7.6        | 7.6        | 7.6        | 7.6        |
| riger                   | Discharge pressure           | PSIG      | 434        | 455        | 414        | 434        | 467        | 414        |
| Ref                     | Suction pressure             | PSIG      | 145        | 118        | 125        | 104        | 110        | 121        |
|                         | Discharge temperature        | F         | 163        | 179        | 163        | 183        | 192        | 163        |
|                         | Condensing temperature       | F         | 123        | 126        | 116        | 120        | 125        | 116        |
|                         | Suction temperature          | F         | 52         | 41         | 45         | 34         | 38         | 40         |
|                         | Ref. Pipe length             | ft        | 25         | 25         | 25         | 25         | 25         | 25         |
| Indoor                  | Intake air temperature DB    | °C        | 26.7       | 26.7       | 26.7       | 26.7       | 26.7       | 26.7       |
| side                    | Intake air temperature WB    | °C        | 19.4       | 19.4       | 19.4       | 19.4       | 19.4       | 19.4       |
|                         | Discharge air temperature DB | °C        | 14.8       | 12.2       | 13.7       | 12.1       | 13.7       | 12.0       |
| Outdoor                 | Intake air temperature DB    | °C        | 35         | 35         | 35         | 35         | 35         | 35         |
| side                    | Intake air temperature WB    | °C        | 23.9       | 23.9       | 23.9       | 23.9       | 23.9       | 23.9       |
| Indoor                  | Intake air temperature DB    | °F        | 80         | 80         | 80         | 80         | 80         | 80         |
| side                    | Intake air temperature WB    | °F        | 67         | 67         | 67         | 67         | 67         | 67         |
|                         | Discharge air temperature DB | °F        | 59         | 54         | 57         | 54         | 57         | 54         |
| Outdoor                 | Intake air temperature DB    | °F        | 95         | 95         | 95         | 95         | 95         | 95         |
| side                    | Intake air temperature WB    | ۴F        | 75         | 75         | 75         | 75         | 75         | 75         |
| SHF                     |                              |           | 0.86       | 0.70       | 0.78       | 0.70       | 0.77       | 0.71       |
| BF                      |                              |           | 0.09       | 0.12       | 0.10       | 0.11       | 0.11       | 0.09       |

7

# OUTDOOR UNIT PUZ-A18NHA PUZ-A18NHA-BS PUY-A12/18NHA PUY-A12/18NHA1 PUY-A12/18NHA1-BS

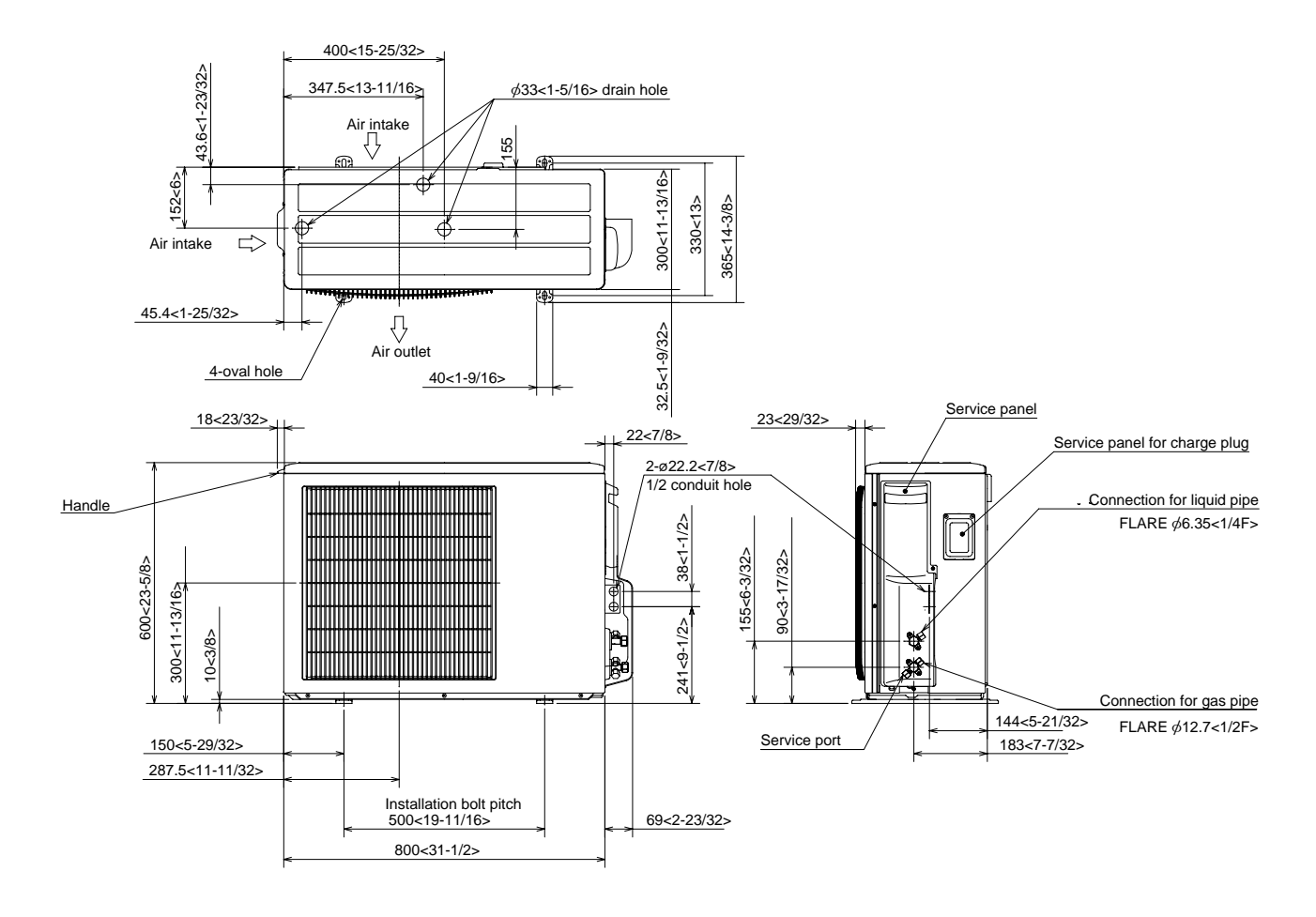

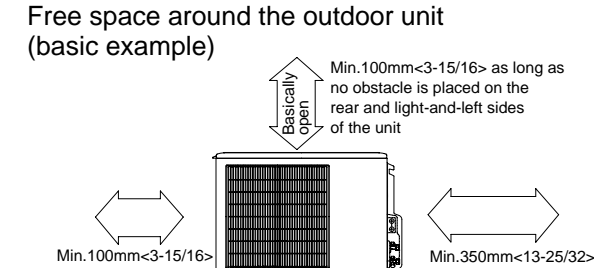

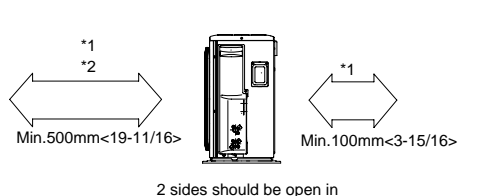

the right, left and rear side

#### Minimum installation space for outdoor unit

- \*1 In the place where short cycle tends to occur, cooling and heating capacity and power consumption might get lowered by 10%. Air outlet guide (optional PAC-SG58SG-E) will help them improve.
- \*2 If air is discharged to the wall, the surface might get stained.

#### FOUNDATION BOLTS

Please secure the unit firmly with 4 foundation M10<W3/8> bolts. (Bolts, washers and nut must be purchased locally.)

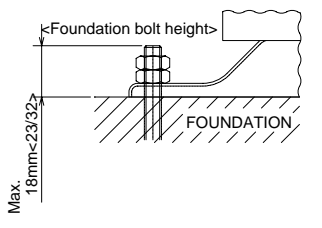

#### **PIPING-WIRING DIRECTION**

Piping and wiring connection can be made from the rear direction only.

# PUZ-A24/30/36NHA PUY-A24/30/36NHA PUY-A24/30/36NHA1

# PUZ-A24/30/36NHA-BS PUY-A24/30/36NHA1-BS

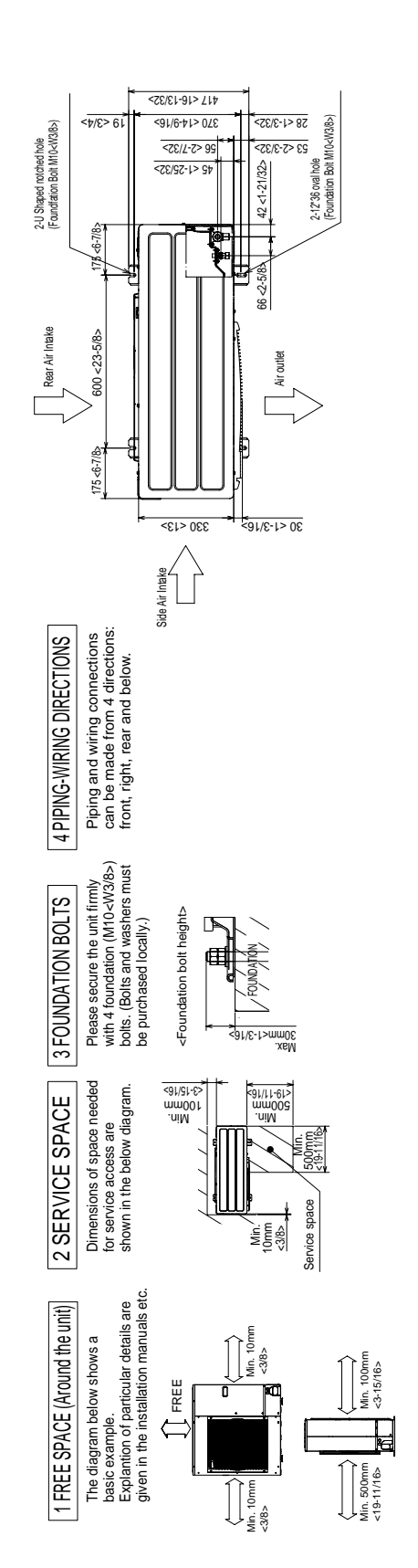

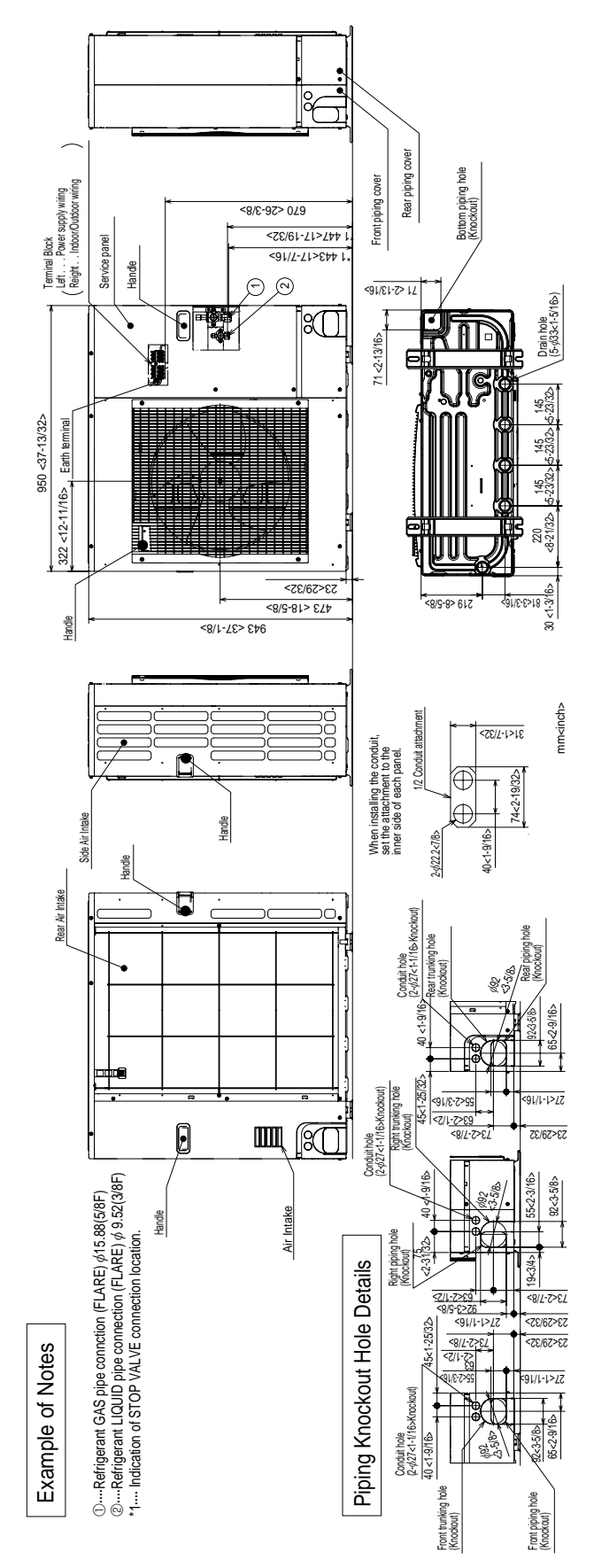

### PUZ-A42NHA PUZ-A42NHA-BS PUY-A42NHA PUY-A42NHA-BS

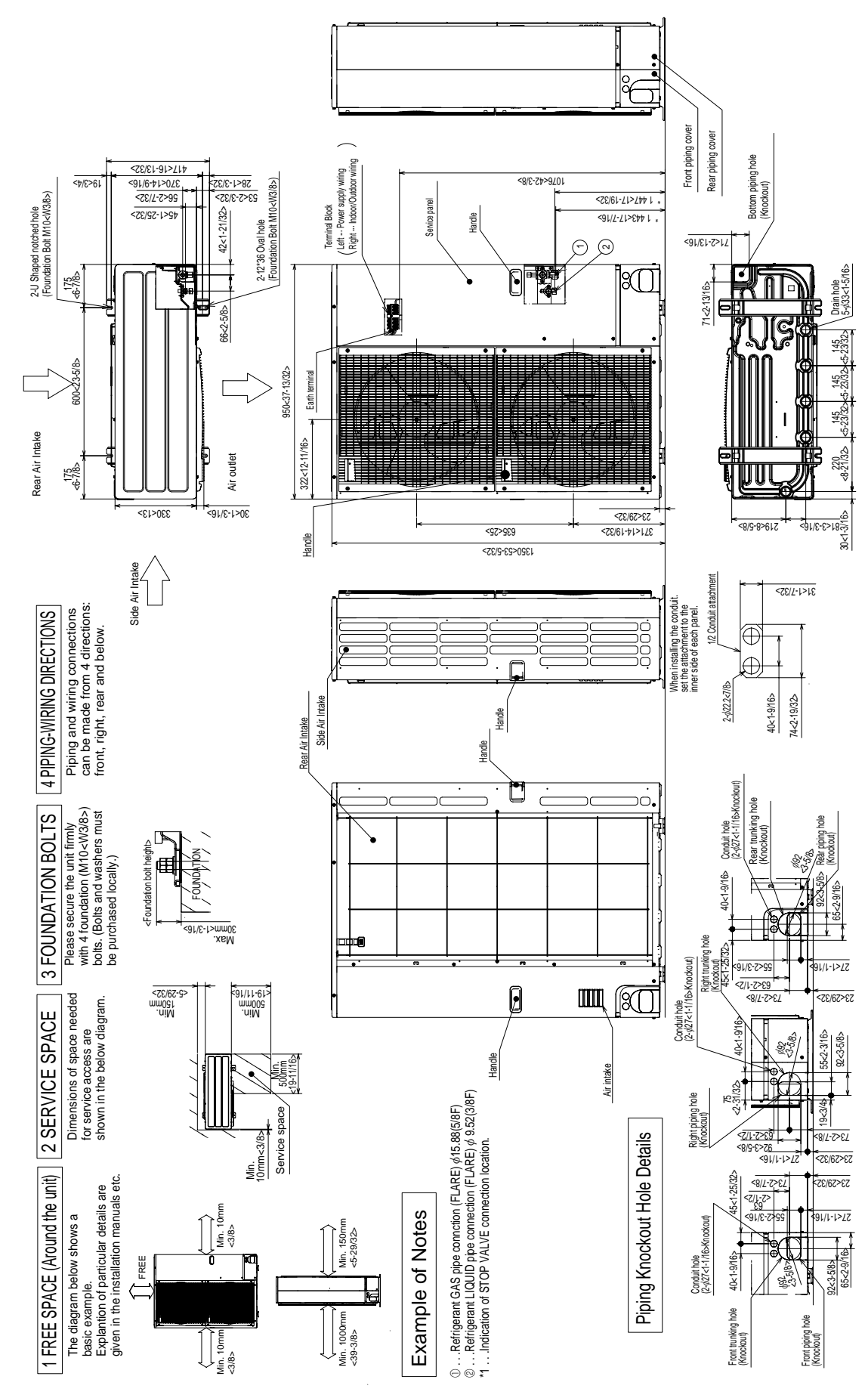

8

# PUZ-A18NHA PUZ-A18NHA-BS PUY-A12/18NHA PUY-A12/18NHA1 PUY-A12/18NHA1-BS

| SYMBOL | NAME                                                           | SYMBOL  | NAME                                                                                                    | S   | YMBOL  | NAME                                                                   |
|--------|----------------------------------------------------------------|---------|----------------------------------------------------------------------------------------------------|-----|--------|------------------------------------------------------------------------|
| TB1    | Terminal Block <power indoor="" outdoor="" supply,=""></power> | IPM     | Power module                                                                                                    |     | SW10   | Switch <model select=""></model>                                       |
| MC     | Motor for Compressor                                           | CB1~CB2 | Main Smoothing Capacitor                                                                                                    | 1 🗆 | LED1,  | Light Emitting Diodes                                                  |
| MF1    | Fan Motor                                                      | Ń.F.    | Noise Filter Circuit Board                                                                                                    |     | LED2   | <operation indicators="" inspection=""></operation>                    |
| 21S4   | Solenoid Valve (Four-Way Valve)                                | LI/LO   | Connection Terminal <l1-phase></l1-phase>                                                                                                    | Π   | F1~4   | Fuse<6.3 A>                                                            |
| 63H    | High Pressure Switch                                           | NI/NO   | Connection Terminal <l2-phase></l2-phase>                                                                                                    | 1 [ | SWP    | Switch <pump down=""></pump>                                           |
| TH3    | Thermistor <outdoor pipe=""></outdoor>                         | E       | Connection Terminal <ground></ground>                                                                                                    | ם ר | CN31   | Connector <emergency operation=""></emergency>                         |
| TH4    | Thermistor <discharge></discharge>                             | 52C     | 52C Relay                                                                                                    | 1 🗖 | CNM    | Connector <a-control inspection="" kit="" service=""></a-control>      |
| TH6    | Thermistor <outdoor 2-phase="" pipe=""></outdoor>              | Ċ.B.    | Controller Circuit Board                                                                                                    | 1 6 | CNMNT  | Connector                                                              |
| TH7    | Thermistor <outdoor></outdoor>                                 | SW1     | Switch <forced defect="" defrost,="" history<="" td=""><td></td><td></td><td><connected adapter="" board="" m-net="" optional="" to=""></connected></td></forced> |     |        | <connected adapter="" board="" m-net="" optional="" to=""></connected> |
| TH8    | Thermistor <heat sink=""></heat>                               |         | record reset, Refrigerant address>                                                                                                    | ΙF  | CNVMNT | Connector                                                              |
| LEV-A  | Electronic Expansion Valve                                     | SW4     | Switch <test operation=""></test>                                                                                                    |     |        | <connected adapter="" board="" m-net="" optional="" to=""></connected> |
| ACL    | Reactor                                                        | SW5     | Switch <function switch=""></function>                                                                                                    | 1 6 | CNDM   | Connector                                                              |
| P.B.   | Power Circuit Board                                            | SW6     | Switch <model select=""></model>                                                                                                    | 11  | -      | <connected (contact="" for="" input)="" option=""></connected>         |
| R/S    | Connection Terminal <l1 l2-phase=""></l1>                      | SW7     | Switch <function setup=""></function>                                                                                                    | 1 🗅 | X52    | Relay                                                                  |
| U/V/W  | Connection Terminal <u v="" w-phase=""></u>                    | SW8     | Switch                                                                                                    |     |        |                                                                        |
| PFC    | Converter                                                      | SW9     | Switch                                                                                                    |     |        |                                                                        |

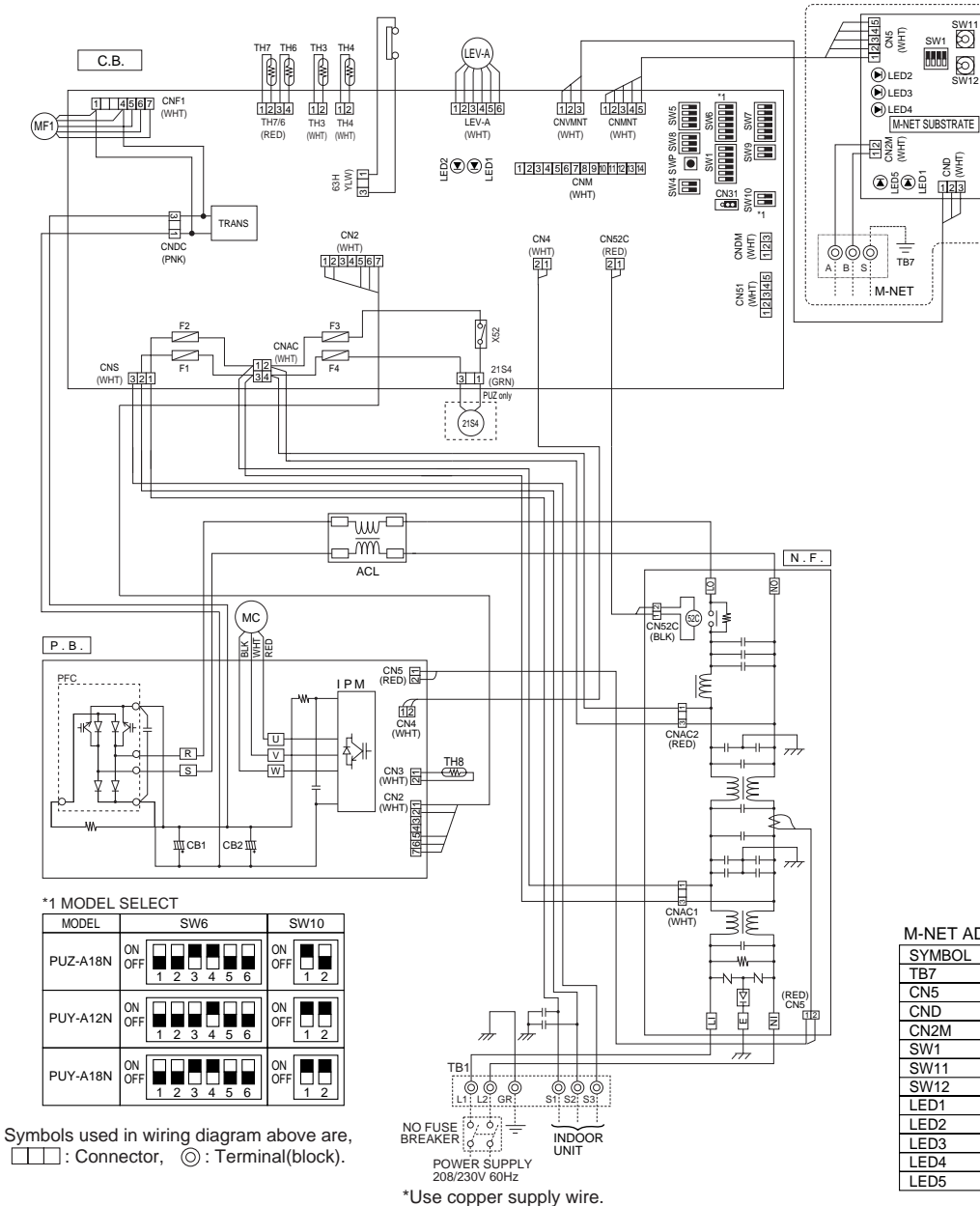

#### M-NET ADAPTER

| SYMBOL | NAME                                                       |
|--------|------------------------------------------------------------|
| TB7    | Terminal Block <m-net connection=""></m-net>               |
| CN5    | Connector <transmission></transmission>                    |
| CND    | Connector <power supply=""></power>                        |
| CN2M   | Connector <m-net communication=""></m-net>                 |
| SW1    | Switch <status communication="" of=""></status>            |
| SW11   | Switch <address 1st="" :="" digit="" setting=""></address> |
| SW12   | Switch <address 2nd="" :="" digit="" setting=""></address> |
| LED1   | LED <power :="" dc5v="" supply=""></power>                 |
| LED2   | LED <connection outdoor="" to="" unit=""></connection>     |
| LED3   | LED <transmission :="" sending=""></transmission>          |
| LED4   | LED <transmission :="" receiving=""></transmission>        |
| LED5   | LED <power :="" dc12v="" supply=""></power>                |

#### Cautions when Servicing

🖄 WARNING: When the main supply is turned off, the voltage [340 V] in the main capacitor will drop to 20 V in approx. 2 minutes (input voltage: 230 V). When servicing, make sure that LED1 (green) on the outdoor circuit board goes out, and then wait for at least 1 minute.

Components other than the outdoor board may be faulty: Check and take corrective action. Do not replace the outdoor board without checking.

16

### PUZ-A24NHA PUZ-A24NHA-BS PUY-A24NHA PUY-A24NHA1 PUY-A24NHA1-BS

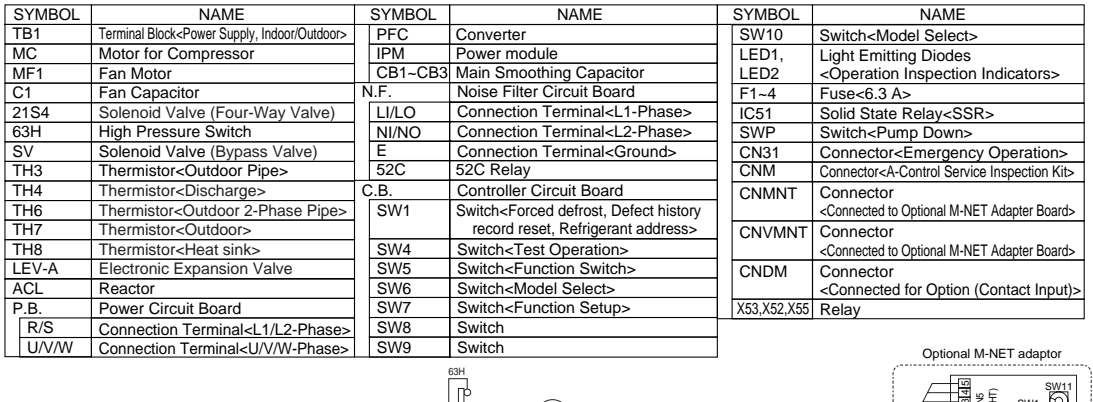

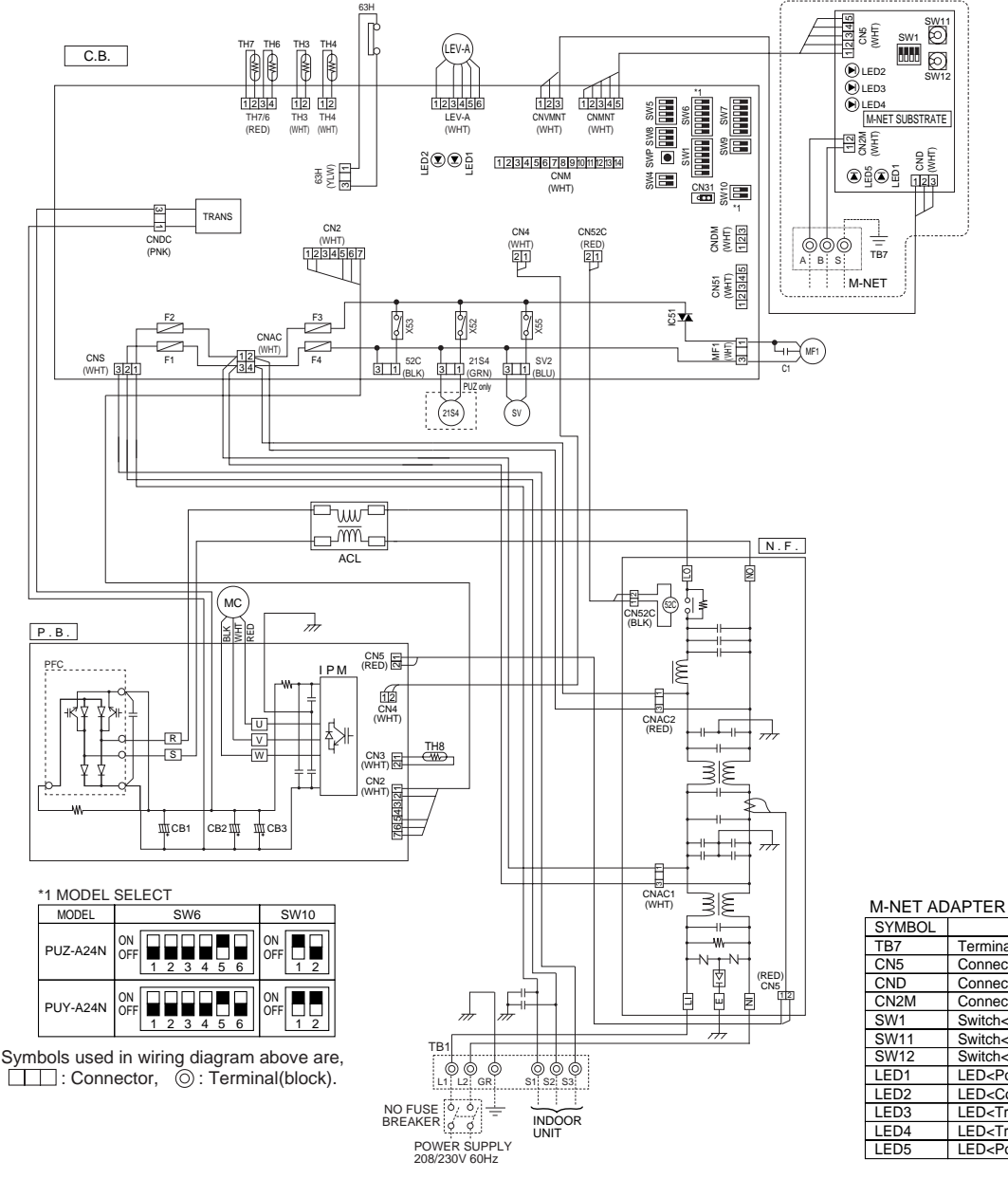

| SYMBOL | NAME                                                       |
|--------|------------------------------------------------------------|
| TB7    | Terminal Block <m-net connection=""></m-net>               |
| CN5    | Connector <transmission></transmission>                    |
| CND    | Connector <power supply=""></power>                        |
| CN2M   | Connector <m-net communication=""></m-net>                 |
| SW1    | Switch <status communication="" of=""></status>            |
| SW11   | Switch <address 1st="" :="" digit="" setting=""></address> |
| SW12   | Switch <address 2nd="" :="" digit="" setting=""></address> |
| LED1   | LED <power :="" dc5v="" supply=""></power>                 |
| LED2   | LED <connection outdoor="" to="" unit=""></connection>     |
| LED3   | LED <transmission :="" sending=""></transmission>          |
| LED4   | LED <transmission :="" receiving=""></transmission>        |
| LED5   | LED <power :="" dc12v="" supply=""></power>                |

Cautions when Servicing

🖄 WARNING: When the main supply is turned off, the voltage [340 V] in the main capacitor will drop to 20 V in approx. 2 minutes (input voltage: 230 V). When servicing, make sure that LED1 (green) on the outdoor circuit board goes out, and then wait for at least 1 minute.

Components other than the outdoor board may be faulty: Check and take corrective action. Do not replace the outdoor board without checking.

# PUZ-A30/36NHA PUZ-A30/36NHA-BS PUY-A30/36NHA PUY-A30/36NHA1-BS PUY-A30/36NHA1

| SYMBOL | NAME                                                           |   | SYMBOL   | NAME                                                                                                    |  | SYMBOL      | NAME                                                                             |
|--------|----------------------------------------------------------------|---|----------|----------------------------------------------------------------------------------------------------|--|-------------|----------------------------------------------------------------------------------|
| TB1    | Terminal Block <power indoor="" outdoor="" supply,=""></power> | F | Р.В.     | Power Circuit Board                                                                                                   |  | SW6         | Switch <model select=""></model>                                                 |
| MC     | Motor for Compressor                                           |   | TABU/V/W | Connection Terminal <u v="" w-phase=""></u>                                                                           |  | SW7         | Switch <function setup=""></function>                                            |
| MF1    | Fan Motor                                                      |   | TABS/T   | Connection Terminal <l1 l2-phase=""></l1>                                                                             |  | SW8         | Switch                                                                           |
| C1     | Fan Capacitor                                                  |   | TABP1/P2 | Connection Terminal <dc voltage=""></dc>                                                                              |  | SW9         | Switch                                                                           |
| 21S4   | Solenoid Valve (Four-Way Valve)                                | 1 | TABN1/N2 | Connection Terminal <dc voltage=""></dc>                                                                              |  | SW10        | Switch <model select=""></model>                                                 |
| SV     | Solenoid Valve (Bypass Valve)                                  |   | DS2,3    | Diode Bridge                                                                                                    |  | SWP         | Switch <pump down=""></pump>                                                     |
| 63H    | High Pressure Switch                                           |   | IPM      | Power Module                                                                                                    |  | CN31        | Connector <emergency operation=""></emergency>                                   |
| TH3    | Thermistor <outdoor pipe=""></outdoor>                         | Ν | I.F.     | Noise Filter Circuit Board                                                                                            |  | LED1,       | Light Emitting Diodes                                                            |
| TH4    | Thermistor <discharge></discharge>                             |   | LI/LO    | Connection Lead <l1-phase></l1-phase>                                                                                 |  | LED2        | <operation indicators="" inspection=""></operation>                              |
| TH6    | Thermistor <outdoor 2-phase="" pipe=""></outdoor>              |   | NI/NO    | Connection Lead <l2-phase></l2-phase>                                                                                 |  | CNM         | Connector <a-control inspection="" kit="" service=""></a-control>                |
| TH7    | Thermistor <outdoor></outdoor>                                 |   | EI       | Connection Terminal <ground></ground>                                                                                 |  | CNMNT       | Connector <connected adapter="" board="" m-net="" optional="" to=""></connected> |
| TH8    | Thermistor <heat sink=""></heat>                               | C | С.В.     | Controller Circuit Board                                                                                              |  | CNVMNT      | Connector <connected adapter="" board="" m-net="" optional="" to=""></connected> |
| LEV-A  | Electronic Expansion Valve                                     |   | F1~4     | Fuse<6.3 A>                                                                                                    |  | CNDM        | Connector                                                                        |
| DCL    | Reactor                                                        |   | SW1      | Switch <forced defect="" defrost,="" history="" record<="" td=""><td></td><td>X52,X53,X55</td><td>Relay</td></forced> |  | X52,X53,X55 | Relay                                                                            |
| 52C    | 52C Relay                                                      |   |          | reset, Refrigerant address>                                                                                           |  | IC51        | Solid State Relay <ssr></ssr>                                                    |
| RS     | Rush Current Protect Resistor                                  | 1 | SW4      | Switch <test operation=""></test>                                                                                     |  |             |                                                                                  |
| ACTM   | Active Filter Module                                           |   | SW5      | Switch <function switch=""></function>                                                                                |  |             |                                                                                  |

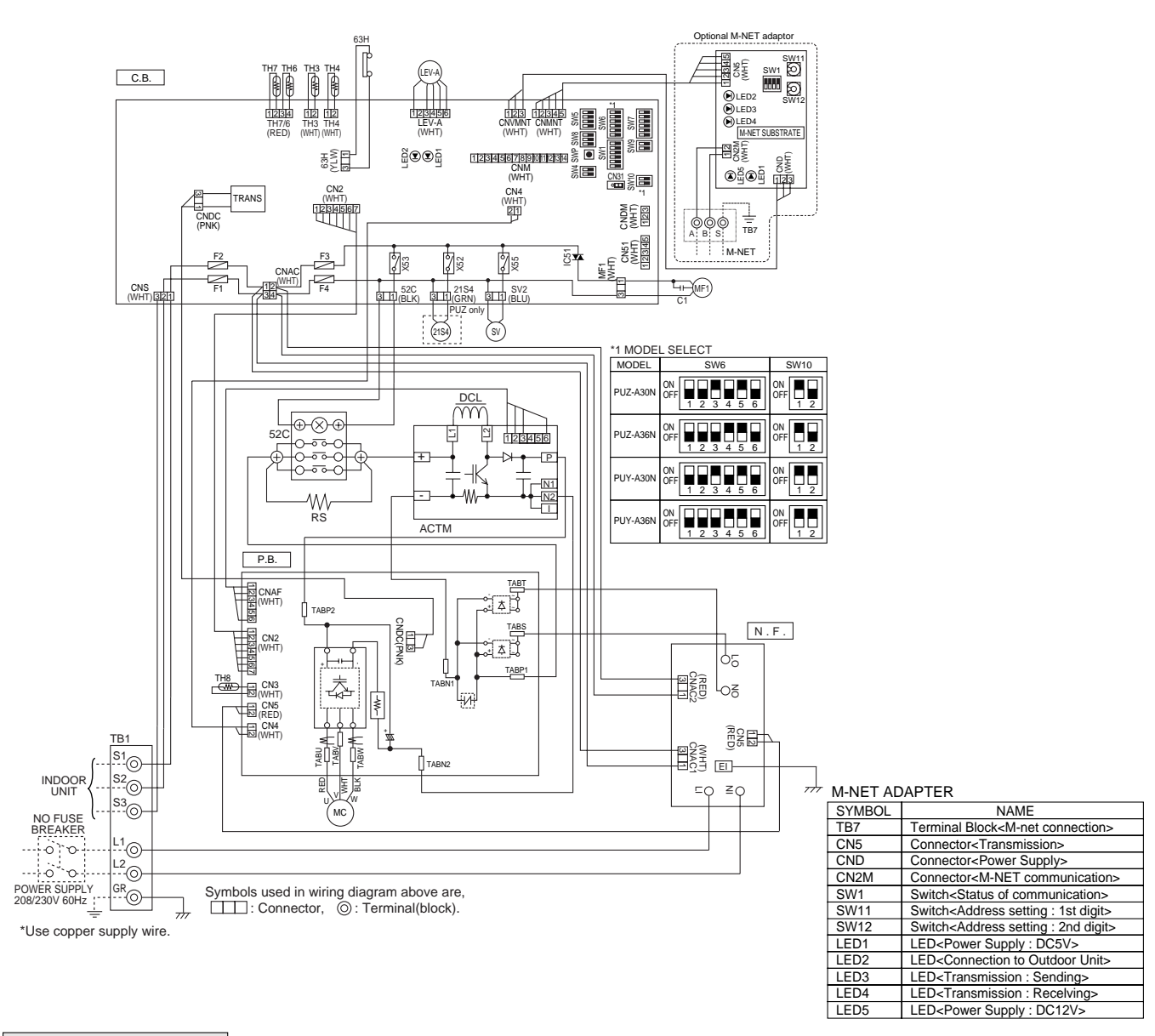

#### Cautions when Servicing

A WARNING: When the main supply is turned off, the voltage [340 V] in the main capacitor will drop to 20 V in approx. 2 minutes (input voltage: 230 V). When servicing, make sure that LED1 (green) on the outdoor circuit board goes out, and then wait for at least 1 minute.

Components other than the outdoor board may be faulty: Check and take corrective action. Do not replace the outdoor board without checking.

# PUZ-A42NHA PUZ-A42NHA-BS PUY-A42NHA PUY-A42NHA-BS

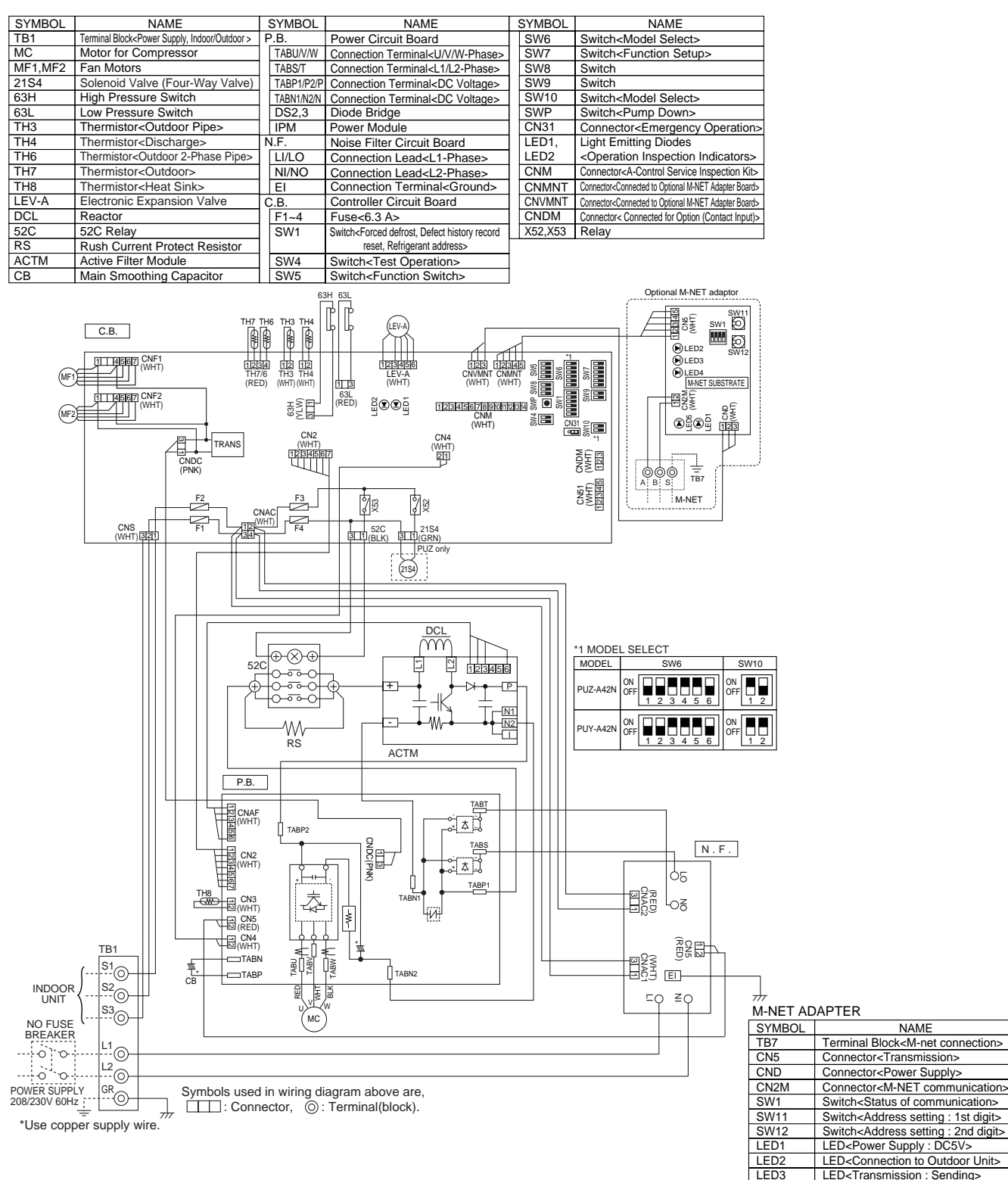

Cautions when Servicing

🛆 WARNING: When the main supply is turned off, the voltage [340 V] in the main capacitor will drop to 20 V in approx. 2 minutes (input voltage: 230 V). When servicing, make sure that LED1 (green) on the outdoor circuit board goes out, and then wait for at least 1 minute.

NAME

LED<Transmission : Receiving>

LED<Power Supply : DC12V>

LED4

LED5

Components other than the outdoor board may be faulty: Check and take corrective action.

Do not replace the outdoor board without checking.

#### 9-1. INDOOR UNIT POWER SUPPLIED FROM OUTDOOR UNIT (A-control application)

The following connection patterns are available.

The outdoor unit power supply patterns vary on models.

#### 1:1 System

9

#### Simultaneous twin system

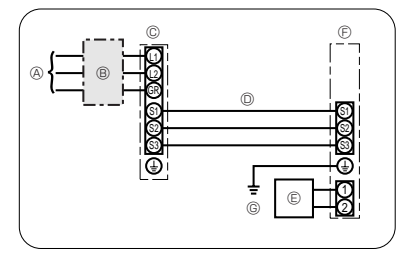

# E 88 Ð F G

- Outdoor unit power supply
- B Wiring circuit breaker or isolating switch
- © Outdoor unit
- D Indoor unit/outdoor unit connecting cords
- © Remote controller
- © Indoor unit
- © Indoor unit earth

\* Affix a label A that is included with the manuals near each wiring diagram for the indoor and outdoor units.

| Indoor unit model                               | PLA-A12, 18, 24, 30<br>PCA, PKA | PLA-A36, 42 |
|-------------------------------------------------|---------------------------------|-------------|
| Indoor unit power supply                        | -                               | -           |
| Minimum circuit ampacity                        | 1A                              | 2A          |
| Maximum rating of overcurrent protective device | 15A                             | 15A         |

|                     |                                        | _  |                          |                          |                          |                          |                          |                          |
|---------------------|----------------------------------------|----|--------------------------|--------------------------|--------------------------|--------------------------|--------------------------|--------------------------|
| Outdoo              | unit model                             |    | A12                      | A18                      | A24                      | A30                      | A36                      | A42                      |
| Outdoo              | unit power supply                      |    | Single, 208/230 V, 60 Hz | Single, 208/230 V, 60 Hz | Single, 208/230 V, 60 Hz | Single, 208/230 V, 60 Hz | Single, 208/230 V, 60 Hz | Single, 208/230 V, 60 Hz |
| Breaker             | size                                   |    | 15A                      | 15A                      | 25A                      | 30A                      | 30A                      | 30A                      |
| Minimur             | n circuit ampacity                     |    | 13A                      | 13A                      | 18A                      | 25A                      | 25A                      | 26A                      |
| Maximu              | m rating of overcurrent protective dev | се | 15A                      | 20A                      | 30A                      | 40A                      | 40A                      | 40A                      |
| ~                   | Outdoor unit power supply              |    | 2 × Min. AWG 14          | 2 × Min. AWG 14          | 2 × Min. AWG 12          | 2 × Min. AWG 10          | 2 × Min. AWG 10          | 2 × Min. AWG 10          |
| Do o                | Outdoor unit power supply earth        |    | 1 × Min. AWG 14          | 1 × Min. AWG 14          | 1 × Min. AWG 12          | 1 × Min. AWG 10          | 1 × Min. AWG 10          | 1 × Min. AWG 10          |
| irir<br>e N<br>size | Indoor unit-Outdoor unit *             | 1  | 3 × AWG 16 (polar)       | 3 × AWG 16 (polar)       | 3 × AWG 16 (polar)       | 3 × AWG 16 (polar)       | 3 × AWG 16 (polar)       | 3 × AWG 16 (polar)       |
| ≤ š ~               | Indoor unit earth *                    | 1  | 1 × Min. AWG 16          | 1 × Min. AWG 16          | 1 × Min. AWG 16          | 1 × Min. AWG 16          | 1 × Min. AWG 16          | 1 × Min. AWG 16          |
| _                   | Remote controller-Indoor unit *        | 2  | 2 × AWG 22 (Non-polar)   | 2 × AWG 22 (Non-polar)   | 2 × AWG 22 (Non-polar)   | 2 × AWG 22 (Non-polar)   | 2 × AWG 22 (Non-polar)   | 2 × AWG 22 (Non-polar)   |
|                     | Outdoor unit L1-L2 *                   | 3  | AC 208/230 V             | AC 208/230 V             | AC 208/230 V             | AC 208/230 V             | AC 208/230 V             | AC 208/230 V             |
| ing ing             | Indoor unit-Outdoor unit S1-S2 *       | 3  | AC 208/230 V             | AC 208/230 V             | AC 208/230 V             | AC 208/230 V             | AC 208/230 V             | AC 208/230 V             |
| rat Ci              | Indoor unit-Outdoor unit S2-S3 *       | 3  | DC 24 V                  | DC 24 V                  | DC 24 V                  | DC 24 V                  | DC 24 V                  | DC 24 V                  |
| -                   | Remote controller-Indoor unit *        | 3  | DC 12 V                  | DC 12 V                  | DC 12 V                  | DC 12 V                  | DC 12 V                  | DC 12 V                  |

\*1. Max. 50 m. 165 ft

\*2. The 10 m, 30 ft wire is attached in the remote controller accessory. Max 1500 ft

\*3. The figures are NOT always against the ground. S3 terminal has DC 24 V against S2 terminal. However between S3 and S1, these terminals are NOT electrically insulated by the transformer or other device.

Notes: 1.Wiring size must comply with the applicable local and national code.

#### 2.Use copper supply wires.

3.Use wires rated 300V or more for the power supply cables and the indoor/outdoor unit connecting cables. 4.Install an earth longer than other cables.

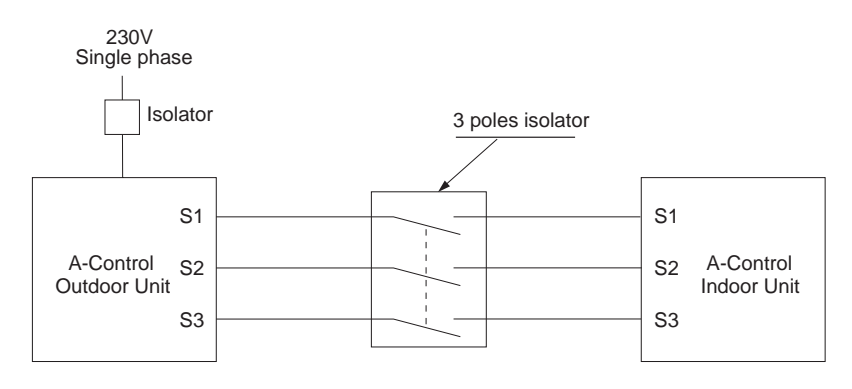

#### A Warning:

In case of A-control wiring, there is high voltage potential on the S3 terminal caused by electrical circuit design that has no electrical insulation between power line and communication signal line. Therefore, please turn off the main power supply when servicing. And do not touch the S1, S2, S3 terminals when the power is energized. If isolator should be used between indoor unit and outdoor unit, please use 3-pole type .

# 9-2. M-NET WIRING METHOD

(Points to notice)

- (1) Outside the unit, transmission wires should stay away from electric wires in order to prevent electromagnetic noise from making an influence on the signal communication. Place them at intervals of more than 5cm. Do not put them in the same conduit tube.
- (2) Terminal block (TB7) for transmission wires should never be connected to 208/230V power supply. If it is connected, electronic parts on M-NET P.C. board may be burnt out.
- (3) Use 2-core x 1.25mm<sup>2</sup> [AWG16] shield wire (CVVS, CPEVS) for the transmission wire. Transmission signals may not be sent or received normally if different types of transmission wires are put together in the same multi-conductor cable. Never do this because this may cause a malfunction.

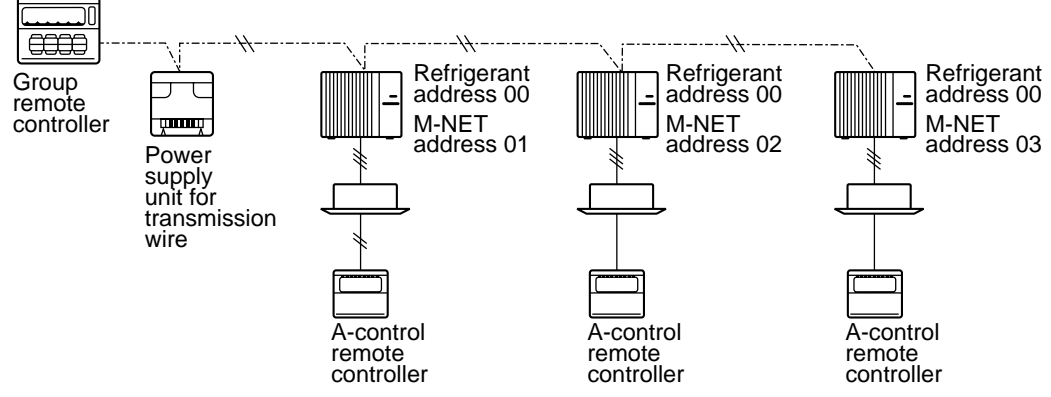

It would be ok if M-NET wire (non-polar, 2-cores) is arranged in addition to the wiring for A-control.

(4) Ground only one of any appliances through M-NET transmission wire (shield wire). Communication error may occur due to the influence of electromagnetic noise.

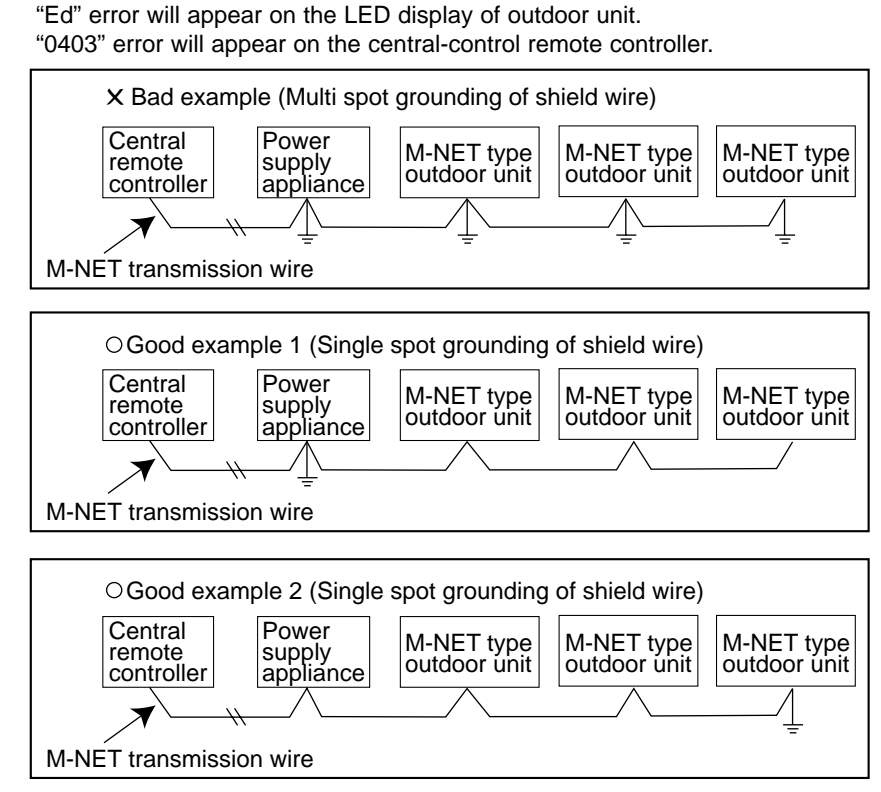

If there are more than two grounding spots on the shield wire, noise may enter into the shield wire because the ground wire and shield wire form one circuit and the electric potential difference occurs due to the impedance difference among grounding spots. In case of single spot grounding, noise does not enter into the shield wire because the ground wire and shield wire do not form one circuit.

To avoid communication errors caused by noise, make sure to observe the single spot grounding method described in the installation manual.

#### • M-NET wiring

- (1) Use 2-core x 1.25mm<sup>2</sup> [AWG16] shield wire for electric wires. (Excluding the case connecting to system controller.)
- (2) Connect the wire to the M-NET terminal block. Connect one core of the transmission wire (non-polar) to A terminal and the other to B. Peel the shield wire, twist the shield part to a string and connect it to S terminal.

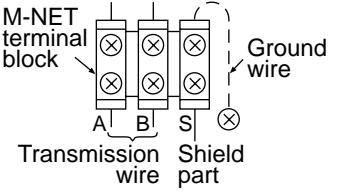

(3) In the system which several outdoor units are being connected, the terminal (A, B, S) on M-NET terminal block should be individually wired to the other outdoor unit's terminal, i.e. A to A, B to B and S to S. In this case, choose one of those outdoor units and drive a screw to fix an ground wire on the plate as shown on the right figure.

#### 9-3-1. M-NET address setting

In A-control models, M-NET address and refrigerant address should be set only for the outdoor unit. Similar to CITY MULTI series, there is no need to set the address of outdoor unit and remote controller. To construct a central control system, the setting of M-NET address should be conducted only upon the outdoor unit. The setting range should be 1 to 50 (the same as that of the indoor unit in CITY MULTI system), and the address number should be consecutively set in a same group.

Address number can be set by using rotary switches (SW11 for ones digit and SW12 for tens digit), which is located on the M-NET board of outdoor unit. (Initial setting: all addresses are set to "0".)

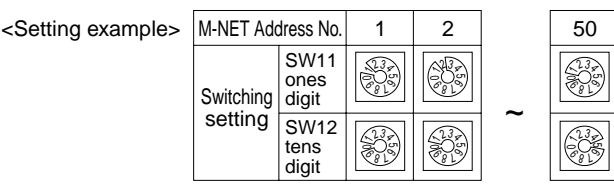

#### 9-3-2. Refrigerant address setting

In case of multiple grouping system (multiple refrigerant circuits in one group), indoor units should be connected by remote controller wiring (TB5) and the refrigerant address needs to be set. Leave the refrigerant addresses to "00" if the group setting is not conducted. Set the refrigerant address by using DIP SW1-3 to -6 on the outdoor controller board. [Initial setting: all switches are OFF. (All refrigerant addresses are "00".)]

| Defrigerent | OFF             | OFF         | OFF         | OFF         | OFF         | OFF         | OFF         | OFF         |
|-------------|-----------------|-------------|-------------|-------------|-------------|-------------|-------------|-------------|
| Reingerant  | 0               | 1           | 2           | 3           | 4           | 5           | 6           | 7           |
| address     |                 |             |             |             |             |             |             |             |
|             |                 |             |             |             |             |             |             |             |
|             | 0FF 1 2 3 4 5 6 | 1 2 3 4 5 6 | 1 2 3 4 5 6 | 1 2 3 4 5 6 | 1 2 3 4 5 6 | 1 2 3 4 5 6 | 1 2 3 4 5 6 | 1 2 3 4 5 6 |
|             | 8               | 9           | 10          | 11          | 12          | 13          | 14          | 15          |

#### 9-3-3. Regulations in address settings

In case of multiple grouping system, M-NET and refrigerant address settings should be done as explained in the above section. Set the lowest number in the group for the outdoor unit whose refrigerant address is "00" as its M-NET address.

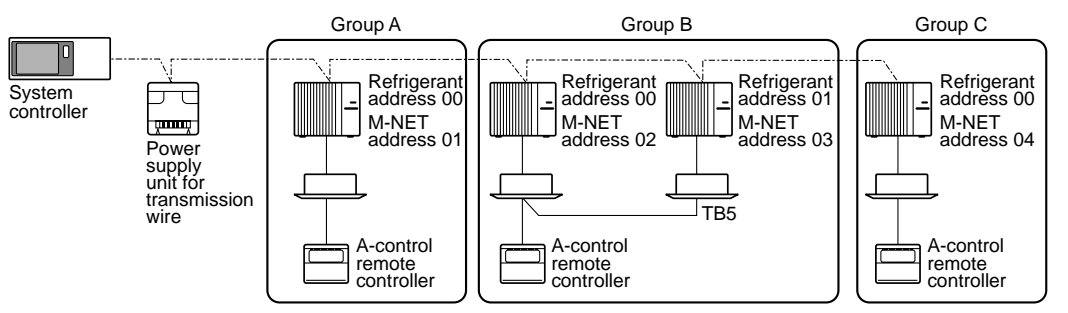

\* Refrigerant addresses can be overlapped if they are in the different group.

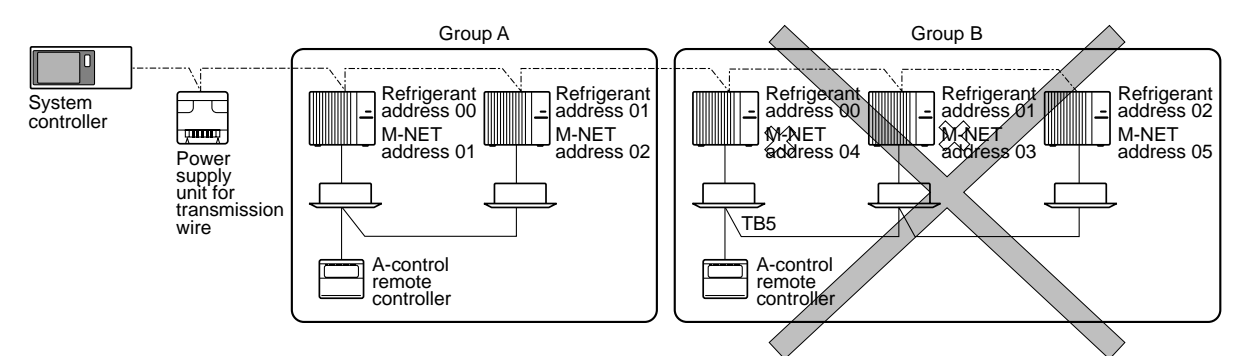

\* In group B, M-NET address of the outdoor unit whose refrigerant address is "00" is not set to the minimum in the group. As "03" is right for this situation, the setting is wrong. Taking group A as a good sample, set the minimum M-NET address in the group for the outdoor unit whose refrigerant address is "00". 10

# **REFRIGERANT SYSTEM DIAGRAM**

# PUZ-A18NHA PUZ-A18NHA-BS

#### Service Stop valve High pressure Heating : ON (with service port) protect switch port(check) 4-way valve Cooling : OFF Outdoor heat exchanger (#50) Refrigerant GAS pipe Strainer Thermistor 畅 12.7mm(\$\$\phi1/2") (TH6) -ń Thermistor (TH3) Muffler Distributor Thermistor(TH4) Accumulator Compressor (#100) (#100) Refrigerant LIQUID pipe Strainer Strainer 6.35mm(\$\$\phi1/4") -¢ Stop valve Linear expansion valve Refrigerant flow in cooling Refrigerant flow in heating PUZ-A24/30/36NHA PUZ-A24/30/36NHA-BS Service High pressure Bypass valve protect switch port Ball valve (check) Outdoor heat exchanger 4-way valve (#50) Thermistor Refrigerant GAS pipe Strainer (TH6) 15.88mm(\$\$/8") Ъά -17 Thermistor Service (TH3) Muffler port Thermistor (check) (TH4) Distributor Accumulator (#100) (#100) Compressor Refrigerant LIQUID pipe Strainer Strainer ₽ð 9.52mm(\$\$/8") ٠ Stop valve Linear expansion valve ····· • (with service port) Refrigerant flow in cooling Refrigerant flow in heating PUZ-A42NHA PUZ-A42NHA-BS Service port Low pressure protect (check) switch High pressure protect switch Ball valve 4-wav valve Outdoor heat exchanger (#50) Thermistor Strainer Refrigerant GAS pipe (TH6) ΗŔ 15.88mm(¢5/8") Service ĥn Thermistor port Muffler (TH3) (check) Thermistor Strainer Distributor (TH4) (#100) Accumulator Compressor ¥ Refrigerant LIQUID pipe $\mathbb{R}^{\mathbb{Z}}$ 9.52mm(\$\$/8") Strainer Strainer . . . . . . . . (#100) (#100) Linear expansion valve Stop valve Refrigerant flow in cooling (with service port)

Unit : mm

<4-way valve solenoid coil>

----- Refrigerant flow in heating

### PUY-A12/18NHA PUY-A12/18NHA1 PUY-A12/18NHA1-BS

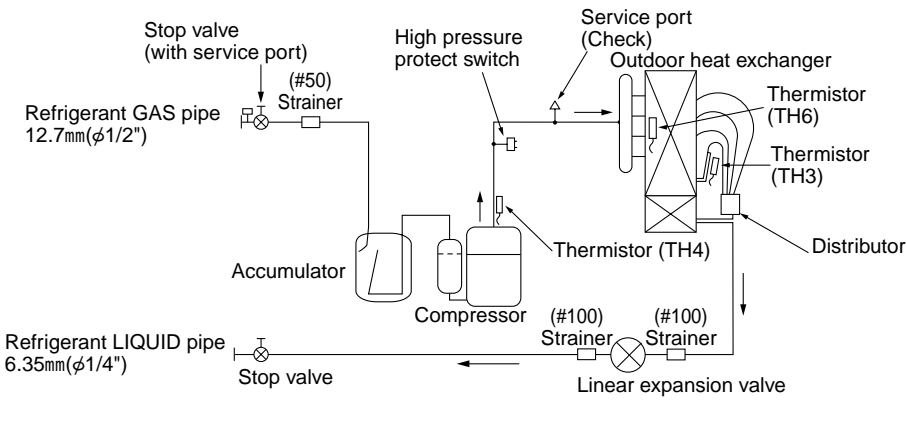

Refrigerant flow in cooling

# PUY-A24/30/36NHA PUY-A24/30/36NHA1 PUY-A24/30/36NHA1-BS

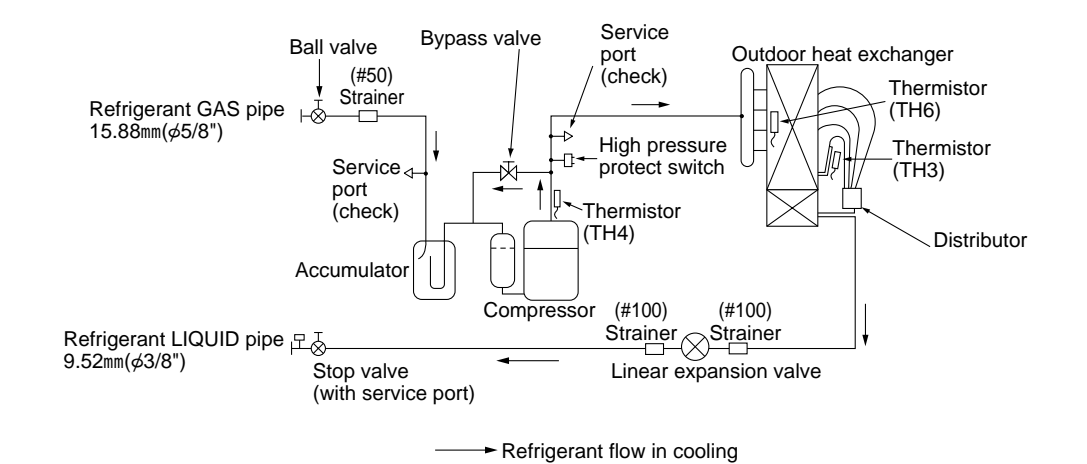

# PUY-A42NHA PUY-A42NHA-BS

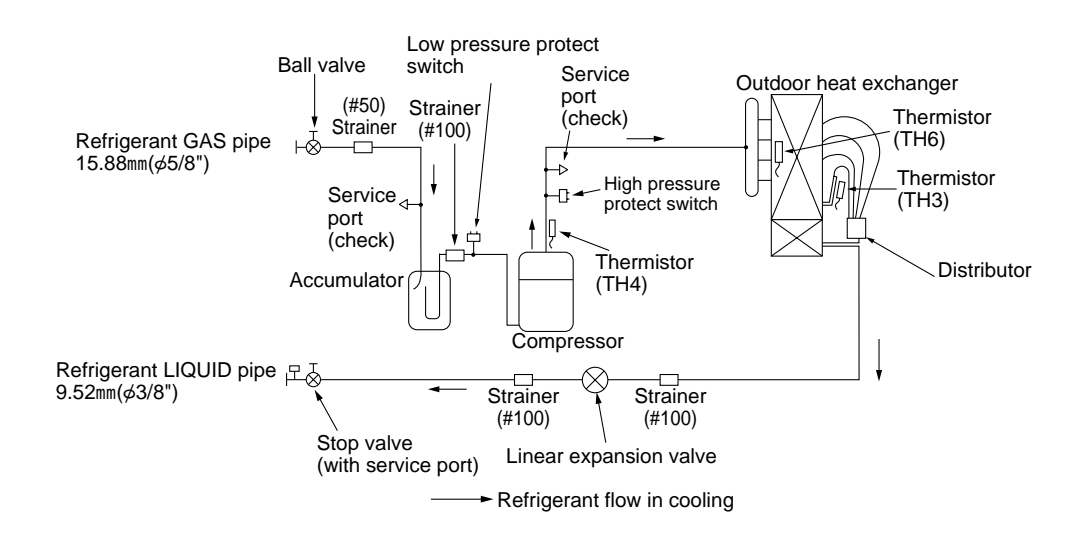

#### 1. Refrigerant collecting (pump down)

Perform the following procedures to collect the refrigerant when moving the indoor unit or the outdoor unit.

①Turn on the power supply (circuit breaker).

- \*When power is supplied, make sure that "CENTRALLY CONTROLLED" is not displayed on the remote controller. If "CENTRALLY CONTROLLED" is displayed, the refrigerant collecting (pump down) cannot be completed normally.
- ②After the liquid stop valve is closed, set the SWP switch on the control board of the outdoor unit to ON. The compressor (outdoor unit) and ventilators (indoor and outdoor units) start operating and refrigerant collecting operation begins. LED1 and LED2 on the control board of the outdoor unit are lit.

\*Set the SWP switch (push-button type) to ON in order to perform refrigerant collecting operation only when the unit is stopped. However, refrigerant collecting operation cannot be performed until compressor stops even if the unit is stopped. Wait 3 minutes until compressor stops and set the SWP switch to ON again.

③Because the unit automatically stops in about 2 to 3 minutes after the refrigerant collecting operation (LED1 is not lit and LED2 is lit), be sure to quickly close the gas stop valve.

\*In case the outdoor unit is stopped when LED1 is lit and LED2 is not lit, open the liquid stop valve completely, and then repeat step (2) 3 minutes later.

\*If the refrigerant collecting operation has been completed normally (LED1 is not lit and LED2 is lit), the unit will remain stopped until the power supply is turned off.

④Turn off the power supply (circuit breaker.)

#### 2. Start and finish of test run

- Operation from the indoor unit
  - Execute the test run using the installation manual for the indoor unit.
- Operation from the outdoor unit

By using the DIP switch SW4 on the control board of outdoor unit, test run can be started and finished, and its operation mode (cooling/heating) can be set up.

①Set the operation mode (cooling/heating) using SW4-2.

<sup>(2)</sup>Turn on SW4-1 to start test run with the operation mode set by SW4-2.

③Turn off SW4-1 to finish the test run.

- There may be a faint knocking sound around the machine room after power is supplied, but this is no problem with product because the linear expansion pipe is just moving to adjust opening pulse.
- There may be a knocking sound around the machine room for several seconds after compressor starts operating. But this is not a problem with product because the check valve itself generates the sound because pressure difference is small in the refrigerant circuit.

#### Note:

The operation mode cannot be changed by SW4-2 during test run. (To change test run mode, stop the unit by SW4-1, change the operation mode and restart the test run by SW4-1.)

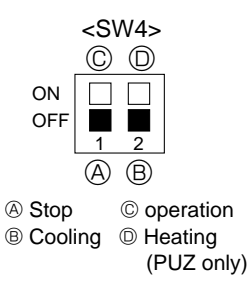

# 11-1. TROUBLESHOOTING

11

#### <Error code display by self-diagnosis and actions to be taken for service (summary)>

Present and past error codes are logged and displayed on the wired remote controller and control board of outdoor unit. Actions to be taken for service, which depends on whether or not the inferior phenomenon is reoccurring at service, are summarized in the table below. Check the contents below before investigating details.

| Unit conditions at service | Error code    | Actions to be taken for service (summary)                                                                                                    |
|----------------------------|---------------|----------------------------------------------------------------------------------------------------|
| The inferior phenomenon is | Displayed     | Judge what is wrong and take a corrective action according to "11-4. Self-diagnosis action table".                                                                                                    |
| reoccurring.               | Not displayed | Conduct trouble shooting and ascertain the cause of the inferior phenomenon according to "11-5. Troubleshooting by inferior phenomena".                                                                                                    |
|                            | Logged        | <ul> <li>Consider the temporary defects such as the work of protection devices in the refrigerant circuit including compressor, poor connection of wiring, noise and etc. Re-check the symptom, and check the installation environment, refrigerant amount, weather when the inferior phenomenon occurred, matters related to wiring and etc.</li> <li>Reset error code logs and restart the unit after finishing service.</li> <li>There is no abnormality concerning of parts such as electrical component, controller board, remote controller and etc.</li> </ul> |
| not reoccurring.           | Not logged    | <ol> <li>Re-check the abnormal symptom.</li> <li>Conduct trouble shooting and ascertain the cause of the inferior phenomenon according to "11-5. Troubleshooting by inferior phenomena".</li> <li>Continue to operate unit for the time being if the cause is not ascertained.</li> <li>There is no abnormality concerning of parts such as electrical component, controller board, remote controller and etc.</li> </ol>                                                                                                    |

# **11-2. CHECK POINT UNDER TEST RUN**

#### (1) Before test run

- After installation of indoor and outdoor units, piping work and electric wiring work, re-check that there is no refrigerant leakage, loosened connections and incorrect polarity.
- Measure impedance between the ground and the power supply terminal block (L1, L2) on the outdoor unit by 500V Megger and check that it is 1.0MΩ or over.
- \*Don't use 500V Megger to indoor/outdoor connecting wire terminal block (S1, S2, S3) and remote controller terminal block (1, 2). This may cause malfunction.
- Make sure that test run switch (SW4) is set to OFF before turning on power supply.
- Turn on power supply 12 hours before test run in order to protect compressor.
- For specific models which requires higher ceiling settings or auto-recovery feature from power failure, make proper changes of settings referring to the description of "Selection of Functions through Remote Controller".

Make sure to read operation manual before test run. (Especially items to secure safety.)

| "TEST RUN" and the currently selected                                          | Operating procedures                                                    | While the room temperature display on the remote<br>controller is "PLEASE WAIT", the remote controller is disabled                                                                                                    |  |  |
|--------------------------------------------------------------------------------|-------------------------------------------------------------------------|----------------------------------------------------------------------------------------------------|--|--|
| operation mode are displayed alternately. Displays the remaining test run time | 1. Turn on the main power supply.                                       | Wait until "PLEASE WAIT" disappears before using remote controller.<br>"PLEASE WAIT" appears for about 2 minutes after power<br>supply is turned on. *1                                                                                                    |  |  |
|                                                                                | 2. Press ( TEST) button twice.                                          | The TEST RUN appears on the screen.                                                                                                    |  |  |
|                                                                                | 3. Press ® OPERATION SWITCH) button.                                    | Cooling mode: Check if cool air blows and water is drained.<br>Heating mode: Check if warm air blows. (It takes a little<br>while until warm air blows.)                                                                                                    |  |  |
|                                                                                |                                                                         | Check for correct motion of auto-vanes.                                                                                                    |  |  |
| B<br>C<br>(A) [TEST] button                                                    | <ol> <li>Check the outdoor unit fan for<br/>correct running.</li> </ol> | The outdoor unit features automatic capacity control to<br>provide optimum fan speeds. Therefore, the fan keeps<br>running at a low speed to meet the current outside air<br>condition unless it exceeds its available maximum power.<br>Then, in actuality, the fan may stop or run in the reverse<br>direction depending on the outside air, but this does not<br>mean malfunction. |  |  |
|                                                                                | 6. Press the ON/OFF button to reset the test run in progress.           |                                                                                                    |  |  |
| Pipe (liquid) temperature                                                      | 7. Register the contact number.                                         |                                                                                                    |  |  |

- In case of test run, the OFF timer will be activated, and the test run will automatically stop after 2 hours.
- The room temperature display section shows the pipe temperature of indoor units during the test run.
- Check that all the indoor units are running properly in case of simultaneous twin operation. Malfunctions may not be displayed regardless of incorrect wiring.
- \*1 After turning on the power supply, the system will go into startup mode, "PLEASE WAIT" will blink on the display section of the room temperature, and lamp(green) of the remote controller will blink.

As to INDOOR BOARD LED, LED1 will be lit up, LED2 will either be lit up in case the address is 0 or turned off in case the address is not 0. LED3 will blink.

As to OUTDOOR BOARD LED, LED1(green) and LED2(red) will be lit up. (After the startup mode of the system finishes, LED2(red) will be turned off.)

In case OUTDOOR BOARD LED is digital display, \_\_\_\_\_ and \_\_\_\_\_ will be displayed alternately every second.

• If one of the above operations doesn't function correctly, the causes written below should be considered. Find causes from the symptoms.

The below symptoms are under test run mode. "startup" in the table means the display status of \*1 written above.

| Symptoms in test                                                             | run mode                                                                                                    | _                                                                                                    |  |  |
|------------------------------------------------------------------------------|----------------------------------------------------------------------------------------------------|----------------------------------------------------------------------------------------------------|--|--|
| Remote Controller Display                                                    | OUTDOOR BOARD LED Display<br>< > indicates digital display.                                                  | Cause                                                                                                    |  |  |
| Remote controller displays "PLEASE                                           | After "startup" is displayed, only                                                                           | After power is turned on, "PLEASE WAIT" is displayed for 2                                                                                                    |  |  |
| WAIT", and cannot be operated.                                               | green lights up. <00>                                                                                        | minutes during system startup. (Normal)                                                                                                    |  |  |
| After power is turned on, "PLEASE WAIT"                                      | After "startup" is displayed,<br>green (once) and red (once)<br>blink alternately. <f1></f1>                 | • Incorrect connection of outdoor terminal block (L1, L2, and S1, S2, S3.)                                                                                           |  |  |
| is displayed for 3 minutes, then error code is displayed.                    | After "startup" is displayed,<br>green (once) and red (twice)<br>blink alternately. <f3, f5,="" f9=""></f3,> | Outdoor unit's safeguard installation connector is open.                                                                                                    |  |  |
| No display appears even when remote                                          | After "startup" is displayed,<br>green (twice) and red (once)<br>blink alternately. <ea. eb=""></ea.>        | <ul> <li>Incorrect wiring between the indoor and outdoor unit (Polarity<br/>is wrong for S1, S2, S3.)</li> <li>Remote controller transmission wire short.</li> </ul> |  |  |
| (Operation lamp does not light up.)                                          | After "startup" is displayed, only green lights up. <00>                                                     | <ul> <li>There is no outdoor unit of address 0.<br/>(Address is other than 0.)</li> <li>Remote controller transmission wire open.</li> </ul>                         |  |  |
| Display appears but soon disappears even when remote controller is operated. | After "startup" is displayed, only green lights up. <00>                                                     | After canceling function selection, operation is not possible for about 30 seconds. (Normal)                                                                         |  |  |

\* Press the remote controller's <u>CHECK</u> button twice to perform self-diagnosis. See the table below for the contents of LCD display.

| LCD | Contents of inferior phenomena                          | LCD   | Contents of inferior phenomena          |
|-----|---------------------------------------------------------|-------|-----------------------------------------|
| P1  | Abnormality of room temperature thermistor              | U1~UP | Malfunction outdoor unit                |
| P2  | Abnormality of pipe temperature thermistor/Liquid       | F3~F9 | Malfunction outdoor unit                |
| P4  | Abnormality of drain sensor/Float switch connector open | E0~E5 | Remote controller transmitting error    |
| P5  | Drain overflow protection is working.                   | E6~EF | Indoor/outdoor unit communication error |
| P6  | Freezing/overheating protection is working.             |       | No error history                        |
| P8  | Abnormality of pipe temperature                         | FFFF  | No applied unit                         |
| P9  | Abnormality of pipe temperature thermistor/Cond./Eva    |       |                                         |
| Fb  | Abnormality of indoor controller board                  |       |                                         |

See the table below for details of the LED display (LED 1, 2, 3) on the indoor controller board.

| LED1 (microcomputer power supply)   | Lits when power is supplied.                                                                                                    |
|-------------------------------------|----------------------------------------------------------------------------------------------------|
| LED2 (remote controller)            | Lits when power is supplied for wired remote controller.<br>The indoor unit should be connected to the outdoor unit with address "0" setting. |
| LED3 (indoor/outdoor communication) | Blinks when indoor and outdoor unit are communicating.                                                                                        |

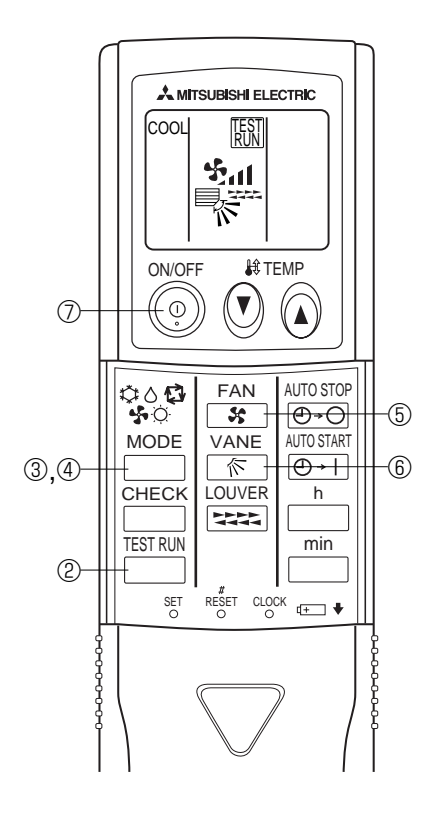

#### Test run [for wireless remote controller]

Measure an impedance between the power supply terminal block on the outdoor unit and ground with a 500V Megger and check that it is equal to or greater than  $1.0M\Omega$ .

- ① Turn on the main power to the unit.
- 2 Press the  $\overset{\text{TEST RUW}}{=}$  button twice continuously.

(Start this operation from the turned off status of remote controller display.)

and current operation mode are displayed.

- ③ Press the <sup>MODE</sup> ( ♥○♥ □ ) button to activate ∞∞ ♥ mode, then check whether cool air is blown out from the unit.
- ④ Press the → MODE ( ↔ → → ) button to activate HEAT → mode, then check whether warm air is blown out from the unit.
- ⑤ Press the strong air is blown out from the unit.
- 6 Press the vane operates button and check whether the auto vane operates properly.
- O Press the ON/OFF button to stop the test run.

#### Note:

- Point the remote controller towards the indoor unit receiver while following steps (2) to (7).
- It is not possible to run in FAN, DRY or AUTO mode.

# 11-3. HOW TO PROCEED "SELF-DIAGNOSIS"

#### 11-3-1. When a Problem Occurs During Operation

If a problem occurs in the air conditioner, the indoor and outdoor units will stop, and the problem is shown in the remote controller display.

[CHECK] and the refrigerant address are displayed on the temperature display, and the error code and unit number are displayed alternately as shown below.

- ① (If the outdoor unit is malfunctioning, the unit number will be "00".)
- 2 In the case of group control, for which remote controller controls multiple refrigerant systems, the refrigerant address and error code of the unit that first experienced trouble (i.e., the unit that transmitted the error code) will be displayed.
- ③ To clear the error code, press the ① ON/OFF button.

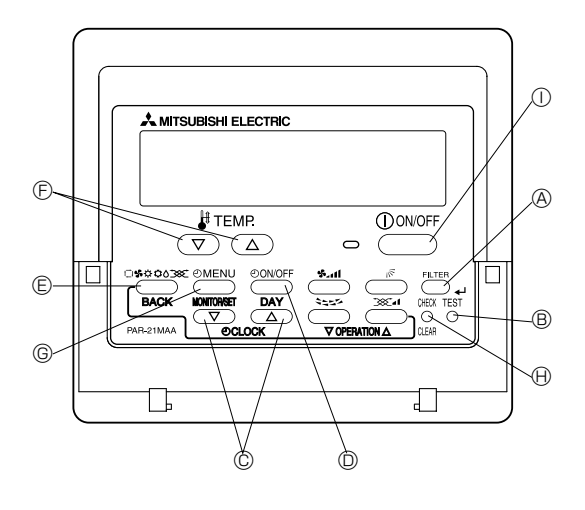

(Alternating Display)

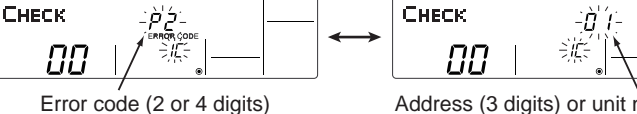

Address (3 digits) or unit number (2 digits)

When using remote-/local-controller combined operation, cancel the error code after turning off remote operation. During central control by a MELANS controller, cancel the error code by pressing the ON/OFF button.

#### 11-3-2. Self-Diagnosis During Maintenance or Service

Since each unit has a function that stores error codes, the latest check code can be recalled even if it is cancelled by the remote controller or power is shut off.

Check the error code history for each unit using the remote controller. ① Switch to self-diagnosis mode.

(B) Press the CHECK) button twice within 3 seconds. The display content will change as shown below.

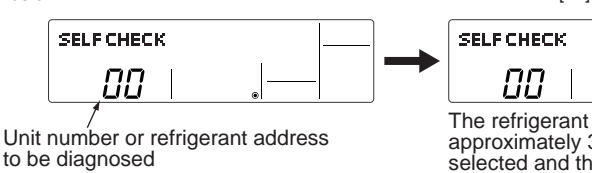

② Set the unit number or refrigerant address you want to diagnose.

O Press the [TEMP] buttons ( $\bigtriangledown$  and  $\frown$ )) to select the desired number or address. The number (address) changes between [01] and [50] or [00] and [15].

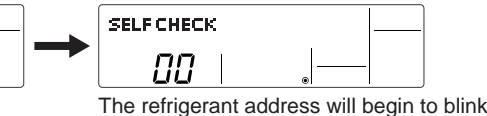

approximately 3 seconds after being selected and the self-diagnosis process will begin.

③ Display self-diagnosis results.

<When there is error code history>

(For the definition of each error code, refer to the indoor unit's installation manual or service handbook.)

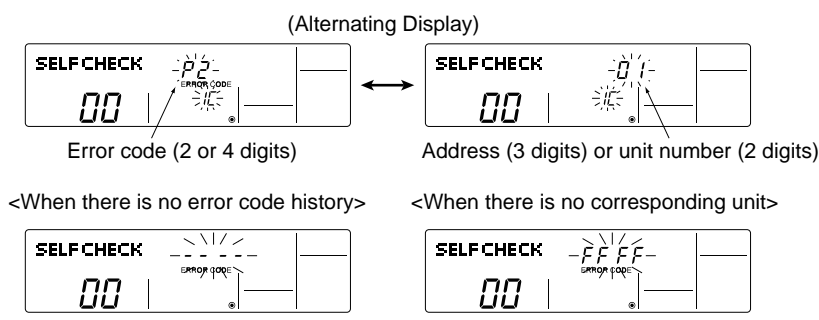

Reset the error history.

Display the error history in the diagnosis result display screen (see step 3).

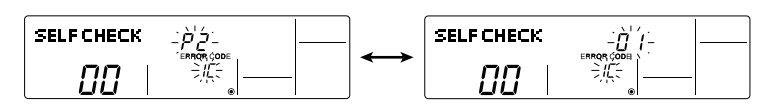

Press the ON/OFF button twice within 3 seconds. The self-diagnosis address or refrigerant address will blink.

However, if you fail to reset the error history, the error content will be displayed again.

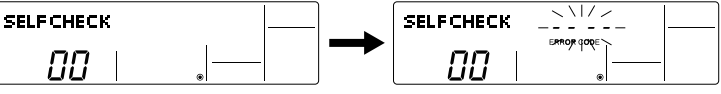

(5) Cancel self-diagnosis.

5 Press the ON/OFF button.

Self-diagnosis can be cancelled by the following 2 methods.

- → Self-diagnosis will be cancelled and the screen will return to the previous state in effect before the start of self-diagnosis.

When the error history is reset, the display will look like the one shown below.

→ Self-diagnosis will be cancelled and the indoor unit will stop.

#### 11-3-3. Remote Controller Diagnosis

| <ul> <li>D First, check that the power-on indicator is lit.</li> <li>If the correct voltage (DC12 V) is not supplied to the remote controller, the indicator will not light.</li> <li>If this occurs, check the remote controller's wiring and the indoor unit.</li> </ul> | SELF CHECK                                                                                                    |
|----------------------------------------------------------------------------------------------------|----------------------------------------------------------------------------------------------------|
| <ul> <li>Switch to the remote controller self-diagnosis mode.</li> <li>Press the CHECK button for 5 seconds or more. The display content will change as shown below.</li> </ul>                                                                                            | A Press the FILTER button to start self-diagnosis.                                                                                                    |
| SELFCHECK                                                                                                    |                                                                                                    |
| <ul> <li>Remote controller self-diagnosis result</li> </ul>                                                                                                    |                                                                                                    |
| [When the remote controller is functioning correctly] SELFCHECK RC 二法(二)                                                                                                    | [When the remote controller malfunctions]<br>(Error display 1) "NG" blinks. → The remote controller's transmitting-receiving circuit is defective.<br>SELF CHECK                                                                                                    |
| Check for other possible causes, as there is no problem with the remote controller.                                                                                                    | The remote controller must be replaced with a new one.                                                                                                    |
| [Where the remote controller is not defective, but cannot be operated.]<br>(Error display 2) [E3], [6833] or [6832] blinks. → Transmission is not possible.                                                                                                    | (Error display 3) "ERC" and the number of data errors are displayed.<br>→ Data error has occurred.                                                                                                    |
|                                                                                                    | SELFCHECK                                                                                                    |
| There might be noise or interference on the transmission path, or the indoor unit<br>or other remote controllers are defective. Check the transmission path and other<br>controllers.                                                                                      | The number of data errors is the difference between the number of bits sent fro<br>the remote controller and the number actually transmitted through the transmi<br>sion path. If such a problem is occurring, the transmitted data is affected by nois<br>etc. Check the transmission path. |
|                                                                                                    | When the number of data errors is "02":<br>Transmission data from remote controller                                                                                                    |

④ To cancel remote controller diagnosis

Press the CHECK button for 5 seconds or more. Remote controller diagnosis will be cancelled, "PLEASE WAIT" and operation lamp will blink. After approximately 30 seconds, the state in effect before the diagnosis will be restored.

#### 11-3-4. Malfunction-diagnosis method by wireless remote controller

#### <In case of trouble during operation>

When a malfunction occurs to air conditioner, both indoor unit and outdoor unit will stop and operation lamp blinks to inform unusual stop.

#### <Malfunction-diagnosis method at maintenance service>

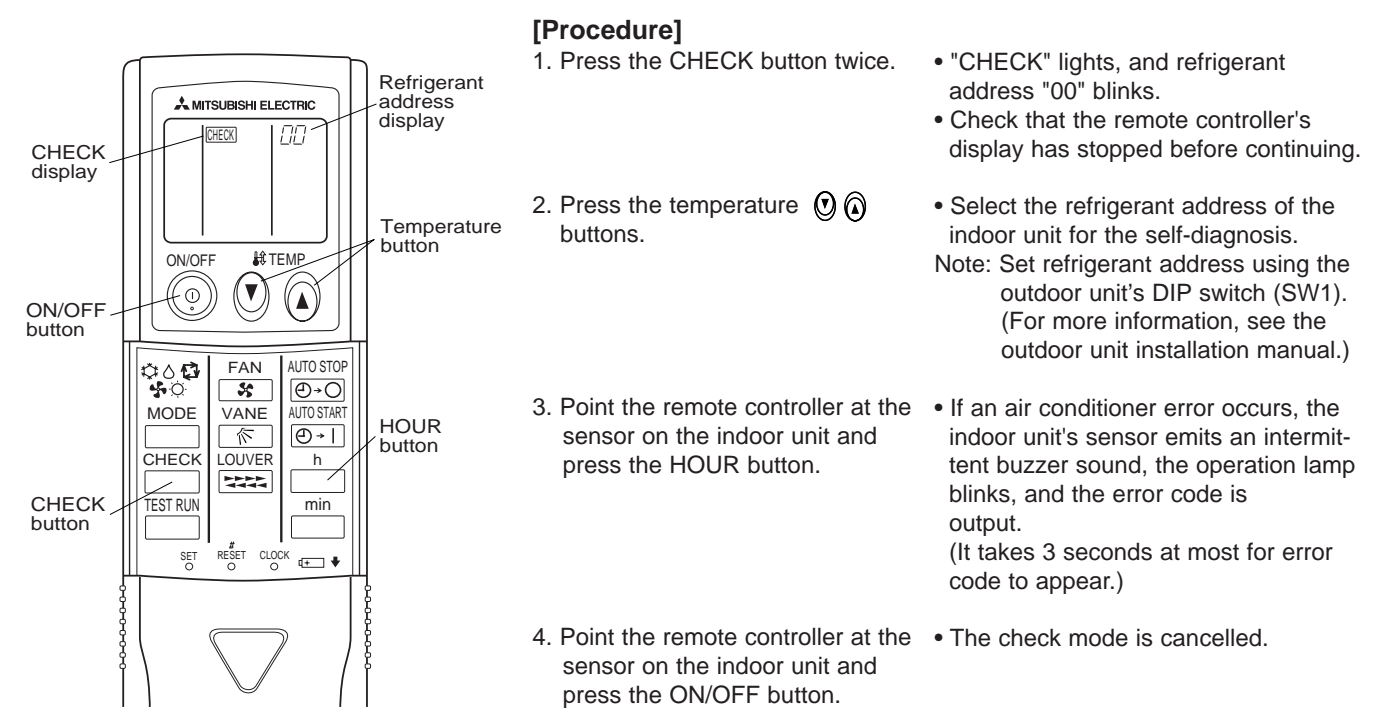

• Refer to the following tables for details on the check codes.

| [Output pattern A                  | \]                   |                                                 |                                                                                                    |                        |  |  |  |
|------------------------------------|----------------------|-------------------------------------------------|----------------------------------------------------------------------------------------------------|------------------------|--|--|--|
| Beeper sounds Bee                  | p                    | Beep Beep Bee                                   | р Веер Веер Веер                                                                                   |                        |  |  |  |
|                                    | L                    | 1 <sup>st</sup> 2 <sup>nd</sup> 3 <sup>rd</sup> | )) n <sup>th</sup> 1 <sup>st</sup> 2 <sup>nd</sup> · · · Repeated                                  |                        |  |  |  |
|                                    | • •                  | →                                               |                                                                                                    |                        |  |  |  |
| pattern                            | Off                  | On On On On                                     | On Off On On<br>Consections 2.5 sec 0.5 sec                                                        |                        |  |  |  |
| ' Self-ch<br>starts                | eck (pprox. 2.0 000. |                                                 |                                                                                                    |                        |  |  |  |
| (Start s                           | ignal Numb           | er of blinks/beens in                           | nattern indicates the check Number of blinks/beens in pattern indicates                            |                        |  |  |  |
| receive                            | code i               | n the following table                           | (i.e., n=5 for "P5") the check code in the following table                                         |                        |  |  |  |
| Output pattern E                   | 3]                   |                                                 |                                                                                                    |                        |  |  |  |
| Beeper sounds Bee                  | p                    |                                                 | Beep Beep Beep Beep Beep Beep                                                                      | )                      |  |  |  |
|                                    | ]                    |                                                 | 1 <sup>st</sup> 2 <sup>nd</sup> 3 <sup>rd</sup> )) n <sup>th</sup> 1 <sup>st</sup> 2 <sup>nc</sup> | · · · Repeated         |  |  |  |
|                                    | • •                  | —<br>→                                          |                                                                                                    | ·                      |  |  |  |
| pattern                            | _ Off                | On<br>Approx 3 sec                              | On On On On Off On On Or                                                                           |                        |  |  |  |
| self-che                           | eck Applox. 2.5 300. | . Арргол. 5 300.                                |                                                                                                    |                        |  |  |  |
| (Start s                           | ignal                | Nur                                             | nher of hlinks/beens in nattern indicates the check Number of hlinks/been                          | s in nattern indicates |  |  |  |
| receive                            | d)                   | cod                                             | e in the following table (i.e., n=5 for "U2") the check code in the                                | following table        |  |  |  |
| Output pattern A                   | A] Errors detec      | cted by indoor u                                | nit                                                                                                |                        |  |  |  |
| Wireless remo                      | te controller        | Wired remote controller                         |                                                                                                    |                        |  |  |  |
| Beeper sounds/                     | OPERATION            |                                                 | 0                                                                                                  | Demende                |  |  |  |
| INDICATOR lamp blinks ① Check code |                      | ① Check code                                    | Symptom                                                                                            | Remark                 |  |  |  |
| (Number o                          | of times)            |                                                 |                                                                                                    |                        |  |  |  |
| 1                                  |                      | P1                                              | Intake sensor error                                                                                |                        |  |  |  |
| 0                                  |                      | P2                                              | Pipe (TH2) sensor error                                                                            |                        |  |  |  |
| 2                                  |                      | P9                                              | Pipe (TH5) sensor error                                                                            |                        |  |  |  |
| 3                                  |                      | E6,E7                                           | Indoor/outdoor unit communication error                                                            |                        |  |  |  |
| 4                                  |                      | P4                                              | Drain sensor error / Float switch connector open                                                   |                        |  |  |  |
| _                                  |                      | P5                                              | Drain pump error                                                                                   |                        |  |  |  |
| 5                                  |                      | PA                                              | Forced compressor stop                                                                             | As for indoor          |  |  |  |
| 6                                  |                      | P6                                              | Freezing/Overheating protection operation unit, refer to                                           |                        |  |  |  |
| 7                                  |                      | EE                                              | Communication error between indoor and outdoor units indoor unit's                                 |                        |  |  |  |
| 8                                  |                      | P8                                              | Pipe temperature error service manual                                                              |                        |  |  |  |
| 9                                  |                      | E4, E5                                          | Remote controller signal receiving error                                                           |                        |  |  |  |
| 10                                 |                      | -                                               |                                                                                                    |                        |  |  |  |
| 11                                 |                      | -                                               | -                                                                                                  |                        |  |  |  |
| 12                                 |                      | Fb                                              | Indoor unit control system error (memory error, etc.)                                              |                        |  |  |  |
| -                                  |                      | E0, E3                                          | Remote controller transmission error                                                               |                        |  |  |  |
| -                                  |                      | E1. E2                                          | Remote controller control board error                                                              |                        |  |  |  |

#### [Output pattern B] Errors detected by unit other than indoor unit (outdoor unit, etc.)

| Wireless remote controller                                            | Wired remote controller |                                                                                                    |                    |  |
|-----------------------------------------------------------------------|-------------------------|----------------------------------------------------------------------------------------------------|--------------------|--|
| Beeper sounds/OPERATION<br>INDICATOR lamp blinks<br>(Number of times) | Check code              | Symptom                                                                                                    | Remark             |  |
| 1                                                                     | E9                      | Indoor/outdoor unit communication error<br>(Transmitting error) (Outdoor unit)                                           |                    |  |
| 2                                                                     | UP                      | Compressor overcurrent interruption                                                                                      |                    |  |
| 3                                                                     | U3,U4                   | Open/short of outdoor unit thermistors                                                                                   |                    |  |
| 4                                                                     | UF                      | Compressor overcurrent interruption (When compressor locked)                                                             | 1                  |  |
| 5 U2 Abnormal high di<br>insufficient refrige                         |                         | Abnormal high discharging temperature/ 49C worked/<br>insufficient refrigerant                                           | For details, check |  |
| 6 U1,Ud                                                               |                         | Abnormal high pressure (63H worked)/ Overheating protection operation                                                    | the LED display    |  |
| 7                                                                     | U5                      | Abnormal temperature of heatsink                                                                                         | controller board   |  |
| 8                                                                     | U8                      | Outdoor unit fan protection stop                                                                                         | controllor board.  |  |
| 9                                                                     | U6                      | Compressor overcurrent interruption/Abnormal of power module                                                             |                    |  |
| 11                                                                    | U9,UH                   | Abnormality such as overvoltage or voltage shortage and abnormal synchronous signal to main circuit/Current sensor error |                    |  |
| 12                                                                    | -                       | -                                                                                                    |                    |  |
| 13                                                                    | -                       | -                                                                                                    |                    |  |
| 14                                                                    | Others                  | Other errors                                                                                                    |                    |  |

\*1 If the beeper does not sound again after the initial 2 beeps to confirm the self-check start signal was received and the OPERATION INDICATOR lamp does not come on, there are no error records.
\*2 If the beeper sounds 3 times continuously "beep, beep, beep (0.4 + 0.4 + 0.4 sec.)" after the initial 2 beeps to confirm

\*2 If the beeper sounds 3 times continuously "beep, beep, beep (0.4 + 0.4 + 0.4 sec.)" after the initial 2 beeps to confirm the self-check start signal was received, the specified refrigerant address is incorrect.

# 11-4. SELF-DIAGNOSIS ACTION TABLE

Abnormalities detected when the power is turned on> (Note 1) Refer to indoor unit section for code P and code E.

| Error Code | Meaning of error code and detection method                                                                                                    | Case                                                                                                    | Judgment and action                                                                                                    |
|------------|----------------------------------------------------------------------------------------------------|----------------------------------------------------------------------------------------------------|----------------------------------------------------------------------------------------------------|
|            |                                                                                                    | <ul> <li>No voltage is supplied to terminal block(TB1) of outdoor unit.</li> <li>a) Power supply breaker is turned off.</li> <li>b) Contact failure or disconnection of power supply terminal</li> <li>c) Open phase (L1 or L2</li> </ul>                                                                                                    | <ul> <li>① Check following items.</li> <li>a) Power supply breaker</li> <li>b) Connection of power supply terminal block (TB1)</li> <li>c) Connection of power supply terminal block (TB1)</li> </ul>                                                                                                    |
|            |                                                                                                    | <ul> <li>pnase)</li> <li>② Electric power is not charged<br/>to power supply terminal of<br/>outdoor power circuit board.</li> <li>a) Contact failure of power<br/>supply terminal</li> <li>b) Open phase on the outdoor<br/>power circuit board</li> <li>A12-A24N :Disconnection of<br/>connector R or S</li> <li>A30-A42N :Disconnection of<br/>connector TABT or TABS</li> <li>③ Electric power is not supplied to<br/>outdoor controller circuit board.</li> <li>a) Disconnection of connector<br/>(CNDC)</li> </ul> | <ul> <li>② Check following items.</li> <li>a) Connection of power supply terminal block (TB1)</li> <li>b) Connection of terminal on outdoor power circuit board</li> <li>A12-A24N: Disconnection of connector R or S Refer to 11-9.</li> <li>A30-A42N: Disconnection of connector TABT or TABS Refer to 11-9.</li> <li>③ Check connection of the connector (CNDC) on the outdoor controller circuit board.</li> <li>Check connection of the connector, LD1 and LD2 for A12-A24N and CNDC for A30-A36N, on the outdoor power circuit board. Refer to 11-9.</li> </ul> |
| None       | _                                                                                                    | ④ Disconnection of reactor (DCL<br>or ACL)                                                                                                    | <ul> <li>④ Check connection of reactor. (DCL or ACL)<br/>A12-A24N: Check connection of "LO" and<br/>"NO" on the outdoor noise filter circuit board.<br/>Check connection of "R" and "S" on the<br/>outdoor power circuit board.</li> <li>A30-A36N: Check connection of "L1" and "L2"<br/>on the active filter module.(ACTM)<br/>Refer to 11-9.</li> </ul>                                                                                                    |
|            |                                                                                                    | ⑤ Disconnection of outdoor noise<br>filter circuit board or parts failure<br>in outdoor noise filter circuit<br>board                                                                                                    | <ul> <li>⑤ a) Check connection of outdoor noise filter<br/>circuit board.</li> <li>b) Replace outdoor noise filter circuit board.<br/>Refer to 11-9.</li> </ul>                                                                                                    |
|            |                                                                                                    | <sup>(6)</sup> Open circuit of rush current<br>protect resistor (RS)                                                                                                    | <ul> <li>(6) a) Check resistance value of rush current protect resister (RS).<br/>Normal: 5.6Ω</li> <li>b) Replace the rush current protect resister (RS).</li> <li>*There is a possibility that power board or controller board or ACTM is short - circuited when RS is open - circuited.<br/>Check these parts.</li> </ul>                                                                                                    |
|            |                                                                                                    | <ul> <li>⑦ Defective outdoor power circuit<br/>board</li> <li>® Defective outdoor controller</li> </ul>                                                                                                    | <ul> <li>Replace outdoor power circuit board.</li> <li>Replace controller board (When items above</li> </ul>                                                                                                    |
|            |                                                                                                    | circuit board                                                                                                    | are checked but the units cannot be repaired).                                                                                                    |
| F3         | <b>63L connector open</b><br>Abnormal if 63L connector circuit is open<br>for 3 minutes continuously after power sup-<br>ply.<br>63L: Low-pressure switch | <ol> <li>Disconnection or contact failure<br/>of 63L connector on outdoor<br/>controller circuit board</li> <li>Disconnection or contact failure<br/>of 63L</li> <li>63L is working due to refriger-<br/>cet before an defective parts</li> </ol>                                                                                                    | <ol> <li>Check connection of 63L connector on<br/>outdoor controller circuit board.<br/>Refer to 11-9.</li> <li>Check the 63L side of connecting wire.</li> <li>Check refrigerant pressure.<br/>Check refrigerant pressure.</li> </ol>                                                                                                    |
| (5202)     | <a42in oitiy=""></a42in>                                                                                                    | <ul> <li>④ Defective outdoor controller<br/>circuit board</li> </ul>                                                                                                    | <ul> <li>Charge additional refrigerant.</li> <li>Check continuity by tester.</li> <li>Replace the parts if the parts are defective.</li> <li>(4) Replace outdoor controller circuit board.</li> </ul>                                                                                                    |

| Error Code   | Meaning of error code and detection method                                                                                                    | Case                                                                                                    | Judgment and action                                                                                                    |  |
|--------------|----------------------------------------------------------------------------------------------------|----------------------------------------------------------------------------------------------------|----------------------------------------------------------------------------------------------------|--|
| F5<br>(5201) | <b>63H connector open</b><br>Abnormal if 63H connector circuit is open<br>for 3 minutes continuously after power sup-<br>ply.<br>63H: High-pressure switch                                                                                                    | <ol> <li>Disconnection or contact failure<br/>of 63H connector on outdoor<br/>controller circuit board</li> <li>Disconnection or contact failure<br/>of 63H</li> <li>63H is working due to defective<br/>parts.</li> <li>Defective outdoor controller<br/>circuit board</li> </ol>                                                                                                    | <ol> <li>Check connection of 63H connector on<br/>outdoor controller circuit board.<br/>Refer to 11-9.</li> <li>Check the 63H side of connecting wire.</li> <li>Check continuity by tester.<br/>Replace the parts if the parts are defective.</li> <li>Replace outdoor controller circuit board.</li> </ol>                                                                                                    |  |
| F9<br>(4119) | <ul> <li>2 connector open</li> <li>Abnormal if both 63H and 63L connector circuits are open for 3 minutes continuously after power supply.</li> <li>63H: High-pressure switch</li> <li>63L: Low-pressure switch</li> <li><a42n only=""></a42n></li> </ul>                                                                                                    | <ol> <li>Disconnection or contact failure<br/>of connector (63H,63L) on<br/>outdoor controller circuit board.</li> <li>Disconnection or contact failure<br/>of 63H, 63L</li> <li>63H and 63L are working due<br/>to defective parts.</li> <li>Defective outdoor controller<br/>board</li> </ol>                                                                                                    | <ol> <li>Check connection of connector(63H,63L) on<br/>outdoor controller circuit board.<br/>Refer to 11-9.</li> <li>Check the 63H and 63L side of connecting<br/>wire.</li> <li>Check continuity by tester.<br/>Replace the parts if the parts are defective.</li> <li>Replace outdoor controller circuit board.</li> </ol>                                                                                                    |  |
| EA<br>(6844) | <ul> <li>Indoor/outdoor unit connector<br/>miswiring, excessive number of units (4<br/>units or more)</li> <li>1. Outdoor controller circuit board can<br/>automatically check the number of<br/>connected indoor units. Abnormal if the<br/>number cannot be checked automatically<br/>due to miswiring of indoor/outdoor unit<br/>connecting wire and etc. after power is<br/>turned on for 4 minutes.</li> <li>2. Abnormal if outdoor controller circuit<br/>board recognizes the number of<br/>connected indoor units as "4 units or<br/>more".</li> </ul> | <ol> <li>Contact failure or miswiring of<br/>indoor/outdoor unit connecting<br/>wire</li> <li>Diameter or length of<br/>indoor/outdoor unit connecting<br/>wire is out of specified capacity.</li> <li>4 or more indoor units are<br/>connected to 1 outdoor unit.</li> <li>Defective transmitting receiving<br/>circuit of outdoor controller<br/>circuit board</li> <li>Defective transmitting receiving<br/>circuit of indoor controller<br/>board</li> <li>Defective indoor power board</li> <li>2 or more outdoor units have<br/>refrigerant address "0".<br/>(In case of group control)</li> <li>Noise has entered into power<br/>supply or indoor / outdoor unit<br/>connecting wire.</li> </ol> | <ul> <li>Check disconnection or looseness or polarity of indoor/outdoor unit connecting wire of indoor and outdoor units.</li> <li>Check diameter and length of indoor/outdoor unit connecting wire.<br/>Total wiring length: 80m (including wiring connecting each indoor unit and between indoor and outdoor unit)<br/>Also check if the connection order of flat cable is S1, S2, S3.</li> <li>Check the number of indoor units that are connected to one outdoor unit. (If EA is detected)</li> <li>(If Turn the power off once, and on again to check.<br/>Replace outdoor controller circuit board, indoor controller board or indoor power board if abnormality occurs again.</li> </ul> |  |
| Eb<br>(6845) | Miswiring of indoor/outdoor unit<br>connecting wire (converse wiring or<br>disconnection)<br>Outdoor controller circuit board can<br>automatically set the unit number of indoor<br>units.<br>Abnormal if the indoor unit number cannot<br>be set within 4 minutes after power on<br>because of miswiring (converse wiring or<br>disconnection) of indoor/outdoor unit con-<br>necting wire.                                                                                                    | <ol> <li>Contact failure or miswiring of<br/>indoor/outdoor unit connecting<br/>wire</li> <li>Diameter or length of<br/>indoor/outdoor unit connecting<br/>wire is out of specified capacity.</li> <li>Defective transmitting receiving<br/>circuit of outdoor controller circuit<br/>board</li> <li>Defective transmitting receiving<br/>circuit of indoor controller board</li> <li>Defective indoor power board</li> <li>2 or more outdoor units have<br/>refrigerant address "0".<br/>(In case of group control)</li> <li>Noise has entered into power<br/>supply or indoor/outdoor unit<br/>connecting wire.</li> </ol>                                                                            | <ul> <li>⑦ Check if refrigerant addresses (SW1-3 to SW1-6 on outdoor controller circuit board) are overlapping in case of group control system.</li> <li>⑧ Check transmission path, and remove the cause.</li> <li>* The descriptions above, ①-⑧, are for EA, Eb and EC.</li> </ul>                                                                                                    |  |
| EC<br>(6846) | <b>Start-up time over</b><br>The unit cannot finish start-up process<br>within 4 minutes after power on.                                                                                                    | <ol> <li>Contact failure of indoor/<br/>outdoor unit connecting wire</li> <li>Diameter or length of indoor/<br/>outdoor unit connecting wire is<br/>out of specified capacity.</li> <li>2 or more outdoor units have<br/>refrigerant address "0".<br/>(In case of group control)</li> <li>Noise has entered into power<br/>supply or indoor/outdoor unit<br/>connecting wire.</li> </ol>                                                                                                    |                                                                                                    |  |

#### <Abnormalities detected while unit is operating>

| nit and repair the defect.                                                                                                    |
|----------------------------------------------------------------------------------------------------|
|                                                                                                    |
| e is fully open.                                                                                                    |
| repair the defect.<br>unit and repair the defect.                                                                                                    |
| ed temperature of outside<br>istor on LED display.<br>Service Tool : Refer to 11-<br>off and check F5 is                                              |
| played, refer to "Judgment<br>F5.                                                                                                    |
| nsion valve.<br>ontroller board.                                                                                                    |
| rrheat.<br>refrigerant.<br>e is fully open.<br>off and check if U3 is dis-<br>power is on again.<br>layed, refer to "Judgement<br>I3.<br>nsion valve. |
| nsion v<br>ontrolle<br>rrheat.<br>refriger<br>e is full<br>off and<br>power<br>layed,<br>J3.<br>nsion v                                               |

| Error Code                                                 | Meaning o                                                                                                    | of error code and detection method                                                                                                    | Case                                                                                                    |                                                                                                    | Judgment a                                                                                                    | nd action                                                                                |
|------------------------------------------------------------|----------------------------------------------------------------------------------------------------|----------------------------------------------------------------------------------------------------|----------------------------------------------------------------------------------------------------|----------------------------------------------------------------------------------------------------|----------------------------------------------------------------------------------------------------|------------------------------------------------------------------------------------------|
| U3<br>(5104)                                               | Open/sho<br>temperatu<br>Abnormal<br>short (217<br>during corr<br>(Detection<br>compresso<br>minutes at                                                                                                    | rt circuit of discharge<br>tre thermistor (TH4)<br>if open (3°C [37°F] or less) or<br>°C [422°F] or more) is detected<br>npressor operation.<br>is inoperative for 10 minutes of<br>or starting process and for 10<br>iter and during defrosting.) | <ol> <li>Disconnection<br/>failure of connection<br/>the outdoor con<br/>board</li> <li>Defective therm</li> <li>Defective outdo<br/>circuit board</li> </ol>                                                                                                    | or contact<br>ector (TH4) on<br>ntroller circuit<br>nistor<br>por controller                                | <ol> <li>Check connection of connector (TH4) on the outdoor controller circuit board.<br/>Check breaking of the lead wire for thermistor (TH4). Refer to 11-9.</li> <li>Check resistance value of thermistor (TH4) of temperature by microcomputer.<br/>(Thermistor/TH4: Refer to 11-6.)<br/>(SW2 on A-Control Service Tool: Refer to 11-10.)</li> <li>Replace outdoor controller board.</li> </ol>                                                                                                    |                                                                                          |
| U4<br>(TH3:5105)<br>(TH6:5107)<br>(TH7:5106)<br>(TH8:5110) | Open/short of outdoor unit thermistors<br>(TH3, TH6, TH7, and TH8)         Abnormal if open or short is detected<br>during compressor operation.         Open detection of thermistors TH3 and<br>TH6 is inoperative for 10 seconds to 10<br>minutes after compressor starting and 10<br>minutes after and during defrosting.         *Check which unit has abnormality in its<br>thermistor by switching the mode of<br>SW2. (PAC-SK52ST)<br>(Refer to 11-10.)         6) |                                                                                                    | <ul> <li>Disconnection or contact failure of connectors<br/>Outdoor controller circuit<br/>board: TH3,TH6/TH7<br/>Outdoor power circuit board:<br/>CN3</li> <li>Defective thermistor</li> <li>Defective outdoor controller circuit board</li> </ul>                                                            |                                                                                                    | <ul> <li>Replace outdoor controller bodd.</li> <li>Check connection of connector (TH3,TH6/TH7) on the outdoor controller circuit board.<br/>Check connection of connector (CN3) on the outdoor power circuit board.<br/>Check breaking of the lead wire for thermistor (TH3,TH6,TH7,TH8). Refer to 11-9.</li> <li>Check resistance value of thermistor (TH3,TH6,TH7,TH8) or check temperature by microcomputer.<br/>(Thermistor / TH3, TH6, TH7, TH8 : Refer to 11-6.) (SW2 on A-Control Service Tool: Refer to 11-10.)</li> <li>Replace outdoor controller circuit board.</li> <li>*Emergency operation is available in case of abnormalities of TH3, TH6, and TH7.<br/>Refer to 11-8.</li> </ul> |                                                                                          |
|                                                            | Symbol                                                                                                    | Thermistors                                                                                                    | Open detectio                                                                                                    |                                                                                                    | n Short detection                                                                                                    |                                                                                          |
|                                                            | TH3                                                                                                    | Thermistor <outdoor< td=""><td colspan="2">- pipe&gt; - 40°C [-40°F] or be</td><td>low 90°C [194°F] or above</td><td></td></outdoor<>                                                                                                    | - pipe> - 40°C [-40°F] or be                                                                                                    |                                                                                                    | low 90°C [194°F] or above                                                                                                    |                                                                                          |
|                                                            | TH6                                                                                                    | Thermistor <outdoor 2-ph<="" td=""><td colspan="2">hase pipe&gt; - 40°C[-40°F] or be</td><td colspan="2">low 90°C[194°F] or above</td></outdoor>                                                                                                   | hase pipe> - 40°C[-40°F] or be                                                                                                    |                                                                                                    | low 90°C[194°F] or above                                                                                                    |                                                                                          |
|                                                            | TH7                                                                                                    | Thermistor <outdo< td=""><td colspan="2">por&gt; <math>-40^{\circ}C[-40^{\circ}F]</math> or be</td><td>low 90°C[194°F] or above</td><td></td></outdo<>                                                                                             | por> $-40^{\circ}C[-40^{\circ}F]$ or be                                                                                                    |                                                                                                    | low 90°C[194°F] or above                                                                                                    |                                                                                          |
|                                                            | TH8                                                                                                    | Thermistor <heat s<="" td=""><td colspan="2">sink&gt; - 27°C [-17°F] or be</td><td colspan="2">العامية:low 102°C[216°F] or above</td></heat>                                                                                                    | sink> - 27°C [-17°F] or be                                                                                                    |                                                                                                    | العامية:low 102°C[216°F] or above                                                                                                    |                                                                                          |
| U5<br>(4230)                                               | Abnormal temperature of heatsink<br>Abnormal if heat sink thermistor(TH8)<br>detects temperature indicated below.<br>A12, 18, 42N84°C, 183°F<br>A24, 30, 36N81°C, 177°F                                                                                                    |                                                                                                    | <ul> <li>The outdoor fan motor is locked.</li> <li>Failure of outdoor fan motor</li> <li>Air flow path is clogged.</li> <li>Rise of ambient temperature</li> <li>Defective thermistor</li> <li>Defective input circuit of outdoor power circuit board</li> <li>Failure of outdoor fan drive circuit</li> </ul> |                                                                                                    | <ul> <li>① Check outdoor fan.</li> <li>③ Check air flow path for cooling.</li> <li>④ Check if there is something which causes temperature rise around outdoor unit. (Upper limit of ambient temperature is 46°C [114°F].)</li> <li>Turn off power, and on again to check if U5 is displayed within 30 minutes. If U4 is displayed instead of U5, follow the action to be taken for U4.</li> <li>⑤ Check resistance value of thermistor (TH8) or temperature by microcomputer. (Thermistor/TH8: Refer to 11-6.) (SW2 on A-Control Service Tool: Refer to 11-10.)</li> <li>⑥ Replace outdoor power circuit board.</li> <li>⑦ Replace outdoor controller circuit board.</li> </ul>                    |                                                                                          |
| U6<br>(4250)                                               | Abnormality of power module<br>Check abnormality by driving power module<br>in case overcurrent is detected.<br>(UF or UP error condition)                                                                                                    |                                                                                                    | <ol> <li>Outdoor stop v</li> <li>Decrease of po</li> <li>Looseness, dis<br/>converse of co<br/>connection</li> <li>Defective com</li> <li>Defective outd<br/>board</li> </ol>                                                                                                    | valve is closed.<br>wer supply voltage<br>sconnection or<br>mpressor wiring<br>pressor<br>oor power circuit | <ol> <li>Open stop valve.</li> <li>Check facility of power</li> <li>Correct the wiring (U-V<br/>compressor. Refer to 1<br/>circuit board).</li> <li>Check compressor refe</li> <li>Replace outdoor power</li> </ol>                                                                                                    | r supply.<br>/·W phase) to<br>1-9 (Outdoor power<br>erring to 11-6.<br>er circuit board. |
| Error Code   | Meaning of error code and detection method                                                                                                    | Case                                                                                                    | Judgment and action                                                                                                    |
|--------------|----------------------------------------------------------------------------------------------------|----------------------------------------------------------------------------------------------------|----------------------------------------------------------------------------------------------------|
| U8<br>(4400) | <ul> <li>Abnormality in the outdoor fan motor<br/>The outdoor fan motor is considered to be<br/>abnormal if the rotational frequency of fan<br/>motor is abnormal when detected during<br/>operation.</li> <li>Fan motor rotational frequency is abnor-<br/>mal if;</li> <li>100 rpm or below detected continuously<br/>for 15 seconds at 20°C [68°F] or more<br/>outside air temperature</li> <li>50 rpm or below or 1500 rpm or more<br/>detected continuously for 1 minute.</li> <li><a12, 18,="" 42n="" only=""></a12,></li> </ul>                                                                                                    | <ul> <li>Failure in the operation of<br/>the DC fan motor</li> <li>Failure in the outdoor circuit<br/>controller board</li> </ul>                                                                                                    | <ol> <li>Check or replace the DC fan motor.</li> <li>Check the voltage of the outdoor circuit<br/>controller board during operation.</li> <li>Replace the outdoor circuit controller<br/>board. (when the failure is still indicated<br/>even after performing the remedy ①<br/>above.)</li> </ol>                                                                                                    |
| U9<br>(4220) | <ul> <li>Abnormality such as overvoltage or voltage shortage and abnormal synchronous signal to main circuit</li> <li>Abnormal if any of followings are detected during compressor operation;</li> <li>Decrease of DC bus voltage to 310V</li> <li>Instantaneous decrease of DC bus voltage to 200V</li> <li>Increase of DC bus voltage to A12, 18, 24N : 420V</li> <li>A30, 36, 42N : 400V</li> <li>Decrease of input current of outdoor unit to 0.5A only if operation frequency is more than or equal to 40Hz or compressor current is more than or equal to 5A.</li> <li>Abnormal power synchronous (zero cross) signal</li> <li>PFC error (overcurrent) when the current peak of input current increase A12, 18, 24N: 47A (peak)</li> </ul> | <ol> <li>Decrease of power supply voltage</li> <li>Disconnection of compressor<br/>wiring</li> <li>Defective 52C</li> <li>Disconnection or loose connec-<br/>tion of CN52C (A12, 18, 24N<br/>only)</li> <li>Defective PFC module of out-<br/>door power board (A12, 18,<br/>24N only)</li> <li>Defective ACT module (A30,<br/>36, 42N only)</li> <li>Defective ACT module drive<br/>circuit of outdoor power circuit<br/>board (A30, 36, 42N only)</li> <li>Disconnection or loose connec-<br/>tion of CNAF (A30, 36, 42N<br/>only)</li> <li>Defective 52C drive circuit of<br/>outdoor controller circuit board</li> <li>Disconnection or loose<br/>connection of CN5 on the<br/>outdoor power circuit board</li> <li>Disconnection or loose<br/>connection of CN2 on the<br/>outdoor power circuit board</li> </ol> | <ol> <li>Check the facility of power supply.</li> <li>Correct the wiring (U-V-W phase) to compressor.<br/>Refer to 11-9 (Outdoor power circuit board).</li> <li>Replace 52C.</li> <li>Check CN52C wiring.</li> <li>Replace outdoor power circuit board.<br/>(A12, 18, 24N only)</li> <li>Replace ACT module. (A30, 36, 42N only)</li> <li>Replace outdoor power circuit board.<br/>(A30, 36, 42N only)</li> <li>Replace outdoor power circuit board.<br/>(A30, 36, 42N only)</li> <li>Replace outdoor controller circuit board.<br/>(A30, 36, 42N only)</li> <li>Check CNAF wiring. (A30, 36, 42N only)</li> <li>Replace outdoor controller circuit board.</li> <li>Check CN5 wiring on the outdoor power<br/>circuit board.<br/>Refer to 11-9.</li> <li>Check CN2 wiring on the outdoor power<br/>circuit board.<br/>Refer to 11-9.</li> </ol> |
| UF<br>(4100) | Compressor overcurrent interruption<br>(When compressor locked)<br>Abnormal if overcurrent of DC bus or<br>compressor is detected within 30 seconds<br>after compressor starts operating.                                                                                                    | <ol> <li>Stop valve is closed.</li> <li>Decrease of power supply<br/>voltage</li> <li>Looseness, disconnection or<br/>converse of compressor wiring<br/>connection</li> <li>Defective compressor</li> <li>Defective outdoor power board</li> </ol>                                                                                                    | <ol> <li>Open stop valve.</li> <li>Check facility of power supply.</li> <li>Correct the wiring (U·V·W phase) to<br/>compressor.<br/>Refer to 11-9 (Outdoor power circuit board).</li> <li>Check compressor.<br/>Refer to 11-6.</li> <li>Replace outdoor power circuit board.</li> </ol>                                                                                                    |
| UH<br>(5300) | <ul> <li>Current sensor error</li> <li>Abnormal if current sensor detects -1.5A to 1.5A during compressor operation. (This error is ignored in case of test run mode.)</li> <li>This error is ignored in case of test run mode.</li> <li>It's abnormal for 38A the input current or 10 seconds continuous 34A or more.</li> </ul>                                                                                                    | <ol> <li>Disconnection of compressor<br/>wiring</li> <li>Defective circuit of current<br/>sensor on outdoor power<br/>circuit board</li> <li>Decrease of power supply<br/>voltage</li> </ol>                                                                                                    | <ol> <li>Correct the wiring (U·V·W phase) to<br/>compressor. Refer to 11-9 (Outdoor power<br/>circuit board).</li> <li>Replace outdoor power circuit board.</li> <li>Check the facility of power supply.</li> </ol>                                                                                                    |

| Error Code     | Meaning of error code and detection method                                                                                                    | Case                                                                                                    | Judgment and action                                                                                                    |
|----------------|----------------------------------------------------------------------------------------------------|----------------------------------------------------------------------------------------------------|----------------------------------------------------------------------------------------------------|
| UL<br>(1300)   | Abnormal low pressure (63L worked)<br>Abnormal if 63L is worked (under-<br>0.03MPa) during compressor operation.<br>63L: Low-pressure switch<br>(A42N only)                                                                                                    | <ol> <li>Stop valve of outdoor unit is<br/>closed during operation.</li> <li>Disconnection or loose connection<br/>of connector (63L) on outdoor<br/>controller board</li> <li>Disconnection or loose<br/>connection of 63L</li> <li>Defective outdoor controller board</li> <li>Leakage or shortage of refrigerant</li> <li>Malfunction of linear expansion<br/>valve</li> </ol>                                                                                                    | <ol> <li>Check stop valve.</li> <li>(2)~(4) Turn the power off and on again to check<br/>if F3 is displayed on restarting.<br/>If F3 is displayed, follow the F3 processing<br/>direction.</li> <li>(5) Correct to proper amount of refrigerant.</li> <li>(6) Check linear expansion valve.<br/>Refer to 11-6.</li> </ol>                                                                                                    |
| UP<br>(4210)   | <b>Compressor overcurrent interruption</b><br>Abnormal if overcurrent DC bus or com-<br>pressor is detected after compressor starts<br>operating for 30 seconds.                                                                                                    | <ol> <li>Stop valve of outdoor unit is<br/>closed.</li> <li>Decrease of power supply volt-<br/>age</li> <li>Looseness, disconnection or<br/>converse of compressor wiring<br/>connection</li> <li>Defective fan of indoor/outdoor<br/>units</li> <li>Short cycle of indoor/outdoor<br/>units</li> <li>Defective input circuit of out-<br/>door controller board</li> <li>Defective compressor</li> </ol>                                                                                                    | <ol> <li>Open stop valve.</li> <li>Check facility of power supply.</li> <li>Correct the wiring (U·V·W phase) to<br/>compressor. Refer to 11-9 (Outdoor power<br/>circuit board).</li> <li>Check indoor/outdoor fan.</li> <li>Solve short cycle.</li> <li>Replace outdoor controller circuit board.</li> <li>Check compressor.<br/>Refer to 11-6.</li> <li>Before the replacement of the outdoor<br/>controller circuit board, disconnect the wiring<br/>to compressor from the outdoor power circuit<br/>board and check the output voltage among<br/>phases, U, V, W, during test run. No defect<br/>on board if voltage among phases (U-V, V-W<br/>and W-U) is same. Make sure to perform the<br/>voltage check with same performing frequency.</li> </ol>                                                                                                    |
| E0<br>or<br>E4 | <ul> <li>Remote controller transmission<br/>error(E0)/signal receiving error(E4)</li> <li>Abnormal if main or sub remote controller cannot receive normally any transmission from indoor unit of refrigerant address "0" for 3 minutes.<br/>(Error code : E0)</li> <li>Abnormal if sub-remote controller could not receive for any signal for 2 minutes.<br/>(Error code: E0)</li> <li>Abnormal if indoor controller board can not receive any data normally from remote controller board or from other indoor controller board for 3 minutes.<br/>(Error code: E4)</li> <li>Indoor controller board cannot receive any signal from remote controller for 2 minutes. (Error code: E4)</li> </ul> | <ul> <li>Contact failure at transmission<br/>wire of remote controller</li> <li>All remote controllers are set<br/>as "sub" remote controller. In<br/>this case, E0 is displayed on<br/>remote controller, and E4 is<br/>displayed at LED (LED1, LED2)<br/>on the outdoor controller circuit<br/>board.</li> <li>Miswiring of remote controller</li> <li>Defective transmitting receiving<br/>circuit of remote controller</li> <li>Defective transmitting receiving<br/>circuit of indoor controller board<br/>of refrigerant address "0".</li> <li>Noise has entered into the<br/>transmission wire of remote<br/>controller.</li> </ul> | <ul> <li>① Check disconnection or looseness of indoor unit or transmission wire of remote controller.</li> <li>② Set one of the remote controllers "main". If there is no problem with the action above.</li> <li>③ Check wiring of remote controller. <ul> <li>Total wiring length: max.500m</li> <li>(Do not use cable × 3 or more)</li> <li>The number of connecting indoor units: max.16units</li> <li>The number of connecting remote controller: max. 16units</li> </ul> </li> <li>When does not apply the above-mentioned problem of ①~③</li> <li>④ Diagnose remote controllers. <ul> <li>a) When "RC OK" is displayed, remote controllers have no problem. Turn the power off, and on again to check. If abnormality generates again, replace indoor controller.</li> <li>b) When "RC NG" is displayed, d) When "ERC 00-06" is displayed, is displayed, d) When "ERC 00-06" is displayed, if the unit is not normal after replacing indoor controller board in group control, indoor controller board in group control, ind</li></ul></li></ul> |
| E1<br>or<br>E2 | Abnormality of remote controller con-<br>trol board<br>① Abnormal if data cannot be normally<br>read from the nonvolatile memory of the<br>remote controller control board.<br>(Error code: E1)                                                                                                    | ① Defective remote controller                                                                                                    | <ul> <li>The controller.</li> <li>Replace remote controller.</li> </ul>                                                                                                    |
|                | ② Abnormal if the clock function of remote<br>controller cannot be normally operated.<br>(Error code: E2)                                                                                                    |                                                                                                    |                                                                                                    |

| Error Code                 | Meaning of error code and detection method                                                                                                    | Case                                                                                                    | Judgment and action                                                                                                    |
|----------------------------|----------------------------------------------------------------------------------------------------|----------------------------------------------------------------------------------------------------|----------------------------------------------------------------------------------------------------|
| E3<br>or<br>E5             | <ul> <li>Remote controller transmission<br/>error(E3)/signal receiving error(E5)</li> <li>Abnormal if remote controller could not<br/>find blank of transmission path for 6 sec-<br/>onds and could not transmit.<br/>(Error code: E3)</li> <li>Remote controller receives transmitted<br/>data at the same time, compares the<br/>data, and when detecting it, judges<br/>different data to be abnormal 30<br/>continuous times. (Error code: E3)</li> <li>Abnormal if indoor controller board could<br/>not find blank of transmission path.<br/>(Error code: E5)</li> <li>Indoor controller board receives trans-<br/>mitted data at the same time, compares<br/>the data, and when detecting it, judges<br/>different data to be abnormal 30<br/>continuous times. (Error code: E5)</li> </ul> | <ol> <li>2 remote controller are set as<br/>"main."<br/>(In case of 2 remote con-<br/>trollers)</li> <li>Remote controller is connected<br/>with 2 indoor units or more.</li> <li>Repetition of refrigerant<br/>address</li> <li>Defective transmitting receiving<br/>circuit of remote controller</li> <li>Defective transmitting receiving<br/>circuit of indoor controller<br/>board</li> <li>Noise has entered into trans-<br/>mission wire of remote con-<br/>troller.</li> </ol>                                                    | <ol> <li>Set a remote controller to main, and the other to sub.</li> <li>Remote controller is connected with only one indoor unit.</li> <li>The address changes to a separate setting.</li> <li>(a) When "RC OK"is displayed, remote controller.         <ul> <li>a) When "RC OK"is displayed, remote controllers have no problem.<br/>Turn the power off, and on again to check. When becoming abnormal again, replace indoor controller board.</li> <li>b)When "RC NG"is displayed, replace remote controller.</li> <li>c)When "RC E3" or "ERC 00-66" is displayed, noise may be causing abnormality.</li> </ul> </li> </ol> |
| E8<br>(6840)               | <ul> <li>Indoor/outdoor unit communication<br/>error (Signal receiving error)<br/>(Outdoor unit)</li> <li>(1) Abnormal if outdoor controller circuit<br/>board could not receive anything<br/>normally for 3 minutes.</li> </ul>                                                                                                    | <ol> <li>Contact failure of indoor/out-<br/>door unit connecting wire</li> <li>Defective communication circuit<br/>of outdoor controller circuit board</li> <li>Defective communication cir-<br/>cuit of indoor controller board</li> <li>Noise has entered into indoor/<br/>outdoor unit connecting wire.</li> </ol>                                                                                                    | <ol> <li>Check disconnection or looseness of indoor/<br/>outdoor unit connecting wire of indoor or out-<br/>door units.</li> <li>Turn the power off, and on again to<br/>check. Replace indoor controller board or<br/>outdoor controller circuit board if abnormal-<br/>ity is displayed again.</li> </ol>                                                                                                    |
| E9<br>(6841)               | <ul> <li>Indoor/outdoor unit communication<br/>error (Transmitting error) (Outdoor unit)</li> <li>(1) Abnormal if "0" receiving is detected 30<br/>times continuously though outdoor con-<br/>troller circuit board has transmitted "1".</li> <li>(2) Abnormal if outdoor controller circuit<br/>board could not find blank of transmission<br/>path for 3 minutes.</li> </ul>                                                                                                    | <ol> <li>Indoor/ outdoor unit connecting<br/>wire has contact failure.</li> <li>Defective communication circuit<br/>of outdoor controller circuit board</li> <li>Noise has entered power supply.</li> <li>Noise has entered indoor/ out-<br/>door unit connecting wire.</li> </ol>                                                                                                    | <ul> <li>Check disconnection or looseness of<br/>indoor/outdoor unit connecting wire.</li> <li>(2)~(4) Turn the power off, and on again to<br/>check. Replace outdoor controller circuit<br/>board if abnormality is displayed again.</li> </ul>                                                                                                    |
| EF<br>(6607<br>or<br>6608) | Non defined error code<br>This code is displayed when non defined<br>error code is received.                                                                                                    | <ol> <li>Noise has entered transmission<br/>wire of remote controller.</li> <li>Noise has entered indoor/ out-<br/>door unit connecting wire.</li> <li>Outdoor unit is not a power-<br/>inverter models.</li> <li>Model name of remote con-<br/>troller is PAR-S25A.</li> </ol>                                                                                                    | <ul> <li>12 Turn the power off, and on again to check.<br/>Replace indoor controller board or outdoor<br/>controller circuit board if abnormality is<br/>displayed again.</li> <li>3 Replace outdoor unit with power-inverter type<br/>outdoor unit.</li> <li>4 Replace remote controller with MA remote<br/>controller.</li> </ul>                                                                                                    |
| Ed<br>(0403)               | Serial communication error<br>1.Abnormal if serial communication<br>between outdoor controller circuit<br>board and outdoor power circuit board<br>is defective.                                                                                                    | <ul> <li>Breaking of wire or contact<br/>failure of connector CN2<br/>between the outdoor controller<br/>circuit board and the outdoor<br/>power circuit board</li> <li>Breaking of wire or contact<br/>failure of connector CN4<br/>between the outdoor controller<br/>circuit board and the outdoor<br/>power circuit board</li> <li>Defective communication circuit<br/>of outdoor power circuit board</li> <li>Defective communication circuit<br/>of outdoor controller circuit board<br/>for outdoor power circuit board</li> </ul> | <ul> <li>① ② Check connection of each connector CN2<br/>and CN4 between the outdoor controller<br/>circuit board and the outdoor power circuit<br/>board.</li> <li>③ Replace outdoor power circuit board.</li> <li>④ Replace outdoor controller circuit board.</li> </ul>                                                                                                    |
|                            | <ol> <li>Abnormal if communication between<br/>outdoor controller circuit board and<br/>M-NET board is not available.</li> </ol>                                                                                                    | <ul> <li>D Breaking of wire or contact<br/>failure of connector between<br/>outdoor controller circuit board<br/>and M-NET board</li> <li>Contact failure of M-NET board<br/>power supply line</li> <li>Noise has entered into M-NET<br/>transmission wire.</li> </ul>                                                                                                    | <ul> <li>Check disconnection, looseness, or breaking of<br/>connection wire between outdoor controller cir-<br/>cuit board (CNMNT) and M-NET board (CN5).</li> <li>Check disconnection, looseness, or breaking of<br/>connection wire between outdoor controller cir-<br/>cuit board(CNMNT) and M-NET board (CND).</li> <li>Check M-NET transmission wiring method.</li> </ul>                                                                                                    |

| Error Code | Meaning of error code and detection method                                                                                                    | Case                                                                                                    | Judgment and action                                                                                                    |
|------------|----------------------------------------------------------------------------------------------------|----------------------------------------------------------------------------------------------------|----------------------------------------------------------------------------------------------------|
| Ρ8         | <ul> <li>Abnormality of pipe temperature</li> <li><cooling mode=""></cooling></li> <li>Detected as abnormal when the pipe temperature is not in the cooling range 3 minutes after compressor start and 6 minutes after the liquid or condenser/evaporator pipe is out of cooling range.</li> <li>Note 1) It takes at least 9 min. to detect.</li> <li>Note 2) Abnormality P8 is not detected in drying mode.</li> <li>Cooling range : Indoor pipe temperature (TH2 or TH5) – intake temperature (TH1) ≦ -3 deg [-5.4*F]</li> <li>TH: Lower temperature between liquid pipe temperature and condenser/ evaporator temperature</li> <li><heating mode=""></heating></li> <li>When 10 seconds have passed after the compressor starts operation and the hot adjustment mode has finished, the unit is detected as abnormal when condenser/evaporator pipe temperature is not in heating range within 20 minutes.</li> <li>Note 3) It takes at least 27 minutes to detect abnormality.</li> <li>Note 4) It excludes the period of defrosting (Detection restarts when defrosting mode is over)</li> <li>Heating range : 3 deg [5.4*F] ≦ (Condenser/ Evaporator temperature(TH5) –</li> </ul> | <ol> <li>Slight temperature difference<br/>between indoor room<br/>temperature and pipe <liquid<br>or condenser / evaporator&gt;<br/>temperature thermistor</liquid<br></li> <li>Shortage of refrigerant</li> <li>Disconnected holder of pipe<br/><liquid <br="" condenser="" or="">evaporator&gt; thermistor</liquid></li> <li>Defective refrigerant circuit</li> <li>Converse connection of<br/>extension pipe (on plural units<br/>connection)</li> <li>Converse wiring of indoor/<br/>outdoor unit connecting wire<br/>(on plural units connection)</li> <li>Defective detection of indoor<br/>room temperature and pipe<br/><condenser evaporator=""><br/>temperature thermistor</condenser></li> <li>Stop valve is not opened<br/>completely.</li> </ol> | ①~④ Check pipe <liquid condenser="" evaporator="" or=""> temperature display on remote controller and outdoor controller circuit board.<br/>Pipe <liquid condenser="" evaporator="" or=""> temperature display is indicated by setting SW2 of outdoor controller circuit board as follows. (Conduct temperature check with outdoor controller circuit board after connecting 'A-Control Service Tool(PAC-SK52ST)'. Temperature display of indoor liquid pipe Indoor 1 Temperature display of indoor liquid pipe Indoor 1 Temperature display of indoor liquid pipe Indoor 1 Temperature display of indoor liquid pipe Indoor 1 Temperature display of indoor liquid pipe Indoor 1 Temperature display of indoor liquid pipe Indoor 1 Temperature display of indoor liquid pipe Indoor 1 Temperature display of indoor liquid pipe Indoor 2 A-Control Service Tool SW2 setting @ ③ Check converse connection of extension pipe or converse wiring of indoor/outdoor unit connecting wire.</liquid></liquid> |
|            | make temperature(THT))                                                                                                    |                                                                                                    |                                                                                                    |

#### <M-NET communication error>

(Note) "Indoor unit" in the text indicates M-NET board in outdoor unit.

| Error Code   | Meaning of error code and detection method                                                                                                    | Case                                                                                                    | Judgment and action                                                                                                    |
|--------------|----------------------------------------------------------------------------------------------------|----------------------------------------------------------------------------------------------------|----------------------------------------------------------------------------------------------------|
| A0<br>(6600) | Address duplicate definition<br>This error is displayed when transmission<br>from the units of same address is detect-<br>ed.<br>Note) The address and attribute displayed<br>at remote controller indicate the con-<br>troller that detected abnormality.                                                                                                    | <ol> <li>There are 2 or more same<br/>address of controller of out-<br/>door unit, indoor unit, FRESH<br/>MASTER, or LOSSNAY.</li> <li>Noise has entered into trans-<br/>mission signal and signal was<br/>transformed.</li> </ol>                                                                                                    | Search the unit with same address as abnormality<br>occurred. If the same address is found, turn off the<br>power supply of outdoor unit and indoor unit and<br>FRESH MASTER or LOSSNAY at the same time<br>for 2 minutes or more after the address is correct-<br>ed, and turn the power on again.<br>Check transmission waveform or noise on trans-<br>mission wire.                                                                                                    |
| A2<br>(6602) | Hardware error of transmission<br>processor<br>Transmission processor intended to trans-<br>mit "0", but "1" appeared on transmission<br>wire.<br>Note) The address and attribute display at<br>remote controller indicate the con-<br>troller that detected abnormality.                                                                                                    | <ol> <li>Error is detected if waveform is<br/>transformed when wiring works of<br/>transmission wire of outdoor unit,<br/>indoor unit, FRESH MASTER or<br/>LOSSNAY are done, or polarity is<br/>changed with the power on and<br/>transmission data collide each other.</li> <li>Defective transmitting receiving<br/>circuit of transmission processor</li> <li>Transmission data is changed by<br/>the noise on transmission.</li> </ol>                                                                                                    | <ul> <li>If the works of transmission wire is done with<br/>the power on, turn off the power supply of<br/>outdoor unit and indoor unit and FRESH<br/>MASTER or LOSSNAY at the same time for<br/>2 minutes or more, and turn the power on<br/>again.</li> <li>Check transmission waveform or noise on<br/>transmission wire.</li> </ul>                                                                                                    |
| A3<br>(6603) | <ul> <li>BUS BUSY</li> <li>1. Over error by collision damage<br/>Abnormal if transmitting is not possible<br/>for 8-10 minutes continuously because<br/>of collision of transmission.</li> <li>2. Data could not reach transmission wire<br/>for 8-10 minutes continuously because<br/>of noise or etc.</li> <li>Note) The address and attribute displayed<br/>at remote controller indicate the con-<br/>troller that detected abnormality.</li> </ul> | <ol> <li>Transmission processor could<br/>not transmit because short cycle<br/>voltage of noise and the like<br/>have entered into transmission<br/>wire continuously.</li> <li>Transmission quantity has<br/>increased and transmission is<br/>not possible because there was<br/>wiring mistake of terminal block<br/>for transmission wire (TB3) and<br/>terminal block for central control<br/>(TB7) in outdoor unit.</li> <li>Transmission are mixed with<br/>others and occupation rate on<br/>transmission wire rose because<br/>of defective repeater (a function<br/>to connector or disconnect trans-<br/>mission of control and central<br/>control system) of outdoor unit,</li> </ol> | <ol> <li>Check if transmission wire of indoor unit,<br/>FRESH MASTER, LOSSNAY, or remote con-<br/>troller is not connected to terminal block for<br/>central control (TB7) of outdoor unit.</li> <li>Check if transmission wire of indoor unit,<br/>FRESH MASTER or LOSSNAY is not con-<br/>nected to terminal block for transmission<br/>wire of outdoor unit.</li> <li>Check if terminal block for transmission wire<br/>(TB3) and terminal block for central control<br/>(TB7) is not connected.</li> <li>Check transmission waveform or noise on<br/>transmission wire.</li> </ol> |

| Ar         Communication error with communication processor         Data of transmission processor         Turn off the power supply of outdoor unit and freESH MASTER or LOSSNA           Ar         Mo ACK signal         Common factor that has no relation of the same abnormality was accelerated malfunction.         Turn off the power supply of outdoor unit and the same time for 2 minutes or more, and unit has no relation of the same abnormality was accelerated malfunction.           NO ACK signal         Common factor that has no relation of the same abnormality egenerates again.         Turn off the power supply of outdoor unit and the same time for 2 minutes or more, and unit has no relation of the same abnormality egenerates again.           1. Transmitting side controller detects abnormality equerates again.         Common factor that has no relation of the same abnormality egenerates again.         Aways try the followings when the error "Ar" occurs.           Note) The address and attribute displayd         Common factor that has no relation of transmission wire.         Turn off the power supply of outdoor unit and the same time for 2 minutes or more, and turn the power on again.         Nur off the power on again.         Nur off the power on again.         Nur off the power on again.           Note) The address and attribute displayd         Common factor that has no relation that massion wire.         Common factor that has no relation with abnormality source.         Turn off the power on again.         Check address.           Note the controller index with abnormality source or more, and turn the power on again.         Check address.                                                                                                    | Error Code   | Meaning of error code and detection method                                                                                                    | Case                                                                                                    | Judgment and action                                                                                                    |
|----------------------------------------------------------------------------------------------------|--------------|----------------------------------------------------------------------------------------------------|----------------------------------------------------------------------------------------------------|----------------------------------------------------------------------------------------------------|
| <ul> <li>A7 (6607)</li> <li>2. If displayed address or attribute is outdoor unit and there was no reply (ACK).</li> <li>2. If displayed address or attribute is outdoor unit and there was no reply (ACK).</li> <li>2. If displayed address or attribute is outdoor unit and there was no reply (ACK).</li> <li>2. If displayed address or attribute is outdoor unit and there was no reply (ACK).</li> <li>2. If displayed address or attribute is outdoor unit and there was no reply (ACK).</li> <li>2. If displayed address or attribute is outdoor unit and there was no reply (ACK).</li> <li>3. If displayed address or attribute is outdoor unit and there was no reply (ACK).</li> <li>3. If displayed address or attribute is outdoor unit and there was no reply (ACK).</li> <li>3. If displayed address or attribute is outdoor unit and there was no reply (ACK).</li> <li>3. If displayed address or attribute is outdoor unit and there was no reply (ACK).</li> <li>3. If displayed address or attribute is outdoor unit and there was no reply (ACK).</li> <li>3. If displayed address or attribute is outdoor unit and there was no reply (ACK).</li> <li>3. If displayed address or attribute is outdoor unit and there was no reply (ACK).</li> <li>3. If displayed address or attribute is outdoor unit and there was no reply (ACK).</li> <li>3. If displayed address or attribute is outdoor unit and there was no reply (ACK).</li> <li>3. If displayed address or attribute is outdoor unit and there was no reply (ACK).</li> <li>3. If displayed address or attribute is outdoor unit and there was no reply (ACK).</li> <li>3. If displayed address or attribute is outdoor unit and there was no reply (ACK).</li> <li>3. If displayed address or attribute is outdoor unit and there was no reply (ACK).</li> <li>3. If displayed address or attribute is outdoor unit and there was no reply (ACK).</li> <li>4. If displayed address or attribute is outdoor unit and there was no reply (ACK).</li></ul> | A6<br>(6606) | Communication error with communica-<br>tion processor<br>Defective communication between unit<br>processor and transmission processor<br>Note) The address and attribute display at<br>remote controller indicate the con-<br>troller that detected abnormality.                                                                                                    | <ol> <li>Data of transmission processor or unit processor is not transmitted normally because of accidental trouble such as noise or thunder surge.</li> <li>Address forwarding from unit processor is not transmitted normally because of defective transmission processor hardware.</li> </ol>                                                                                                    | Turn off the power supply of outdoor unit and<br>indoor unit and FRESH MASTER or LOSSNAY<br>at the same time for 2 minutes or more, and<br>turn the power on again. System returns to nor-<br>mal if abnormality was accidental malfunction.<br>If the same abnormality generates again,<br>abnormality-generated controller may be defec-<br>tive.                                                                                                    |
| <ul> <li>3. If displayed address or attribute is indoor unit, remote controller detects abnormality when remote controller transmitted to indoor unit and there was no reply (ACK).</li> <li>① During group operation with indoor unit of multi- refrigerant system, if remote controller transmit to indoor unit power supply of one refrigerant system is turned off or within 2 minutes of restart, abnormality is detected.</li> <li>② Contact failure of transmission wire of remote controller or indoor unit</li> <li>③ Disconnection of transmission connector (CN2M) of indoor unit</li> <li>③ Derefrigerant system is turned off or within 2 minutes of restart, abnormality is detected.</li> <li>③ Disconnection of transmission connector (CN2M) of indoor unit</li> <li>④ Defective transmitting receiving circuit of indoor unit or remote controller</li> </ul>                                                                                                    | A7<br>(6607) | <ul> <li>NO ACK signal</li> <li>1. Transmitting side controller detects<br/>abnormal if a massage was transmitted<br/>but there is no reply (ACK) that a mes-<br/>sage was received. Transmitting side<br/>detects abnormality every 30 seconds, 6<br/>times continuously.</li> <li>Note) The address and attribute displayed<br/>at remote controller is indicate the<br/>controller that did not reply (ACK).</li> <li>2. If displayed address or attribute is out-<br/>door unit, Indoor unit detects abnormali-<br/>ty when indoor unit transmitted to out-<br/>door unit and there was no reply (ACK).</li> <li>3. If displayed address or attribute is<br/>indoor unit, remote controller detects<br/>abnormality when remote controller<br/>transmitted to indoor unit and there was<br/>no reply (ACK).</li> </ul> | <ul> <li>Common factor that has no relation with abnormality source.</li> <li>The unit of former address does not exist as address switch has changed while the unit was energized.</li> <li>Extinction of transmission wire voltage and signal is caused by over-range transmission wire.</li> <li>Maximum distance200m [656ft]</li> <li>Remote controller line(12m [39ft])</li> <li>Extinction of transmission wire voltage and signal is caused by type-unmatched transmission wire. Type</li> <li>With shield wire-CVVS, CPEVS</li> <li>With normal wire (no shield)-VCTF, VCTFK, CVV CVS, VVR, VVF, VCT Diameter1.25mm² [AWG16] or more</li> <li>Extinction of transmission wire voltage and signal is caused by over-numbered units.</li> <li>Accidental malfunction of abnormality-detected controller (noise, thunder surge)</li> <li>Defective of abnormality generated controller</li> <li>Contact failure of transmission wire of outdoor unit or indoor unit</li> <li>Defective transmitting receiving circuit of outdoor unit or indoor unit</li> <li>Defective transmitting receiving circuit of outdoor unit or indoor unit</li> <li>Defective transmitting receiving circuit of outdoor unit or indoor unit</li> <li>Defective transmitting receiving circuit of outdoor unit or indoor unit</li> <li>Defective transmitting receiving circuit of outdoor unit or indoor unit</li> <li>Disconnection of transmission wire of restart, abnormality is detected.</li> <li>Contact failure of transmission wire of restart, abnormality is detected.</li> <li>Contact failure of transmission wire of remote controller or indoor unit</li> </ul> | <ul> <li>Always try the followings when the error "A7" occurs.</li> <li>Turn off the power supply of outdoor unit and indoor unit and FRESH MASTER or LOSS-NAY at the same time for 2 minutes or more, and turn the power on again. If malfunction was accidental, the unit returns to normal.</li> <li>Check disconnection or looseness of abnormality generated address.</li> <li>Check disconnection or looseness of abnormality generated address.</li> <li>Check disconnection or looseness of abnormality generated or abnormality detected transmission wire (terminal block and connector)</li> <li>Check if tolerance range of transmission wire is not exceeded.</li> <li>Check if type of transmission wire is correct or not.</li> <li>If there were some troubles of ①-⑤ above, repair the defective, then turn off the power supply of outdoor unit and indoor unit and FRESH MASTER or LOSSNAY at the same time for 2 minutes or more, and turn the power on again.</li> <li>If there was no trouble with ①-⑤ above in single refrigerant system (one outdoor unit), controller of displayed address or attribute is defective.</li> <li>If there was no trouble with ①-⑤ above in different refrigerant system (2 or more outdoor units), judge with ⑥.</li> <li>If address of abnormality source is the address that should not exist, there is the unit that memorizes nonexistent address information. Delete useless address information. Delete useless address information. Metseth MASTER or LOSSNAY are connected to, or the system that is equipped with group setting of different refrigerant system.</li> <li>If there was no trouble with ①-⑥ above, replace the controller board of displayed address or attribute.</li> <li>If there was no trouble with ①-⑥ above, replace the controller board of displayed address information. Delete useless address information. Delete useless address information detection of remote controller.</li> <li>Only the system FRESH MASTER or LOSSNAY are connected to, or the system that is equipped with group setting of different refrigerant system.</li></ul> |

From the previous page.

| Error Code   | Meaning of error code and detection method                                                                                                    | Case                                                                                                    | Judgment and action                             |
|--------------|----------------------------------------------------------------------------------------------------|----------------------------------------------------------------------------------------------------|-------------------------------------------------|
|              | 4. If displayed address or attribute is<br>remote controller,<br>Indoor unit detects abnormality when<br>indoor unit transmitted to remote con-<br>troller and there was no reply (ACK). | <ul> <li>During group operation with<br/>indoor unit of multi- refrigerant<br/>system, if indoor unit transmit<br/>to remote controller while out-<br/>door unit power supply of one<br/>refrigerant system is turned off<br/>or within 2 minutes of restart,<br/>abnormality is detected.</li> <li>Contact failure of transmission<br/>wire of remote controller or<br/>indoor unit</li> <li>Disconnection of transmission<br/>connector (CN2M) of indoor<br/>unit</li> <li>Defective transmitting receiv-<br/>ing circuit of indoor unit or<br/>remote controller</li> </ul>                                                                                                    | Same as mentioned in "A7" of the previous page. |
| A7<br>(6607) | 5. If displayed address or attribute is<br>FRESH MASTER,<br>Indoor unit detects abnormality when<br>indoor unit transmitted to FRESH MAS-<br>TER and there was no reply (ACK).           | <ol> <li>During sequential operation of<br/>indoor unit and FRESH MAS-<br/>TER of other refrigerant sys-<br/>tem, if indoor unit transmits to<br/>FRESH MASTER while out-<br/>door unit power supply of<br/>same refrigerant system with<br/>FRESH MASTER is turned off<br/>or within 2 minutes of restart,<br/>abnormality is detected.</li> <li>Contact failure of transmission<br/>wire of indoor unit or FRESH<br/>MASTER</li> <li>Disconnection of transmission<br/>connector (CN2M) of indoor<br/>unit or FRESH MASTER</li> <li>Defective transmitting receiv-<br/>ing circuit of indoor unit or<br/>FRESH MASTER</li> </ol>                                                                              |                                                 |
|              | 6. If displayed address or attribute is<br>LOSSNAY,<br>Indoor unit detects abnormality when<br>indoor unit transmitted to LOSSNAY and<br>there was no reply (ACK).                       | <ol> <li>If the power supply of LOSS-<br/>NAY is off, indoor unit detects<br/>abnormality when it transmits<br/>to LOSSNAY.</li> <li>During sequential operation of<br/>indoor unit and LOSSNAY of<br/>other refrigerant system, if<br/>indoor unit transmits to LOSS-<br/>NAY while outdoor unit power<br/>supply of same refrigerant sys-<br/>tem with LOSSNAY is turn off<br/>or within 2 minutes of restart,<br/>abnormality is detected.</li> <li>Contact failure of transmission<br/>wire of indoor unit of LOSS-<br/>NAY</li> <li>Disconnection of transmission<br/>connector (CN2M) of indoor<br/>unit</li> <li>Defective transmitting receiv-<br/>ing circuit of indoor unit or<br/>LOSSNAY</li> </ol> |                                                 |
|              | 7. If displayed address or attribute is nonexistent,                                                                                                    | <ol> <li>The unit of former address<br/>does not exist as address<br/>switch has changed while the<br/>unit was energized.</li> <li>Abnormality is detected when<br/>indoor unit transmitted<br/>because the address of<br/>FRESH MASTER and LOSS-<br/>NAY are changed after<br/>sequential operation of<br/>FRESH MASTER and LOSS-<br/>NAY by remote controller.</li> </ol>                                                                                                    |                                                 |

| Error Code   | Meaning of error code and detection method                                                                                                    | Case                                                                                                    | Judgment and action                                                                                                    |
|--------------|----------------------------------------------------------------------------------------------------|----------------------------------------------------------------------------------------------------|----------------------------------------------------------------------------------------------------|
| A8<br>(6608) | M-NET NO RESPONSE<br>Abnormal if a message was transmitted<br>and there were reply (ACK) that message<br>was received, but response command<br>does not return. Transmitting side detects<br>abnormality every 30 seconds, 6 times<br>continuously.<br>Note) The address and attribute displayed<br>at remote controller indicate the con-<br>troller that did not reply (ACK). | <ul> <li>Transmitting condition is<br/>repeated fault because of<br/>noise and the like.</li> <li>Extension of transmission wire<br/>voltage and signal is caused<br/>by over-range transmission<br/>wire.</li> <li>Maximum distance200m<br/>[656ft]</li> <li>Remote controller line(12m<br/>[39ft])</li> <li>Extension of transmission wire<br/>voltage and signal is caused<br/>by type-unmatched transmis-<br/>sion wire.</li> <li>Type<br/>With shield wire-<br/>CVVS, CPEVS</li> <li>With normal wire (no shield)-<br/>VCTF, VCTFK, CVV<br/>CVS, VVR, VVF, VCT</li> <li>Diameter1.25mm<sup>2</sup> [AWG16]<br/>or more</li> <li>Accidental malfunction of<br/>abnormality-generated<br/>controller</li> </ul> | <ul> <li>Check transmission waveform or noise on transmission wire.</li> <li>Turn off the power supply of outdoor unit and indoor unit and FRESH MASTER or LOSS-NAY at the same time for 2 minutes or more, and turn the power on again. If malfunction was accidental, the unit returns to normal. If the same abnormality generates again, controller of displayed address and attribute may be defective.</li> </ul> |

# 11-5. TROUBLESHOOTING BY INFERIOR PHENOMENA

| Phenomena                                                                                                    | Factor                                                                                                    | Countermeasure                                                                                                    |
|----------------------------------------------------------------------------------------------------|----------------------------------------------------------------------------------------------------|----------------------------------------------------------------------------------------------------|
| <ol> <li>Remote controller display does not<br/>work.</li> </ol>                                                                                       | <ul> <li>DC12V is not supplied to remote controller.<br/>(Power supply display ) is not indicated on LCD.)</li> <li>DC12~15V is supplied to remote controller, however, no display is indicated.</li> <li>"PLEASE WAIT" is not displayed.</li> <li>"PLEASE WAIT" is displayed.</li> </ul>                          | <ul> <li>①Check LED2 on indoor controller board.</li> <li>(1) When LED2 is lit.<br/>Check the remote controller wiring for<br/>breaking or contact failure.</li> <li>(2) When LED2 is blinking.<br/>Check short circuit of remote controller<br/>wiring.</li> <li>(3) When LED2 is not lit.<br/>Refer to No.3 below.</li> <li>②Check the following.</li> <li>Failure of remote controller if "PLEASE<br/>WAIT" is not displayed</li> <li>Refer to No.2 below if "PLEASE WAIT" is<br/>displayed.</li> </ul>                                                                                                    |
| <ol> <li>"PLEASE WAIT" display is remained<br/>on the remote controller.</li> </ol>                                                                    | <ul> <li>①At longest 2 minutes after the power supply "PLEASE WAIT" is displayed to start up.</li> <li>②Communication error between the remote controller and indoor unit</li> <li>③Communication error between the indoor and outdoor unit</li> <li>④Outdoor unit protection device connector is open.</li> </ul> | <ul> <li>Normal operation</li> <li>Self-diagnosis of remote controller</li> <li>"PLEASE WAIT" is displayed for 6 minutes at most in case of indoor/outdoor unit communication error. Check LED3 on indoor controller board.</li> <li>(1)When LED3 is not blinking.<br/>Check indoor/outdoor connecting wire for miswiring.<br/>(Converse wiring of S1 and S2, or break of S3 wiring.)</li> <li>(2)When LED3 is blinking.<br/>Indoor/outdoor connecting wire is normal.</li> <li>Check LED display on outdoor controller circuit board. Refer to 11-10.<br/>Check protection device connector (63L and 63H) for contact failure.<br/>Refer to 11-9.</li> </ul> |
| <ol> <li>When pressing the remote controller<br/>operation switch the OPERATION<br/>display is appeared but it will be<br/>turned off soon.</li> </ol> | ①After cancelling to select function from the remote<br>controller, the remote controller operation switch will<br>not be accepted for approx. 30 seconds.                                                                                                    | ①Normal operation                                                                                                    |

| Phenomena                                                                                                    | Factor                                                                                                    | Countermeasure                                                                                                    |
|----------------------------------------------------------------------------------------------------|----------------------------------------------------------------------------------------------------|----------------------------------------------------------------------------------------------------|
| 4. Even controlling by the wireless<br>remote controller no beep is heard<br>and the unit does not start operat-<br>ing. Operation display is indicated<br>on wireless remote controller.                                                                                                    | The pair number settings of the wireless remote<br>controller and indoor controller board are mis-<br>matched.                                                                                                    | ①Check the pair number settings.                                                                                                    |
| 5. When operating by the wireless                                                                                                    | <sup>①</sup> No operation for 2 minutes at most after the power                                                                                                    | ①Normal operation                                                                                                    |
| heard, however, unit does not start operating.                                                                                                    | <ul> <li>Supply ON.</li> <li>(2) Hand-held remote controller operation is prohibited.</li> <li>Remote controlling adaptor is connected to CN32 on the indoor controller board.</li> <li>Hand-held remote controller operation is prohibited by centralised controller etc. since it is connected to MELANS.</li> </ul> | ②Normal operation                                                                                                    |
|                                                                                                    | <sup>(3)</sup> Refer to factor of No.2 on previous page.                                                                                                    | (3) Check the details of No.2 on previous page.                                                                                                    |
| <ol> <li>Remote controller display works<br/>normally and the unit performs<br/>cooling operation, however, the<br/>capacity cannot be fully obtained.<br/>(The air does not cool well.)</li> </ol>                                                                                                    | <ul> <li>①Refrigerant shortage</li> <li>②Filter clogging</li> </ul>                                                                                                    | <ul> <li>If refrigerant leaks, discharging temperature rises and LEV opening increases.<br/>Inspect leakage by checking the temperature and opening.</li> <li>Check pipe connections for gas leakage.</li> <li>②Open intake grille and check the filter.<br/>Clean the filter by removing dirt or dust on it.</li> </ul>                                                                    |
|                                                                                                    | ③Heat exchanger clogging                                                                                                    | <ul> <li>If the filter is clogged, indoor pipe temperature rises and discharging pressure increases. Check if heat exchanger is clogged by inspecting discharging pressure.</li> <li>Clean the heat exchanger.</li> </ul>                                                                                                    |
|                                                                                                    | ④Air duct short cycle                                                                                                    | <ul><li>@Remove the shield.</li></ul>                                                                                                    |
| <ol> <li>Remote controller display works nor-<br/>mally and the unit performs heating<br/>operation, however, the capacity<br/>cannot be fully obtained.</li> </ol>                                                                                                    | <ul> <li>①Linear expansion valve fault</li> <li>Opening cannot be adjusted well due to linear expansion valve fault.</li> <li>②Refrigerant shortage</li> </ul>                                                                                                    | <ul> <li>Discharging temperature and indoor<br/>heat exchanger temperature does not<br/>rise.</li> <li>Inspect the failure by checking discharg-<br/>ing pressure.</li> <li>Replace linear expansion valve.</li> <li>If refrigerant leaks, discharging tempera<br/>ture rises and LEV opening increases.</li> <li>Inspect leakage by checking the tem-<br/>perature and opening.</li> </ul> |
|                                                                                                    | <ul><li>③Lack of insulation for refrigerant piping</li><li>④Filter clogging</li></ul>                                                                                                    | <ul> <li>Check the insulation.</li> <li>Open intake grill and check the filter.<br/>Clean the filter by removing dirt or dust on it</li> </ul>                                                                                                    |
|                                                                                                    | <ul> <li>⑤Heat exchanger clogging</li> <li>⑥Air duct short cycle</li> <li>⑦Bypass circuit of outdoor unit fault</li> </ul>                                                                                                    | <ul> <li>5. If the filter is clogged, indoor pipe temperature rises and discharging pressure increases. Check if heat exchanger is clogged by inspecting discharging pressure.</li> <li>Clean the heat exchanger.</li> <li>6 Remove the shield.</li> <li>7 Check refrigerant system during operation.</li> </ul>                                                                            |
| 8. ①For 3 minutes after temperature                                                                                                    | ©®Normal operation                                                                                                    | ©©Normal operation                                                                                                    |
| <ul> <li>adjuster turns off, the compressor<br/>will not start operating even if<br/>temperature adjuster is turned on.</li> <li>(2) For 3 minutes after temperature<br/>adjuster turns on, the compressor<br/>will not stop operating even if<br/>temperature adjuster is turned off.<br/>(Compressor stops operating<br/>immediately when turning off by<br/>the remote controller.)</li> </ul> | (For protection of compressor)                                                                                                    |                                                                                                    |

# Symptoms: "PLEASE WAIT" is kept being displayed on the remote controller.

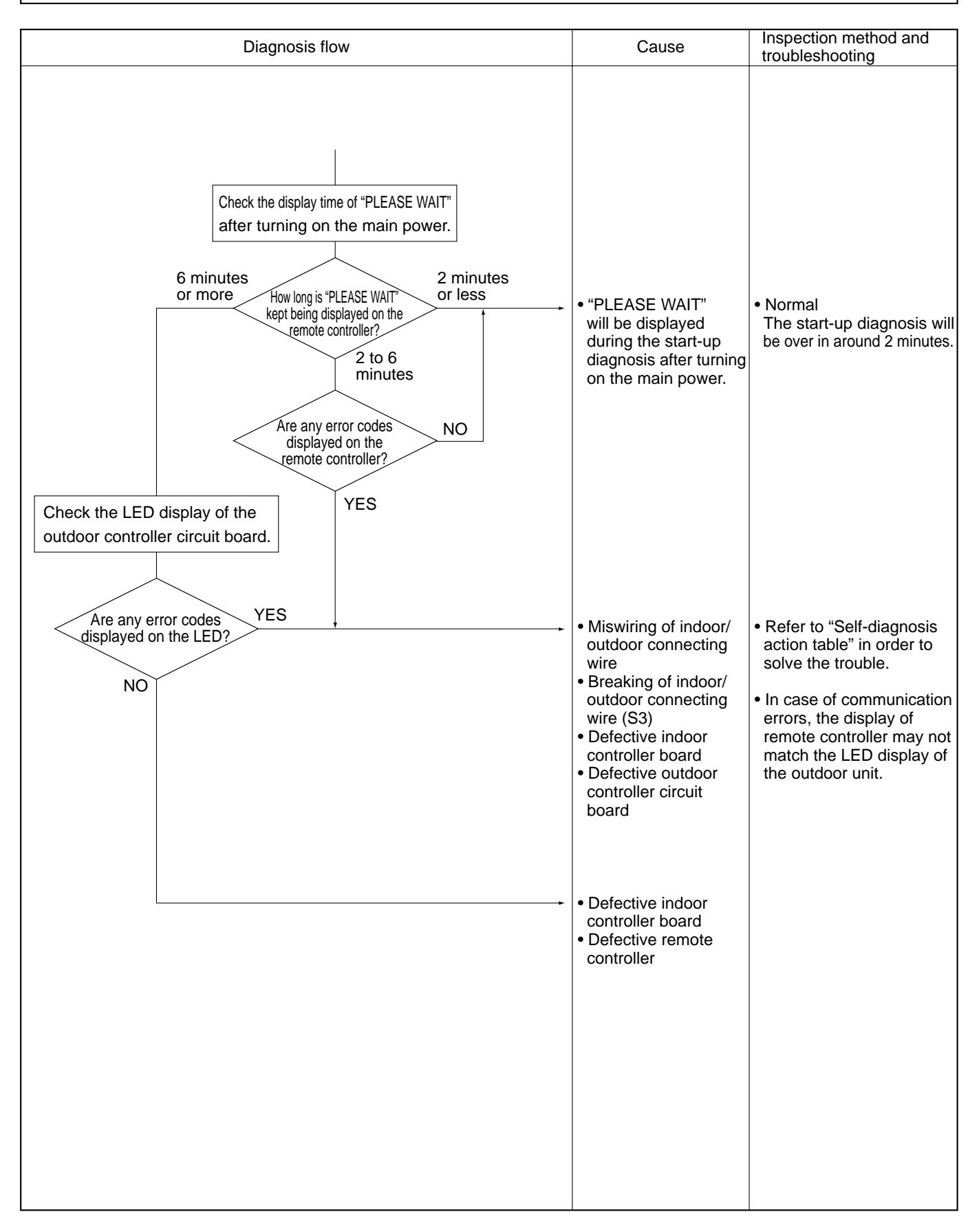

# Symptoms: Nothing is displayed on the remote controller ${\rm \widehat{O}}$

LED display of the indoor controller board LED1 : O LED2 : O LED3 : O

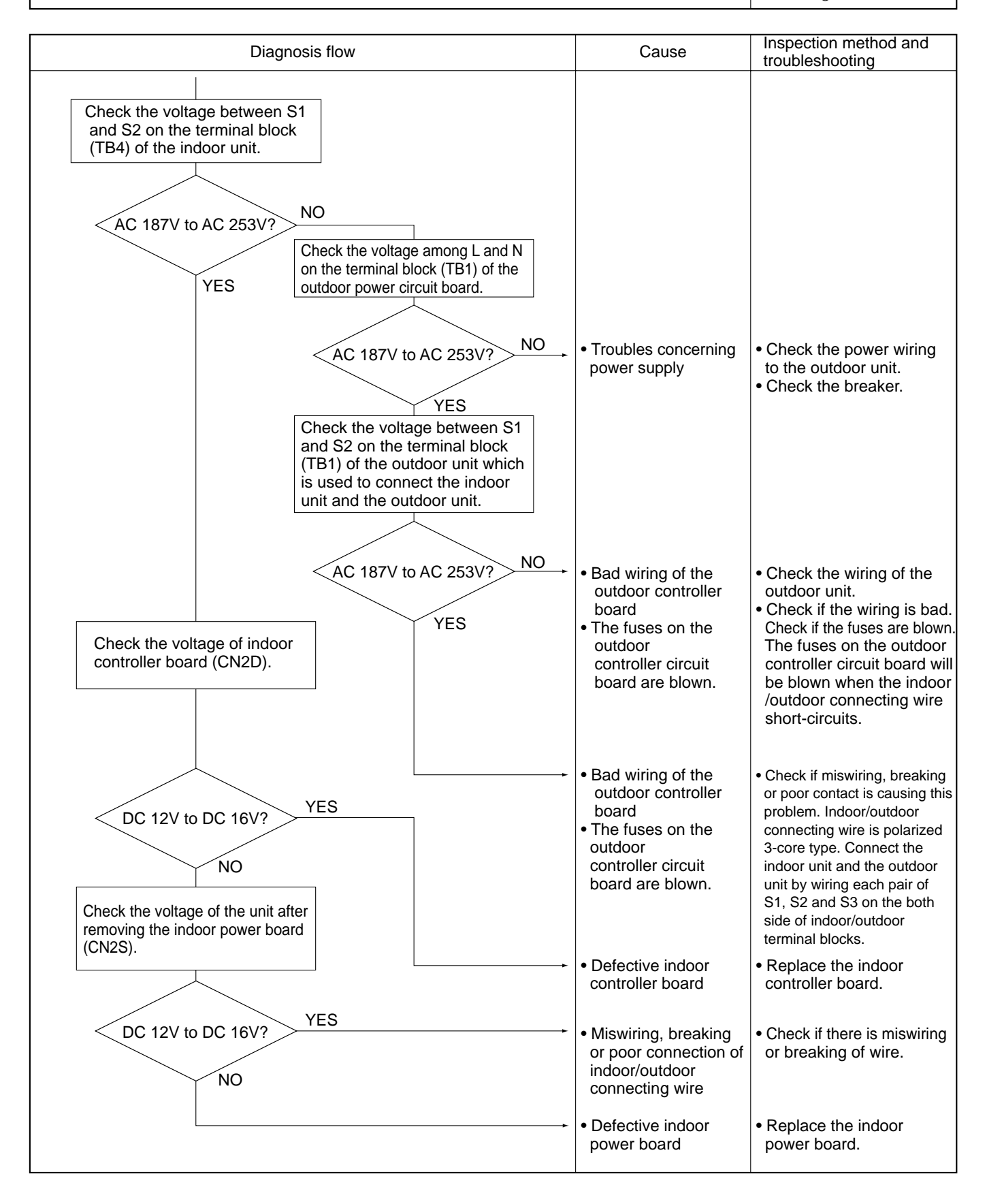

# Symptoms: Nothing is displayed on the remote controller 2

LED display of the indoor controller board LED1 : -••-LED2 : • LED3 : • or -••-

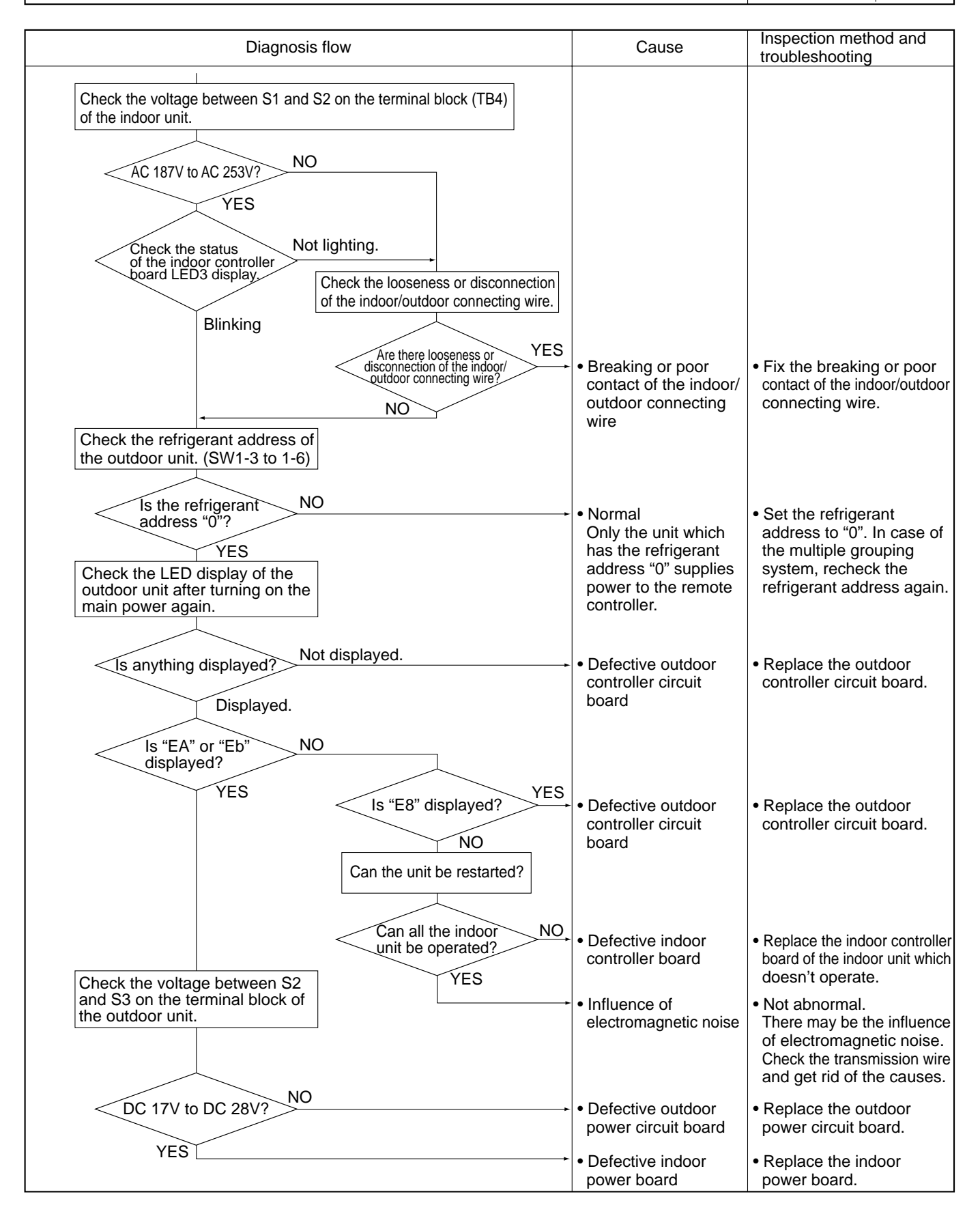

# Symptoms: Nothing is displayed on the remote controller ③

LED display of the indoor controller board LED1 : -♥-LED2 : -♥- or -♥-LED3 : --

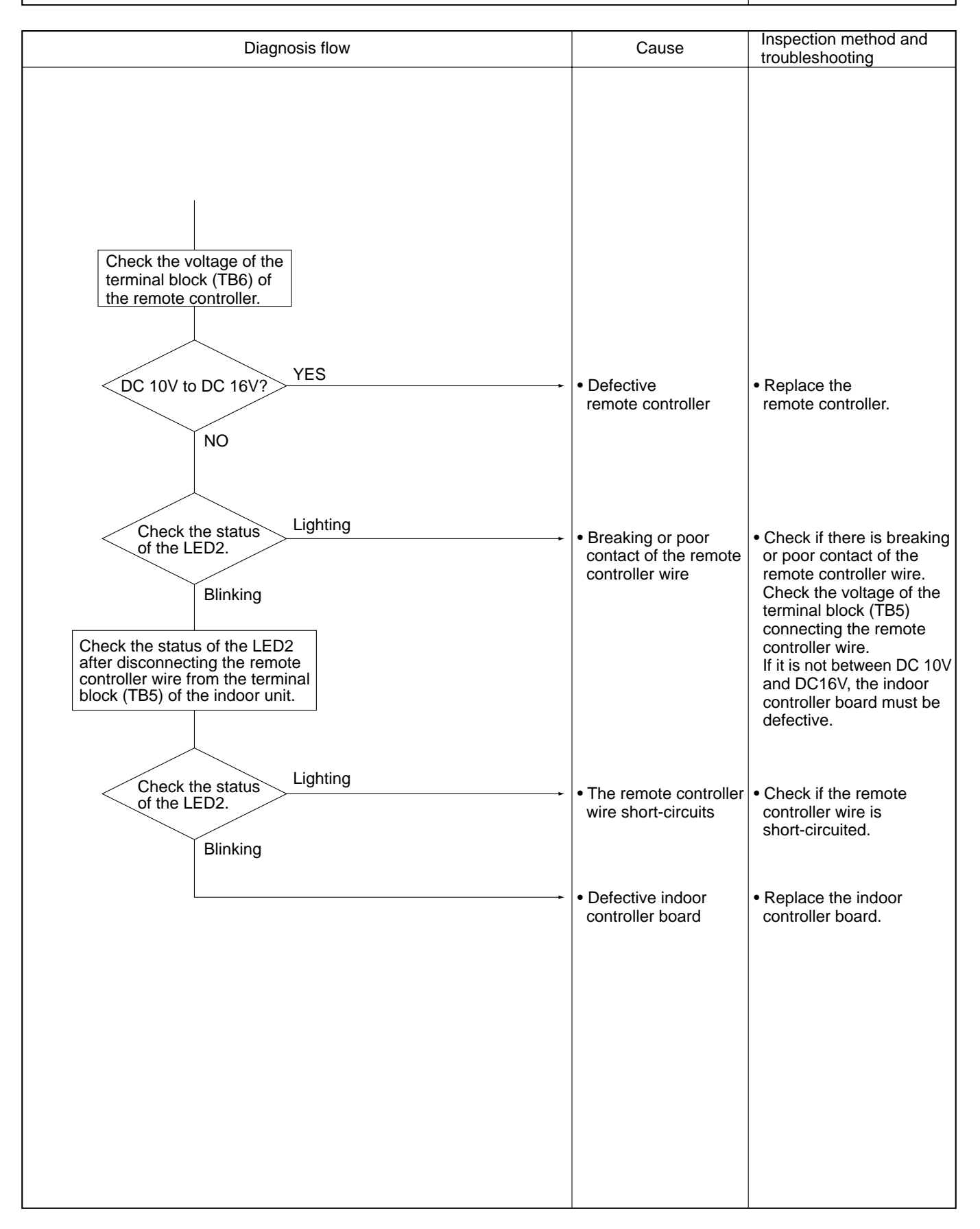

# • Before repair Frequent calling from customers.

| Phone Calls From Customers          |                                                                                  | How to Respond                                                                                                    | Note                                                                                                    |
|-------------------------------------|----------------------------------------------------------------------------------|----------------------------------------------------------------------------------------------------|----------------------------------------------------------------------------------------------------|
| Unit does<br>not operate<br>at all. | <ul> <li>The operating display of remote controller does not come on.</li> </ul> | <ol> <li>Check if power is supplied to air conditioner.<br/>Nothing appears on the display unless power is<br/>supplied.</li> </ol>                                                                                                    |                                                                                                    |
|                                     | ② Unit cannot be restarted for a<br>while after it's stopped.                    | ② Wait around 3 minutes to restart unit.<br>The air conditioner is in a state of being protected<br>by the microcomputer's directive. Once the<br>compressor is stopped, the unit cannot be<br>restarted for 3 minutes. This control is also applied<br>when the unit is turned on and off by remote<br>controller or thermostat.                                                                                                    |                                                                                                    |
|                                     | ③ Error code appears and blinks<br>on the display of remote<br>controller.       | ③ Error code will be displayed if any protection<br>devices of the air conditioner are actuated.<br>What is error code?                                                                                                    | Refer to "SELF-DIAGNOSIS<br>ACTION TABLE".<br>→Check if servicing is<br>required for the error.              |
| Remote<br>controller                | ① "PLEASE WAIT" is displayed<br>on the screen.                                   | <ol> <li>Wait around 2 minutes.<br/>An automatic startup test will be conducted for<br/>2 minutes when power is supplied to the air<br/>conditioner. "PLEASE WAIT" will be kept being<br/>displayed while that time.</li> </ol>                                                                                                    |                                                                                                    |
|                                     | ② "FILTER" is displayed on the screen.                                           | <ul> <li>This indicates that it is time to clean the air filters.</li> <li>Clean the air filters. Press the FILTER button on<br/>the remote controller twice to clear "FILTER" from<br/>the display.</li> <li>See the operation manual that came with the<br/>product for how to clean the filters.</li> </ul>                                                                                                    | Display time of "FILTER"<br>depends on the model.<br>Long life filter: 2500 hrs.<br>Regular filter: 100 hrs. |
|                                     | ③ "STANDBY" is displayed on the screen.                                          | <ul> <li>This is displayed when the unit starts HEAT operation, when the thermostat puts the compressor in operation mode, or when the outdoor unit ends DEFROST operation and returns to HEAT operation.</li> <li>The display will automatically disappear around 10 minutes later.</li> <li>While "STANDBY" is displayed on the remote controller, the airflow amount will be restricted because the indoor unit's heat exchanger is not fully heated up. In addition to that, the up/down vane will be automatically set to horizontal blow in order to prevent cold air from directly blowing out to human body. The up/down vane will return to the setting specified by the remote controller when "STANDBY" is released.</li> </ul> |                                                                                                    |
|                                     | ④ "DEFROST" is displayed on<br>the screen. (No air comes out of<br>the unit.)    | <ul> <li>The outdoor unit gets frosted when the outside temperature is low and the humidity is high.</li> <li>"DEFROST" indicates the DEFROST operation is being performed to melt this frost. The DEFROST operation ends in around 10 minutes (at most 15 minutes).</li> <li>During the DEFROST operation, the indoor unit's heat exchanger becomes cold, so the blower is stopped. The up/down vane will be automatically set to horizontal blow in order to prevent cold air from directly blowing out to human body. The display will turn into "STANDBY" when DEFROST operation ends.</li> </ul>                                                                                                    |                                                                                                    |

| Phone Calls From Customers                  |                                                                                                    | How to Respond                                                                                                    | Note                                                                                                    |
|---------------------------------------------|----------------------------------------------------------------------------------------------------|----------------------------------------------------------------------------------------------------|----------------------------------------------------------------------------------------------------|
| The room c                                  | annot be cooled or heated sufficiently.                                                                                                    | <ol> <li>Check the set temperature of remote controller.<br/>The outdoor unit cannot be operated if the set<br/>temperature is not appropriate.<br/>The outdoor unit operates in the following modes.<br/>COOL: When the set temperature is lower<br/>than the room temperature.<br/>HEAT: When the set temperature is higher<br/>than the room temperature.</li> </ol>                                                                                                    |                                                                                                    |
|                                             |                                                                                                    | ② Check if filters are not dirty and clogged. If filters<br>are clogged, the airflow amount will be reduced<br>and the unit capacity will be lowered. See the<br>instruction manual that came with the product for<br>how to clean the filters.                                                                                                    |                                                                                                    |
| Sound<br>comes out<br>from the air          | <ol> <li>An gas escaping sound is heard<br/>sometimes.</li> </ol>                                                                                                    | <ul> <li>③ Check there is enough space around the air conditioner.</li> <li>If there are any obstacles in the air intake or air outlet of indoor/outdoor units, they block the airflow direction so that the unit capacity will be lowered.</li> <li>① This is not a malfunction.</li> <li>This is the sound which is heard when the flow of refrigerant in the air conditioner is switched.</li> </ul>                                                                                                    |                                                                                                    |
| conditioner.                                | ② A cracking sound is heard sometimes.                                                                                                    | <ul> <li>This is not a malfunction.</li> <li>This is the sound which is heard when internal parts of units expand or contract when the temperature changes.</li> </ul>                                                                                                    |                                                                                                    |
|                                             | ③ A buzzing sound is heard<br>sometimes.                                                                                                    | ③ This is not a malfunction.<br>This is the sound which is heard when the outdoor<br>unit starts operating.                                                                                                    |                                                                                                    |
|                                             | ④ A ticking sound is heard from<br>the outdoor unit sometimes.                                                                                                    | ④ This is not a malfunction.<br>This is the sound which is heard when the blower<br>of the outdoor unit is controlling the airflow amount<br>in order to keep the optimum operating condition.                                                                                                    |                                                                                                    |
|                                             | ⑤ A sound, similar to water<br>flowing, is heard from the unit.                                                                                                    | ⑤ This is not a malfunction.<br>This is the sound which is heard when the<br>refrigerant is flowing inside the indoor unit.                                                                                                    |                                                                                                    |
| Something<br>is wrong<br>with the<br>blower | <ol> <li>The fan speed doesn't match<br/>the setting of the remote<br/>controller during DRY<br/>operation.(No air comes out<br/>sometimes during DRY<br/>operation.)</li> </ol> | <ol> <li>This is not a malfunction. During the DRY<br/>operation, the blower's ON/OFF is controlled by<br/>the microcomputer to prevent overcooling and to<br/>ensure efficient dehumidification. The fan speed<br/>cannot be set by the remote controller during DRY<br/>operation.</li> </ol>                                                                                                    |                                                                                                    |
|                                             | ② The fan speed doesn't match<br>the setting of the remote<br>controller in HEAT operation.                                                                                      | <ul> <li>② This is not a malfunction.</li> <li>1) When the HEAT operation starts, to prevent the unit from blowing cold air, the fan speed is gradually increased from zero to the set speed, in proportion to the temperature rise of the discharged air.</li> <li>2) When the room temperature reaches the set temperature and the outdoor unit stops, the unit starts the LOW AIR operation.</li> <li>3) During the HEAT operation, the DEFROST operation is performed to defrost the outdoor unit. During the DEFROST operation, the blower is stopped to prevent cold air coming out of the indoor unit.</li> </ul> | The up/down vane will be<br>automatically set to<br>horizontal blow in these<br>cases listed up on the left<br>(①~③). After a while, the<br>up/down vane will be<br>automatically moved<br>according to the setting of<br>the remote controller. |

| Phone Calls From Customers                   |                                                           | How to Respond                                                                                                    | Note                          |
|----------------------------------------------|-----------------------------------------------------------|----------------------------------------------------------------------------------------------------|-------------------------------|
| Something                                    | ③ Air blows out for a while after                         | ③ This is not a malfunction.                                                                                                    | However, this control is also |
| is wrong                                     | HEAT operation is stopped.                                | The blower is operating just for cooling down the                                                                                                    | applied to the models which   |
| with the                                     |                                                           | heated-up air conditioner. This will be done within                                                                                                    | has no electric heater.       |
| blower                                       |                                                           | 1 minute.                                                                                                    |                               |
|                                              |                                                           | This control is conducted only when the HEAT                                                                                                    |                               |
|                                              |                                                           | operation is stopped with the electric heater ON.                                                                                                    |                               |
| Something<br>is wrong<br>with the<br>airflow | ① The airflow direction is changed during COOL operation. | ① If the up/down vane is set to downward in COOL<br>operation, it will be automatically set to horizontal<br>blow by the microcomputer in order to prevent<br>water from dropping down. |                               |
| direction                                    |                                                           | "1 Hr." will be displayed on the remote controller if<br>the up/down vane is set to downward with the fan<br>speed set to be less than "LOW".                                           |                               |
|                                              | ② The airflow direction is changed                        | ② In HEAT operation, the up/down vane is                                                                                                    | "STANDBY" will be displayed   |
|                                              | during HEAT operation.                                    | automatically controlled according to the                                                                                                    | on the remote controller in   |
|                                              | (The airflow direction cannot be                          | temperature of the indoor unit's heat exchanger.                                                                                                    | case of 1) and 2).            |
|                                              | set by remote controller.)                                | In the following cases written below, the up/down                                                                                                    | "DEFROST" will be displayed   |
|                                              |                                                           | cappet be changed by remote controller                                                                                                    | on the screen in case of 3).  |
|                                              |                                                           | 1) At the beginning of the HEAT operation                                                                                                    |                               |
|                                              |                                                           | 2) While the outdoor unit is being stopped by                                                                                                    |                               |
|                                              |                                                           | thermostat or when the outdoor unit gets started                                                                                                    |                               |
|                                              |                                                           | to operate.                                                                                                    |                               |
|                                              |                                                           | 3) During DEFROST operation                                                                                                    |                               |
|                                              |                                                           | The airflow direction will be back to the setting                                                                                                    |                               |
|                                              |                                                           | of remote controller when the above situations                                                                                                    |                               |
|                                              |                                                           | are released.                                                                                                    |                               |
|                                              | ③ The airflow direction doesn't                           | ③ 1) Check if the vane is set to a fixed position.                                                                                                    |                               |
|                                              | change.                                                   | (Check if the vane motor connector is                                                                                                    |                               |
|                                              | (Up/down vane, left/right louver)                         | removed.)                                                                                                    |                               |
|                                              |                                                           | 2) Check if the air conditioner has a function for                                                                                                    |                               |
|                                              |                                                           | switching the air direction.                                                                                                    |                               |
|                                              |                                                           | 3) If the air conditioner doesn't have that                                                                                                    |                               |
|                                              |                                                           | on the remote controller when "AIR                                                                                                    |                               |
|                                              |                                                           | DIRECTION" or "I OUVER" button is pressed                                                                                                    |                               |
| The air con                                  | ditioner starts operating even though                     | ① Check if you set ON/OFF timer                                                                                                    |                               |
| any buttons                                  | on the remote controller are not                          | The air conditioner starts operating at the time                                                                                                    |                               |
| pressed.                                     |                                                           | designated if ON timer has been set before.                                                                                                    |                               |
|                                              |                                                           | Check if any operations are ordered by distant                                                                                                    | There might he a case that    |
|                                              |                                                           | control system or the central remote controller.                                                                                                    |                               |
|                                              |                                                           | While "CENTRALLY CONTROLLED INDICATOR"                                                                                                    | INDICATOP" will not be        |
|                                              |                                                           | is displayed on the remote controller, the air                                                                                                    | displayed                     |
|                                              |                                                           | conditioner is under the control of external directive.                                                                                                    |                               |
|                                              |                                                           | ③ Check if power is recovered from power failure                                                                                                    |                               |
|                                              |                                                           | (black out).                                                                                                    |                               |
|                                              |                                                           | The units will automatically start operating when                                                                                                    |                               |
|                                              |                                                           | power is recovered after power failure (black out)                                                                                                    |                               |
|                                              |                                                           | occurs. This function is called "auto recovery                                                                                                    |                               |
|                                              |                                                           | ieature from power".                                                                                                    |                               |
| The air con                                  | ditioner stops even though any                            | ① Check if you set ON/OFF timer.                                                                                                    | There might be a case that    |
| buttons on t                                 | me remote controller are not pressed.                     | The air conditioner stops operating at the time                                                                                                    | "CENTRALLY                    |
|                                              |                                                           | designated if OFF timer has been set before.                                                                                                    | CONTROLLED INDICATOR"         |
|                                              |                                                           | Check it any operations are ordered by distant                                                                                                    | will not be displayed.        |
|                                              |                                                           |                                                                                                    |                               |
|                                              |                                                           | displayed on the remote controller the air conditioner is                                                                                                    |                               |
|                                              |                                                           | under the control of external directive.                                                                                                    |                               |
| 1                                            |                                                           |                                                                                                    | 1                             |

| Phone Calls From Customers                         | How to Respond                                         | Note |
|----------------------------------------------------|--------------------------------------------------------|------|
| A white mist is expelled from the indoor unit.     | This is not a malfunction.                             |      |
|                                                    | This may occur when the operation gets started in      |      |
|                                                    | the room of high humidity.                             |      |
| Water or moisture is expelled from the outdoor     | Cooling; when pipes or piping joints are cooled, they  |      |
| unit.                                              | get sweated and water drips down.                      |      |
|                                                    | Heating; water drips down from the heat exchanger.     |      |
|                                                    | * Use optional parts "Drain Socket" and "Drain pan" if |      |
|                                                    | these water needs to be collected and drained out for  |      |
|                                                    | once.                                                  |      |
| The display of wireless remote controller gets dim | Batteries are being exhausted. Replace them and        |      |
| or doesn't come on.                                | press the reset button of remote controller.           |      |
| The indoor unit doesn't receive a signal from      |                                                        |      |
| remote controller at a long distance.              |                                                        |      |

# 11-6. HOW TO CHECK THE PARTS PUZ-A18/24/30/36/42NHA PUZ-A18/24/30/36/42NHA-BS PUY-A12/18/24/30/36/42NHA PUY-A12/18/24/30/36NHA1 PUY-A12/18/24/30/36NHA1-BS PUY-A42NHA-BS

| Parts name                                            | Check points                                                                                                    |                                              |                                 |               |               |  |
|-------------------------------------------------------|----------------------------------------------------------------------------------------------------|----------------------------------------------|---------------------------------|---------------|---------------|--|
| Thermistor (TH3)<br><outdoor pipe=""></outdoor>       | Disconnect the con<br>(Ambient temperatu                                                                              | nector then measure<br>ire 10°C ~30°C , 50°F | e the resistance witl<br>~86°F) | n a tester.   |               |  |
| Thermistor (TH4)                                      |                                                                                                    | Normal                                       | Abnorma                         | I             |               |  |
| Thermistor (TH6)                                      | TH4                                                                                                    | 160kΩ~410kΩ                                  |                                 |               |               |  |
| <outdoor 2-phase="" pipe=""></outdoor>                | TH3                                                                                                    |                                              |                                 |               |               |  |
| Thermistor (TH7)                                      | TH6                                                                                                    | 4.3kΩ~9.6kΩ                                  | Open or sh                      | ort           |               |  |
| Thermistor (TH8)<br><heatsink></heatsink>             | TH7<br>TH8                                                                                                    | 39kΩ~105kΩ                                   |                                 |               |               |  |
| Fan motor(MF1,MF2)                                    | Measure the resista<br>(Winding temperatu                                                                             | ance between the te<br>ire 20°C , 68°F)      | rminals with a teste            | r.            |               |  |
| Black                                                 |                                                                                                    | Normal                                       |                                 | Abnormal      |               |  |
|                                                       | Motor lead wire                                                                                                    | A24-36                                       | A12, 18, 42                     |               |               |  |
|                                                       | White - Black                                                                                                    | 82.5 ± 80                                    |                                 | Open or sho   | rt            |  |
| FUSE<br>OPEN : 135°C[275 °F]                          | White - Red                                                                                                    | 102 ± 10Ω                                    | Refer to next page.             |               |               |  |
| Solenoid valve coil<br><four-way valve=""></four-way> | Measure the resista<br>(Ambient temperate                                                                             | ance between the te<br>ure 20℃, 68°F)        | erminals with a teste           | er.           |               |  |
| (2154)                                                |                                                                                                    | Abnormal                                     |                                 |               |               |  |
|                                                       | A18                                                                                                    | 8-36                                         | A4                              | 2             | Open or short |  |
|                                                       | 1500                                                                                                    | 1500±150Ω 2350±170Ω                          |                                 |               | Open of short |  |
| Motor for compressor<br>(MC) U                        | Measure the resistance between the terminals with a tester.<br>(Winding temperature 20°C, 68°F)                       |                                              |                                 |               |               |  |
|                                                       |                                                                                                    | Normal                                       |                                 | Abnormal      |               |  |
| V Loo real                                            | A12, 18                                                                                                    | A24, 30, 36                                  | A42                             | Open or sho   | rt            |  |
| w                                                     | 0.320Ω                                                                                                    | 0.880Ω                                       | 0.266Ω                          |               |               |  |
| Linear expansion valve<br>(LEV-A)                     | Disconnect the cor<br>(Winding temperate                                                                              | nnector then measu<br>ure 20°C , 68°F)       | e the resistance wit            | h a tester.   |               |  |
|                                                       | Normal                                                                                                    |                                              |                                 |               | Abnormal      |  |
| M Brown 2                                             | Red - White         Red - Orange         Brown - Yellow         Brown - Blue                                          |                                              |                                 |               | Open or short |  |
| Orange 4                                              |                                                                                                    |                                              |                                 |               |               |  |
| White 6                                               |                                                                                                    |                                              |                                 |               |               |  |
| Linear expansion valve<br>(LEV-A)                     | Disconnect the connector then measure the resistance with a tester. (Winding temperature 20 $^\circ$ , 68 $^\circ$ F) |                                              |                                 |               |               |  |
|                                                       |                                                                                                    | Nor                                          | mal                             |               | Abnormal      |  |
|                                                       | Gray - Black                                                                                                    | Gray - Red                                   | Gray - Yellow                   | Gray - Orange | Open or short |  |
| Red 4                                                 |                                                                                                    | 46±                                          | -3Ω                             |               | open or short |  |
| Yellow 5<br>Black 6                                   |                                                                                                    |                                              |                                 |               |               |  |
| Solenoid valve coil                                   | Measure the resista<br>(Ambient temperatu                                                                             | ance between the te<br>ire 20°C , 68°F)      | rminals with a teste            | r.            |               |  |
| (SV)                                                  | Norma                                                                                                    | I                                            | Abnormal                        |               |               |  |
| For A24-36 only                                       | 1450±150                                                                                                    | Ω                                            | Open or short                   |               |               |  |

# Check method of DC fan motor (fan motor / outdoor controller circuit board)

- ① Notes
  - · High voltage is applied to the connecter (CNF1, 2) for the fan motor. Give attention to the service.
  - $\cdot$  Do not pull out the connector (CNF1, 2) for the motor with the power supply on.
  - (It causes trouble of the outdoor controller circuit board and fan motor.)
- ② Self check

Symptom : The outdoor fan cannot turn around.

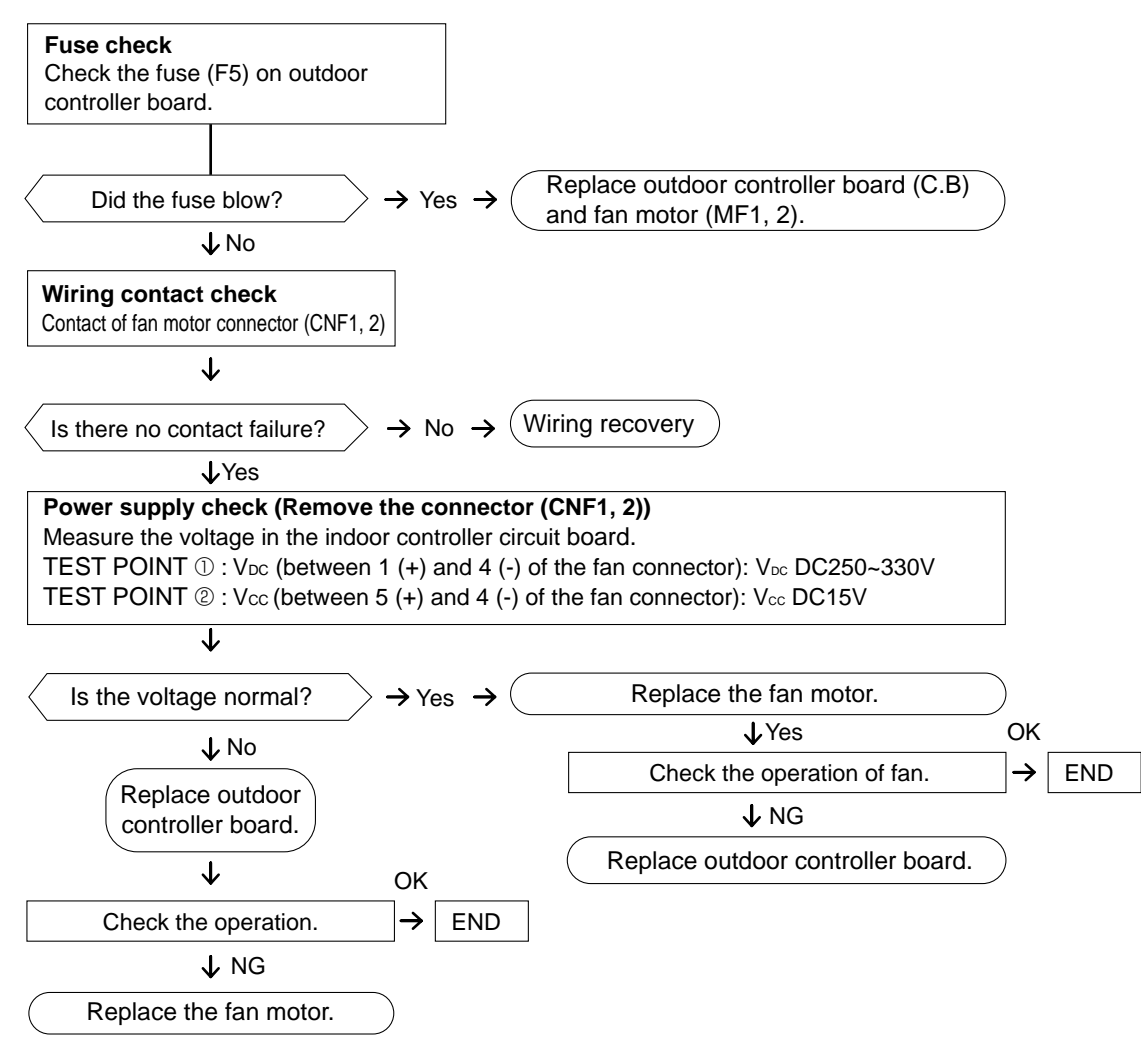

# 11-7. HOW TO CHECK THE COMPONENTS

#### <Thermistor feature chart>

# Low temperature thermistors

• Thermistor <Outdoor pipe> (TH3)

- Thermistor <Outdoor 2-phase pipe> (TH6)
- Thermistor <Outdoor> (TH7)

Thermistor R0 =  $15k\Omega \pm 3\%$ B constant =  $3480 \pm 2\%$ 

| t (°C): Rt =15                                          | exp{3480                        | $(\frac{1}{273+t}-\frac{1}{273})\}$  |                   |
|---------------------------------------------------------|---------------------------------|--------------------------------------|-------------------|
| T (°F): R⊤ =1                                           | 5exp{348                        | 0( <del>1</del><br>273+(T- 32)/1.8 - | $-\frac{1}{273})$ |
| 0°C [32°F]<br>10°C [50°F]<br>20°C [68°F]<br>25°C [77°F] | 15kΩ<br>9.6kΩ<br>6.3kΩ<br>5.2kΩ | 30°C[86°F]<br>40°C[104°F]            | 4.3kΩ<br>3.0kΩ    |

#### Medium temperature thermistor

• Thermistor <Heatsink> (TH8)

Thermistor R50 =  $17k\Omega \pm 2\%$ B constant =  $4170 \pm 3\%$ 

| t (°C): Rt =17e           | xp{4170(_2                    | <u>1</u><br>273+t | - <u>1</u><br>323)}   |                   |
|---------------------------|-------------------------------|-------------------|-----------------------|-------------------|
| T (°F): Rт=17e            | xp{4170( 2                    | 273+(T            | <u>1</u><br>- 32)/1.8 | $-\frac{1}{323})$ |
| 0°C [32°F]<br>25°C [77°F] | <b>180k</b> Ω<br><b>50k</b> Ω |                   |                       |                   |
| 50°C[122°F]               | <b>17k</b> Ω                  |                   |                       |                   |
| 70°C[158°F]               | $\mathbf{8k}\Omega$           |                   |                       |                   |
| 90°C[194°F]               | $4k\Omega$                    |                   |                       |                   |

| High 1 | temperature | thermistor |
|--------|-------------|------------|
|--------|-------------|------------|

Thermistor <Discharge> (TH4)
 Thermistor R120 = 7.465kΩ ± 2%

B constant = 
$$4057 \pm 2\%$$

t (°C): Rt =7.465exp{4057( $\frac{1}{273+t} - \frac{1}{393}$ )} T (°F): RT =7.465exp{4057( $\frac{1}{273+(T-32)/1.8}$ 393)} 20°C [68°F]  $250k\Omega$ 70°C[158°F]  $34k\Omega$ 30°C[86°F]  $160k\Omega$ 80°C[176°F] **24k**Ω **104k**Ω 40°C[104°F] 90°C[194°F] **17.5k**Ω 50°C[122°F]  $70k\Omega$ 100°C[212°F] **13.0k**Ω 60°C[140°F] 110°C[230°F]  $48k\Omega$ **9.8k**Ω

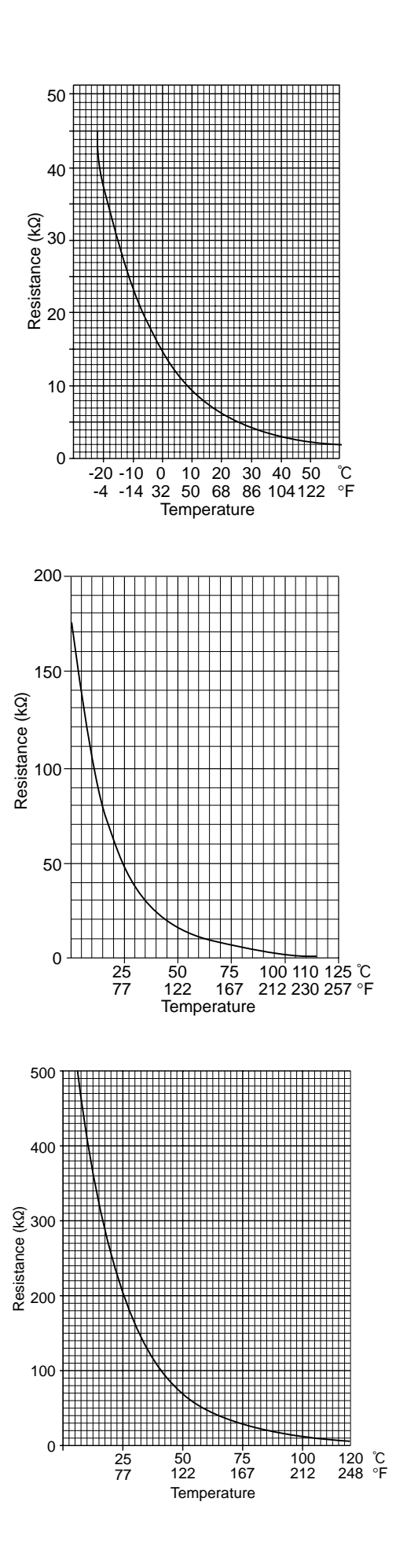

#### Linear expansion valve (A12, 18)

#### (1) Operation summary of the linear expansion valve

- Linear expansion valve opens/closes through stepping motor after receiving the pulse signal from the outdoor controller board.
- Valve position can be changed in proportion to the number of pulse signal.
- <Connection between the indoor controller board and the linear expansion valve>

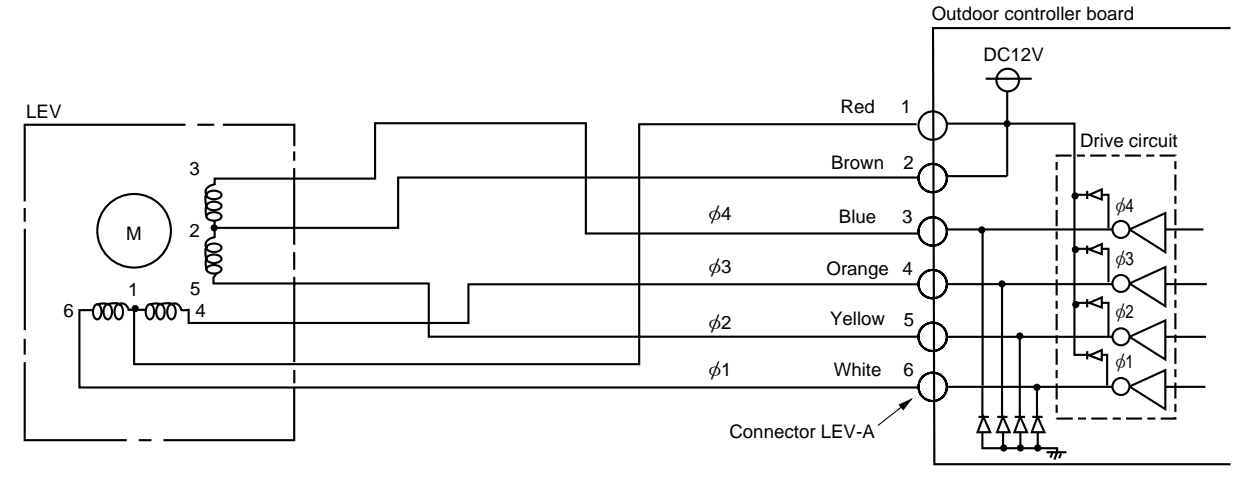

#### <Output pulse signal and the valve operation>

| Output     |     | Output |     |     |     |     |     |                       |
|------------|-----|--------|-----|-----|-----|-----|-----|-----------------------|
| (Phase)    | 1   | 2      | 3   | 4   | 5   | 6   | 7   | 8<br>ON<br>OFF<br>OFF |
| ø1         | ON  | ON     | OFF | OFF | OFF | OFF | OFF | ON                    |
| ø2         | OFF | ON     | ON  | ON  | OFF | OFF | OFF | OFF                   |
| <i>ø</i> 3 | OFF | OFF    | OFF | ON  | ON  | ON  | OFF | OFF                   |
| <i>ø</i> 4 | OFF | OFF    | OFF | OFF | OFF | ON  | ON  | ON                    |

#### (2) Linear expansion valve operation

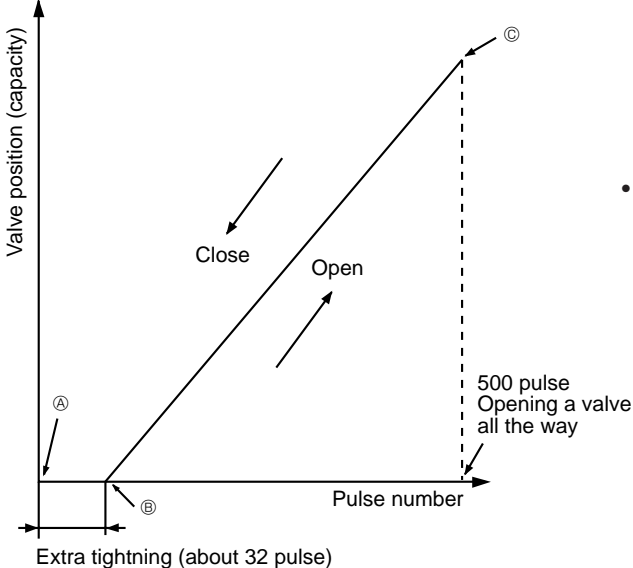

Opening a valve :  $8 \rightarrow 7 \rightarrow 6 \rightarrow 5 \rightarrow 4 \rightarrow 3 \rightarrow 2 \rightarrow 1 \rightarrow 8$ Closing a valve :  $1 \rightarrow 2 \rightarrow 3 \rightarrow 4 \rightarrow 5 \rightarrow 6 \rightarrow 7 \rightarrow 8 \rightarrow 1$ The output pulse shifts in above order.

- When linear expansion valve operation stops, all output phases become OFF.
- When the switch is turned on, 700 pulse closing valve signal will be sent till it goes to (a) point in order to define the valve position. (The pulse signal is being sent for about 20 seconds.)

When the valve moves smoothly, there is no sound or vibration occurring from the linear expansion valve : however, when the pulse number moves from (a) to (a) or when the valve is locked, sound can be heard than normal situation.

No sound is heard when the pulse number moves from  $\circledast$  to  $\circledast$  in case coil is burn out or motor is locked by open-phase.

• Noise can be detected by placing the ear against the screw driver handle while putting the screw driver to the linear expansion valve.

#### Linear expansion valve (A24, 30, 36, 42)

#### (1) Operation summary of the linear expansion valve

- Linear expansion valve opens/closes through stepping motor after receiving the pulse signal from the outdoor controller board.
- Valve position can be changed in proportion to the number of pulse signal.

<Connection between the indoor controller board and the linear expansion valve>

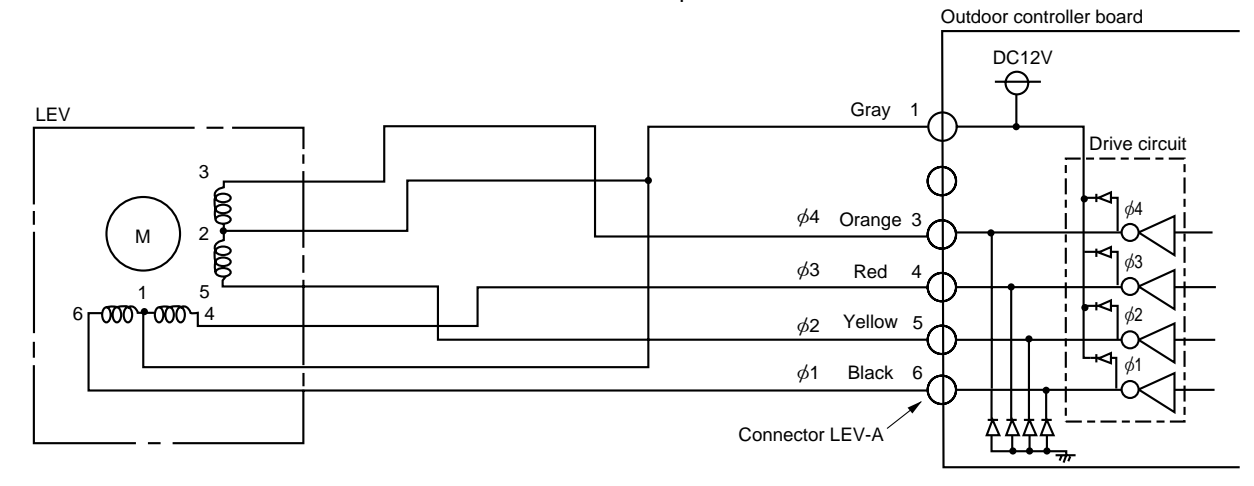

#### <Output pulse signal and the valve operation>

| Output     |     | Output |     |     |     |     |     |     |
|------------|-----|--------|-----|-----|-----|-----|-----|-----|
| (Phase)    | 1   | 2      | 3   | 4   | 5   | 6   | 7   | 8   |
| ø1         | ON  | ON     | OFF | OFF | OFF | OFF | OFF | ON  |
| ø2         | OFF | ON     | ON  | ON  | OFF | OFF | OFF | OFF |
| <i>ø</i> 3 | OFF | OFF    | OFF | ON  | ON  | ON  | OFF | OFF |
| <i>ф</i> 4 | OFF | OFF    | OFF | OFF | OFF | ON  | ON  | ON  |

#### (2) Linear expansion valve operation

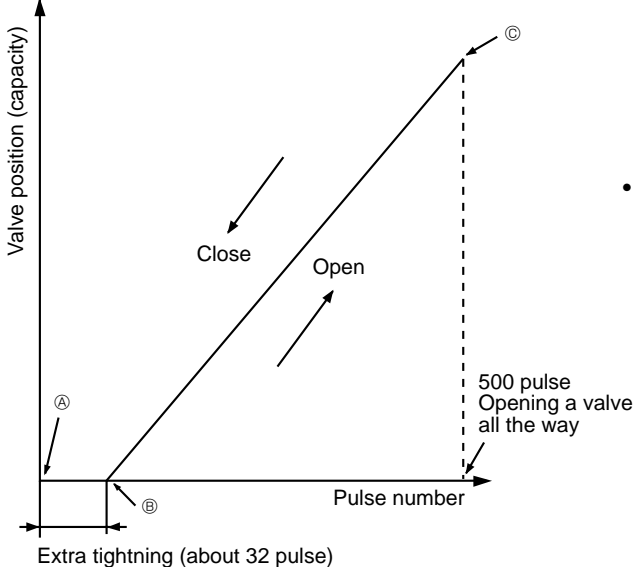

Opening a valve :  $8 \rightarrow 7 \rightarrow 6 \rightarrow 5 \rightarrow 4 \rightarrow 3 \rightarrow 2 \rightarrow 1 \rightarrow 8$ Closing a valve :  $1 \rightarrow 2 \rightarrow 3 \rightarrow 4 \rightarrow 5 \rightarrow 6 \rightarrow 7 \rightarrow 8 \rightarrow 1$ The output pulse shifts in above order.

- When linear expansion valve operation stops, all output phase become OFF.
- When the switch is turned on, 700 pulse closing valve signal will be sent till it goes to @ point in order to define the valve position. (The pulse signal is being sent for about 20 seconds.)

When the valve moves smoothly, there is no sound or vibration occurring from the linear expansion valve : however, when the pulse number moves from B to B or when the valve is locked, sound can be heard than normal situation.

No sound is heard when the pulse number moves from (a) to (b) in case coil is burn out or motor is locked by open-phase.

Noise can be detected by placing the ear against the screw driver handle while putting the screw driver to the linear expansion valve.

#### (3) How to attach and detach the coil of linear expansion valve (A12, 18)

<Composition>

Linear expansion valve is separable into the main body and the coil as shown in the diagram below.

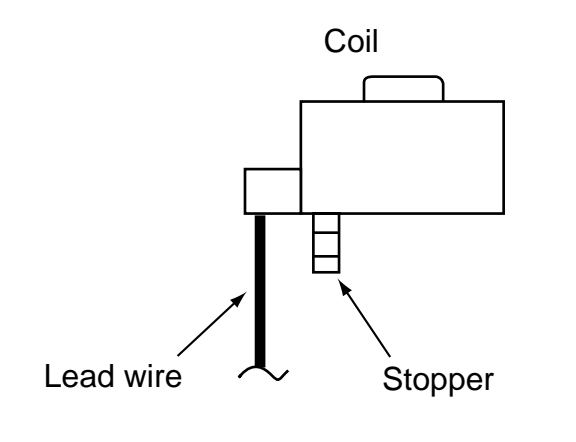

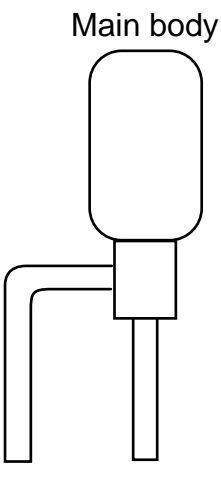

#### <How to detach the coil>

Hold the lower part of the main body (shown as A) firmly so that the main body does not move and detach the coil by pulling it upward.

Be sure to detach the coil holding main body firmly. Otherwise pipes can bend due to pressure.

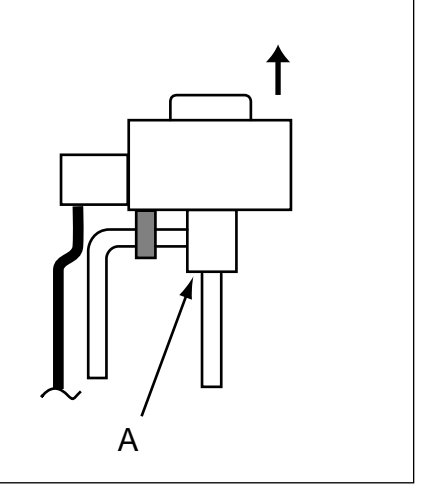

#### <How to attach the coil>

Hold the lower part of the main body (shown as A) firmly so that the main body does not move and attach the coil by inserting it downward into the main body. Then securely attach the coil stopper to pipe B. (At this time, be careful that stress is not added to lead wire and main body is not wounded by lead wire.) If the stopper is not firmly attached to pipe B, coil may be detached from the main body and that can cause defective operation of linear expansion valve.

To prevent piping stress, be sure to attach the coil holding the main body of linear expansion valve firmly. Otherwise pipe may break.

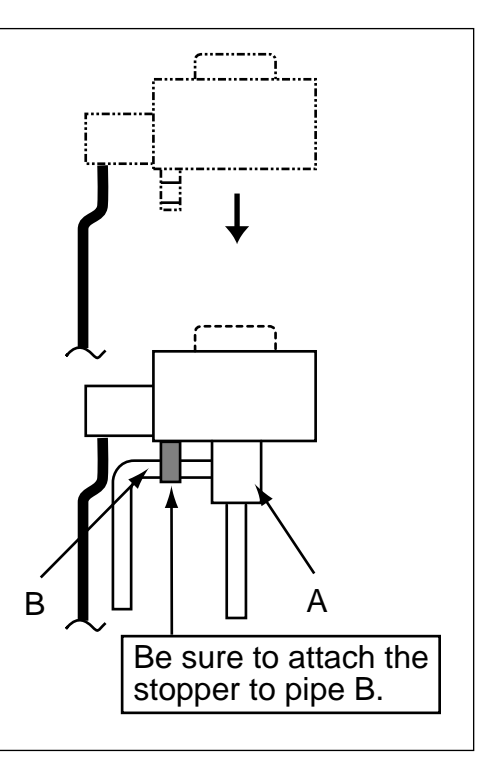

#### (4) How to attach and detach the coil of linear expansion valve (A24, 30, 36, 42)

<Composition>

Linear expansion valve is separable into the main body and the coil as shown in the diagram below.

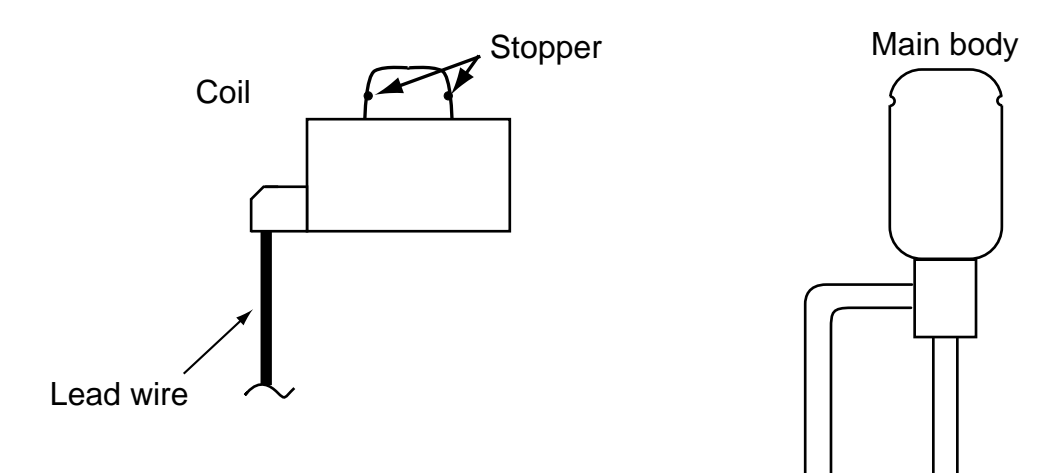

#### <How to detach the coil>

Hold the lower part of the main body (shown as A) firmly so that the main body does not move and detach the coil by pulling it upward.

Be sure to detach the coil holding main body firmly. Otherwise pipes can bend due to pressure.

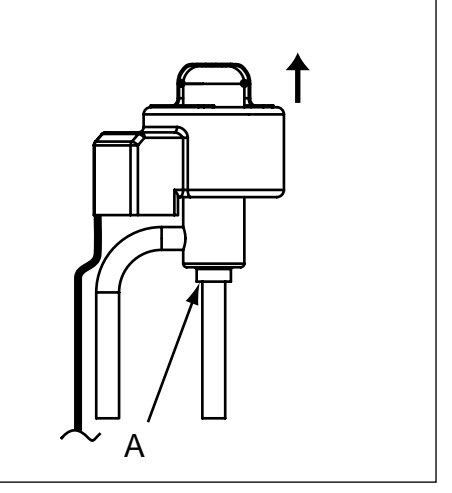

#### <How to attach the coil>

Hold the lower part of the main body (shown as A) firmly so that the main body does not move and attach the coil by inserting it downward into the main body. Then securely attach the coil stopper to main body. (At this time, be careful that stress is not added to lead wire and main body is not wounded by lead wire.) If the stopper is not firmly attached to main body, coil may be detached from the main body and that can cause defective operation of linear expansion valve.

To prevent piping stress, be sure to attach the coil holding the main body of linear expansion valve firmly. Otherwise pipe may break.

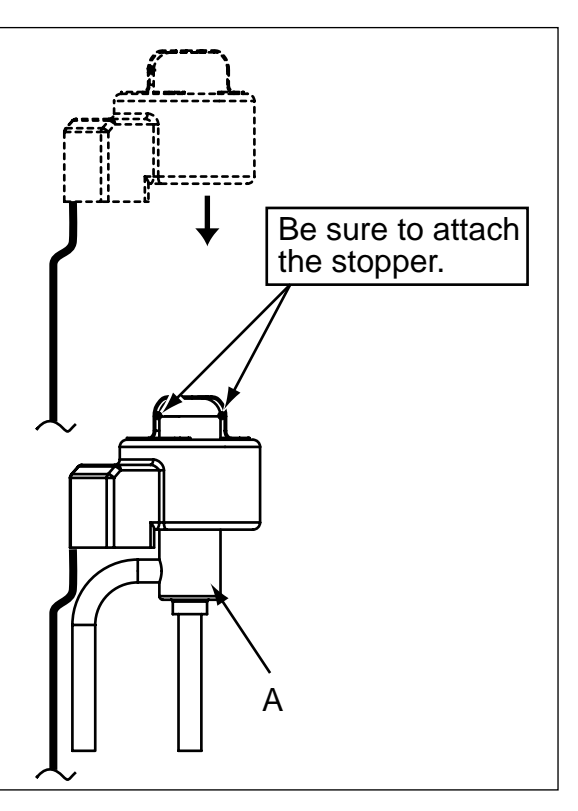

# **11-8. EMERGENCY OPERATION**

(1) When the error codes shown below are displayed on outdoor unit or microcomputer for wired remote controller or indoor unit has a failure, but no other problems are found, emergency operation will be available by setting the emergency operation switch (SWE) to ON and short-circuiting the connector (CN31) on outdoor controller board.

•When following abnormalities occur, emergency operation will be available.

| Error code | Inspected content                                                                                 |
|------------|---------------------------------------------------------------------------------------------------|
| U4         | Open/short of pipe thermistor (TH3/TH6)                                                           |
| E8         | Indoor/outdoor unit communication error •Signal receiving error (Outdoor unit)                    |
| E9         | Indoor/outdoor unit communication error •Transmitting error (Indoor unit)                         |
| E0 ~ E7    | Communication error other than outdoor unit                                                       |
| Ed         | Communicaiton error between outdoor controller board and M-NET board (Serial communication error) |

#### (2) Check the following items and cautions for emergency operation

- ①Make sure that there is no abnormality in outdoor unit other than the above abnormalities. (Emergency operation will not be available when error codes other than the above are indicated.)
- ②For emergency operation, it is necessary to set the emergency operation switch (SWE) on indoor controller board. Refer to the electrical wiring diagram of indoor unit for how to set the indoor unit.)
- <sup>③</sup>During emergency operation, the air-conditioner will continuously be operated by supplying power and stopping it: It can not be turned on or off by remote control, and temperature control is not possible.
- <sup>(a)</sup>Do not perform emergency heating operation for an extended period of time: If the outdoor unit starts defrosting during this period, cold air will blow out from the indoor unit.
- <sup>⑤</sup>Do not perform emergency cooling operation for more than 10 hours: Neglecting this could result in freezing the heat exchanger in indoor unit.

#### (3) Emergency operation procedure

- ①Turn the main power supply off.
- Turn on the emergency operation switch (SWE) on indoor controller board.

③Set the shorting pins of emergency operation connector (CN31) on outdoor controller board to ON.

(4) Use SW4-2 on outdoor controller board to set the operation mode (cooling or heating). (SW4-1 is not used.)

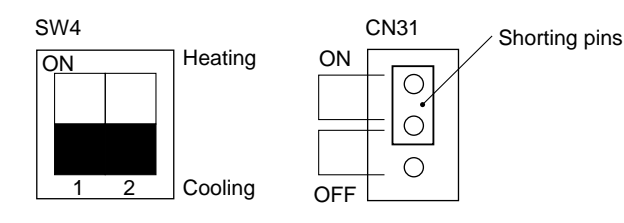

⑤Turning the main power supply on will start the emergency operation.

#### (4) Releasing emergency operation

①Turn the main power supply off.

②Set the emergency operation switch (SWE) on indoor controller board to OFF.

③Set the shorting pins of emergency operation connector (CN31) on outdoor controller board to OFF.

④Set SW4-2 on outdoor controller board as shown in the right.

SW4 ON Heating (PUZ only) 1 2 Cooling

\*If shorting pins are not set on emergency operation connector (CN31), the setting remains OFF.

#### (5) Operation data during emergency operation

During emergency operation, no communication is performed with the indoor unit, so the data items needed for operation are set to the following values:

| Operation data                                                                     | Operatio       | on mode        | Pomarke    |
|------------------------------------------------------------------------------------|----------------|----------------|------------|
|                                                                                    | COOL           | HEAT           | - Keinaika |
| Intake temperature (TH1)                                                           | 27°C, 81°F     | 20.5°C , 69°F  |            |
| Indoor fluid pipe temperature (TH2)                                                | 5°C , 41°F     | 45°C , 113°F   |            |
| Indoor 2-phase pipe temperature (TH5)                                              | 5°C, 41°F      | 50°C , 122°F   |            |
| Set temperature                                                                    | 25°C, 77°F     | 22°C, 72°F     |            |
| Outdoor fluid pipe temperature (TH3)                                               | 45°C , 113°F   | 5°C , 41°F     | (*1)       |
| Outdoor 2-phase pipe temperature (TH6)                                             | 50°C , 122°F   | 5°C , 41°F     | (*1)       |
| Outdoor air temperature (TH7)                                                      | 35°C , 95°F    | 7°C , 45° F    | (*1)       |
| Temperature difference code (intake temperature - set temperature) ( $\Delta T$ j) | 5              | 5              | (*1)       |
| Discharge super heat (SHd)                                                         | 30degC, 54degF | 30degC, 54degF |            |
| Sub-cool (SC)                                                                      | 5degC, 9degF   | 5degC, 9degF   | (*2)       |

\*1: If the thermistor temperature data is normal (not open/short), that data is loaded into the control as valid data. If the unit enters emergency operation because TH values have become mismatched, setting the thermistors to open/short corrects the settings.

\*2: If one thermistor is set to open/short, the values for each will be different.

[Example] When liquid temperature thermistor (TH3) has an open or short circuit.

| Thermistor | COOL                                    | HEAT                  |  |
|------------|-----------------------------------------|-----------------------|--|
| ТНЗ        | 45℃, 113°F                              | 5℃, 41°F              |  |
| TUC        | Та                                      | Tb                    |  |
| ГПО        | Regard normal figure as effective data. |                       |  |
| 7114       | Тс                                      | Td                    |  |
| 1 114      | Regard normal figu                      | re as effective data. |  |
| TH5        | 5℃, 41°F                                | 50°C , 122°F          |  |
| TH2        | 5℃, 41°F                                | 45℃, 113°F            |  |

Discharge superheat (SHd) Cooling = TH4 - TH6 = Tc - Ta Heating = TH4 - TH5 = Td - (50°C or 122°F) Degree of subcooling (SC) Cooling = TH6 - TH3 = Ta - (45°C or 113°F) Heating = TH5 - TH2 = 50°C - 45°C = 5 degC.

= 122°F - 113°F = 9degF

or

# 11-9. TEST POINT DIAGRAM Outdoor controller circuit board PUZ-A18/24/30/36/42NHA PUZ-A18/24/30/36/42NHA-BS PUY-A12/18/24/30/36NHA1 PUY-A12/18/24/30/36NHA1-BS

## PUY-A12/18/24/30/36/42NHA PUY-A42NHA-BS

<CAUTION> TEST POINT① is high voltage.

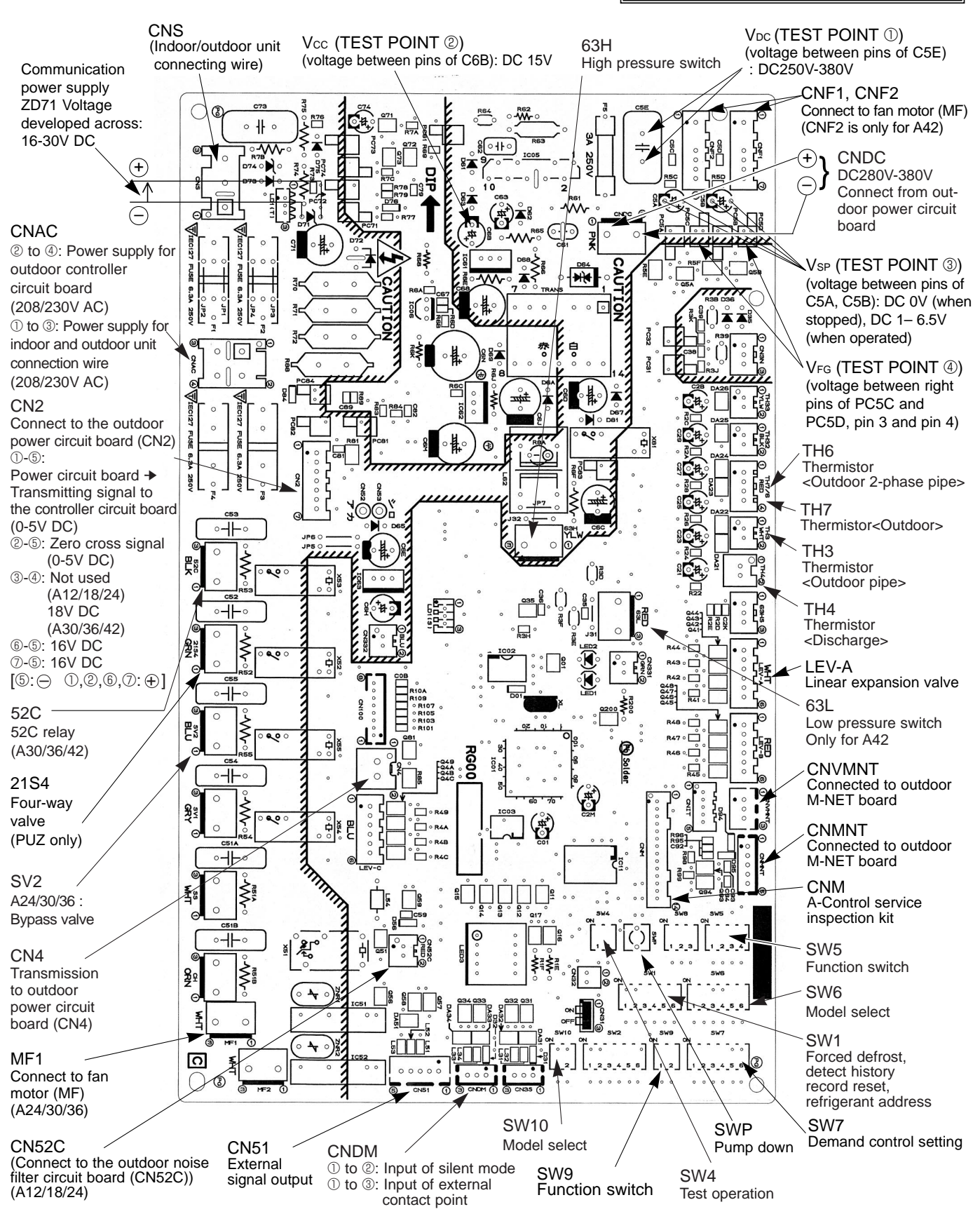

# Outdoor noise filter circuit board PUZ-A18NHA PUZ-A18NHA-BS PUY-A12/18NHA PUY-A12/18NHA1-BS

### PUY-A12/18NHA1

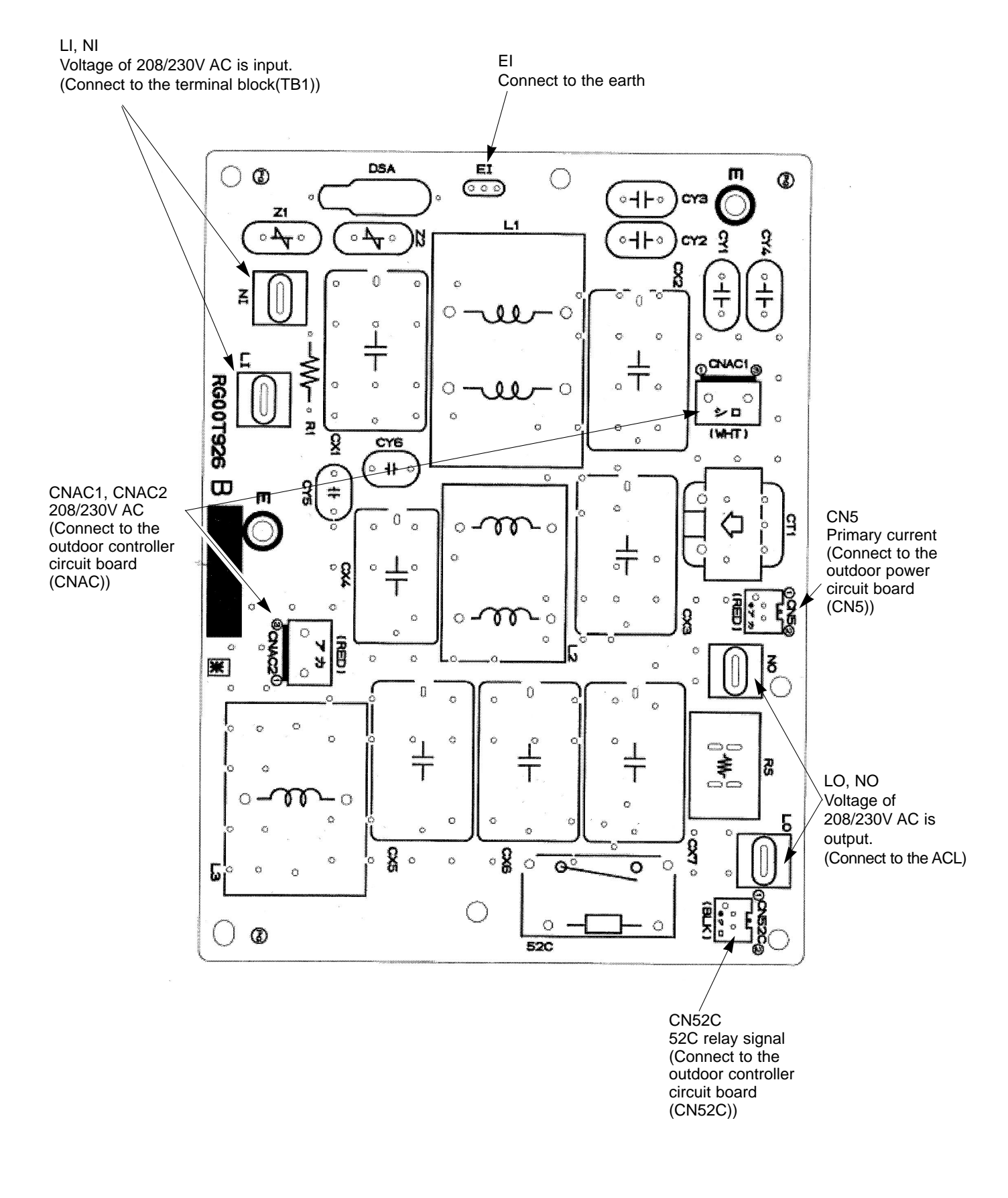

# Outdoor noise filter circuit board PUZ-A24NHA PUZ-A24NHA-BS PUY-A24NHA PUY-A24NHA1-BS PUY-A24NHA1

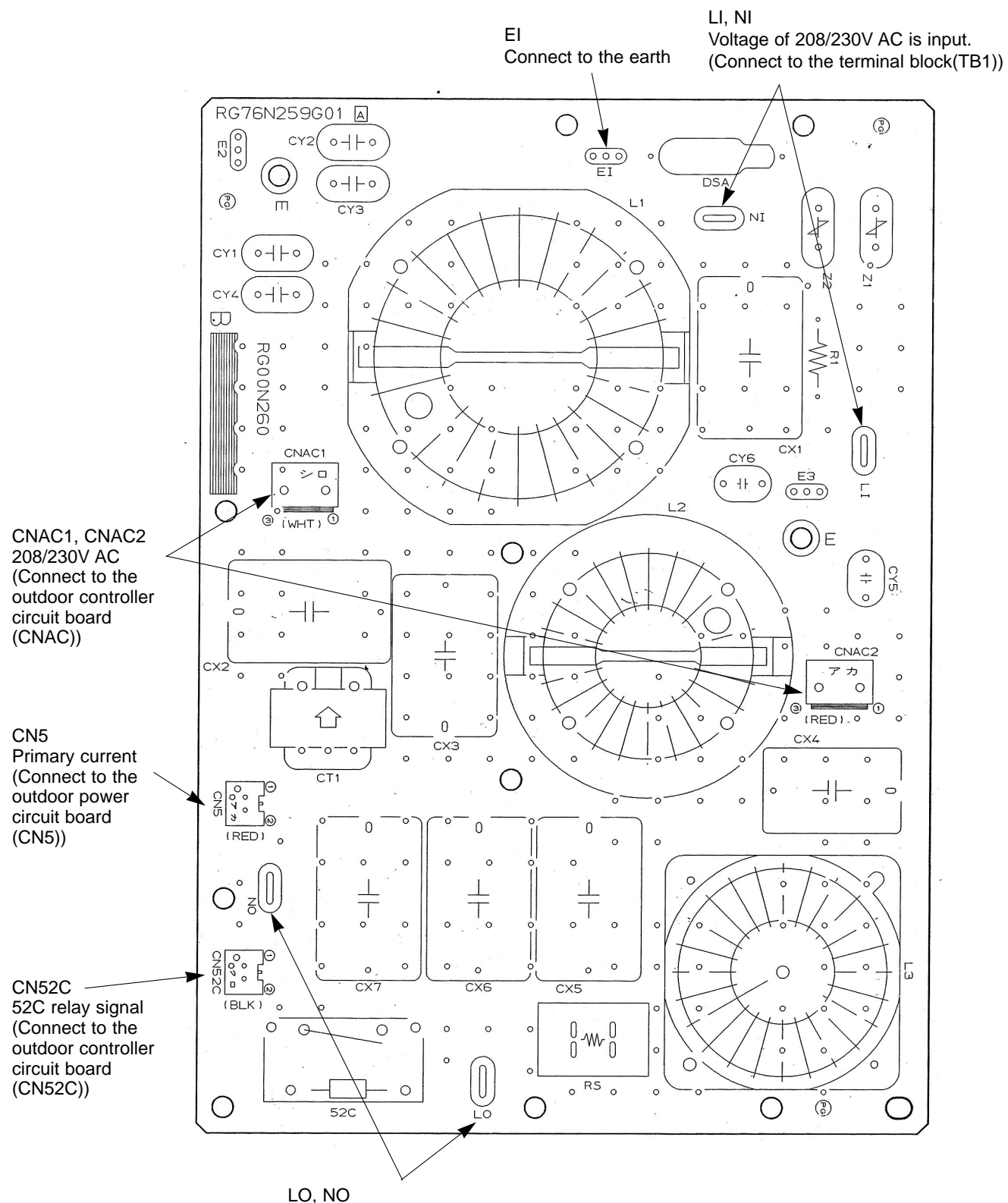

Voltage of 208/230V AC is output. (Connect ACL)

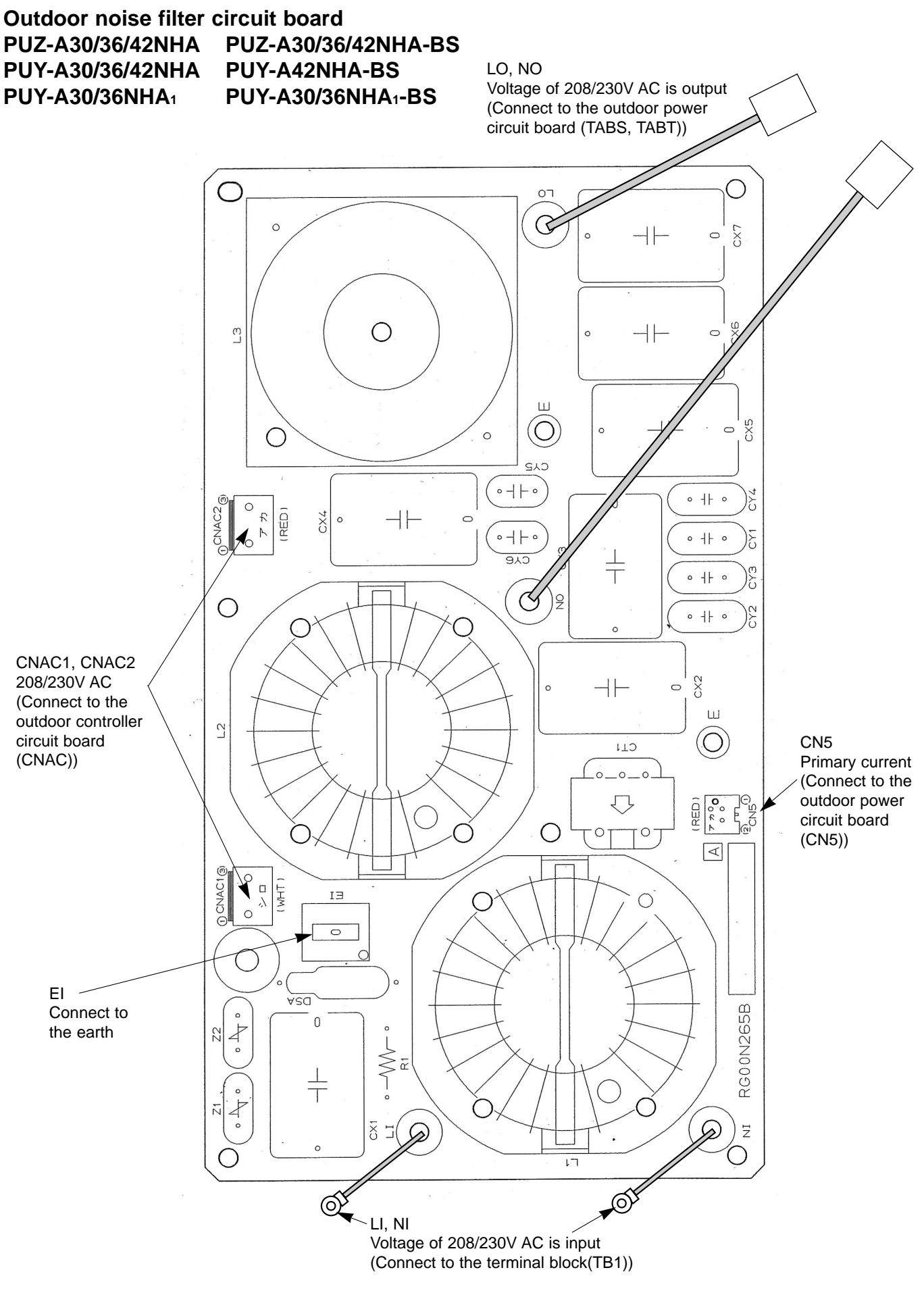

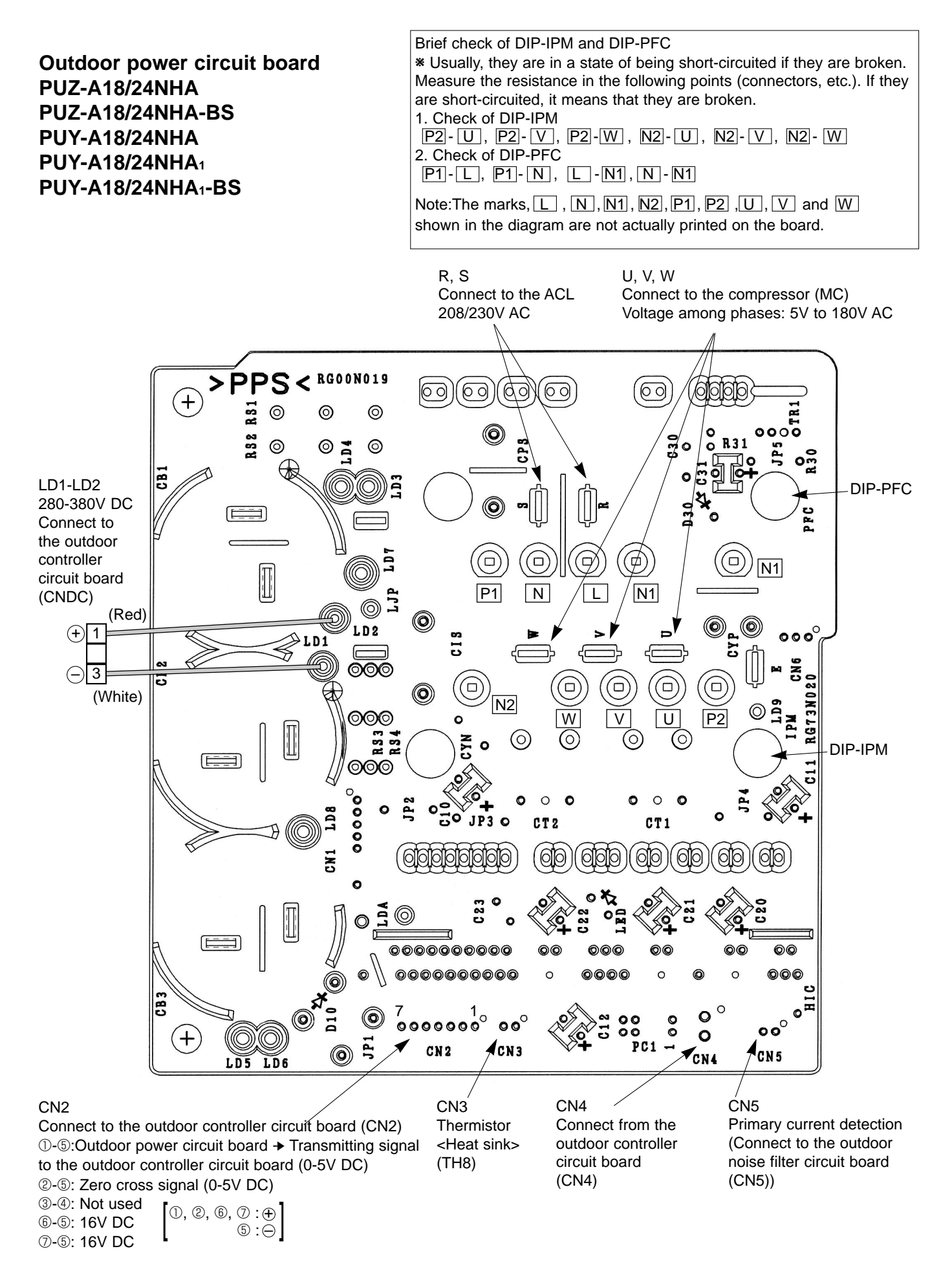

# Outdoor power circuit board PUZ-A30/36/42NHA PUZ-A30/36/42NHA-BS PUY-A30/36/42NHA PUY-A30/36NHA1 PUY-A30/36NHA1-BS PUY-A42NHA-BS

Brief check of POWER MODULE
\* Usually, they are in a state of being short-circuited if they are broken.
Measure the resistance in the following points (connectors, etc.).
If they are short-circuited, it means that they are broken.
Check of diode bridge
TABP1-TABS, TABN1-TABS, TABP1-TABT, TABN1-TABT
Check of DIP-IPM
P-U, P-V, P-W, N-U, N-V, N-W

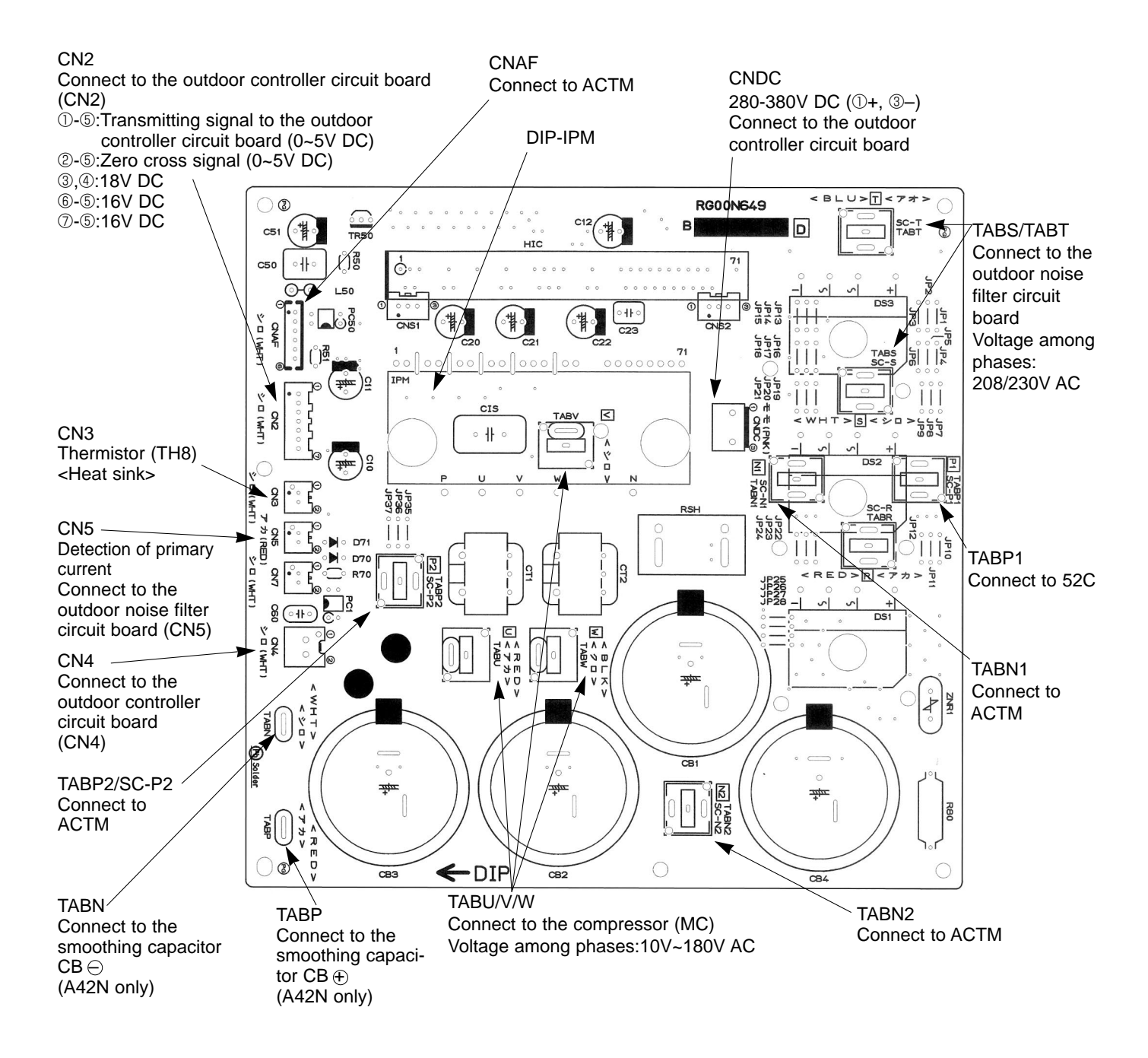

# **11-10. FUNCTION OF SWITCHES, CONNECTORS AND JUMPERS**

## (1) Function of switches

| Туре          | Curitab                                      | No                                                                                 | Function                    | Action by the s            | Effective timing                                         |                                                      |
|---------------|----------------------------------------------|------------------------------------------------------------------------------------|-----------------------------|----------------------------|----------------------------------------------------------|------------------------------------------------------|
| switch        | Switch                                       | NO.                                                                                | runction                    | ON                         | OFF                                                      | Effective timing                                     |
|               |                                              | 1                                                                                  | Forced defrost              | Start                      | Normal                                                   | When compressor is working<br>in heating operation * |
|               |                                              | 2                                                                                  | Abnormal history clear      | Clear                      | Normal                                                   | Always                                               |
|               | SW1 4<br>Frigerant address setting<br>5<br>6 | ON<br>1 2 3 4 5 6<br>0<br>0<br>0<br>0<br>0<br>0<br>0<br>0<br>0<br>0<br>0<br>0<br>0 | ON<br>1 2 3 4 5 6<br>2 3    |                            |                                                          |                                                      |
| Dip<br>switch |                                              | 4                                                                                  | Refrigerant address setting | ON<br>1 2 3 4 5 6<br>4 5   | ON<br>1 2 3 4 5 6<br>6 7                                 | When power supply turned ON                          |
|               |                                              | 5                                                                                  |                             | ON<br>1 2 3 4 5 6<br>8 9   | ON<br>1 2 3 4 5 6<br>10<br>ON<br>1 2 3 4 5 6<br>11<br>11 |                                                      |
|               |                                              | 6                                                                                  |                             | ON<br>1 2 3 4 5 6<br>12 13 | ON<br>1 2 3 4 5 6<br>14<br>ON<br>1 2 3 4 5 6<br>15       |                                                      |
|               | CINA                                         | 1                                                                                  | Test run                    | Operating                  | OFF                                                      | Operation OFF                                        |
|               | 5004                                         | 2                                                                                  | Test run mode setting       | Heating (PUZ only)         | Cooling                                                  | Operation OFF                                        |

Forced defrost should be done as follows.

OChange the DIP SW1-1 on the outdoor controller board from OFF to ON.

O Forced defrost will start by the above operation O if these conditions written below are satisfied.

- Heat mode setting
- 10 minutes have passed since compressor started operating or previous compulsory defrosting finished.
- Pipe temperature is less than or equal to 8°C [46°F].

③Forced defrost will finish if certain conditions are satisfied.

\*Forced defrost can be done if above conditions are satisfied when DIP SW1-1 is changed from OFF to ON. After DIP SW1-1 is changed from OFF to ON, there is no problem if DIP SW1-1 is left ON or changed to OFF again. This depends on the service conditions.

| Type of        | Switch    | No  | Function                 | Action by the switch operation |            |               |                     | Effective timing  |                  |
|----------------|-----------|-----|--------------------------|--------------------------------|------------|---------------|---------------------|-------------------|------------------|
| Switch         | Switch    | NO. | Function                 |                                | ON         |               | OFF                 |                   | Effective timing |
|                |           | 1   | No function              |                                |            |               | —                   |                   | —                |
|                |           | 0   | Power failure            | Auto recovery                  |            | No auto recov | ery                 | When power supply |                  |
|                | SW5       | 2   | automatic recovery *1    |                                |            |               |                     |                   | turned ON        |
|                |           | 3   | No function              |                                |            |               | _                   |                   | —                |
|                |           | 4   | No function              |                                |            |               | —                   |                   | —                |
|                |           |     |                          |                                | S\\/7_1    | S\N/7_2       | Power consumption   |                   |                  |
|                |           | 1   | Setting of demand        |                                |            | 000           | (Demand switch ON)  |                   |                  |
|                |           |     | control                  |                                | UFF        |               | 0% (Operation stop) |                   | Always           |
| Dip            | SW7<br>*3 |     | *2                       |                                | ON         | OFF           | 50%                 |                   |                  |
| switch         |           | 2   | -                        |                                | OFF        | ON            | 75%                 |                   |                  |
|                |           | 3   | Max Hz cotting (cooling) | Max                            | Hz (coolir | na) x 0 8     | Normal              |                   | Δίωσικο          |
|                |           | 5   | Max Hz setting (cooling) |                                |            |               | Normal              |                   | Always           |
|                |           | 4   | Max Hz setting (heating) | Max Hz (heating) × 0.8         |            |               | Normai              |                   | Always           |
|                |           | 5   | Defrost Hz setting       | Defrost Hz × 0.8               |            |               | Normal              |                   | Always           |
|                |           | 6   | No function              | —                              |            | —             |                     | —                 |                  |
|                |           | 1   | No function              | _                              |            |               | —                   |                   | _                |
|                | SW8       | 2   | No function              |                                | _          |               | —                   |                   | _                |
|                |           | 3   | No function              |                                | _          |               | _                   |                   | _                |
|                | 0.4/0     | 1   | Function switch          |                                | Valid      |               | Normal              |                   | Always           |
|                | 5009      | 2   | No function              |                                |            |               | _                   |                   | _                |
| Push<br>switch | SWP       |     | Pump down                | Start                          |            | Normal        |                     | Operation OFF     |                  |

\*1 'Power failure automatic recovery' can be set by either remote controller or this DIP SW. If one of them is set to ON, 'Auto recovery' activates. Please set 'Auto recovery' basically by remote controller because all units do not have DIP SW. Please refer to the indoor unit installation manual.

\*2 SW7-1,2 are used for demand control. SW7-1,2 are effective only at the demand control. (Refer to next page : Special function (b))

\*3 Please do not use SW7-3~6 usually. Trouble might be caused by the usage condition.

#### (2) Function of connectors and switches

| Turpee    | Connector | Function            | Action by open/                   | Effective timing               |                      |
|-----------|-----------|---------------------|-----------------------------------|--------------------------------|----------------------|
| Types     | Switch    | Function            | Short                             | Open                           | Ellective timing     |
| Connector | CN31      | Emergency operation | Start                             | Normal                         | When power supply ON |
|           | SW6-1     |                     | MODEL SW6 SW10                    | MODEL SW6 SW1                  |                      |
|           | SW6-2     |                     | PUY-A12N OFF 1 2 3 4 5 6 OFF 1 2  | PUZ-A18N 0FF 1 2 3 4 5 6 0FF 1 | 2                    |
|           | SW6-3     |                     | PUY-A18N OFF 2 3 4 5 6 ON OFF 2 2 | PUZ-A24N OFF 1 2 3 4 5 6 OFF 1 | 2                    |
| SW6       | SW6-4     | Model select        |                                   | PUZ-A30N OFF                   | ļ                    |
| SW10      | SW6-5     |                     |                                   |                                |                      |
|           | SW6-6     |                     |                                   |                                |                      |
|           | SW10-1    |                     |                                   |                                | 2                    |
|           | SW10-2    | 1                   | PUY-A42N 0FF 1 2 3 4 5 6 0FF 1 2  |                                |                      |

#### **Special function**

(a) Low-level sound priority mode (Local wiring)

Unit enters into Low-level sound priority mode by external signal input setting.

Inputting external signals to the outdoor unit decreases the outdoor unit operation sound 3 to 4 dB lower than that of usual. Adding a commercial timer or on-off switch contactor setting to the CNDM connector which is optional contactor for demand input located on the outdoor controller board enables to control compressor operation frequency.

\* The performance depends on the load of conditioned outdoor temperature.

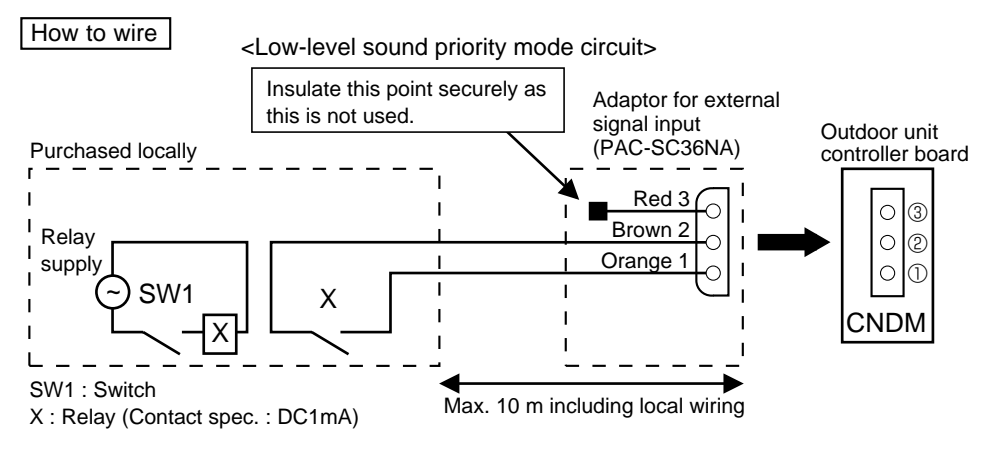

1) Make the circuit as shown above with Adaptor for external signal input(PAC-SC36NA).

2) Turn SW1 to on for Low-level sound priority mode.

Turn SW1 to off to release Low-level sound priority mode and normal operation.

(b) On demand control (Local wiring)

Demand control is available by external input. In this mode, power consumption is decreased within the range of usual 0~100%.

#### How to wire

Basically, the wiring is the same as (a).

Connect an SW 1 which is procured at field to the between Orange and Red(1 and 3) of the Adaptor for external signal input(PAC-SC36NA), and insulate the tip of the brown lead wire.

It is possible to set it to the following power consumption (compared with ratings) by setting the SW7-1, 2.

| SW7-1 | SW7-2 | Power consumption<br>(SW1 on) |
|-------|-------|-------------------------------|
| OFF   | OFF   | 0% (Operation stop)           |
| ON    | OFF   | 50%                           |
| OFF   | ON    | 75%                           |

#### <Display function of inspection for outdoor unit>

The blinking patterns of both LED1(green) and LED2(red) indicate the types of abnormality when it occurs. Types of abnormality can be indicated in details by connecting an optional part 'A-Control Service Tool (PAC-SK52ST)' to connector CNM on outdoor controller board.

#### [Display]

(1)Normal condition

| Linit condition               | Outdoor cor  | troller board | A-Control Service Tool |                              |  |
|-------------------------------|--------------|---------------|------------------------|------------------------------|--|
|                               | LED1 (Green) | LED2 (Red)    | Error code             | Indication of the display    |  |
| When the power is turned on   | Lighted      | Lighted       | -\$-                   | Alternately blinking display |  |
| When unit stops               | Lighted      | Not lighted   | 00, etc.               | Operation mode               |  |
| When compressor is warming up | Lighted      | Not lighted   | 08, etc.               |                              |  |
| When unit operates            | Lighted      | Lighted       | C5, H7 etc.            | 1                            |  |

#### (2)Abnormal condition

| Indic        | ation         | Error                                                                                                    |                                                                                                    |                                                                                                    |              |  |  |  |  |
|--------------|---------------|----------------------------------------------------------------------------------------------------|----------------------------------------------------------------------------------------------------|----------------------------------------------------------------------------------------------------|--------------|--|--|--|--|
| Outdoor cor  | troller board | Contonto                                                                                                    | Error                                                                                                    | Increation method                                                                                                    | Detailed     |  |  |  |  |
| LED1 (Green) | LED2 (Red)    | Contents                                                                                                    | code<br>*1                                                                                                    |                                                                                                    | page         |  |  |  |  |
| 1 blinking   | 2 blinking    | Connector(63L) is open.                                                                                                    | F3                                                                                                    | ①Check if connector (63L or 63H) on the outdoor controller                                                                                                    | P.33         |  |  |  |  |
|              |               | Connector(63H) is open.                                                                                                    | F5                                                                                                    | board is not disconnected.                                                                                                    | P.34         |  |  |  |  |
|              |               | 2 connectors are open.                                                                                                    | F9                                                                                                    | <sup>2</sup> Check continuity of pressure switch (63L or 63H) by tester.                                                                                                    | P.34         |  |  |  |  |
| 2 blinking   | 1 blinking    | Miswiring of indoor/outdoor unit conne-<br>cting wire, excessive number of indoor<br>units (4 units or more)                                                                                                    | _                                                                                                    | <ul> <li>①Check if indoor/outdoor connecting wire is connected correctly.</li> <li>②Check if 4 or more indoor units are connected to outdoor unit.</li> </ul>                                                                                                    | P.34<br>(EA) |  |  |  |  |
|              |               | Miswiring of indoor/outdoor unit co-<br>nnecting wire (converse wiring or di-<br>sconnection)                                                                                                    | —                                                                                                    | ③Check if noise entered into indoor/outdoor connecting wire<br>or power supply.                                                                                                    | P.34<br>(Eb) |  |  |  |  |
|              |               | Startup time over                                                                                                    | _                                                                                                    | Re-check error by turning off power, and on again.                                                                                                    | P.34<br>(EC) |  |  |  |  |
|              | 2 blinking    | Indoor/outdoor unit communication error (signal receiving error) is detected by in-<br>door unit.                                                                                                    | E6                                                                                                    | <ul> <li>①Check if indoor/outdoor connecting wire is connected correctly.</li> <li>②Check if noise entered into indoor/outdoor connecting wire or</li> </ul>                                                                                                    | *2           |  |  |  |  |
|              |               | Indoor/outdoor unit communication error (transmitting error) is detected by indoor unit.                                                                                                    | E7                                                                                                    | power supply.<br>③Check if noise entered into indoor/outdoor controller board.                                                                                                    | *2           |  |  |  |  |
|              |               | Indoor/outdoor unit communication error<br>(signal receiving error) is detected by<br>outdoor unit.                                                                                                    | _                                                                                                    | Re-check error by turning off power, and on again.                                                                                                    | P.39<br>(E8) |  |  |  |  |
|              |               | Indoor/outdoor unit communication error (transmitting error) is detected by outdoor unit.                                                                                                    | _                                                                                                    |                                                                                                    | P.39<br>(E9) |  |  |  |  |
|              | 3 blinking    | Remote controller signal receiving error is detected by remote controller.                                                                                                    | Remote controller signal receiving E0 ①Check if connecting wire of indoor unit or remote controll is connected correctly. |                                                                                                    | P.38         |  |  |  |  |
|              |               | Remote controller transmitting error is detected by remote controller.                                                                                                    |                                                                                                    | ②Check if noise entered into transmission wire of remote controller.                                                                                                    | P.39         |  |  |  |  |
|              |               | Remote controller signal receiving error is detected by indoor unit.                                                                                                    | E4                                                                                                    | ③Re-check error by turning off power, and on again.                                                                                                    |              |  |  |  |  |
|              |               | Remote controller transmitting error is detected by indoor unit.                                                                                                    | E5                                                                                                    |                                                                                                    | P.39         |  |  |  |  |
|              | 4 blinking    | Error code is not defined.                                                                                                    | EF                                                                                                    | <ul> <li>①Check if remote controller is MA remote controller(PAR-21MAA).</li> <li>②Check if noise entered into transmission wire of remote controller.</li> <li>③Check if noise entered into indoor/outdoor connecting wire.</li> <li>④Re-check error by turning off power, and on again.</li> </ul> | P.39         |  |  |  |  |
|              | 5 blinking    | Serial communication error<br><communication between="" outdoor<br="">controller board and outdoor power<br/>board&gt;<br/><communication between="" outdoor<br="">controller board and M-NET p.c. board&gt;</communication></communication> | Ed                                                                                                    | <ul> <li>①Check if connector (CN4) on outdoor controller board and<br/>outdoor power board is not disconnected.</li> <li>②Check if there is poor connection of connector on outdoor<br/>controller board(CNMNT and CNVMNT).</li> </ul>                                                               | P.39         |  |  |  |  |
|              |               | Communication error of M-NET                                                                                                    | A0~A8                                                                                                    | <sup>3</sup> Check M-NET communication signal.                                                                                                    | P.40~        |  |  |  |  |
|              |               | system                                                                                                    |                                                                                                    |                                                                                                    | P.43         |  |  |  |  |

\*1.Error code displayed on remote controller

\*2.Refer to service manual for indoor unit.

| Indication   |               | Error                                                                                                    |            |                                                                                                    |                              |  |  |  |  |
|--------------|---------------|----------------------------------------------------------------------------------------------------|------------|----------------------------------------------------------------------------------------------------|------------------------------|--|--|--|--|
| Outdoor cor  | troller board | Contonto                                                                                                    |            | lasa stisa mathad                                                                                                    | Detailed                     |  |  |  |  |
| LED1 (Green) | LED2 (Red)    | Contents                                                                                                    | code<br>*1 | Inspection method                                                                                                    | reference<br>page            |  |  |  |  |
| 3 blinking   | 1 blinking    | Abnormality of shell thermostat<br>and discharging temperature (TH4)                                                                                                    | U2         | <ul> <li>①Check if stop valves are open.</li> <li>②Check if connectors (TH4, LEV-A) on outdoor controller board are not disconnected.</li> <li>③Check if unit is filled with specified amount of refrigerant.</li> <li>@Measure resistance values among terminals on indoor valve and outdoor linear expansion valve using a tester.</li> </ul>               | P.35                         |  |  |  |  |
|              | 2 blinking    | Abnormal high pressure (High pressure switch 63H worked.)                                                                                                    | U1         | <ul> <li>①Check if indoor/outdoor units have a short cycle on their air ducts.</li> <li>②Check if connector (63H) on outdoor controller board is not disconnected.</li> <li>③Check if heat exchanger and filter is not dirty.</li> <li>@Measure resistance values among terminals on linear expansion valve using a tester.</li> </ul>                        | P.35                         |  |  |  |  |
|              | 3 blinking    | Abnormality of outdoor fan motor rotational speed                                                                                                    | U8         | ①Check the outdoor fan motor.                                                                                                    | P.37                         |  |  |  |  |
|              | 4 blinking    | Compressor overcurrent breaking (Start-up locked)         UF           Compressor overcurrent breaking         UP           Abnormality of current sensor (P.B.)         UH           Abnormality of power module         U6           king         Open/short of discharge thermistor (TH4)         U3           Open/short of outdoor thermistors         U4           (TH3, TH6, TH7 and TH8)         V |            | <ul> <li>①Check if stop valves are open.</li> <li>②Check looseness, disconnection, and converse connection of compressor wiring.</li> <li>③Measure resistance values among terminals on compressor using a tester.</li> <li>④Check if outdoor unit has a short cycle on its air duct.</li> </ul>                                                              | P.37<br>P.38<br>P.37<br>P.36 |  |  |  |  |
|              | 5 blinking    |                                                                                                    |            | <ul> <li>①Check if connectors (TH3, TH4, TH6 and TH7) on outdoor controller board and connector (CN3) on outdoor power board are not disconnected.</li> <li>②Measure resistance value of outdoor thermistors.</li> </ul>                                                                                                    | P.36<br>P.36                 |  |  |  |  |
|              | 6 blinking    | ng Abnormality of heatsink U temperature                                                                                                    |            | <ul> <li>①Check if indoor/outdoor units have a short cycle on their air ducts.</li> <li>②Measure resistance value of outdoor thermistor(TH8).</li> </ul>                                                                                                    |                              |  |  |  |  |
|              | 7 blinking    | Abnormality of voltage                                                                                                    | U9         | <ul> <li>Ocheck looseness, disconnection, and converse connection of compressor wiring.</li> <li>Measure resistance value among terminals on compressor using a tester.</li> <li>Check the continuity of contactor (52C).</li> <li>Check if power supply voltage decreases.</li> <li>Check the wiring of CN52C.</li> <li>Check the wiring of CNAF.</li> </ul> | P.37                         |  |  |  |  |
| 4 blinking   | 1 blinking    | Abnormality of room temperature thermistor (TH1)                                                                                                    | P1         | OCheck if connectors (CN20, CN21 and CN29) on indoor controller board are not                                                                                                    | <b>%</b> 2                   |  |  |  |  |
|              |               | Abnormality of pipe temperature thermistor /Liquid (TH2) P2                                                                                                    |            | disconnected.<br>@Measure resistance value of indoor thermistors.                                                                                                    |                              |  |  |  |  |
|              |               | Abnormality of pipe temperature thermistor/Condenser-Evaporator                                                                                                    | P9         |                                                                                                    |                              |  |  |  |  |
|              | 2 blinking    | Abnormality of drain sensor (DS)<br>Float switch connector open(FS)<br>Indoor drain overflow protection                                                                                                    | P4<br>P5   | <ul> <li>①Check if connector (CN31)(CN4F) on indoor controller board is not disconnected.</li> <li>②Measure resistance value of indoor thermistors.</li> <li>③Measure resistance value among terminals on drain-up machine using a tester.</li> <li>④Check if drain-up machine works.</li> <li>⑤Check drain function.</li> </ul>                              | *2                           |  |  |  |  |
|              | 3 blinking    | Freezing (cooling)/overheating (heating) protection                                                                                                    | P6         | <ul> <li>OCheck if indoor unit has a short cycle on its air duct.</li> <li>Ocheck if heat exchanger and filter is not dirty.</li> <li>OMeasure resistance value on indoor and outdoor fan motors.</li> <li>Ocheck if the inside of refrigerant piping is not clogged.</li> </ul>                                                                              | *2                           |  |  |  |  |
|              | 4 blinking    | Abnormality of pipe<br>temperature                                                                                                    | P8         | <ul> <li>OCheck if indoor thermistors (TH2 and TH5) are not disconnected from holder.</li> <li>OCheck if stop valve is open.</li> <li>OCheck converse connection of extension pipe. (on plural units connection)</li> <li>OCheck if indoor/outdoor connecting wire is connected correctly. (on plural units connection)</li> </ul>                            | *2                           |  |  |  |  |
|              | 5 blinking    | Abnormality of indoor con-<br>troller board                                                                                                    | Fb         | ①Replace indoor controller board.                                                                                                    | *2                           |  |  |  |  |
| -            | _             | Abnormality of remote con-<br>troller board                                                                                                    | E1<br>E2   | ①Replace remote controller.                                                                                                    | P.38                         |  |  |  |  |

\*1 Error code displayed on remote controller\*2 Refer to service manual for indoor unit.

<Outdoor unit operation monitor function> [When option part 'A-Control Service Tool(PAC-SK52ST)' is connected to outdoor controller board(CNM)] Digital indicator LED1 displays 2 digit number or code to inform operation condition and the meaning of error code by controlling DIP SW2 on 'A-Control Service Tool'.

Operation indicator SW2 : Indicator change of self diagnosis

| SW2 set                                                                                                    | tting                                             | Display detail          |               |           |              | Explanation for display Unit |                |                |                | Unit     |  |  |
|----------------------------------------------------------------------------------------------------|---------------------------------------------------|-------------------------|---------------|-----------|--------------|------------------------------|----------------|----------------|----------------|----------|--|--|
| ON<br>1 2 3 4                                                                                                    | 5 6                                               |                         |               |           |              |                              |                |                |                |          |  |  |
| <digital<br>(Be sur</digital<br>                                                                                                    | (Be sure the 1 to 6 in the SW2 are set to OFF.)   |                         |               |           |              |                              |                |                |                |          |  |  |
| <ul> <li>(1) Display when the power supply ON.<br/>When the power supply ON, blinking displays by turns.<br/>Wait for 4 minutes at the longest.</li> <li>(2) When the display lights. (Normal operation)<br/>①Operation mode display</li> </ul>                                                                                                    |                                                   |                         |               |           |              |                              |                |                |                |          |  |  |
| LED1 (Lighting)                                                                                                    |                                                   |                         |               |           |              |                              | ON<br>1        | SW2            | Initial settin | g)       |  |  |
| The te                                                                                                    | ens digit                                         | : Operation             | mode          |           | The ones d   | ligit : Relay out            | tput           |                |                |          |  |  |
| Display                                                                                                    | 0                                                 | peration Mod            | del           |           | Display      | Warming-up<br>Compressor     | Compressor     | 4-way valve    | Solenoid       | valve    |  |  |
| 0                                                                                                    |                                                   |                         | V **          | -         | 0            |                              |                |                |                |          |  |  |
|                                                                                                    |                                                   |                         | Y *           | -         | 1            |                              |                |                | ON             |          |  |  |
|                                                                                                    | -                                                 | HEATING                 |               | -         | 2            |                              |                | ON             |                |          |  |  |
| L d                                                                                                    | L                                                 | JEFROSTIN               | G             |           | 3            |                              |                | ON             | ON             |          |  |  |
| @Display                                                                                                    | / durina /                                        | error postpone          | ment          |           | 4            |                              | ON             |                |                |          |  |  |
| Postpo                                                                                                    | nement                                            | code is displa          | ved whe       | en        | 5            |                              | ON             |                | ON             |          |  |  |
| compre                                                                                                    | essor sto                                         | ps due to the           | work of       |           | 6            |                              | ON             | ON             | _              |          |  |  |
| protecti                                                                                                    | ion devic                                         | Ce.<br>Andre in diamter | : مارید ام مر |           | 7            |                              | ON             | ON             | ON             |          |  |  |
| Postpo                                                                                                    | hement                                            | code is displa          | yea whi       | ie        | 8            | ON                           |                |                |                |          |  |  |
| 0110113                                                                                                    | being p                                           | osiponea.               |               |           | A            | ON                           |                | ON             |                |          |  |  |
| (3) When the display blinks<br>Inspection code is displayed when compressor stops due to the work of protection devices. <u>Display</u> Contents to be inspected (During operation) <u>U1</u> Abnormal high pressure (63H worked) <u>U2</u> Abnormal high discharging temperature, shortage of refrigerant <u>U3</u> Open/short circuit of discharge thermistor (TH4) <u>U4</u> Open/short of outdoor unit thermistors (TH3, TH6, TH7 and TH8) <u>U5</u> Abnormal temperature of heatsink <u>U6</u> Abnormality of power module <u>U8</u> Abnormality in outdoor fan motor. <u>UF</u> Compressor overcurrent interruption (When Comp. locked) <u>UH</u> Current sensor error <u>UL</u> Abnormality of indoor units <u>Aonormality of indoor units</u> <u>Aonormality of indoor units</u> <u>Aonormality of</u> |                                                   |                         |               |           |              |                              |                |                |                |          |  |  |
| E8 Ir                                                                                                    | ndoor/o                                           | utdoor comm             | unicati       | on erro   | r (Signal re | ceiving error) (             | Outdoor unit   | )              |                | —        |  |  |
| E9 Ir                                                                                                    | ndoor/o                                           | utdoor comm             | nunicati      | on erro   | r (Transmitt | ting error) (Out             | tdoor unit)    |                |                |          |  |  |
| EA N                                                                                                    | Aiswirin                                          | g of indoor/o           | utdoor        | unit cor  | nectina wir  | e, excessive n               | umber of ind   | oor units (4 u | inits or mor   | e)       |  |  |
|                                                                                                    | liswirin                                          | a of indoor/or          | utdoor        | unit cor  | nectina wir  | e(converse wi                | ring or discor | nection)       |                | <u> </u> |  |  |
|                                                                                                    | Startup t                                         | ime over                |               |           |              | - ( 0.00 W                   |                |                |                |          |  |  |
|                                                                                                    |                                                   | nication error          | evee          | t for out | door unit    |                              |                |                |                |          |  |  |
|                                                                                                    | E0~E7 Communication error except for outdoor unit |                         |               |           |              |                              |                |                |                |          |  |  |
| SW2 setting       | Display detail                                          | Explanation for display                                                                                                    | Unit            |
|-------------------|---------------------------------------------------------|----------------------------------------------------------------------------------------------------|-----------------|
| ON<br>1 2 3 4 5 6 | Pipe temperature / Liquid(TH3)<br>- 40~194              | - 40~194 (- 40~90°C)<br>(When the coil thermistor detects 0°F or below, "-"<br>and temperature are displayed by turns.)<br>(Example) When -10°F;<br>0.5 secs. 0.5 secs. 2 secs.<br>$-\Box \rightarrow 10 \rightarrow \Box\Box$                         | °F              |
| ON<br>1 2 3 4 5 6 | Discharge temperature (TH4)<br>37~327                   | 37~327 (3~164°C)<br>(When the discharge thermistor detects 100°F or<br>more, hundreds digit, tens digit and ones digit are<br>displayed by turns.)<br>(Example) When 105°F;<br>0.5 secs. 0.5secs. 2 secs.<br>□1 → 05 → □□                              | °F              |
| ON<br>1 2 3 4 5 6 | Output step of outdoor FAN<br>0~10                      | 0~10                                                                                                    | Step            |
| ON<br>1 2 3 4 5 6 | The number of ON / OFF times of<br>compressor<br>0~9999 | 0~9999<br>(When the number of times is 100 or more,<br>hundreds digit, tens digit and ones digit are<br>displayed by turns.)<br>(Example) When 42500 times (425 ×100 times);<br>0.5 secs. 0.5secs. 2 secs.<br>$\_4 \rightarrow 25 \rightarrow \square$ | 100 times       |
| ON<br>1 2 3 4 5 6 | Compressor integrating operation times 0~9999           | 0~9999<br>(When it is 100 hours or more, hundreds digit, tens<br>digit and ones digit are displayed by turns.)<br>(Example) When 2450 hours (245 ×10 hours);<br>0.5 secs. 0.5 secs. 2 secs.<br>$2 \rightarrow 45 \rightarrow 2$                        | 10 hours        |
| ON<br>1 2 3 4 5 6 | Compressor operating current<br>0~50                    | 0~50<br>*Omit the figures after the decimal fractions.                                                                                                    | A               |
| ON<br>1 2 3 4 5 6 | Compressor operating frequency<br>0~225                 | 0~255<br>(When it is 100Hz or more, hundreds digit, tens<br>digit and ones digit are displayed by turns.<br>(Example) When 125Hz;<br>0.5 secs. 0.5secs. 2 secs.<br>□1 → 25 → □□                                                                        | Hz              |
| ON<br>1 2 3 4 5 6 | LEV-A opening pulse<br>0~480                            | 0~480<br>(When it is 100 pulse or more, hundreds digit, tens<br>digit and ones digit are displayed by turns.<br>(Example) When 150 pulse;<br>0.5 secs. 0.5 secs. 2 secs.<br>□1 → 50 → □□                                                               | Pulse           |
| ON<br>1 2 3 4 5 6 | Error postponement code history (1)<br>of outdoor unit  | Postponement code display<br>Blinking: During postponement<br>Lighting: Cancellation of postponement<br>"00" is displayed in case of no postponement.                                                                                                  | Code<br>display |
| ON<br>1 2 3 4 5 6 | Operation mode on error occurring                       | Operation mode of when operation stops due to<br>error is displayed by setting SW2 like below.<br>(SW2) ON<br>1 2 3 4 5 6                                                                                                    | Code<br>display |

| SW2 setting       | Display detail                                                                                 | Explanation for display                                                                                                    | Unit            |
|-------------------|------------------------------------------------------------------------------------------------|----------------------------------------------------------------------------------------------------|-----------------|
| ON<br>1 2 3 4 5 6 | Pipe temperature / Liquid(TH3) on error<br>occurring<br>- 40~194                               | - 40~194 (- 40~90°C)<br>(When the coil thermistor detects 0°F or below, "-"<br>and temperature are displayed by turns.)<br>(Example) When -15°F;<br>0.5 secs. 0.5 secs. 2 secs.<br>$-\Box \rightarrow 15 \rightarrow \Box\Box$ | °F              |
| ON<br>1 2 3 4 5 6 | Compressor temperature (TH4) or<br>discharge temperature (TH4) on error<br>occurring<br>37~327 | 37~327 (3~164°C)<br>(When the temperature is 100°F or more, the<br>hundreds digit, tens digit and ones digit are<br>displayed by turns.)<br>(Example) When 130°F;<br>0.5 secs. 0.5 secs. 2 secs.<br>□1 → 30 → □□               | °F              |
| ON<br>1 2 3 4 5 6 | Compressor operating current on error<br>occurring<br>0~20                                     | 0~20                                                                                                    | A               |
| ON<br>1 2 3 4 5 6 | Error code history (1) (latest)<br>Alternate display of abnormal unit<br>number and code       | When no error history,<br>" 0 " and "– –" are displayed by turns.                                                                                                    | Code<br>display |
| ON<br>1 2 3 4 5 6 | Error code history (2)<br>Alternate display of error unit number<br>and code                   | When no error history,<br>" 0 " and "– –" are displayed by turns.                                                                                                    | Code<br>display |
| ON                | Thermostat ON time<br>0~999                                                                    | 0~999<br>(When it is 100 minutes or more, the hundreds digit,<br>tens digit and ones digit are displayed by turns.)<br>(Example) When 245 minutes;<br>0.5 secs. 0.5 secs. 2 secs.<br>$2 \rightarrow 45 \rightarrow 2$          | Minute          |
| 1 2 3 4 5 6       | Test run elapsed time<br>0~120                                                                 | 0~120<br>(When it is 100 minutes or more, the hundreds digit,<br>tens digit and ones digit are displayed by turns.)<br>(Example) When 105 minutes;<br>0.5 secs. 0.5 secs. 2 secs.<br>□1 → 05 → □□                              | Minute          |

| SW2 setting       | Display detail                                                             | Explanation for display                                                                                                    |                 |  |  |  |
|-------------------|----------------------------------------------------------------------------|----------------------------------------------------------------------------------------------------|-----------------|--|--|--|
| ON<br>1 2 3 4 5 6 | The number of connected indoor units                                       | 0~3<br>(The number of connected indoor units are dis-<br>played.)                                                                                                    | Unit            |  |  |  |
| ON<br>1 2 3 4 5 6 | Capacity setting display                                                   | Displayed as an outdoor capacity codeCapacityCodeCapacityCodeA12N9A30N14A18N10A36N20A24N11A42N25                                                                                                    | Code<br>display |  |  |  |
| ON<br>1 2 3 4 5 6 | Outdoor unit setting information                                           | <ul> <li>The tens digit (Total display for applied setting)</li> <li>Setting details Display details</li> <li>H·P / Cooling only 0 : H·P 1 : Cooling only</li> <li>Single phase / Three phase 0 : Single phase 2 : Three phase</li> <li>The ones digit</li> <li>Setting details Display details</li> <li>Defrosting switch 0 : Normal 1 : For high humidity</li> <li>(Example) When heat pump,three phase and defrosting (normal) are set up, "20" is displayed.</li> </ul> | Code<br>display |  |  |  |
| ON<br>1 2 3 4 5 6 | Indoor pipe temperature / Liquid<br>(TH2(1))<br>Indoor 1<br>– 38~190       | <ul> <li>- 38~190 (- 39~88℃)</li> <li>(When the temperature is 0°F or less, "-" and temperature are displayed by turns.)</li> </ul>                                                                                                    | ۴               |  |  |  |
| ON<br>1 2 3 4 5 6 | Indoor pipe temperature / Cond. / Eva.<br>(TH5(1))<br>Indoor 1<br>– 38~190 | <ul> <li>- 38~190 (- 39~88°C)</li> <li>(When the temperature is 0°F or less, "" and temperature are displayed by turns.)</li> </ul>                                                                                                    | ۴               |  |  |  |
| ON<br>1 2 3 4 5 6 | Indoor pipe temperature / Liquid<br>(TH2(2))<br>Indoor 2<br>– 38~190       | <ul> <li>- 38~190 (- 39~88°C)</li> <li>(When the temperature is 0°F or less, "" and temperature are displayed by turns.)</li> </ul>                                                                                                    | °F              |  |  |  |
| ON<br>1 2 3 4 5 6 | Indoor pipe temperature / Cond. / Eva.<br>(TH5(2))<br>Indoor 2<br>- 38~190 | - 38~190 (- 39~88°C)<br>(When the temperature is 0°F or less, "" and<br>temperature are displayed by turns.)                                                                                                    | °F              |  |  |  |
| ON<br>1 2 3 4 5 6 | Indoor room temperature (TH1)<br>46~102                                    | 46~102 (8~39℃)                                                                                                    | ۴               |  |  |  |

| SW2 setting       | Display detail                                                                | Explanation for display                                                                                                    | Unit  |
|-------------------|-------------------------------------------------------------------------------|----------------------------------------------------------------------------------------------------|-------|
| ON<br>1 2 3 4 5 6 | Indoor setting temperature<br>62~86                                           | 62~86 (17~30℃)                                                                                                    | ۴F    |
| ON<br>1 2 3 4 5 6 | Outdoor pipe temperature / Cond./<br>Eva. (TH6)<br>-38~190                    | -38~190 (-39~88°C)<br>(When the temperature is 0°F or less, "–" and<br>temperature are displayed by turns.)                                                                                                    | ۴     |
| ON<br>1 2 3 4 5 6 | Outdoor outside temperature (TH7)<br>-38~190                                  | -38~190 (-39~88°C)<br>(When the temperature is 0°F or less, "–" and<br>temperature are displayed by turns.)                                                                                                    | ۴     |
| ON<br>1 2 3 4 5 6 | Outdoor heatsink temperature (TH8)<br>-40~327                                 | -40~327 (-40~164°C)<br>(When the temperature is 0°F or less, "–" and<br>temperature are displayed by turns.)<br>(When the thermistor detects 100°F or more,<br>hundreds digit, tens digit and ones digit are<br>displayed by turns.) | °F    |
| ON<br>1 2 3 4 5 6 | Discharge superheat. SHd<br>0~327<br>[Cooling = TH4-TH6<br>Heating = TH4-TH5] | 0~327 (0~182degC)<br>(When the temperature is 100degF or more, hun-<br>dreds digit, tens digit and ones digit are displayed<br>by turns.)                                                                                            | degF  |
| ON<br>1 2 3 4 5 6 | Sub cool. SC<br>0~234<br>[Cooling = TH6-TH3<br>Heating = TH5-TH4]             | 0~234 (0~130degC)<br>(When the temperature is 100°F or more, hundreds<br>digit, tens digit and ones digit are displayed<br>by turns.)                                                                                                | degF  |
| ON<br>1 2 3 4 5 6 | Input current of outdoor unit                                                 | 0~500<br>(When it is 100 or more, hundreds digit, tens digit<br>and ones digit are displayed by turns.)                                                                                                    | 0.1 A |
| ON<br>1 2 3 4 5 6 | Targeted operation frequency<br>0~255                                         | 0~255<br>(When it is 100Hz or more, hundreds digit, tens<br>digit and ones digit are displayed by turns.)                                                                                                    | Hz    |
| ON<br>1 2 3 4 5 6 | DC bus voltage<br>180~370                                                     | 180~370<br>(When it is 100V or more, hundreds digit, tens<br>digit and ones digit are displayed by turns.)                                                                                                    | V     |

| SW2 setting       | Display detail                                                                                                    | Explanation for display                                                                                                    |                 |  |
|-------------------|----------------------------------------------------------------------------------------------------|----------------------------------------------------------------------------------------------------|-----------------|--|
| ON<br>1 2 3 4 5 6 | Capacity save<br>0~100<br>When air conditioner is connected to<br>M-NET and capacity save mode is<br>demanded, "0"~"100" is displayed.<br>When there is no setting<br>of capacity save "100" is<br>displayed. | 0~100<br>(When the capacity is 100%, hundreds digit, tens<br>digit and ones digit are displayed by turns.)<br>(Example) When 100%;<br>0.5 secs. 0.5 secs. 2 secs.<br>□ 1 → 00 → □□                              | %               |  |
| ON<br>1 2 3 4 5 6 | Error postponement code history (2)<br>of outdoor unit                                                                                                    | Postponement code display<br>Blinking: During postponement<br>Lighting: Cancellation of postponement<br>"00" is displayed in case of no postponement.                                                           | Code<br>display |  |
| ON<br>1 2 3 4 5 6 | Error postponement code history (3)<br>of outdoor unit                                                                                                    | Postponement code display<br>Blinking: During postponement<br>Lighting: Cancellation of postponement<br>"00" is displayed in case of no postponement.                                                           | Code<br>display |  |
| ON<br>1 2 3 4 5 6 | Error code history (3) (Oldest)<br>Alternate display of abnormal unit num-<br>ber and code.                                                                                                    | When no error history, "0" and "– –" are displayed by turns.                                                                                                    | Code<br>display |  |
| ON<br>1 2 3 4 5 6 | Error thermistor display<br>[When there is no error thermistor,<br>"–" is displayed.                                                                                                    | <ul> <li>3: Outdoor pipe temperature /Liquid (TH3)</li> <li>6: Outdoor pipe temperature /Cond./Eva. (TH6)</li> <li>7: Outdoor outside temperature (TH7)</li> <li>8: Outdoor radiator panel (TH8)</li> </ul>     | Code<br>display |  |
| ON<br>1 2 3 4 5 6 | Operation frequency on error occurring<br>0~255                                                                                                    | 0~255<br>(When it is 100Hz or more, hundreds digit, tens digit<br>and ones digit are displayed by turns.)<br>(Example) When 125Hz;<br>0.5 secs. 0.5 secs. 2 secs.<br>$\Box_1 \rightarrow 25 \rightarrow \Box_2$ | Hz              |  |
| ON<br>1 2 3 4 5 6 | Fan step on error occurring<br>0~10                                                                                                    | 0~10                                                                                                    | Step            |  |

| SW2 setting       | Display detail                                                                | Explanation for display                                                                                                    | Unit  |
|-------------------|-------------------------------------------------------------------------------|----------------------------------------------------------------------------------------------------|-------|
| ON<br>1 2 3 4 5 6 | LEV-A opening pulse on error occurring<br>0~480                               | 0~480<br>(When it is 100 pulse or more, hundreds digit, tens<br>digit and ones digit are displayed by turns.)<br>(Example) When 130 pulse;<br>0.5 secs. 0.5 secs. 2 secs.<br>$\Box 1 \rightarrow 30 \rightarrow \Box \Box$       | Pulse |
| ON<br>1 2 3 4 5 6 | Indoor room temperature (TH1) on error<br>occurring<br>46~102                 | 46~102 (8~39°C)                                                                                                    | ۴     |
| ON<br>1 2 3 4 5 6 | Indoor pipe temperature / Liquid (TH2)<br>on error occurring<br>-38~190       | -38~190 (-39~88°C)<br>(When the temperature is 0°F or less, "–" and<br>temperature are displayed by turns.)<br>(Example) When –15°F;<br>0.5 secs. 0.5 secs. 2 secs.<br>$-\Box \rightarrow 15 \rightarrow \Box$                   | °F    |
| ON<br>1 2 3 4 5 6 | Indoor pipe temperature / Cond./ Eva.<br>(TH5) on error occurring<br>-38~190  | -38~190 (-39~88°C)<br>(When the temperature is 0°F or less, "–" and<br>temperature are displayed by turns.)<br>(Example) When –15°F;<br>0.5 secs. 0.5secs. 2 secs.<br>$-\Box \rightarrow 15 \rightarrow \Box\Box$                | °F    |
| ON<br>1 2 3 4 5 6 | Outdoor pipe temperature / Cond./ Eva.<br>(TH6) on error occurring<br>-38~190 | -38~190 (-39~88°C)<br>(When the temperature is 0°F or less, "–" and<br>temperature are displayed by turns.)<br>(Example) When –15°F;<br>0.5 secs. 0.5 secs. 2 secs.<br>$-\Box \rightarrow 15 \rightarrow \Box\Box$               | °F    |
| ON<br>1 2 3 4 5 6 | Outdoor outside temperature (TH7) on<br>error occurring<br>-38~190            | -38~190 (-39~88°C)<br>(When the temperature is 0°F or less, "–" and<br>temperature are displayed by turns.)<br>(Example) When –15°F;<br>0.5 secs. 0.5 secs. 2 secs.<br>$-\Box \rightarrow 15 \rightarrow \Box\Box$               | °F    |
| ON<br>1 2 3 4 5 6 | Outdoor heatsink temperature (TH8) on<br>error occurring<br>-40~327           | -40~327 (-40~164°C)<br>(When the temperature is 0°F or less, "–" and<br>temperature are displayed by turns.)<br>(When the temperature is 100°F or more, hundreds<br>digit, tens digit and ones digit are displayed by<br>turns.) | ۴F    |

| SW2 setting       | Display detail                                                                                      | Explanati                                                                                                    |                                                                                                    | Unit                                              |                 |
|-------------------|----------------------------------------------------------------------------------------------------|----------------------------------------------------------------------------------------------------|----------------------------------------------------------------------------------------------------|---------------------------------------------------|-----------------|
| ON<br>1 2 3 4 5 6 | Discharge superheat on error occurring<br>SHd<br>0~327<br>[Cooling = TH4-TH6<br>[Heating = TH4-TH5] | 0~327 (0~182degC)<br>(When the temperature<br>hundreds digit, tens dig<br>displayed by turns.)<br>(Example) When 150de<br>0.5                                                                                                    | is 100degF or more<br>jit and ones digit are<br>gF;<br>5 secs. 0.5secs.<br>□1 → 50                                                                                                    | e,<br>e<br>2 secs.<br>→ □□                        | degF            |
| ON<br>1 2 3 4 5 6 | Sub cool on error occurring. SC<br>0~234<br>[Cooling = TH6-TH3<br>[Heating = TH5-TH2]               | 0~234 (0~130degC)<br>(When the temperature<br>hundreds digit, tens dig<br>displayed by turns.)<br>(Example) When 115de<br>0.5                                                                                                    | is 100degF or more<br>git and ones digit are<br>gF;<br>5 secs. 0.5secs.<br>□1 →15                                                                                                    | e,<br>e<br>2 secs.<br>→ □□                        | degF            |
| ON<br>1 2 3 4 5 6 | Thermostat-on time until error stops<br>0~999                                                       | 0~999<br>(When it is 100 minutes<br>digit and ones digit are<br>(Example) When 415 m<br>0.9                                                                                                    | Minute                                                                                                    |                                                   |                 |
| ON<br>1 2 3 4 5 6 | U9 Error status during the Error postponement period                                                | Description           Normal           Overvoltage error           Undervoltage error           Input current sensor error.           L1 or L2-phase open error.           Abnormal power synchronous signal           PFC error (A12, 18, 24NHA)           (Overvoltage / Undervoltage / Overcurrent)           PFC/ ACTM error           Undervoltage           * Display examples for multiple           Overvoltage (01) + Undervoltag           Undervoltage (02) + Power-synther           L1 phase open error (04) + PFC | Detection point<br>—<br>Power circuit board<br>Controller circuit board<br>Controller circuit board<br>Power circuit board<br>Power circuit board<br>Power circuit board<br>Check CNAF wiring.<br>Defective ACTM/ P.B.<br>errors:<br>e (02) = 03<br>c signal error (08) = 0A<br>error (10) = 14 | Display<br>00<br>01<br>02<br>04<br>08<br>10<br>20 | Code<br>display |

| SW2 setting | Display detail                                          |                                                                | Explanation for display                                                                                                    |         |  |
|-------------|---------------------------------------------------------|----------------------------------------------------------------|----------------------------------------------------------------------------------------------------|---------|--|
|             | Controlling status of compressor<br>operating frequency | The follo<br>operating<br>•The ten                             | wing code will be a help to know the<br>g status of unit.<br>s digit                                                       |         |  |
|             |                                                         | Display<br>1<br>2                                              | Compressor operating frequency control<br>Primary current control<br>Secondary current control                             |         |  |
| 123456      |                                                         | • The one                                                      | l control is displayed.)                                                                                                   |         |  |
|             |                                                         | Display                                                        | Compressor operating frequency control                                                                                     |         |  |
|             |                                                         | 1                                                              | Preventive control for excessive temperature rise of discharge temperature                                                 | Code    |  |
|             |                                                         | 2                                                              | Preventive control for excessive temperature rise of condensing temperature                                                | uispiay |  |
|             |                                                         | 4                                                              | Frosting preventing control                                                                                                |         |  |
|             |                                                         | 8                                                              | Preventive control for excessive temperature rise of heatsink                                                              |         |  |
|             |                                                         | (Example<br>The follo                                          | e)<br>wing controls are activated.                                                                                         |         |  |
|             |                                                         | <ul> <li>Primary</li> </ul>                                    | current control                                                                                                    |         |  |
|             |                                                         | <ul> <li>Preventature ris</li> <li>Preventature ris</li> </ul> | tive control for excessive temper-<br>se of condensing temperature<br>tive control for excessive temper-<br>se of heatsink |         |  |

## **EASY MAINTENANCE FUNCTION**

Reduces maintenance work drastically.

12

Ø

3

• Enables you to check operation data of the indoor and outdoor units by remote controller.

Furthermore, use of maintenance stable-operation control that fixes the operating frequency, allows smooth inspection, even for inverter models.

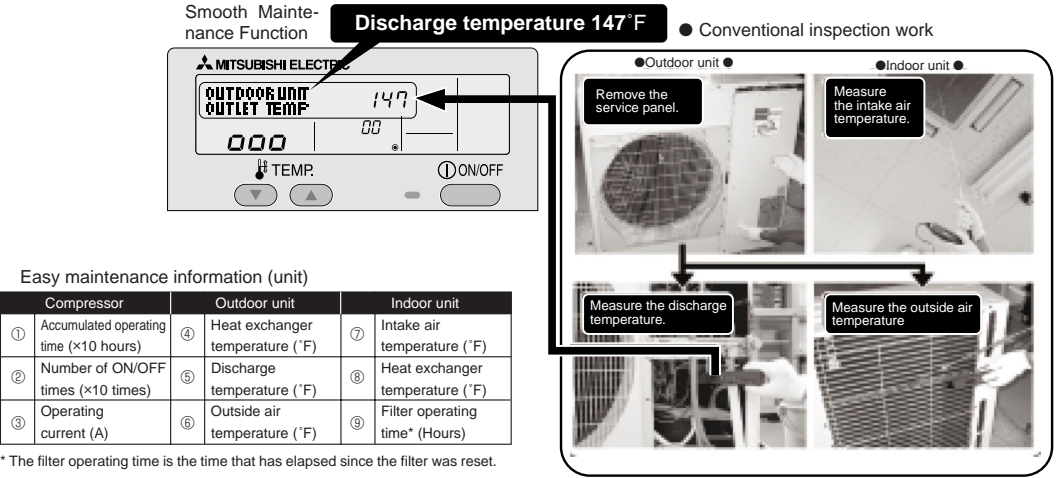

#### **12-1.MAINTENANCE MODE OPERATION METHOD**

If you are going to use the "12-2.GUIDE FOR OPERATION CONDITION", set the airflow to "High" before activating maintenance mode.

#### Switching to maintenance mode

Maintenance mode can be activated either when the air conditioner is operated or stopped.

It cannot be activated during test run.

\* Maintenance information can be viewed even if the air conditioner is stopped.

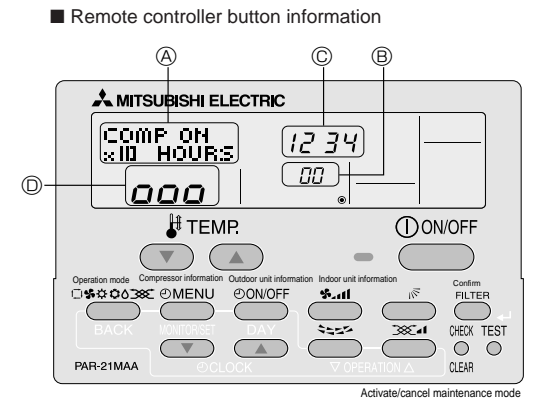

(1) Press the **TEST** button for 3 seconds to switch to maintenance mode. [Display (A)] MAINTENANCE

If stable operation is unnecessary or if you want to check the data with the air conditioner stopped, skip to step (4).

#### • Fixed Hz operation

The operating frequency can be fixed to stabilize operation of inverter model. If the air conditioner is currently stopped, start it by this operation.

(2) Press the MODE button to select the desired operation mode.

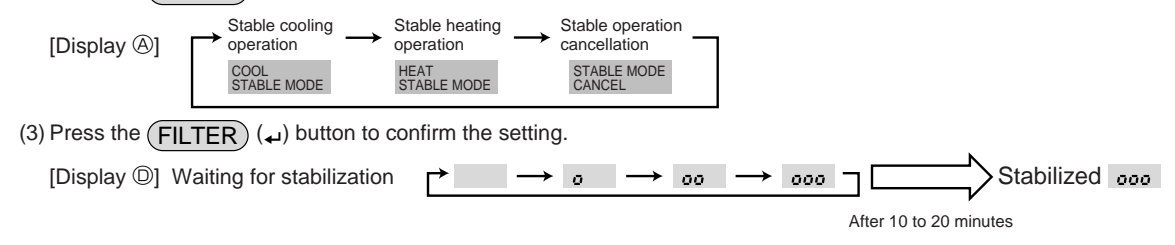

#### • Data measurement

When the operation is stabilized, measure operation data as explained below.

 $\rightarrow$ (4) Press the [TEMP] buttons (  $\bigcirc$  and  $\bigcirc$  ) to select the desired refrigerant address.

|              | [Screen ®]                                                                               | → 00 ◄                                                                                                    | ↔ 0¦ ←                                                                          | <br>→···· ↔                     | /5 🗲                                              |                                                                            |                                                              |                                         |
|--------------|------------------------------------------------------------------------------------------|----------------------------------------------------------------------------------------------------|---------------------------------------------------------------------------------|---------------------------------|---------------------------------------------------|----------------------------------------------------------------------------|--------------------------------------------------------------|-----------------------------------------|
| (5)          | Select the typ<br>After selecting                                                        | e of data to<br>g, go to step                                                                              | be displayed.<br>(6).                                                           |                                 |                                                   |                                                                            |                                                              |                                         |
|              | Compressor i                                                                             | nformation                                                                                                 |                                                                                 |                                 |                                                   |                                                                            |                                                              |                                         |
|              |                                                                                          | button                                                                                                    |                                                                                 |                                 |                                                   |                                                                            |                                                              |                                         |
|              | [Display @]                                                                              | ▶ ① Cumula<br>operati                                                                                      | ative $\longrightarrow$ on time                                                 | 2 ON/OFF Number -               | → ③ Ope                                           | erating current                                                            |                                                              |                                         |
|              |                                                                                          | COMP C<br>×10 HO                                                                                           | DN<br>URS                                                                       | COMP ON<br>×100 TIMES           |                                                   | COMP ON<br>CURRENT (A)                                                     |                                                              |                                         |
|              | Outdoor unit i                                                                           | nformation                                                                                                 |                                                                                 |                                 |                                                   |                                                                            |                                                              |                                         |
|              |                                                                                          | button                                                                                                    |                                                                                 |                                 |                                                   |                                                                            |                                                              |                                         |
|              | [Display                                                                                 | + <sup>(4)</sup> Heat extemper                                                                             | xchanger                                                                        | Comp discharge _<br>temperature | → ⑥ Ou<br>ter                                     | nperature                                                                  |                                                              |                                         |
|              |                                                                                          | OUTDOO<br>H-EXC.                                                                                           | DR UNIT<br>TEMP                                                                 | OUTDOOR UNIT<br>OUTLET TEMP     | C                                                 | OUTDOOR UNIT<br>OUTDOOR TEMP                                               |                                                              |                                         |
|              | Indoor unit inf                                                                          | ormation                                                                                                   |                                                                                 |                                 |                                                   |                                                                            |                                                              |                                         |
|              | s.11 butt                                                                                | on                                                                                                    |                                                                                 | Llast evelop gor                | Ci)                                               | tor operation                                                              |                                                              |                                         |
|              | [Display                                                                                 |                                                                                                    | erature                                                                         | 8 temperature                   | → ⑨ tim                                           | ne                                                                         |                                                              |                                         |
|              |                                                                                          | INDOO<br>INLET                                                                                             | DR UNIT<br>TEMP                                                                 | INDOOR UNIT<br>H-EXC. TEMP      | IN<br>F                                           | IDOOR UNIT<br>ILTER USE H                                                  |                                                              |                                         |
|              |                                                                                          |                                                                                                    |                                                                                 | was the setting                 |                                                   |                                                                            |                                                              |                                         |
| (6)          | Press the (FI                                                                            |                                                                                                    |                                                                                 | rm the setting.                 |                                                   |                                                                            |                                                              |                                         |
|              |                                                                                          |                                                                                                    |                                                                                 |                                 |                                                   |                                                                            |                                                              |                                         |
|              |                                                                                          | Display ©                                                                                                  | Waiting for respor                                                              | After approx.                   | 12,340 hours                                      |                                                                            |                                                              |                                         |
|              |                                                                                          |                                                                                                    |                                                                                 | 10 Seconds                      |                                                   |                                                                            |                                                              |                                         |
| <u>└</u> (7) | Data is display<br>To check the                                                          | yed on the d<br>data for ea                                                                                | lisplay (at ©).<br>I <b>ch item, repe</b>                                       | at steps (5) to (7)             |                                                   |                                                                            |                                                              |                                         |
| (8)          | To cancel ma                                                                             | intenance m                                                                                                | ode, press the                                                                  | TEST buttor                     | n for 3 secor                                     | nds or press the                                                           | ON/OFF                                                       | ) button.                               |
|              | ■ Refrige<br>Single refr<br>In the case of<br>is "00" and<br>Simultaneo<br>(single refre | rant address<br>igerant syste<br>of single refrigen<br>no operation i<br>us twin units be<br>gerant system | S<br><u>em</u><br>erant system, the<br>s required.<br>elong to this cate<br>ı). | e refrigerant address<br>gory   | Multi refr<br>Up to 16<br>nected as<br>refrigeran | rigerant system<br>refrigerant syster<br>a group by one re<br>t addresses. | (group control)<br>ns (16 outdoor un<br>emote controller. To | its) can be con-<br>check or set the    |
|              | [1:1]<br>Refrigera<br>address                                                            | ant<br>=00                                                                                                 | [Twin]<br>Refrigerant<br>address=00                                             | I                               | Refrigera<br>address<br>00<br>Outdoo              | ant Refrigerant<br>address<br>01<br>or Outdoor                             | Refrigerant<br>address<br>02<br>Outdoor                      | Refrigerant<br>address<br>15<br>Outdoor |
|              |                                                                                          | nit                                                                                                    | unit                                                                            |                                 | unit                                              |                                                                            | unit                                                         | unit                                    |
|              | Indoo                                                                                    | r unit                                                                                                    | Indoor unit                                                                     | Indoor unit                     | Indoor u                                          | Init Indoor unit                                                           | Indoor unit                                                  | Indoor unit                             |
|              |                                                                                          |                                                                                                    |                                                                                 | 02                              |                                                   |                                                                            |                                                              | 01                                      |
|              | Rem<br>contr                                                                             | oller                                                                                                    | Remote<br>controller                                                            |                                 | Remot                                             | e                                                                          | ))                                                           |                                         |
|              |                                                                                          |                                                                                                    |                                                                                 |                                 | controll                                          | er                                                                         |                                                              |                                         |

## **12-2.GUIDE FOR OPERATION CONDITION**

|       | Inspection item |                                          |                     |      | Re | sult     |          |
|-------|-----------------|------------------------------------------|---------------------|------|----|----------|----------|
| ~     | -uo             |                                          | Breaker             | Good |    | Retight  | tened    |
| lddr  | se c            | Terminal block                           | Outdoor Unit        | Good |    | Retigh   | tened    |
| er st | Loo<br>nec      |                                          | Indoor Unit         | Good |    | Retigh   | tened    |
| owe   |                 | (Insulation resista                      | ance)               |      |    |          | MΩ       |
| đ     |                 | (Voltage)                                |                     |      |    |          | V        |
| Com   |                 | ① Accumulated o                          | perating time       |      |    |          | Time     |
| Droc  | r-              | ② Number of ON                           | OFF times           |      |    |          | Times    |
| pies  | 501             | ③ Current                                |                     |      |    |          | А        |
|       | lre             | ④ Refrigerant/heat exchanger temperature |                     | COOL | ۴F | HEAT     | ۴F       |
|       | eratu           | ⑤ Refrigerant/discharge temperature      |                     | COOL | ۴F | HEAT     | °F       |
| Ľ     | du              | Air/outside air temperature              |                     | COOL | ۴F | HEAT     | °F       |
| oor   | Te              | (Air/discharge temperature)              |                     | COOL | ۴F | HEAT     | ۴        |
| Dutd  | : <u>-</u>      | Appearance                               |                     | Good |    | Cleaning | required |
| 0     | ean<br>ss       | Heat exchanger                           |                     | Good |    | Cleaning | required |
|       | ne Cl           | Sound/vibration                          |                     | None |    | Pres     | ent      |
|       | ar              | ⑦ Air/intake air te                      | mperature           | COOL | ۴F | HEAT     | °F       |
|       | eratu           | (Air/discharge t                         | emperature)         | COOL | ۴F | HEAT     | °F       |
|       | du              | ⑧ Refrigerant/heat exercise              | changer temperature | COOL | ۴F | HEAT     | °F       |
| Unit  | Te              | 9 Filter operating                       | time*               |      |    |          | Time     |
| or    |                 | Decorative panel                         |                     | Good |    | Cleaning | required |
| Inde  | les             | Filter                                   |                     | Good |    | Cleaning | required |
|       | anlir           | Fan                                      |                     | Good |    | Cleaning | required |
|       | Cle             | Heat exchanger                           |                     | Good |    | Cleaning | required |
|       | Ŭ               | Sound/vibration                          |                     | None |    | Pres     | ent      |

\* The filter operating time is the time that has elapsed since the filter was reset.

**Check Points** 

Enter the temperature differences between 5, 4, 7 and 8 into the graph given below.

Operation state is determined according to the plotted areas on the graph.

For data measurements, set the fan speed to "Hi" before activating maintenance mode.

| С    | Classification Item       |                                                                                                    | Result          |          |
|------|---------------------------|----------------------------------------------------------------------------------------------------|-----------------|----------|
|      | Inspection                | Is "000" displayed stably in Display D<br>on the remote controller?                                      | Stable Unstable |          |
| Cool | Temperature difference    | (⑤ Discharge temperature) – (④ Outdoor heat exchanger temperature)                                       | °F              |          |
|      |                           | <ul> <li>(⑦ Indoor intake air temperature) - (⑧</li> <li>Indoor heat exchanger temperature)</li> </ul>   |                 | °F       |
|      | Inspection                | Is "000" displayed stably in Display D on the remote controller?                                         | Stable          | Unstable |
| Heat | Temperature<br>difference | (5 Discharge temperature) – (8 Indoor                                                                    |                 | °F       |
|      |                           | <ul> <li>(1) Indoor heat exchanger temperature) –</li> <li>(1) Indoor intake air temperature)</li> </ul> |                 | °F       |

- \* Fixed Hz operation may not be possible under the following temperature ranges.
- A)In cool mode, outdoor intake air temperature is 104°F or higher or indoor intake air temperature is 73°F or lower.
- B)In heat mode, outdoor intake air temperature is 68 °F or higher or indoor intake air temperature is 77 °F or lower.
- \* If the air conditioner is operated at a temperature range other than the ones above but operation is not stabilized after 30 minutes or more have elapsed, carry out inspection.
- \* In heat mode, the operation state may vary due to frost forming on the outdoor heat exchanger.

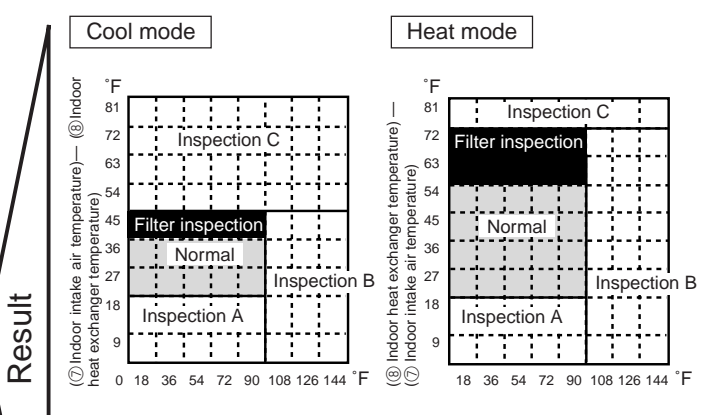

 $<sup>[ \</sup>ensuremath{\textcircled{5}}\xspace{0.5ex} Discharge temperature ] - [ \ensuremath{\textcircled{4}}\xspace{0.5ex} Outdoor heat exchanger temperature )$ 

| Area              | Check item                             | Judg | ment |   |
|-------------------|----------------------------------------|------|------|---|
| Alca              |                                        |      | Heat |   |
| Normal            | Normal operation state                 |      |      | 1 |
| Filter inspection | Filter may be clogged. *1              |      |      | 1 |
| Inspection A      | Performance has dropped. Detailed in-  |      |      | 1 |
|                   | spection is necessary.                 |      |      |   |
| Inspection B      | Refrigerant amount is dropping.        |      |      | 1 |
| Inspection C      | Filter or indoor heat exchanger may be |      |      | ] |
|                   | clogged.                               |      |      |   |

\* The above judgement is just guide based on Japanese standard conditions.

It may be changed depending on the indoor and outdoor temperature.

<sup>[</sup>⑤ Discharge temperature] – [⑧ Indoor heat exchanger temperature)

## 13-1. UNIT FUNCTION SETTING BY THE REMOTE CONTROLLER

Each function can be set according to necessity using the remote controller. The setting of function for each unit can only be done by the remote controller. Select function available from the table 1.

(1) Functions available when setting the unit number to 00 (Select 00 referring to ④ setting the indoor unit number.)

<Table 1> Function selections

| Function                                                                       | Function Settings                                                   |    | Setting No. | •: Initial setting<br>(when sent from the factory) | Remarks          |  |
|--------------------------------------------------------------------------------|---------------------------------------------------------------------|----|-------------|----------------------------------------------------|------------------|--|
| Power failure                                                                  | Not available                                                       |    | 1           |                                                    |                  |  |
| automatic recovery                                                             | Available                                                           | 01 | 2           |                                                    | The setting is   |  |
| Indoor temperature                                                             | Average data from each indoor unit                                  |    | 1           | $\bullet$                                          | applied to all   |  |
| detecting                                                                      | Data from the indoor unit with remote controllers                   | 02 | 2           |                                                    | the units in the |  |
| _                                                                              | Data from main remote controller                                    |    | 3           |                                                    | same             |  |
| LOSSNAY                                                                        | Not supported                                                       |    | 1           | $\bullet$                                          | refrigerant      |  |
| connectivity                                                                   | Supported (indoor unit dose not intake outdoor air through LOSSNAY) | 03 | 2           |                                                    | system.          |  |
|                                                                                | Supported (indoor unit intakes outdoor air through LOSSNAY)         |    | 3           |                                                    |                  |  |
| Power supply                                                                   | 230V                                                                |    | 1           |                                                    |                  |  |
| voltage                                                                        | bltage 208V                                                         |    | 2           |                                                    |                  |  |
| Auto mode                                                                      | de Auto energy-saving operation ON                                  |    | 1           |                                                    |                  |  |
| (only for PUZ)                                                                 | Auto energy-saving operation OFF                                    | 05 | 2           |                                                    |                  |  |
| Frost prevention                                                               | 2°C [36°F] (Normal)                                                 | 15 | 1           |                                                    |                  |  |
| temperature 3°C [37°F]                                                         |                                                                     | 15 | 2           |                                                    |                  |  |
| Humidifier control When the compressor operates, the humidifier also operates. |                                                                     | 10 | 1           |                                                    |                  |  |
| When the fan operates, the humidifier also operates.                           |                                                                     | 01 | 2           |                                                    |                  |  |
| Change of                                                                      | ge of Standard                                                      |    | 1           |                                                    |                  |  |
| defrosting control                                                             | For high humidity                                                   | 17 | 2           |                                                    |                  |  |

#### Meaning of "Function setting"

mode02:indoor temperature detecting

| No   | indoor temperature(ta)=                                                                  |                    | OUTDOOR<br>INDOOR<br>INDOOR<br>INDOOR<br>INDOOR<br>B<br>REMOTE<br>(SUB) | OUTDOOR<br>INDOOR<br>REMOTE<br>(MAIN) C (SUB) | OUTDOOR<br>INDOOR<br>REMOTE<br>(MAIN) |      |
|------|------------------------------------------------------------------------------------------|--------------------|-------------------------------------------------------------------------|-----------------------------------------------|---------------------------------------|------|
| No1. | Average data of the<br>sensor on all the<br>indoor units                                 | initial<br>setting | ta=(A+B)/2                                                              | ta=(A+B)/2                                    | ta=A                                  | ta=A |
| No2. | the data of the sensor<br>on the indoor unit that<br>connected<br>with remote controller |                    | ta=A                                                                    | ta=B                                          | ta=A                                  | ta=A |
| No3. | the data of the sensor<br>on main remote<br>controller                                   |                    | ta=C                                                                    | ta=C                                          | ta=C                                  | ta=C |

- (2) Functions available when setting the unit number to 01-03 or AL (07 in case of wireless remote controller)
  - When setting functions for an indoor unit in an independent system, set the unit number to 01 referring to ④ setting the indoor unit number.
  - When setting functions for a simultaneous twin indoor unit system, set the unit number to 01 to 03 for each indoor unit in case of selecting different functions for each unit referring to ④ setting the indoor unit number.
  - When setting the same functions for an entire simultaneous Twin-indoor unit system, set refrigerant address to AL (07 in case of wireless remote controller) referring to ④ setting the indoor unit number.

|                                   | Settings                                        | Mode<br>No. |                | ● : Initial setting (Factory setting)<br>- : Not available |        |                   |                        |  |
|-----------------------------------|-------------------------------------------------|-------------|----------------|------------------------------------------------------------|--------|-------------------|------------------------|--|
| Function                          |                                                 |             | Setting<br>No. | 4-Way<br>cassette                                          |        | Ceiling suspended | Wall<br>mounted        |  |
|                                   |                                                 |             |                | PLA-BA                                                     | PLA-AA | PCA-GA            | PKA-GA(L)<br>PKA-FA(L) |  |
| Filter sign                       | 100h                                            |             | 1              |                                                            |        |                   | •                      |  |
|                                   | 2500h                                           |             | 2              | •                                                          | •      | •                 |                        |  |
|                                   | "Clean the filter" indicator is not displayed   |             | 3              |                                                            |        |                   |                        |  |
| Air flow                          | Quiet Standard                                  |             | 1              |                                                            | •      | -                 | -                      |  |
| (Fan speed)                       | Standard High ceiling PLA-AA                    | 08          | 2              | •                                                          |        | •                 | -                      |  |
|                                   | High ceiling High ceiling                       |             | 3              |                                                            |        |                   | -                      |  |
| No.of air outlets                 | 4 directions                                    |             | 1              | •                                                          | •      | -                 | -                      |  |
|                                   | 3 directions                                    | 09          | 2              |                                                            |        | -                 | -                      |  |
|                                   | 2 directions                                    |             | 3              |                                                            |        | -                 | -                      |  |
| Optional high efficiency          | Not supported                                   | 10          | 1              | •                                                          | •      | •                 | -                      |  |
| filter                            | Supported                                       | 10          | 2              |                                                            |        |                   | -                      |  |
| Vane setting                      | No vanes (Vane No.3 setting : PLA only)         | 11          | 1              |                                                            |        |                   | -                      |  |
|                                   | Vane No.1 setting                               |             | 2              | •                                                          | •      |                   | -                      |  |
|                                   | Vane No.2 setting                               |             | 3              |                                                            |        |                   | -                      |  |
| Energy saving air                 | Disabled                                        | 12          | 1              | -                                                          | •      |                   | -                      |  |
| flow (Heating mode)               | Enabled                                         | 12          | 2              | -                                                          |        |                   | -                      |  |
| Optional humidifier               | Not supported                                   | 12          | 1              |                                                            | •      | -                 | -                      |  |
| (PLA only)                        | Supported                                       | 13          | 2              |                                                            |        | -                 | -                      |  |
| Vane differential setting         | No.1 setting (TH5: 24-28°C)                     |             | 1              |                                                            |        |                   |                        |  |
| in heating mode                   | No.2 setting (Standard, TH5:28-32°C)            |             | 2              | •                                                          | •      |                   | •                      |  |
| (cold wind prevention)            | No.3 setting (TH5: 32-38°C)                     |             | 3              |                                                            |        |                   |                        |  |
| Swing                             | Not available Swing \PLA-BA                     |             | 1              |                                                            |        |                   |                        |  |
|                                   | Available Wave air flow                         | 23          | 2              | •                                                          | •      | •                 | •                      |  |
| Set temperature in heating        | Available Temperature correction: Valid \PLA-BA | 24          | 1              | •                                                          | •      |                   | •                      |  |
| mode (4 deg up)                   | Not available Temperature correction: Invalid   | 24          | 2              |                                                            |        |                   |                        |  |
| Fan speed when the                | Extra low                                       |             | 1              | •                                                          | •      |                   | •                      |  |
| heating thermostat is OFF         | Stop                                            | 25          | 2              |                                                            |        |                   |                        |  |
|                                   | Keeping fan speed set by remote controller      |             | 3              |                                                            |        |                   |                        |  |
| Quiet operation mode              | Disabled (Standard)                             |             | 1              | -                                                          | •      | -                 | -                      |  |
| of PLA-AA(Fan speed)              | Enabled (Quiet operation mode)                  | 26          | 2              | -                                                          |        | -                 | -                      |  |
| Fan speed when the                | Keeping fan speed set by remote controller      | 07          | 1              |                                                            | •      |                   | •                      |  |
| cooling thermostat is OFF         | Stop                                            | 21          | 2              |                                                            |        |                   |                        |  |
| Detection of abnormality of       | Detect                                          |             | 1              | •                                                          | •      | •                 | •                      |  |
| the pipe temperature (P8) Neglect |                                                 | 28          | 2              |                                                            |        |                   |                        |  |

#### Mode No.11

| Setting No. | Settings                      | PLA-BA / AA                                              | PCA-GA                                                |
|-------------|-------------------------------|----------------------------------------------------------|-------------------------------------------------------|
| 1           | Vane No.3 setting<br>No Vanes | Less smudging<br>( Downward position than the standard ) | No vane function                                      |
| 2           | Vane No.1 setting             | Standard                                                 | Standard                                              |
| 3           | Vane No.2 setting             | Less draft *<br>( Upward position than the standard )    | Less draft *<br>( Upward position than the standard ) |

\* Be careful of the smudge on ceiling.

#### 13-1-1. Selecting functions using the wired remote controller

First, try to familiarize yourself with the flow of the function selection procedure. In this section, an example of setting the room temperature detection position is given.

For actual operations, refer to steps  ${\mathbb O}$  to  ${\mathbb O}$  .

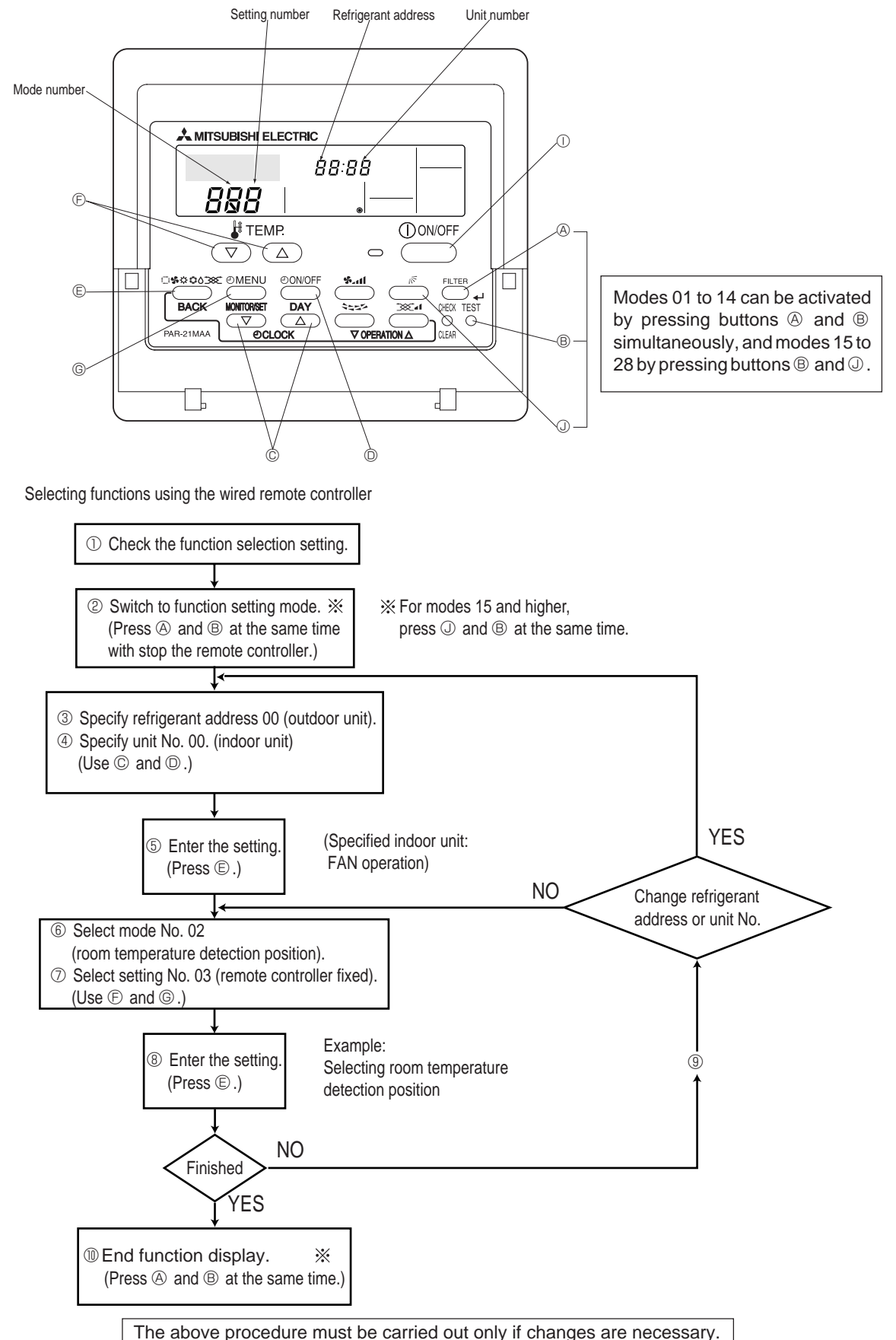

[Operating Procedure] Check the setting items provided by function selection. If settings for a mode are changed by function selection, the functions of that mode will be changed accordingly. Check all the current settings according to steps (2) to ⑦, fill in the "Check" column in Table 1, then change them as necessary. For initial settings, refer to the indoor unit's installation manual. ② Switch off the remote controller. ③ Set the outdoor unit's refrigerant address. A Hold down the FILTER ( ) mode is 15 to 28)and ( TEST  $\bigcirc$  Press the [  $\bigcirc$  CLOCK] buttons ( $\bigcirc$  and  $\bigcirc$ ) to select the desired buttons simultaneously for at least 2 seconds. FUNCTION will start to blink, refrigerant address. The refrigerant address changes from "00" to "15". (This operation is not possible for single refrigerant systems.) then the remote controller's display content will change as shown below. FUNCTION SELECTION FUNCTION SELECTION Refrigerant address ρģ display section - - -If the unit stops after FUNCTION SELECTION blinked for 2 seconds or "88" blinks in the room temperature display area for 2 seconds, a transmission error may have occurred. Check to see if there are any sources of noise or interference near the transmission path Note : If you have made operational mistakes during this procedure, exit function selection (see step 10), then restart from step 2. ④ Set the indoor unit number  $\bigcirc$  Press the [  $\bigcirc$  CLOCK] buttons ( $\bigcirc$  ) and  $\bigcirc$  ) to select the unit number of the indoor unit for which you want to perform function selection. The unit number changes to "00", "01", "02", "03",04" and "AL" each time a button is O Press the ON/OFF button so that "--" blinks in the unit number display area pressed Unit number FUNCTION 00 FUNCTION SELECTION 00 D'Ó display section To set modes 01 to 06 or 15 to 22, select unit number "00" © When the refrigerant address and unit number are confirmed by pressing the To set modes 07 to 14 or 23 to 28, carry out as follows (MODE) button, the corresponding indoor unit will start fan operation. This To set each indoor unit individually, select "01" to "04" helps you find the location of the indoor unit for which you want to perform function To set all the indoor units collectively, select "AL" selection. However, if "00" or "AL" is selected as the unit number, all the indoor ⑤ Confirm the refrigerant address and unit number. units corresponding to the specified refrigerant address will start fan operation. © Press the MODE button to confirm the refrigerant address and unit Example) When the refrigerant address is set to 00 and the unit number is 02. number. After a while, "- - " will start to blink in the mode number display area. 00 refrigerant address Outdoor unit FUNCTION Mode number 00 DÓ display section Indoor unit Unit number 02 Unit number 01 - - -Designate operation Remote controller Fan draft "88" will blink in the room temperature display area if the selected refrigerant address does not exist in the system. When grouping different refrigerant systems, if an indoor unit other than the Furthermore, if "F" appears and blinks in the unit number display area and the one to which the refrigerant address has been set to perform fan operation. refrigerant address display area also blinks, there are no units that correthere may be another refrigerant address that is the same as the specified one. spond to the selected unit number. In this case, the refrigerant address and unit In this case, check the DIP switch of the outdoor unit to see whether such a number may be incorrect, so repeat steps (2) and (3) to set the correct ones. refrigerant address exists. 6 Select the mode number FUNCTION Mode number 00 DÓ E Press the [  $\oiint$  TEMP] buttons (( $\bigtriangledown$ ) and  $(\triangle$ )) to set the desired mode display section number - לח (Only the selectable mode numbers can be selected.) -Mode number 02 = Indoor temperature detection ⑦ Select the setting content for the selected mode.  $\bigcirc$  Press the [ ] TEMP] buttons (( $\bigtriangledown$ ) and ( $\triangle$ )) to select the desired setting © Press the ( MENU ) button. The currently selected setting number will number. blink, so check the currently set content. FUNCTION FUNCTION SELECTION 00 00 00 00 Setting number display section Setting number 3 = Remote controller built-in sensor Setting number 1 = Indoor unit operating average ⑧ Register the settings you have made in steps ③ to ⑦. The mode number and setting number will stop blinking and remain lit, indicating the end of registration © Press the MODE button. The mode number and setting number will start to blink and registration starts. FUNCTION SELECTION FUNCTION SELECTION 00 00 00 00 רכח If "---" is displayed for both the mode number and setting number and "88" blinks in the room temperature display area, a transmission error may have occurred. Check to see if there are any sources of noise or interference near the transmission path. (9) If you wish to continue to select other functions, repeat steps (3) to (8) ① Complete function selection Do not operate the remote controller for at least 30 seconds after completing Hold down the FILTER (( mode is 15 to 28) and TEST buttons function selection. (No operations will be accepted even if they are made.) simultaneously for at least 2 seconds. After a while, the function selection screen will disappear and the air conditioner OFF screen will reappear.

Note

If a function of an indoor unit is changed by function selection after installation is complete, make sure that a "O" mark, etc., is given in the "Check" column of Table 1 to indicate the change.

#### 13-1-2. Selecting functions using the wireless remote controller (Type C)

Functions can be selected with the wireless remote controller. Function selection using wireless remote controller is available only for refrigerant system with wireless function. Refrigerant address cannot be specified by the wireless remote controller.

#### [Flow of function selection procedure]

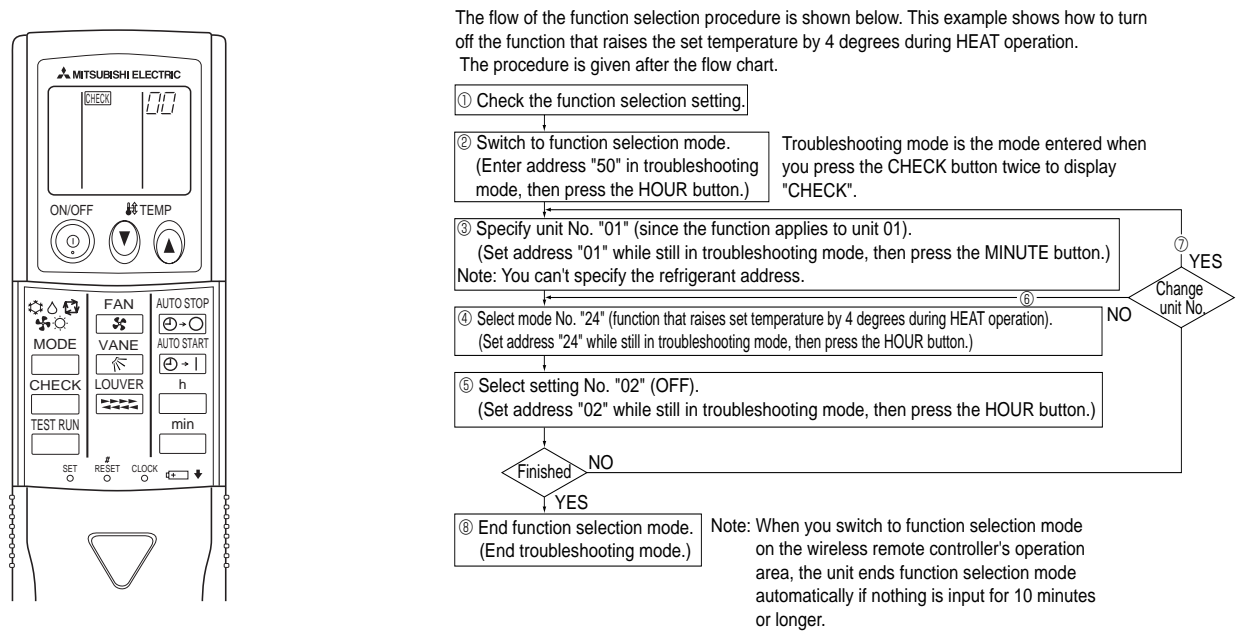

#### [Operating instructions]

 $\ensuremath{\textcircled{}}$   $\ensuremath{\textcircled{}}$  Check the function settings.

- ② Press the  $\stackrel{CHECK}{\square}$  button twice continuously. →  $\overrightarrow{CHECK}$  is lit and "00" blinks.
- Press the temp 0 button once to set "50". Direct the wireless remote controller toward the receiver of the indoor unit and press the  $\overset{h}{\square}$  button.
- ③ Set the unit number.

Press the temp 🔕 🕑 button to set the unit number. (Press "01" to specify the indoor unit whose unit number is 01.)

Direct the wireless remote controller toward the receiver of the indoor unit and press the button.

By setting unit number with the  $\square$  button, specified indoor unit starts performing fan operation.

Detect which unit is assigned to which number using this function. If unit number is set to AL, all the indoor units in same refrigerant system start performing fan operation simultaneously.

\* If a unit number that cannot be recognized by the unit is entered, 3 beeps of 0.4 seconds will be heard. Reenter the unit number setting.

\* If the signal was not received by the sensor, you will not hear a beep or a "double ping sound" may be heard. Reenter the unit number setting.

④ Select a mode.

Press the temp 0 button to set a mode. Press "24" to turn on the function that raises the set temperature by 4 degree during heat operation. Direct the wireless remote controller toward the sensor of the indoor unit and press the  $\square$  button.  $\rightarrow$  The sensor-operation indicator will blink and beeps will be heard to indicate the current setting number.

Current setting number: 1 = 1 beep (one second)

- 2 = 2 beeps (one second each)
- 3 = 3 beeps (one second each)

\* If a mode number that cannot be recognized by the unit is entered, 3 beeps of 0.4 seconds will be heard. Reenter the mode number.

\* If the signal was not received by the sensor, you will not hear a beep or a "double ping sound" may be heard. Reenter the mode number.

(5) Select the setting number.

Press the temp ( ) button to select the setting number. (02: Not available)

Direct the wireless remote controller toward the receiver of the indoor unit and press the 📋 button.

 $\rightarrow$  The sensor-operation indicator will blink and beeps will be heard to indicate the setting number.

- Setting number: 1 = 2 beeps (0.4 seconds each)
  - 2 = 2 beeps (0.4 seconds each, repeated twice)
  - 3 = 2 beeps (0.4 seconds each, repeated three times)

\* If a setting number that cannot be recognized by the unit is entered, the setting will turn back to the original setting.

\* If the signal was not received by the sensor, you will not hear a beep or a "double ping sound" may be heard. Reenter the setting number.

- 6 Repeat steps 4 and 5 to make an additional setting without changing unit number.
- $\oslash$  Repeat steps  $\circledast$  to  $\circledast$  to change unit number and make function settings on it.
- ⑧ Complete the function settings

Press (o) button.

\* Do not use the wireless remote controller for 30 seconds after completing the function setting.

88

## **13-2. FUNCTION SELECTION OF REMOTE CONTROLLER**

The setting of the following remote controller functions can be changed using the remote controller function selection mode. Change the setting when needed.

| Item 1                 | Item 2                                                                     | Item 3 (Setting content)                                                                     |
|------------------------|----------------------------------------------------------------------------|----------------------------------------------------------------------------------------------|
| 1.Change language      | Language setting to display                                                | <ul> <li>Display in multiple languages is possible.</li> </ul>                               |
| ("CHANGE LANGUAGE")    |                                                                            |                                                                                              |
| 2.Function limit       | (1) Operation function limit setting (operation lock) ("LOCKING FUNCTION") | <ul> <li>Setting the range of operation limit (operation lock)</li> </ul>                    |
| ("FUNCTION SELECTION") | (2) Use of automatic mode setting ("SELECT AUTO MODE")                     | Setting the use or non-use of "automatic" operation mode                                     |
|                        | (3) Temperature range limit setting ("LIMIT TEMP FUNCTION")                | <ul> <li>Setting the temperature adjustable range (maximum, minimum)</li> </ul>              |
| 3.Mode selection       | (1) Remote controller main/sub setting ("CONTROLLER MAIN/SUB")             | Selecting main or sub remote controller                                                      |
| ("MODE SELECTION")     |                                                                            | * When two remote controllers are connected to one group, one controller must be set to sub. |
|                        | (2) Use of clock setting ("CLOCK")                                         | <ul> <li>Setting the use or non-use of clock function</li> </ul>                             |
|                        | (3) Timer function setting ("WEEKLY TIMER")                                | Setting the timer type                                                                       |
|                        | (4) Contact number setting for error situation ("CALL.")                   | Contact number display in case of error                                                      |
|                        |                                                                            | Setting the telephone number                                                                 |
| 4.Display change       | (1) Temperature display ℃/°F setting ("TEMP MODE ℃/°F")                    | <ul> <li>Setting the temperature unit (°C or °F) to display</li> </ul>                       |
| ("DISP MODE SETTING")  | (2) Room air temperature display setting ("ROOM TEMP DISP SELECT")         | Setting the use or non-use of the display of indoor (room) air temperature                   |
|                        | (3) Automatic cooling/heating display setting ("AUTO MODE DISP C/H")       | • Setting the use or non-use of the display of "Cooling" or "Heating" display during         |
|                        |                                                                            | operation with automatic mode                                                                |

[Function selection flowchart] Refer to next page.

[1] Stop the air conditioner to start remote controller function selection mode.  $\rightarrow$  [2] Select from item1.  $\rightarrow$  [3] Select from item2.  $\rightarrow$  [4] Make the setting. (Details are specified in item3)  $\rightarrow$  [5] Setting completed.  $\rightarrow$  [6] Change the display to the normal one. (End)

| [Detailed setting]<br>[4] -1 CHANGE LANGUAGE setting                                                                                    | [4] -3. Mode selection setting<br>(1) Remote controller main/sub setting                                                                            |
|----------------------------------------------------------------------------------------------------|----------------------------------------------------------------------------------------------------|
| The language that appears on the dot display can be selected.                                                                           | <ul> <li>To switch the setting, press the [ON/OFF] button.</li> </ul>                                                                               |
| <ul> <li>Press the [</li></ul>                                                                                                    | <ol> <li>Main : The controller will be the main controller.</li> </ol>                                                                              |
| ① Japanese (JP), ② English (GB), ③ German (D), ④ Spanish (E),                                                                           | ② Sub: The controller will be the sub controller.                                                                                                   |
| ⑤ Russian (RU), ⑥ Italian (I), ⑦ Chinese (CH), ⑧ French (F)                                                                             | (2) Use of clock setting                                                                                                    |
| [4] -2. Function limit                                                                                                    | <ul> <li>To switch the setting, press the [ ON/OFF] button.</li> </ul>                                                                              |
| (1) Operation function limit setting (operation lock)                                                                                   | ① ON : The clock function can be used.                                                                                                    |
| <ul> <li>To switch the setting, press the [OON/OFF] button.</li> </ul>                                                                  | ② OFF: The clock function cannot be used.                                                                                                    |
| ① no1: Operation lock setting is made on all buttons other than                                                                         | (3) Timer function setting                                                                                                    |
| the [ $\cup$ ON/OFF] button.                                                                                                    | <ul> <li>To switch the setting, press the [⊕ON/OFF] button (Choose one of</li> </ul>                                                                |
| ② no2: Operation lock setting is made on all buttons.                                                                                   | the followings.).                                                                                                    |
| OFF (Initial setting value): Operation lock setting is not made     To make the exercise lock setting valid on the normal setting it is | WEEKLY TIMER (initial setting): The weekly timer can be used.                                                                                       |
| no make the operation lock setting valid on the normal screen, it is                                                                    | ② AUTO OFF TIMER: The auto off timer can be used.                                                                                                   |
| and $\left[ \bigoplus ON/OEE \right]$ buttons at the same time for 2 seconds ) on                                                       | SIMPLE TIMER: The simple timer can be used.     TIMER MODE OFF: The timer made connect be used.                                                     |
| the normal screen after the above, setting is made                                                                                      | <ul> <li>TIMER MODE OFF: The limer mode cannot be used.</li> <li>* When the use of clearly act ting in OEE the "WEEKLY TIMER" connect he</li> </ul> |
| (0) Les et enterretie me de cettier                                                                                                    | used                                                                                                    |
| (2) Use of automatic mode setting                                                                                                    | (4) Contact number patting for error situation                                                                                                    |
| matic operation mode, the following settings can be made                                                                                | (4) Contact number setting press the [ (1) ON/OEE] button                                                                                           |
| • To switch the setting, press the [@ON/OFF] button.                                                                                    | <ol> <li>CALL OFF: The set contact numbers are not displayed in case of error</li> </ol>                                                            |
| ① ON (Initial setting value) : The automatic mode is displayed when                                                                     | ② CALL CHARTER THE SECONDACT NUMBERS are displayed in case                                                                                          |
| the operation mode is selected.                                                                                                    | of error.                                                                                                    |
| ② OFF : The automatic mode is not displayed                                                                                             | CALL : The contact number can be set when the display is as                                                                                         |
| when the operation mode is selected.                                                                                                    | shown on the left.                                                                                                    |
| 1                                                                                                    | Setting the contact numbers                                                                                                    |
| (3) Temperature range limit setting                                                                                                    | To set the contact numbers, follow the following procedures.                                                                                        |
| After this setting is made, the temperature can be changed within the set range.                                                        | Move the flashing cursor to set numbers. Press the [ $ ightarrow $ TEMP. ( $\bigtriangledown$ ) and                                                 |
| • To switch the setting, press the [ UN/UFF] button.                                                                                    | $(\triangle)$ ] button to move the cursor to the right (left). Press the [ $\bigcirc$ CLOCK                                                         |
| U LIMIT TEMP COOL MODE .                                                                                                    | $(\nabla)$ and $(\Delta)$ ] button to set the numbers.                                                                                              |
| <ul> <li>I IMIT TEMP HEAT MODE ·</li> </ul>                                                                                             | [4] -4. Display change setting                                                                                                    |
| The temperature range can be changed on heating mode                                                                                    | (1) Temperature display <u>°C/°F setting</u>                                                                                                    |
| ③ LIMIT TEMP AUTO MODE ·                                                                                                    | • To switch the setting, press the [ $\bigcirc$ ON/OFF] button.                                                                                     |
| The temperature range can be changed on automatic mode.                                                                                 | $\odot$ C. The temperature unit $\odot$ is used.                                                                                                    |
| ④ OFF (initial setting) : The temperature range limit is not active.                                                                    |                                                                                                    |
| * When the setting, other than OFF, is made, the temperature range limit setting                                                        | (2) Room air temperature display setting                                                                                                    |
| on cooling, heating and automatic mode is made at the same time. However                                                                | ON : The room air temperature is displayed                                                                                                    |
| the range cannot be limited when the set temperature range has not changed.                                                             | <ol> <li>OFF: The room air temperature is not displayed.</li> </ol>                                                                                 |
| <ul> <li>To increase or decrease the temperature, press the [ HTEMP (▽) or (△)] button.</li> </ul>                                      | (2) Automatic cooling/boating display softing                                                                                                    |
| • I o switch the upper limit setting and the lower limit setting, press the [5,11]                                                      | <ul> <li>To switch the setting, press the [①ON/OFF] button</li> </ul>                                                                               |
| Settable range                                                                                                    | ① ON : One of "Automatic cooling" and "Automatic heating" is displayed                                                                              |
| Cooling/Dry mode : Lower limit: 19 °C ~ 30 °C , 67°F~87°F                                                                               | under the automatic mode is running.                                                                                                    |
| Upper limit: 30 °C ~ 19°C, 87°F~67°F                                                                                                    | ② OFF: Only "Automatic" is displayed under the automatic mode.                                                                                      |
| Heating mode : Lower limit: 17 $^{\circ}$ C ~ 28 $^{\circ}$ C , 63 $^{\circ}$ F~83 $^{\circ}$ F                                         |                                                                                                    |
| Upper limit: 28 °C ~ 17 °C , 83°F~63°F                                                                                                  |                                                                                                    |
| Automatic mode : Lower limit: $19 \text{ C} \sim 28 \text{ C}$ , $67 \text{ F} \sim 83 \text{ F}$                                       |                                                                                                    |
|                                                                                                    |                                                                                                    |

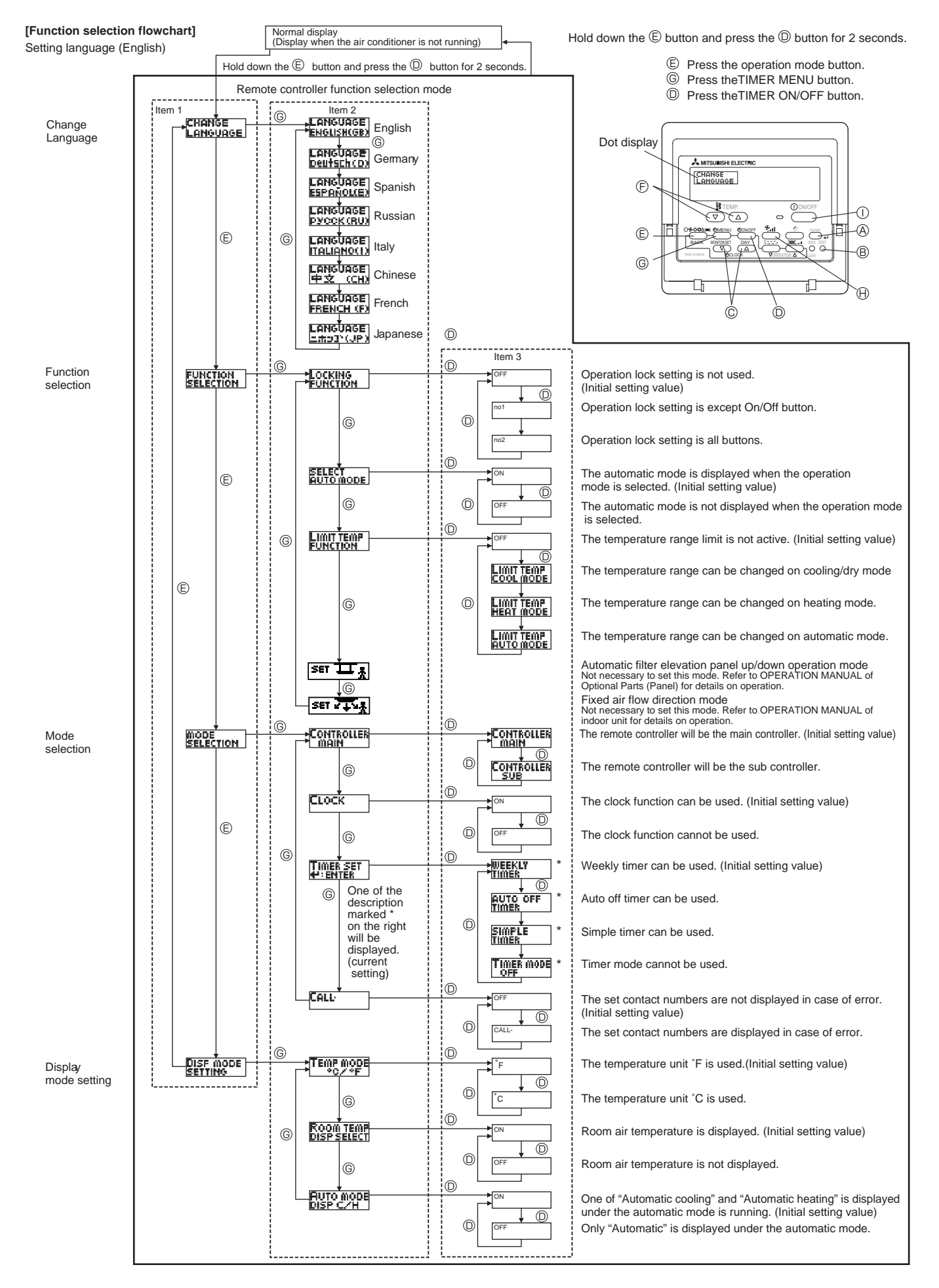

# 13-3. Function selection of wireless remote controller TEMPERATURE DISPLAY $^{\circ}C/^{\circ}F$ SETTING (Change of temp mode from $^{\circ}F$ to $^{\circ}C$ )

- 1 Press the set button with something sharp at the end.  $\fbox{MODEL SELECT}$  blinks.
- $\ensuremath{\textcircled{2}} \ensuremath{\textcircled{2}} \ensurema$
- ③ Press the (V) button. "C:" blinks.
- ④ Press the set button with something sharp at the end. MODEL SELECT is lighted for three seconds, then turned off.

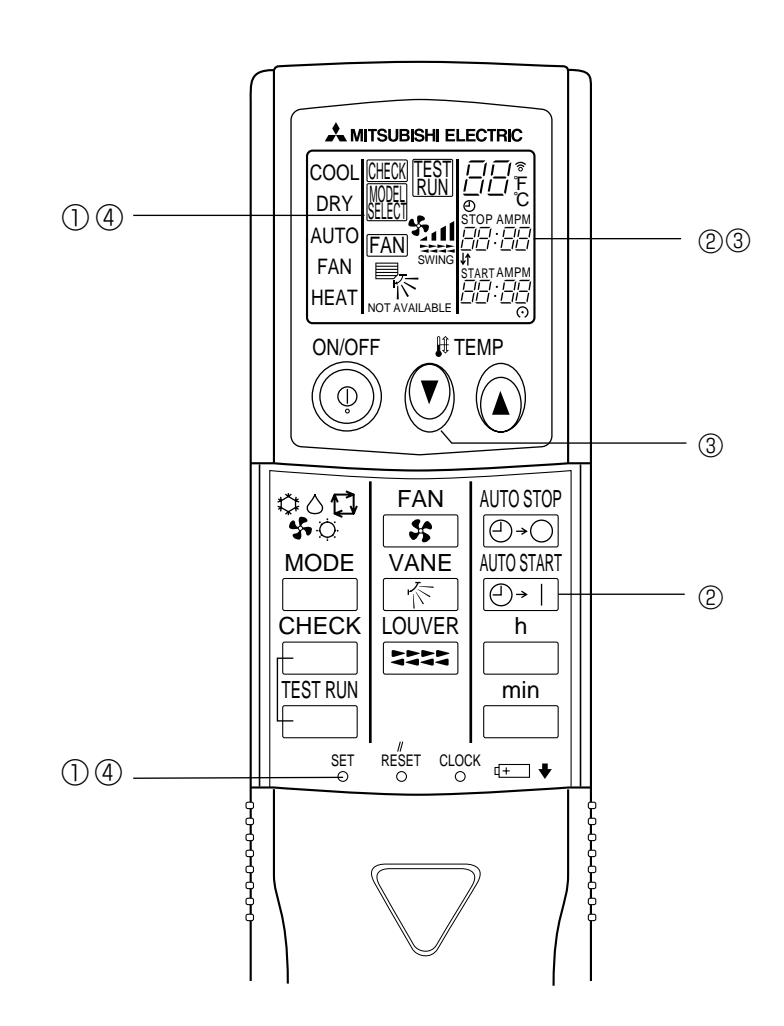

#### 14-1. HOW TO "MONITOR THE OPERATION DATA"

• Turn on the [Monitoring the operation data]

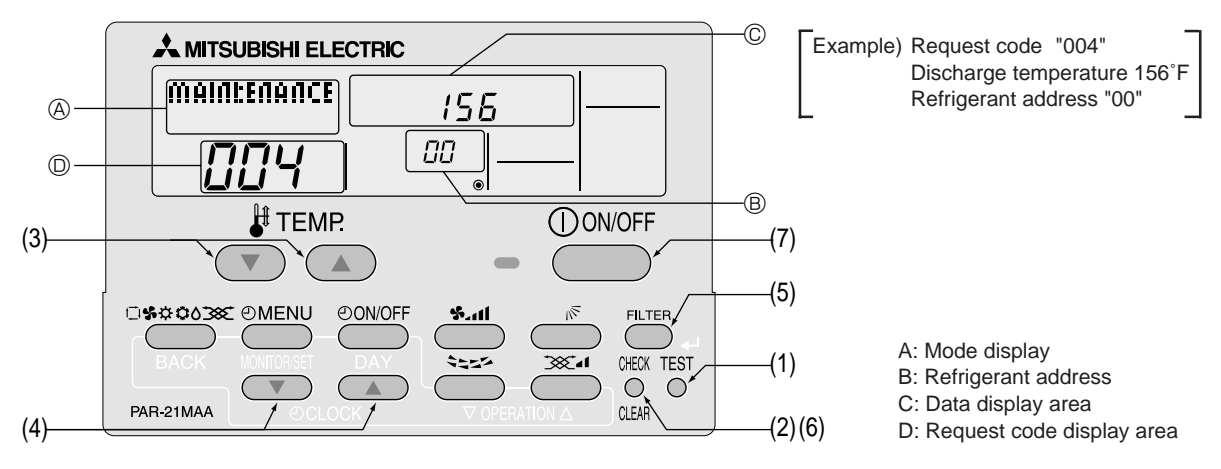

(1) Press the TEST button for 3 seconds so that [Maintenance mode] appears on the screen (at (A)).

- (2) Press the CHECK button for 3 seconds to switch to [Maintenance monitor].
  - Note) It is not possible to switch to [Maintenance monitor] during data request in maintenance mode (i.e., while "----" is blinking), since no buttons are operative.
- Operating the service inspection monitor
- [---] appears on the screen (at <sup>(D)</sup>) when [Maintenance monitor] is activated.
- (The display (at  $\ensuremath{\mathbb{D}}$  ) now allows you to set a request code No.)
- (3) Press the [TEMP] buttons ( $\bigcirc$  and  $\bigcirc$ ) to select the desired refrigerant address.

$$[Screen B] \rightarrow 00 \leftrightarrow 0! \leftrightarrow \cdots \leftrightarrow !5 \leftarrow$$

- (4) Press the [CLOCK] buttons ( $\bigcirc$ ) and  $\bigcirc$ ) to set the desired request code No.
- (5) Press the (FILTER) button to perform data request.

(The requested data will be displayed at  $\ensuremath{\mathbb{C}}$  in the same way as in maintenance mode.)

Data collected during operation of the remote controller will be displayed. The collected data such as temperature data will not be updated automatically even if the data changes. To display the updated data, carry out step (4) again.

- Canceling the Monitoring the operation data
- (6) While [Maintenance monitor] is displayed, press the CHECK button for 3 seconds to return to maintenance mode.
- (7) To return to normal mode, press the ON/OFF button.

## 14-2. REQUEST CODE LIST

\* Certain indoor/outdoor combinations do not have the request code function; therefore, no request codes are displayed.

| Request code | Request content                                                              | Description<br>(Display range)                    | Unit       | Remarks                                                          |
|--------------|------------------------------------------------------------------------------|---------------------------------------------------|------------|------------------------------------------------------------------|
| 0            | Operation state                                                              | Refer to 14-2-1. Detail Contents in Request Code. | _          |                                                                  |
| 1            | Compressor-Operating current (rms)                                           | 0 - 50                                            | Α          |                                                                  |
| 2            | Compressor-Accumulated operating time                                        | 0 - 9999                                          | 10 hours   |                                                                  |
| 3            | Compressor-Number of operation times                                         | 0 - 9999                                          | 100 times  |                                                                  |
| 4            | Discharge temperature (TH4)                                                  | 37 ~ 327                                          | °F         |                                                                  |
| 5            | Outdoor unit - Liquid pipe 1 temperature (TH3)                               | -40 ~ 194                                         | °F         |                                                                  |
| 6            | Outdoor unit - Liquid pipe 2 temperature                                     | -40 ~ 194                                         | °F         |                                                                  |
| 7            | Outdoor unit-2-phase pipe temperature (TH6)                                  | -38 ~ 190                                         | °F         |                                                                  |
| 8            |                                                                              |                                                   |            |                                                                  |
| 9            | Outdoor unit-Outside air temperature (TH7)                                   | -38 ~ 190                                         | °F         |                                                                  |
| 10           | Outdoor unit-Heat sink temperature (TH8)                                     | -40 ~ 327                                         | °F         |                                                                  |
| 11           |                                                                              |                                                   | ·          |                                                                  |
| 12           | Discharge super heat (SHd)                                                   | 0 – 327                                           | °F         |                                                                  |
| 13           | Sub-cool (SC)                                                                | 0 – 234                                           | °F         |                                                                  |
| 14           |                                                                              |                                                   |            |                                                                  |
| 15           |                                                                              |                                                   |            |                                                                  |
| 16           | Compressor-Operating frequency                                               | 0 – 255                                           | Hz         |                                                                  |
| 17           | Compressor-Target operating frequency                                        | 0 – 255                                           | Hz         |                                                                  |
| 18           | Outdoor unit-Fan output step                                                 | 0 - 10                                            | Step       |                                                                  |
|              | Outdoor unit-Fan 1 speed                                                     |                                                   | 0.00       |                                                                  |
| 19           | (Only for air conditioners with DC fan motor)                                | 0 – 9999                                          | rpm        |                                                                  |
|              | Outdoor unit-Ean 2 speed                                                     |                                                   |            | "0" is displayed if the air conditioner is a single fan          |
| 20           | (Only for air conditioners with DC fan motor)                                | 0 – 9999                                          | rpm        |                                                                  |
| 21           |                                                                              |                                                   |            | (jpc.                                                            |
| 22           | LEV (A) opening                                                              | 0 – 500                                           | Pulses     |                                                                  |
| 23           | LEV (B) opening                                                              | 0 - 500                                           | Pulses     |                                                                  |
| 24           |                                                                              |                                                   |            |                                                                  |
| 25           | Primary current                                                              | 0 – 50                                            | Α          |                                                                  |
| 26           | DC bus voltage                                                               | 180 - 370                                         | V          |                                                                  |
| 27           |                                                                              |                                                   |            |                                                                  |
| 28           |                                                                              |                                                   |            |                                                                  |
| 29           | Number of connected indoor units                                             | 0 – 4                                             | Units      |                                                                  |
| 30           | Indoor unit-Setting temperature                                              | 62 ~ 86                                           | °F         |                                                                  |
| 31           | Indoor unit-Intake air temperature <measured by="" thermostat=""></measured> | 46 ~ 102                                          | °F         |                                                                  |
|              | Indoor unit-Intake air temperature (Unit No. 1)                              | 46 ~ 102                                          |            | "0" is displayed if the target unit is not present.              |
| 32           | <pre><heat correction="" mode-4-deg=""></heat></pre>                         |                                                   | Έ          |                                                                  |
|              | Indoor unit-Intake air temperature (Unit No. 2)                              | 46 ~ 102                                          |            |                                                                  |
| 33           | <pre><heat correction="" mode-4-deg=""></heat></pre>                         |                                                   | Έ          | Т                                                                |
|              | Indoor unit-Intake air temperature (Unit No. 3)                              | 46 ~ 102                                          |            |                                                                  |
| 34           | <heat correction="" mode-4-deg=""></heat>                                    |                                                   | F          | T                                                                |
| 0-           | Indoor unit-Intake air temperature (Unit No. 4)                              | 46 ~ 102                                          | ° <b>-</b> |                                                                  |
| 35           | <heat correction="" mode-4-deg=""></heat>                                    |                                                   | F          | T                                                                |
| 36           |                                                                              |                                                   |            |                                                                  |
| 37           | Indoor unit - Liquid pipe temperature (Unit No. 1)                           | -38 ~ 190                                         | ۴          | "0" is displayed if the target unit is not present.              |
| 38           | Indoor unit - Liquid pipe temperature (Unit No. 2)                           | -38 ~ 190                                         | ۴          | 1                                                                |
| 39           | Indoor unit - Liquid pipe temperature (Unit No. 3)                           | -38 ~ 190                                         | ۴F         | 1                                                                |
| 40           | Indoor unit - Liquid pipe temperature (Unit No. 4)                           | -38 ~ 190                                         | ۴F         | <b>↑</b>                                                         |
| 41           |                                                                              |                                                   |            |                                                                  |
| 42           | Indoor unit-Cond./Eva. pipe temperature (Unit No. 1)                         | -38 ~ 190                                         | ۴F         | "0" is displayed if the target unit is not present.              |
| 43           | Indoor unit-Cond./Eva. pipe temperature (Unit No. 2)                         | -38 ~ 190                                         | ۴F         | 1                                                                |
| 44           | Indoor unit-Cond./Eva. pipe temperature (Unit No. 3)                         | -38 ~ 190                                         | ۴          | 1                                                                |
| 45           | Indoor unit-Cond./Eva. pipe temperature (Unit No. 4)                         | -38 ~ 190                                         | ۴F         | 1                                                                |
| 46           |                                                                              |                                                   |            |                                                                  |
| 47           |                                                                              |                                                   |            |                                                                  |
| 48           | Thermostat ON operating time                                                 | 0 – 999                                           | Minutes    |                                                                  |
| 49           | Test run elapsed time                                                        | 0 – 120                                           | Minutes    | ← Not possible to activate maintenance mode during the test run. |

| Request code | Request content                                            | Description<br>(Display range)                                                       | Unit | Remarks |
|--------------|------------------------------------------------------------|--------------------------------------------------------------------------------------|------|---------|
| 50           | Indoor unit-Control state                                  | Refer to 14-2-1. Detail Contents in Request Code.                                    | _    |         |
| 51           | Outdoor unit-Control state                                 | Refer to 14-2-1 Detail Contents in Request Code                                      | _    |         |
| 52           | Compressor-Frequency control state                         | Refer to 14-2-1.Detail Contents in Request Code.                                     |      |         |
| 53           | Outdoor unit-Ean control state                             | Refer to 14-2-1 Detail Contents in Request Code                                      |      |         |
| 55           |                                                            | Refer to 14-2-1 Detail Contents in Request Code                                      |      |         |
| 54           | Error content (10)                                         | Pofor to 14.2-1 Dotal Contonts in Proquest Code                                      |      |         |
| 55           |                                                            |                                                                                      |      |         |
| 50           |                                                            |                                                                                      |      |         |
| 57           |                                                            |                                                                                      |      |         |
| 58           |                                                            |                                                                                      |      |         |
| 59           |                                                            | 0.055                                                                                | 0/   |         |
| 60           | Signal transmission demand capacity                        | 0 – 255                                                                              | %    |         |
| 61           | Contact demand capacity                                    | Refer to 14-2-1.Detail Contents in Request Code.                                     | _    |         |
| 62           | External input state (silent mode, etc.)                   | Refer to 14-2-1.Detail Contents in Request Code.                                     | -    |         |
| 63           |                                                            |                                                                                      |      |         |
| 64           |                                                            |                                                                                      |      |         |
| 65           |                                                            |                                                                                      |      |         |
| 66           |                                                            |                                                                                      |      |         |
| 67           |                                                            |                                                                                      |      |         |
| 68           |                                                            |                                                                                      |      |         |
| 69           |                                                            |                                                                                      |      |         |
| 70           | Outdoor unit-Capacity setting display                      | Refer to 14-2-1. Detail Contents in Request Code.                                    | _    |         |
| 71           | Outdoor unit-Setting information                           | Refer to 14-2-1. Detail Contents in Request Code.                                    | _    |         |
| 72           |                                                            |                                                                                      |      |         |
| 73           | Outdoor unit-SW1 setting information                       | Refer to 14-2-1 Detail Contents in Request Code                                      | _    |         |
| 74           | Outdoor unit-SW2 setting information                       | Refer to 14-2-1 Detail Contents in Request Code                                      |      |         |
| 74           |                                                            |                                                                                      |      |         |
| 75           | Outdoor unit CM/4 potting information                      |                                                                                      |      |         |
| 76           | Outdoor unit-SW4 setting information                       | Refer to 14-2-1. Detail Contents in Request Code.                                    |      |         |
| 11           | Outdoor unit-SW5 setting information                       | Refer to 14-2-1. Detail Contents in Request Code.                                    | _    |         |
| 78           | Outdoor unit-SW6 setting information                       | Refer to 14-2-1. Detail Contents in Request Code.                                    | _    |         |
| 79           | Outdoor unit-SW7 setting information                       | Refer to 14-2-1.Detail Contents in Request Code.                                     | _    |         |
| 80           | Outdoor unit-SW8 setting information                       | Refer to 14-2-1.Detail Contents in Request Code.                                     | _    |         |
| 81           | Outdoor unit-SW9 setting information                       | Refer to 14-2-1.Detail Contents in Request Code.                                     | -    |         |
| 82           | Outdoor unit-SW10 setting information                      | Refer to 14-2-1.Detail Contents in Request Code.                                     | _    |         |
| 83           |                                                            |                                                                                      |      |         |
| 84           | M-NET adapter connection (presence/absence)                | "0000": Not connected                                                                | _    |         |
|              |                                                            |                                                                                      |      |         |
| 85           |                                                            |                                                                                      |      |         |
| 86           |                                                            |                                                                                      |      |         |
| 87           |                                                            |                                                                                      |      |         |
| 88           |                                                            |                                                                                      |      |         |
| 89           | Display of execution of replace/wash operation             | "0000": Not washed<br>"0001": Washed                                                 | -    |         |
| 90           | Outdoor unit-Microcomputer version information             | Examples) Ver 5.01 → "0501"                                                          | Ver  |         |
|              |                                                            | Auxiliary information (displayed after                                               |      |         |
| 91           | Outdoor unit-Microcomputer version information (sub No.)   | version information)                                                                 | -    |         |
|              |                                                            | Examples) Ver 5.01 A000 → "A000"                                                     |      |         |
| 92           |                                                            |                                                                                      |      |         |
| 93           |                                                            |                                                                                      |      |         |
| 94           |                                                            |                                                                                      |      |         |
| 95           |                                                            |                                                                                      |      |         |
| 96           |                                                            |                                                                                      |      |         |
| 07           |                                                            |                                                                                      |      |         |
| 3/           |                                                            |                                                                                      |      |         |
| 30           |                                                            |                                                                                      |      |         |
| 99           |                                                            |                                                                                      |      |         |
| 100          | Outdoor unit - Error postponement history 1 (latest)       | Displays postponement code. (" " is                                                  | Code |         |
|              |                                                            | aisplayed if no postponement code is present)                                        |      |         |
| 101          | Outdoor unit - Error postponement history 2 (previous)     | Displays postponement code. (" " is<br>displayed if no postponement code is present) | Code |         |
| 102          | Outdoor unit - Error postponement history 3 (last but one) | Displays postponement code. (" " is displayed if no postponement code is present)    | Code |         |

| Request code | Request content                                                                    | Description<br>(Display range)                                                | Unit             | Remarks                                                                                                    |
|--------------|------------------------------------------------------------------------------------|-------------------------------------------------------------------------------|------------------|----------------------------------------------------------------------------------------------------|
| 103          | Error history 1 (latest)                                                           | Displays error history. (" " is displayed if no history is present.)          | Code             |                                                                                                    |
| 104          | Error history 2 (second to last)                                                   | Displays error history. (" " is displayed if no history is present.)          | Code             |                                                                                                    |
| 105          | Error history 3 (third to last)                                                    | Displays error history. (" " is displayed if no history is present.)          | Code             |                                                                                                    |
| 106          | Abnormal thermistor display<br>(TH3/TH6/TH7/TH8)                                   | 3 : F TH3<br>6 : F TH6<br>7 : F TH7<br>8 : F TH8<br>0 : F No thermistor error | Sensor<br>number |                                                                                                    |
| 107          | Operation mode at time of error                                                    | Displayed in the same way as request code "0".                                | -                |                                                                                                    |
| 108          | Compressor-Operating current at time of error                                      | 0 – 50                                                                        | A                |                                                                                                    |
| 109          | Compressor-Accumulated operating time at time of error                             | 0 – 9999                                                                      | 10 hours         |                                                                                                    |
| 110          | Compressor-Number of operation times at time of error                              | 0 - 9999                                                                      | 100 times        |                                                                                                    |
| 111          | Discharge temperature at time of error                                             | 37 ~ 327                                                                      | °F               |                                                                                                    |
| 112          | Outdoor unit - Liquid pipe 1 temporature (TH3) at time of error                    | -40 - 194                                                                     | °F               |                                                                                                    |
| 112          | Outdoor unit-Liquid pipe Ttemperature (THS) at time of error                       | 40 404                                                                        | ۱<br>۰۳          |                                                                                                    |
| 113          | Outdoor unit - Liquid pipe 2 temperature at time of error                          | -40 ~ 194                                                                     | ۲<br>۰۳          |                                                                                                    |
| 114          | Outdoor unit-2-phase pipe temperature (1H6) at time of error                       | -38 ~ 190                                                                     | ٦.               |                                                                                                    |
| 115          |                                                                                    |                                                                               |                  |                                                                                                    |
| 116          | Outdoor unit-Outside air temperature (TH7) at time of error                        | -38 ~ 190                                                                     | °F               |                                                                                                    |
| 117          | Outdoor unit-Heat sink temperature (TH8) at time of error                          | -40 ~ 327                                                                     | °F               |                                                                                                    |
| 118          | Discharge super heat (SHd) at time of error                                        | 0 – 327                                                                       | °F               |                                                                                                    |
| 119          | Sub-cool (SC) at time of error                                                     | 0 – 234                                                                       | °F               |                                                                                                    |
| 120          | Compressor-Operating frequency at time of error                                    | 0 – 255                                                                       | Hz               |                                                                                                    |
| 121          | Outdoor unit at time of error                                                      | 0 – 10                                                                        | Step             |                                                                                                    |
| 122          | Outdoor unit at time of error                                                      | 0 – 9999                                                                      | rpm              |                                                                                                    |
|              | • Fan 1 speed (Only for air conditioners with DC fan)                              |                                                                               |                  |                                                                                                    |
| 123          | Outdoor unit at time of error                                                      | 0 – 9999                                                                      | rom              | "0" is displayed if the air conditioner is a single-                                                                                  |
|              | Fan 2 speed (Only for air conditioners with DC fan)                                |                                                                               |                  | fan type.                                                                                                    |
| 124          |                                                                                    |                                                                               |                  |                                                                                                    |
| 125          | LEV (A) opening at time of error                                                   | 0 – 500                                                                       | Pulses           |                                                                                                    |
| 126          | LEV (B) opening at time of error                                                   | 0 - 500                                                                       | Pulses           |                                                                                                    |
| 127          |                                                                                    |                                                                               |                  |                                                                                                    |
| 128          |                                                                                    |                                                                               |                  |                                                                                                    |
| 129          |                                                                                    |                                                                               |                  |                                                                                                    |
| 130          | Thermostat ON time until operation stops due to error                              | 0 – 999                                                                       | Minutes          |                                                                                                    |
| 131          |                                                                                    |                                                                               |                  |                                                                                                    |
| 132          | Indoor - Liquid pipe temperature at time of error                                  | -38 ~ 190                                                                     | °F               | Average value of all indoor units is displayed if the air condi-<br>tioner consists of two or more indoor units (twin, triple, quad). |
| 133          | Indoor-2-phase pipe temperature at time of error                                   | -38 ~ 190                                                                     | °F               | Average value of all indoor units is displayed if the air condi-<br>tioner consists of two or more indoor units (twin, triple, quad). |
| 134          | Indoor at time of error<br>Intake air temperature < Thermostat iudoe temperature > | -38 ~ 190                                                                     | °F               |                                                                                                    |
| 135          |                                                                                    |                                                                               |                  |                                                                                                    |
| 136          |                                                                                    |                                                                               |                  |                                                                                                    |
| 100          |                                                                                    |                                                                               |                  |                                                                                                    |
| 137          |                                                                                    |                                                                               |                  |                                                                                                    |
| 138          |                                                                                    |                                                                               |                  |                                                                                                    |
| 139          |                                                                                    |                                                                               |                  |                                                                                                    |
| 140          |                                                                                    |                                                                               |                  |                                                                                                    |
| ~            |                                                                                    |                                                                               |                  |                                                                                                    |
| 146          |                                                                                    |                                                                               |                  |                                                                                                    |
| 147          |                                                                                    |                                                                               |                  |                                                                                                    |
| 148          |                                                                                    |                                                                               |                  |                                                                                                    |
| 149          |                                                                                    |                                                                               |                  |                                                                                                    |
| 150          | Indoor-Actual intake air temperature                                               | -38 ~ 190                                                                     | °F               |                                                                                                    |
| 151          | Indoor - Liquid pipe temperature                                                   | -38 ~ 190                                                                     | ۴F               |                                                                                                    |
| 152          | Indoor-2-phase pipe temperature                                                    | -38 ~ 190                                                                     | °F               |                                                                                                    |

| Request code                                                                                                    | Request content                                         | Description<br>(Display range)                                                                              | Unit               | Remarks                               |
|----------------------------------------------------------------------------------------------------|---------------------------------------------------------|----------------------------------------------------------------------------------------------------|--------------------|---------------------------------------|
| 153                                                                                                    |                                                         |                                                                                                    |                    |                                       |
| 154                                                                                                    | Indoor-Fan operating time<br>(After filter is reset)    | 0 – 9999                                                                                                    | 1 hour             |                                       |
| 155                                                                                                    | Indoor-Total operating time<br>(Fan motor ON time)      | 0 – 9999                                                                                                    | 10 hours           |                                       |
| 156                                                                                                    |                                                         |                                                                                                    |                    |                                       |
| 157                                                                                                    | Indoor fan output value (Sj value)                      | 0 – 255 Fan control data                                                                                    | -                  | For indoor fan phase control          |
| 158                                                                                                    | Indoor fan output value<br>(Pulsation ON/OFF)           | "00 **" "**" indicates fan control data.                                                                    | -                  | For indoor fan pulsation control      |
| 159                                                                                                    | Indoor fan output value (duty value)                    | "00 **" "**" indicates fan control data.                                                                    | -                  | For indoor DC brushless motor control |
| 160                                                                                                    |                                                         |                                                                                                    |                    |                                       |
| 161                                                                                                    |                                                         |                                                                                                    |                    |                                       |
| 162                                                                                                    | Indoor unit-Model setting information                   | Refer to 14-2-1 Detail Contents in Request Code.                                                            | -                  |                                       |
| 163                                                                                                    | Indoor unit-Capacity setting information                | Referto 14-2-1 Detail Contents in Request Code.                                                             | -                  |                                       |
| 164                                                                                                    | Indoor unit-SW3 information                             | Undefined                                                                                                   | -                  |                                       |
| 165                                                                                                    | Wireless pair No. (indoor control board side) setting   | Refer to 14-2-1 Detail Contents in Request Code.                                                            | _                  |                                       |
| 166                                                                                                    | Indoor unit-SW5 information                             | Undefined                                                                                                   | -                  |                                       |
| 167                                                                                                    |                                                         |                                                                                                    |                    |                                       |
| ~                                                                                                    |                                                         |                                                                                                    |                    |                                       |
| 189                                                                                                    |                                                         |                                                                                                    |                    |                                       |
| 190                                                                                                    | Indoor unit-Microcomputer version information           | Examples) Ver 5.01 → "0501"                                                                                 | Ver                |                                       |
| 191                                                                                                    | Indoor unit-Microcomputer version information (sub No.) | Auxiliary information (displayed after version information)<br>Examples) Ver 5.01 A000 $\rightarrow$ "A000" | -                  |                                       |
| 192                                                                                                    |                                                         |                                                                                                    |                    |                                       |
| ~                                                                                                    |                                                         |                                                                                                    |                    |                                       |
| 764                                                                                                    |                                                         |                                                                                                    |                    |                                       |
| 765                                                                                                    | Stable operation (Heat mode)                            | This request code is not provided to c                                                                      | ollect data. It is | s used to fix the operation state.    |
| 766                                                                                                    | Stable operation (Cool mode)                            | This request code is not provided to c                                                                      | ollect data. It is | s used to fix the operation state.    |
| 767     Stable operation cancellation       This request code is not provided to collect data. It is under the provided to collect data. It is under the provided to collect data. It is under the provided to collect data. It is under the provided to collect data. It is under the provided to collect data. It is under the provided to collect data. It is under the provided to collect data. It is under the provided to collect data. It is under the provided to collect data. It is under the provided to collect data. It is under the provided to collect data. |                                                         | used to cancel the operation state that has been                                                            |                    |                                       |

#### 14-2-1. Detail Contents in Request Code

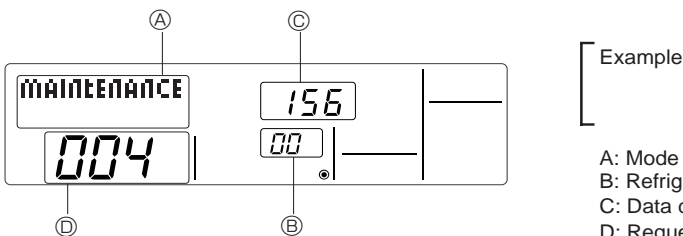

Example) Request code "004" Discharge temperature 156°F Refrigerant address "00"

C: Data display area

D: Request code display area

#### [Operation state] (Request code "0")

Data display

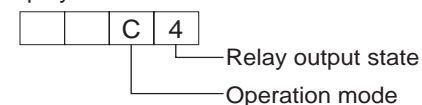

Relay output state Power currently Display Compressor Four-way valve Solenoid valve supplied to compressor 0 \_ \_ \_ ON 1 2 ON ON 3 ON 4 ON 5 ON ON 6 ON ON 7 ON ON ON 8 ON A ON ON

Operation mode

| Display | Operation mode |
|---------|----------------|
| 0       | STOP • FAN     |
| С       | COOL • DRY     |
| Н       | HEAT           |
| d       | DEFROST        |

#### [Indoor unit - Control state] (Request code : "50 ")

Data display

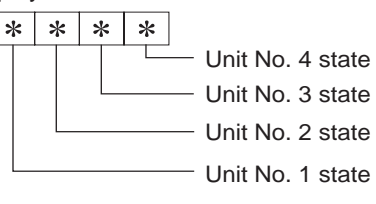

| Display | State                              |
|---------|------------------------------------|
| 0       | Normal                             |
| 1       | Preparing for heat operation.      |
| 2       | _                                  |
| 3       | _                                  |
| 4       | Heater is ON.                      |
| 5       | Anti-freeze protection is ON.      |
| 6       | Overheat protection is ON.         |
| 7       | Requesting compressor to turn OFF. |
| F       | There are no corresponding units.  |

#### [Outdoor unit - Control state] (Request code "51")

| Data display |   |   | y | State                         |
|--------------|---|---|---|-------------------------------|
| 0            | 0 | 0 | 0 | Normal                        |
| 0            | 0 | 0 | 1 | Preparing for heat operation. |
| 0            | 0 | 0 | 2 | Defrost                       |

#### [Compressor - Frequency control state] (Request code "52")

#### Data display

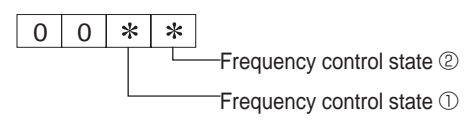

Frequency control state ①

| Display | Current limit control                  |
|---------|----------------------------------------|
| 0       | No current limit                       |
| 1       | Primary current limit control is ON.   |
| 2       | Secondary current limit control is ON. |

| erature |
|---------|
| ention  |
|         |
|         |
|         |
|         |
|         |
|         |
|         |
|         |
| ed      |
| ed      |
| ed      |
| ed      |
| ed      |
| ed      |
| ed      |
| ed      |
|         |

Frequency control state 2

A: Mode display

B: Refrigerant address

#### [Fan control state] (Request code : "53")

Data display 0 0 \* \*

Fan step correction value by heatsink temperature overheat prevention control

| Display   | Correction value |
|-----------|------------------|
| - (minus) | - 1              |
| 0         | 0                |
| 1         | +1               |
| 2         | +2               |

#### [Actuator output state] (Request code :"54")

Data display 0 0 \* \* Actuator output state ① Actuator output state ②

Actuator output state

| Display | SV1 | Four-way valve | Compressor | Compressor is<br>warming up |
|---------|-----|----------------|------------|-----------------------------|
| 0       |     |                |            |                             |
| 1       | ON  |                |            |                             |
| 2       |     | ON             |            |                             |
| 3       | ON  | ON             |            |                             |
| 4       |     |                | ON         |                             |
| 5       | ON  |                | ON         |                             |
| 6       |     | ON             | ON         |                             |
| 7       | ON  | ON             | ON         |                             |
| 8       |     |                |            | ON                          |
| 9       | ON  |                |            | ON                          |
| Α       |     | ON             |            | ON                          |
| b       | ON  | ON             |            | ON                          |
| С       |     |                | ON         | ON                          |
| d       | ON  |                | ON         | ON                          |
| E       |     | ON             | ON         | ON                          |
| F       | ON  | ON             | ON         | ON                          |

Actuator output state ②

| Display | 52C | SV2 | SS |
|---------|-----|-----|----|
| 0       |     |     |    |
| 1       | ON  |     |    |
| 2       |     | ON  |    |
| 3       | ON  | ON  |    |
| 4       |     |     | ON |
| 5       | ON  |     | ON |
| 6       |     | ON  | ON |
| 7       | ON  | ON  | ON |

#### [Error content (U9)] (Request code : "55")

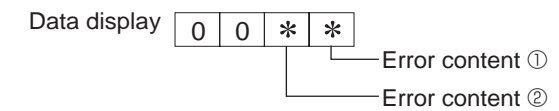

| Error conte | nt ①        |              |            | : Detected          |
|-------------|-------------|--------------|------------|---------------------|
| Display     | Overvoltage | Undervoltage | L1-phase   | Power synchronizing |
| Display     | error       | error        | open error | signal error        |
| 0           |             |              |            |                     |
| 1           | •           |              |            |                     |
| 2           |             | •            |            |                     |
| 3           | •           | •            |            |                     |
| 4           |             |              | •          |                     |
| 5           | •           |              | •          |                     |
| 6           |             | •            | •          |                     |
| 7           |             | •            | •          |                     |
| 8           |             |              |            | •                   |
| 9           | •           |              |            | •                   |
| A           |             |              |            | •                   |
| b           | •           | •            |            | •                   |
| С           |             |              | •          | •                   |
| d           |             |              | •          | •                   |
| E           |             | •            | •          | •                   |
| F           | •           | •            | •          | •                   |
| -           |             |              |            |                     |

| Error cont | : Detected            |           |
|------------|-----------------------|-----------|
| Display    | Converter Fo<br>error | PAM error |
| 0          |                       |           |
| 1          | •                     |           |
| 2          |                       | •         |
| 3          |                       |           |

#### [Contact demand capacity] (Request code "61")

| Data display | 0 | 0 | 0 | * |                   |
|--------------|---|---|---|---|-------------------|
|              |   |   |   |   | — Setting content |

Setting content

| Display | Setting value | Setting |       |  |  |
|---------|---------------|---------|-------|--|--|
| Display | Setting value | SW7-1   | SW7-2 |  |  |
| 0       | 0%            |         |       |  |  |
| 1       | 50%           | ON      |       |  |  |
| 2       | 75%           |         | ON    |  |  |
| 3       | 100%          | ON      | ON    |  |  |

#### [External input state] (Request code "62")

| Data display | 0 | 0 | 0 | * |               |
|--------------|---|---|---|---|---------------|
|              |   |   |   |   | - Input state |

| Input state |                |             |         | Input present |
|-------------|----------------|-------------|---------|---------------|
| Dicploy     | Contact demand | Silent mode | Spare 1 | Spare 2       |
| Display     | input          | input       | input   | input         |
| 0           |                |             |         |               |
| 1           |                |             |         |               |
| 2           |                | •           |         |               |
| 3           |                | •           |         |               |
| 4           |                |             |         |               |
| 5           |                |             | •       |               |
| 6           |                | •           |         |               |
| 7           |                | •           | •       |               |
| 8           |                |             |         | •             |
| 9           |                |             |         | •             |
| A           |                | •           |         | •             |
| b           |                | •           |         | •             |
| С           |                |             |         | •             |
| d           |                |             |         | •             |
| E           |                | •           |         | •             |
| F           |                | •           |         |               |

#### [Outdoor unit -- Capacity setting display] (Request code : "70")

| Data display | Capacity |
|--------------|----------|
| 9            | 12       |
| 10           | 18       |
| 11           | 24       |
| 14           | 30       |
| 20           | 36       |
| 25           | 42       |

#### [Outdoor unit - Setting information] (Request code "71")

\*

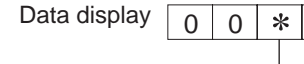

-Setting information ①

Setting information @

| Setting information ① |                   |  |
|-----------------------|-------------------|--|
| Display               | Defrost mode      |  |
| 0                     | Standard          |  |
| 1                     | For high humidity |  |

Setting information 2

| Dicploy | Single-/     | Heat pump/   |
|---------|--------------|--------------|
| Display | three-phase  | cooling only |
| 0       | Single phase | Heat pump    |
| 1       | Single-phase | Cooling only |
| 2       | Three-phase  | Heat pump    |
| 3       | initee-phase | Cooling only |

### [Outdoor unit switch setting display (SW1 to SW10, except SW3)] Request codes: 73 to 82

| lou   | luou  | n un | 11.5 | VILCI | 1 50  | ting display (S |
|-------|-------|------|------|-------|-------|-----------------|
| 0: Sv | witch | OFF  | 1    | Swi   | tch C | N               |
| SI    | W1, S | SW2, | SW   | 6, SV | V7    | Data diaplay    |
| 1     | 2     | 3    | 4    | 5     | 6     | Data display    |
| 0     | 0     | 0    | 0    | 0     | 0     | 00 00           |
| 1     | 0     | 0    | 0    | 0     | 0     | 00 01           |
| 0     | 1     | 0    | 0    | 0     | 0     | 00 02           |
| 1     | 1     | 0    | 0    | 0     | 0     | 00 03           |
| 0     | 0     | 1    | 0    | 0     | 0     | 00 04           |
| 1     | 0     | 1    | 0    | 0     | 0     | 00 05           |
| 0     | 1     | 1    | 0    | 0     | 0     | 00 06           |
| 1     | 1     | 1    | 0    | 0     | 0     | 00 07           |
| 0     | 0     | 0    | 1    | 0     | 0     | 00 08           |
| 1     | 0     | 0    | 1    | 0     | 0     | 00 09           |
| 0     | 1     | 0    | 1    | 0     | 0     | 00 0A           |
| 1     | 1     | 0    | 1    | 0     | 0     | 00 0b           |
| 0     | 0     | 1    | 1    | 0     | 0     | 00 OC           |
| 1     | 0     | 1    | 1    | 0     | 0     | 00 0d           |
| 0     | 1     | 1    | 1    | 0     | 0     | 00 0E           |
| 1     | 1     | 1    | 1    | 0     | 0     | 00 0F           |
| 0     | 0     | 0    | 0    | 1     | 0     | 00 10           |
| 1     | 0     | 0    | 0    | 1     | 0     | 00 11           |
| 0     | 1     | 0    | 0    | 1     | 0     | 00 12           |
| 1     | 1     | 0    | 0    | 1     | 0     | 00 13           |
| 0     | 0     | 1    | 0    | 1     | 0     | 00 14           |
| 1     | 0     | 1    | 0    | 1     | 0     | 00 15           |
| 0     | 1     | 1    | 0    | 1     | 0     | 00 16           |
| 1     | 1     | 1    | 0    | 1     | 0     | 00 17           |
| 0     | 0     | 0    | 1    | 1     | 0     | 00 18           |
| 1     | 0     | 0    | 1    | 1     | 0     | 00 19           |
| 0     | 1     | 0    | 1    | 1     | 0     | 00 1A           |
| 1     | 1     | 0    | 1    | 1     | 0     | 00 1B           |
| 0     | 0     | 1    | 1    | 1     | 0     | 00 1C           |
| 1     | 0     | 1    | 1    | 1     | 0     | 00 1D           |
| 0     | 1     | 1    | 1    | 1     | 0     | 00 1E           |
| 1     | 1     | 1    | 1    | 1     | 0     | 00 1F           |
| 0     | 0     | 0    | 0    | 0     | 1     | 00 20           |
| 1     | 0     | 0    | 0    | 0     | 1     | 00 21           |
| 0     | 1     | 0    | 0    | 0     | 1     | 00 22           |
| 1     | 1     | 0    | 0    | 0     | 1     | 00 23           |
| 0     | 0     | 1    | 0    | 0     | 1     | 00 24           |
| 1     | 0     | 1    | 0    | 0     | 1     | 00 25           |
| 0     | 1     | 1    | 0    | 0     | 1     | 00 26           |
| 1     | 1     | 1    | 0    | 0     | 1     | 00 27           |
| 0     | 0     | 0    | 1    | 0     | 1     | 00 28           |
| 1     | 0     | 0    | 1    | 0     | 1     | 00 29           |
| 0     | 1     | 0    | 1    | 0     | 1     | 00 2A           |
| 1     | 1     | 0    | 1    | 0     | 1     | 00 2B           |
| 0     | 0     | 1    | 1    | 0     | 1     | 00 2C           |
| 1     | 0     | 1    | 1    | 0     | 1     | 00 2D           |
| 0     | 1     | 1    | 1    | 0     | 1     | 00 2E           |
| 1     | 1     | 1    | 1    | 0     | 1     | 00 2F           |
| 0     | 0     | 0    | 0    | 1     | 1     | 00 30           |
| 1     | 0     | 0    | 0    | 1     | 1     | 00 31           |
| 0     | 1     | 0    | 0    | 1     | 1     | 00 32           |
| 1     | 1     | 0    | 0    | 1     | 1     | 00 33           |
| 0     | 0     | 1    | 0    | 1     | 1     | 00 34           |
| 1     | 0     | 1    | 0    | 1     | 1     | 00 35           |
| 0     | 1     | 1    | 0    | 1     | 1     | 00 36           |
| 1     | 1     | 1    | 0    | 1     | 1     | 00 37           |
| 0     | 0     | 0    | 1    | 1     | 1     | 00 38           |
| 1     | 0     | 0    | 1    | 1     | 1     | 00 39           |
| 0     | 1     | 0    | 1    | 1     | 1     | 00 3A           |
| 1     | 1     | 0    | 1    | 1     | 1     | 00 3B           |
| 0     | 0     | 1    | 1    | 1     | 1     | 00 3C           |
| 1     | 0     | 1    | 1    | 1     | 1     | 00 3D           |
| 0     | 1     | 1    | 1    | 1     | 1     | 00 3E           |

00 3F

1 1 1

1 1 1

| 0: Switch OFF 1: Switch ON |   |   |              |              |  |
|----------------------------|---|---|--------------|--------------|--|
| SW5                        |   |   | Data display |              |  |
| 1                          | 2 | 3 | 4            | Data uispiay |  |
| 0                          | 0 | 0 | 0            | 00 00        |  |
| 1                          | 0 | 0 | 0            | 00 01        |  |
| 0                          | 1 | 0 | 0            | 00 02        |  |
| 1                          | 1 | 0 | 0            | 00 03        |  |
| 0                          | 0 | 1 | 0            | 00 04        |  |
| 1                          | 0 | 1 | 0            | 00 05        |  |
| 0                          | 1 | 1 | 0            | 00 06        |  |
| 1                          | 1 | 1 | 0            | 00 07        |  |
| 0                          | 0 | 0 | 1            | 00 08        |  |
| 1                          | 0 | 0 | 1            | 00 09        |  |
| 0                          | 1 | 0 | 1            | 00 0A        |  |
| 1                          | 1 | 0 | 1            | 00 0b        |  |
| 0                          | 0 | 1 | 1            | 00 OC        |  |
| 1                          | 0 | 1 | 1            | 00 0d        |  |
| 0                          | 1 | 1 | 1            | 00 0E        |  |
| 1                          | 1 | 1 | 1            | 00 OF        |  |

| 0: Switch OFF | 1: Switch ON |
|---------------|--------------|
|               |              |

| SW8 |   |   | Data diaplay |
|-----|---|---|--------------|
| 1   | 2 | 3 | Data display |
| 0   | 0 | 0 | 00 00        |
| 1   | 0 | 0 | 00 01        |
| 0   | 1 | 0 | 00 02        |
| 1   | 1 | 0 | 00 03        |
| 0   | 0 | 1 | 00 04        |
| 1   | 0 | 1 | 00 05        |
| 0   | 1 | 1 | 00 06        |
| 1   | 1 | 1 | 00 07        |

| 0: Switch OFF 1: Switch O |
|---------------------------|
|---------------------------|

| SW4, SW9, SW10 |   | Data diaplay |
|----------------|---|--------------|
| 1              | 2 | Data display |
| 0              | 0 | 00 00        |
| 1              | 0 | 00 01        |
| 0              | 1 | 00 02        |
| 1              | 1 | 00 03        |

#### [Indoor unit – Model setting information] (Request code : 162)

Data display

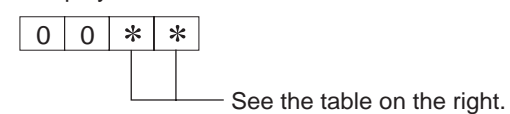

| Display | Model setting state | Display | Model setting state |
|---------|---------------------|---------|---------------------|
| 00      |                     | 20      |                     |
| 01      |                     | 21      |                     |
| 02      |                     | 22      |                     |
| 03      |                     | 23      | PKA-A·GA(L)         |
| 04      |                     | 24      | PKA-A·FA(L)         |
| 05      |                     | 25      | PCA-A·GA, PLA-A·BA  |
| 06      |                     | 26      | PLA-A·AA            |
| 07      |                     | 27      |                     |
| 08      |                     | 28      |                     |
| 09      |                     | 29      |                     |
| 0A      |                     | 2A      |                     |
| 0b      |                     | 2b      |                     |
| 0C      |                     | 2C      |                     |
| 0d      |                     | 2d      |                     |
| 0E      |                     | 2E      |                     |
| 0F      |                     | 2F      |                     |
| 10      |                     | 30      |                     |
| 11      |                     | 31      |                     |
| 12      |                     | 32      |                     |
| 13      |                     | 33      |                     |
| 14      |                     | 34      |                     |
| 15      |                     | 35      |                     |
| 16      |                     | 36      |                     |
| 17      |                     | 37      |                     |
| 18      |                     | 38      |                     |
| 19      |                     | 39      |                     |
| 1A      |                     | 3A      |                     |
| 1b      |                     | 3b      |                     |
| 1C      |                     | 3C      |                     |
| 1d      |                     | 3d      |                     |
| 1E      |                     | 3E      |                     |
| 1F      |                     | 3F      |                     |

#### [Indoor unit - Capacity setting information] (Request code 163)

Data display

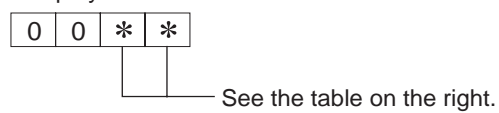

| Display | Capacity setting state | Display | Capacity setting state |
|---------|------------------------|---------|------------------------|
| 00      |                        | 10      | 42                     |
| 01      |                        | 11      |                        |
| 02      |                        | 12      |                        |
| 03      |                        | 13      |                        |
| 04      |                        | 14      |                        |
| 05      |                        | 15      |                        |
| 06      | 12                     | 16      |                        |
| 07      |                        | 17      |                        |
| 08      |                        | 18      |                        |
| 09      | 18                     | 19      |                        |
| 0A      |                        | 1A      |                        |
| 0b      | 24                     | 1b      |                        |
| 0C      |                        | 1C      |                        |
| 0d      | 30                     | 1d      |                        |
| 0E      |                        | 1E      |                        |
| 0F      | 36                     | 1F      |                        |

#### [Wireless pair No. (indoor control board side) setting] (Request code 165)

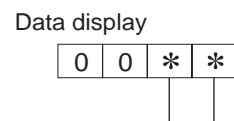

- See the table on the right.

| Display | Pair No. setting state      |  |  |
|---------|-----------------------------|--|--|
|         | -                           |  |  |
| 00      | No. 0                       |  |  |
| 01      | No. 1 J41 disconnected      |  |  |
| 02      | No. 2 J42 disconnected      |  |  |
| 03      | No. 3 J41, J42 disconnected |  |  |

## PUZ-A18NHA PUZ-A18NHA-BS

## **OPERATING PROCEDURE**

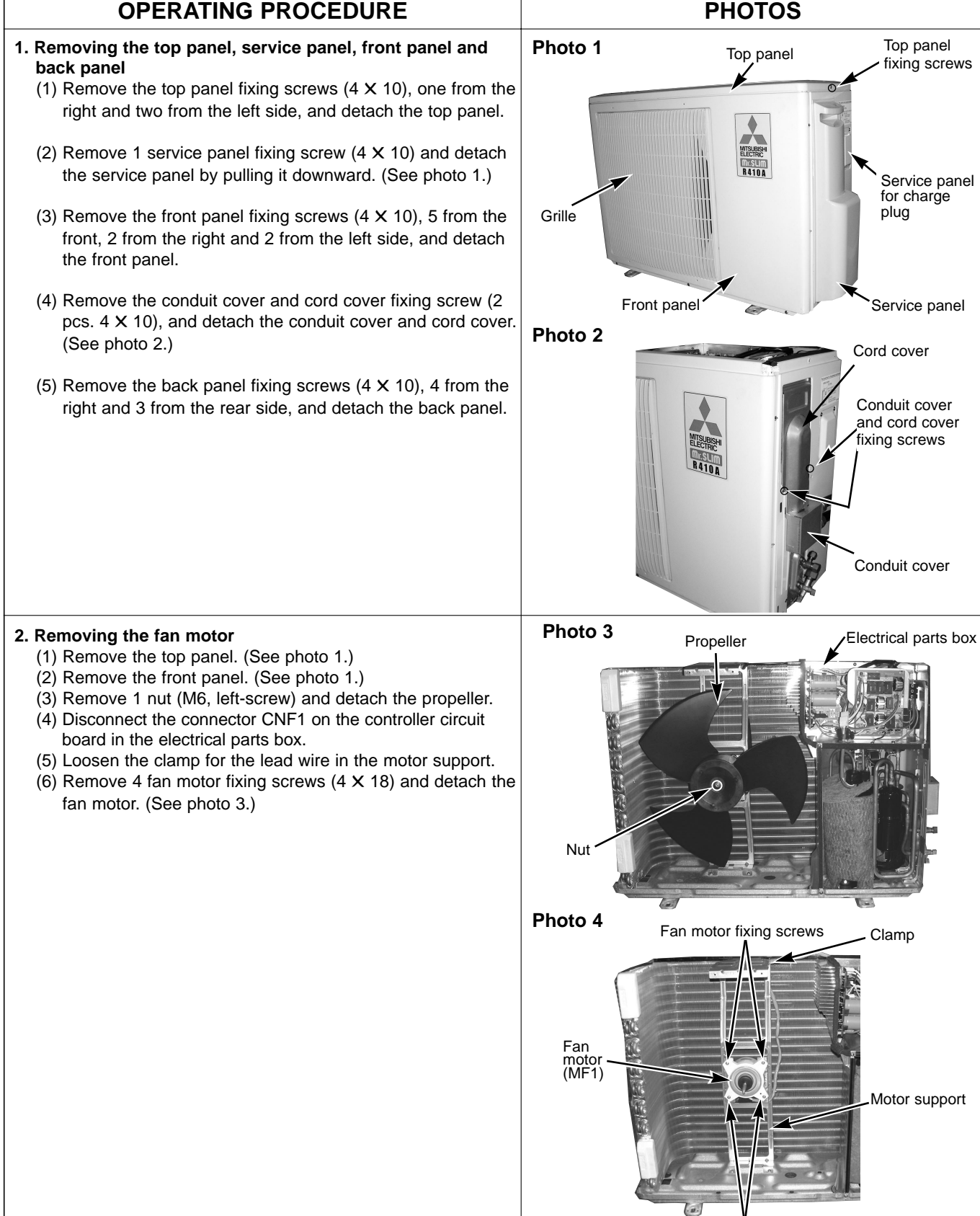

102

Fan motor fixing screws

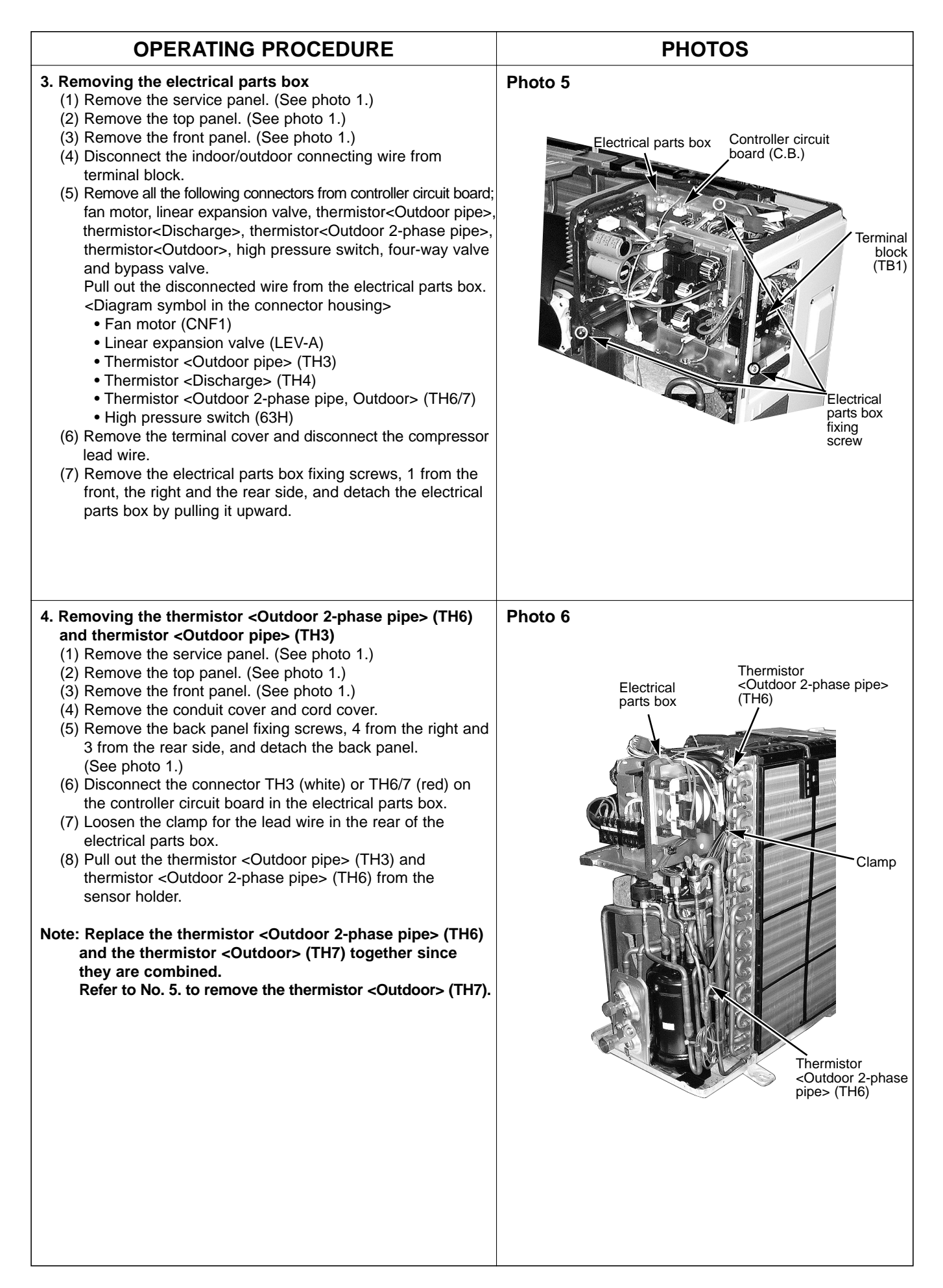

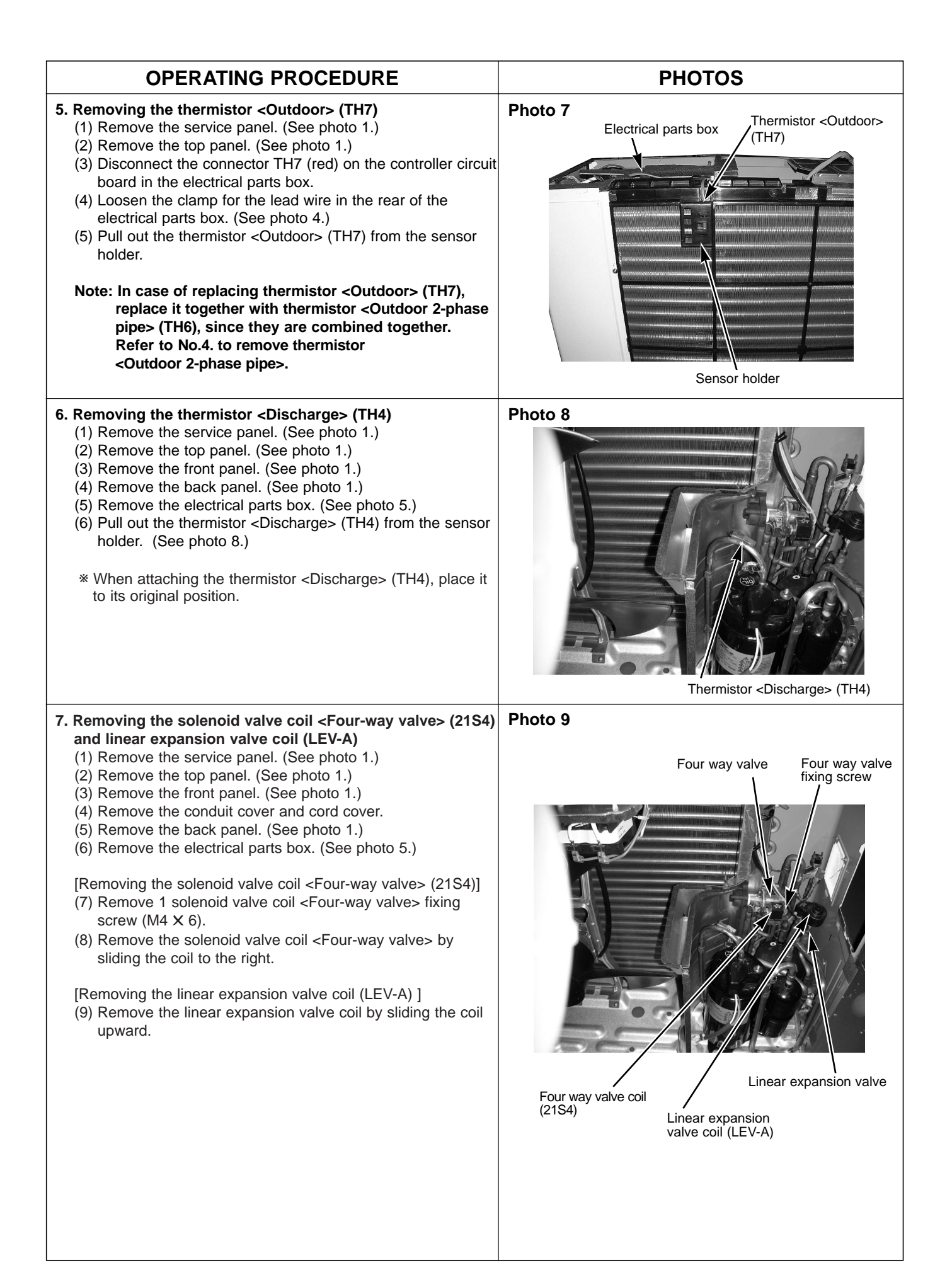

| OPERATING PROCEDURE                                                                                                    | PHOTOS                                                                                  |
|----------------------------------------------------------------------------------------------------|-----------------------------------------------------------------------------------------|
| <ul> <li>8. Removing the four-way valve <ul> <li>(1) Remove the service panel. (See photo 1.)</li> <li>(2) Remove the top panel. (See photo 1.)</li> <li>(3) Remove the front panel. (See photo 1.)</li> <li>(4) Remove the conduit cover and cord cover.</li> <li>(5) Remove the back panel. (See photo 1.)</li> <li>(6) Remove the electrical parts box. (See photo 5.)</li> <li>(7) Remove the solenoid valve coil <four-way valve=""> (See photo 8.)</four-way></li> <li>(8) Collect the refrigerant.</li> <li>(9) Remove the welded part of four-way valve.</li> <li>Note 1: Collect refrigerant without spreading it in the air.</li> <li>Note 2: The welded part can be removed easily by removing the right side panel.</li> <li>Note 3: When installing the four-way valve, cover it with a wet cloth to prevent it from heating (250°F or more), then braze the pipes so that the inside of pipes are not oxidized.</li> </ul> </li> <li>9. Removing linear expansion valve <ul> <li>(1) Remove the conduit cover and cord cover.</li> <li>(2) Remove the top panel. (See photo 1.)</li> <li>(2) Remove the top panel. (See photo 1.)</li> <li>(3) Remove the conduit cover and cord cover.</li> <li>(5) Remove the back panel. (See photo 1.)</li> <li>(6) Remove the back panel. (See photo 1.)</li> <li>(7) Remove the linear expansion valve coil . (See photo 5.)</li> <li>(7) Remove the linear expansion valve coil . (See photo 1.)</li> <li>(8) Collect the refrigerant.</li> <li>(9) Remove the back panel. (See photo 1.)</li> <li>(9) Remove the linear expansion valve coil . (See photo 10.)</li> <li>(8) Collect the refrigerant.</li> <li>(9) Remove the welded part of linear expansion valve.</li> </ul> </li> <li>Note 1: Collect refrigerant without spreading it in the air. Note 2: The welded part of linear expansion valve.</li> <li>Note 3: When installing the linear expansion valve, cover it with a wet cloth to prevent it from heating (250°F or moring the back panel.</li> </ul> | Photo 10                                                                                |
| <ul> <li>of niole), then blaze the pipes so that the inside of pipes are not oxidized.</li> <li>10. Removing the high pressure switch (63H) <ul> <li>(1) Remove the service panel. (See photo 1.)</li> <li>(2) Remove the top panel. (See photo 1.)</li> <li>(3) Remove the front panel. (See photo 1.)</li> <li>(4) Remove the conduit cover and cord cover.</li> <li>(5) Remove the back panel. (See photo 1.)</li> <li>(6) Remove the electrical parts box. (See photo 5.)</li> <li>(7) Pull out the lead wire of high pressure switch.</li> <li>(8) Collect the refrigerant.</li> <li>(9) Remove the welded part of high pressure switch.</li> <li>Note 1: Collect refrigerant without spreading it in the air.</li> <li>Note 2: The welded part can be removed easily by removing the back panel.</li> </ul> </li> <li>Note 3: When installing the high pressure switch, cover it with a wet cloth to prevent it from heating (210°F or more), then braze the pipes so that the inside of pipes are not oxidized.</li> </ul>                                                                                                    | Photo 11<br>High pressure<br>switch (63H)<br>Charge plug                                |
| <ul> <li>11. Removing the reactor (ACL) <ul> <li>(1) Remove the service panel. (See photo 1.)</li> <li>(2) Remove the top panel. (See photo 1.)</li> <li>(3) Remove the front panel. (See photo 1.)</li> <li>(4) Remove the back panel. (See photo 1.)</li> <li>(5) Remove 3 reactor fixing screws (4 × 20) and remove the reactor.</li> </ul> </li> <li>* The reactor is attached to the rear of the electrical parts box.</li> </ul>                                                                                                    | Photo 12 Reactor fixing screw<br>Reactor<br>(ACL)<br>Reactor<br>Electrical<br>parts box |

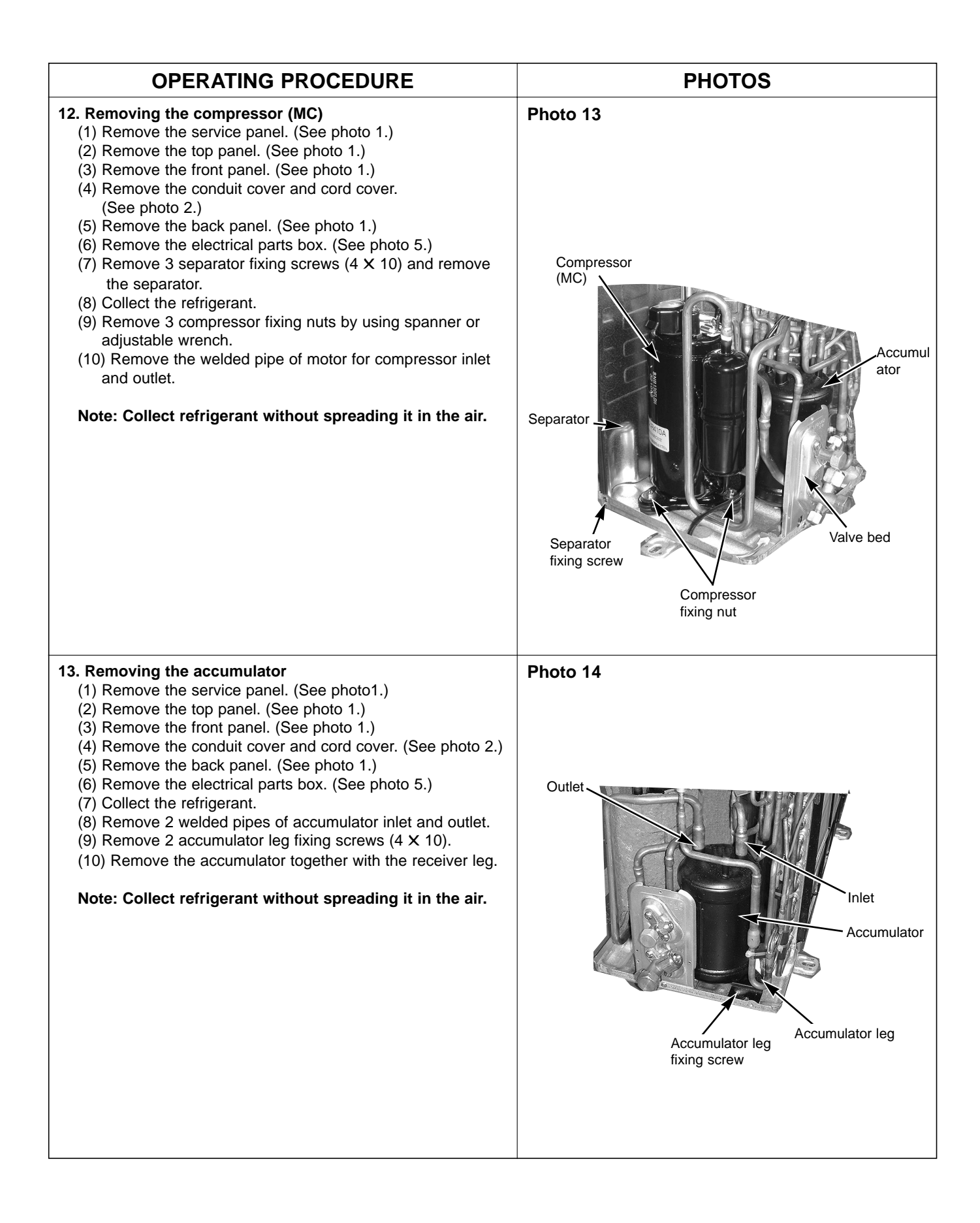

## PUZ-A30NHA PUZ-A30NHA-BS PUZ-A36NHA PUZ-A36NHA-BS

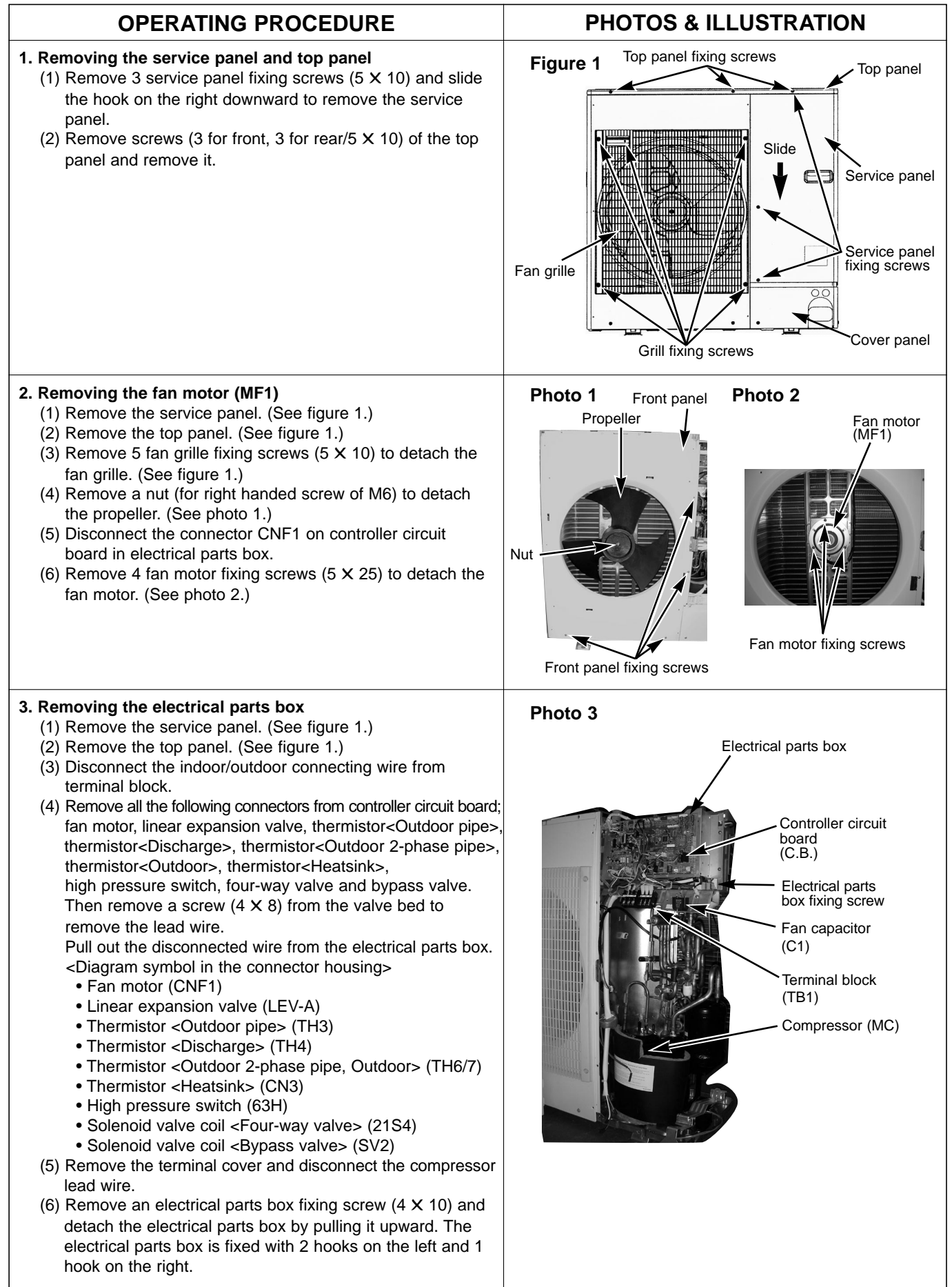

## **OPERATING PROCEDURE**

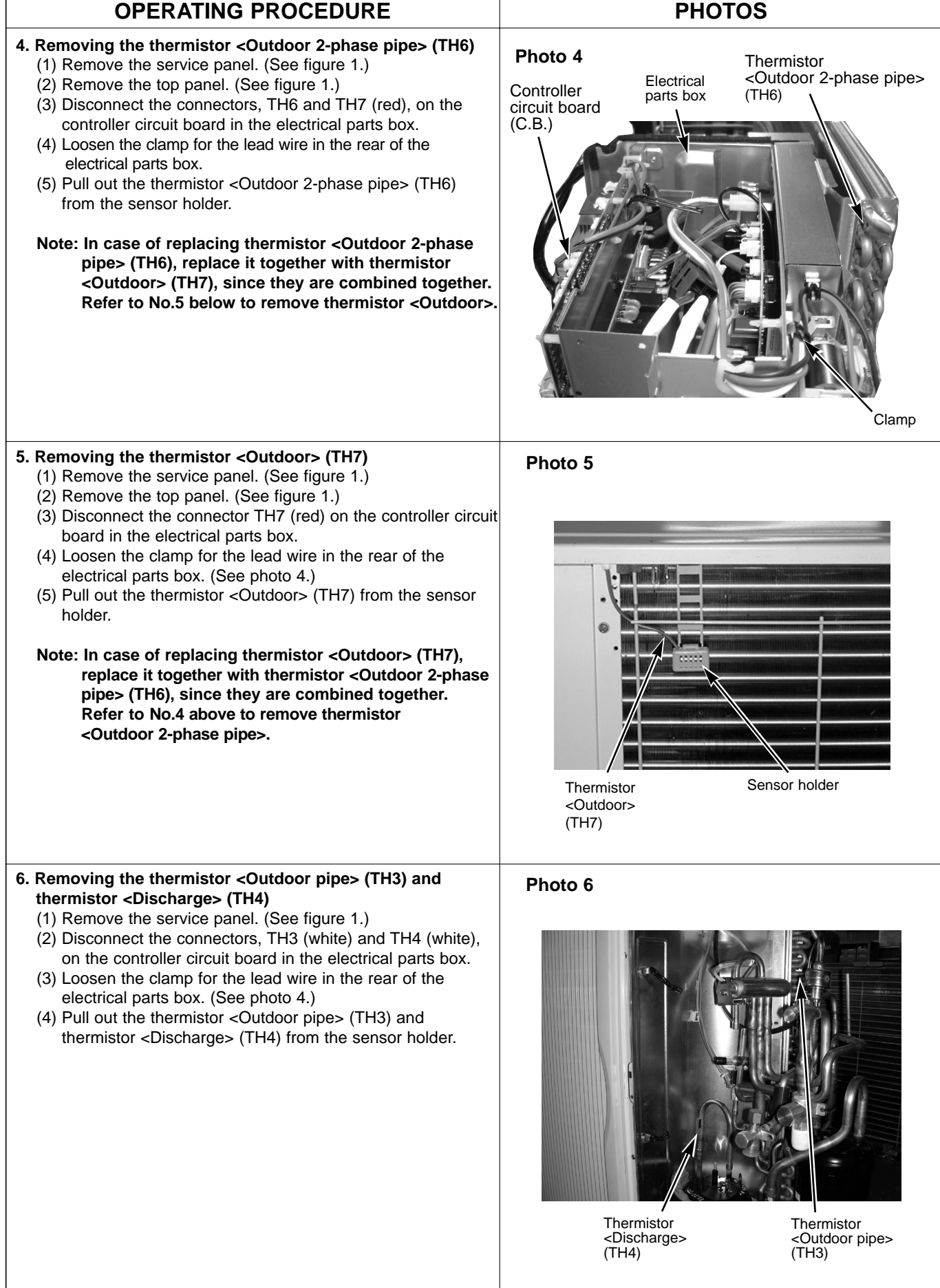
| OPERATING PROCEDURE                                                                                                    | PHOTOS        |
|----------------------------------------------------------------------------------------------------|---------------|
| <ul> <li>7. Removing the solenoid valve coil <four-way valve=""> (21S4), linear expansion valve coil (LEV-A) and solenoid valve coil <bypass valve=""> (SV) <ol> <li>Remove the service panel. (See figure 1.)</li> <li>Remove the top panel. (See figure 1.)</li> <li>Removing the solenoid valve coil <four-way valve="">]</four-way></li> <li>Remove solenoid valve coil <four-way valve="">]</four-way></li> <li>Remove the solenoid valve coil <four-way valve=""> fixing screw (M4 × 6).</four-way></li> <li>Removing the solenoid valve coil <four-way valve=""> by sliding the coil toward you.</four-way></li> <li>Disconnect the connector 21S4 (green) on the controller board in the electrical parts box.</li> </ol> </bypass></four-way></li> <li>[Removing the linear expansion valve coil by sliding the coil upward.</li> <li>Disconnect the connectors, LEV-A (white),on the controller circuit board in the electrical parts box.</li> <li>[Removing the solenoid valve coil <bypass valve="">]</bypass></li> <li>Remove the solenoid valve coil <bypass valve="">]</bypass></li> <li>Removing the solenoid valve coil <bypass valve="">]</bypass></li> <li>Removing the solenoid valve coil <bypass valve=""> fixing screw (M4 × 6).</bypass></li> <li>Remove the solenoid valve coil <bypass valve=""> by sliding the coil upward.</bypass></li> <li>Disconnect the connector SV2 (blue) on the controller circuit board in the electrical parts box.</li> </ul>                                                                                                    | <text></text> |
| <ul> <li>8. Removing the four-way valve <ol> <li>Remove the service panel. (See figure 1.)</li> <li>Remove the electrical parts box. (See photo 3.)</li> <li>Remove the electrical parts box. (See photo 3.)</li> <li>Remove 3 valve bed fixing screws (4 × 10), 4 ball valve and stop valve fixing screws (5 × 16), then remove the valve bed.</li> <li>Remove 3 right side panel fixing screw (5 × 10) in the rear of the unit and then remove the right side panel.</li> <li>Remove the solenoid valve coil <four-way valve="">. (See photo 7.)</four-way></li> <li>Collect the refrigerant.</li> <li>Remove the welded part of four-way valve.</li> <li>Note 1: Collect refrigerant without spreading it in the air. Note 2: The welded part can be removed easily by removing the right side panel.</li> <li>Note 3: When installing the four-way valve, cover it with a wet cloth to prevent it from heating (250°F or more), then braze the pipes so that the inside of pipes are not oxidized.</li> </ol></li></ul> <li>9. Removing the linear expansion valve <ul> <li>Remove the electrical parts box. (See photo 3.)</li> <li>Remove the service panel. (See figure 1.)</li> <li>Remove the top panel. (See figure 1.)</li> <li>Remove the service panel. (See photo 3.)</li> <li>Remove the top panel. (See figure 1.)</li> <li>Remove the service panel. (See photo 3.)</li> <li>Remove the top panel. (See photo 3.)</li> <li>Remove the top panel. (See figure 1.)</li> <li>Remove the top panel. (See photo 3.)</li> <li>Remove the unit and then remove the right side panel.</li> <li>Remove the unit and then remove the right side panel.</li> <li>Remove the unit and then remove the right side panel.</li> <li>Remove the unit and then remove the right side panel.</li> <li>Remove the linear expansion valve. (See photo 7.)</li> <li>Collect the refrigerant.</li> <li>Remove the unit and then remove the right side panel.</li> <li>Remove the unit and then remove the right side panel.</li> <li>Remove the unit and then remove the right side panel.</li> <li>Remove the welded part can be removed easily by r</li></ul></li> | Photo 3       |

# **OPERATING PROCEDURE**

#### 10. Removing the bypass valve

- (1) Remove the service panel. (See figure 1.)
- (2) Remove the top panel. (See figure 1.)
- (3) Remove the electrical parts box. (See photo 3.)
- (4) Remove 3 right side panel fixing screws (5 X 10) in the rear of the unit and remove the right side panel.
- (5) Remove the bypass valve solenoid coil. (See photo 7.).
- (6) Collect the refrigerant.
- (7) Remove the welded part of bypass valve.

#### Note 1: Collect refrigerant without spreading it in the air. Note 2: The welded part can be removed easily by removing the right side panel.

# PHOTOS

#### Photo 9

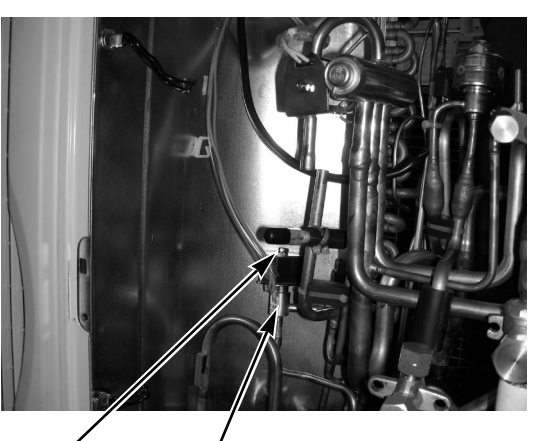

Bypass valve fixing screw

Bypass valve

#### 11. Removing the high pressure switch (63H)

- (1) Remove the service panel. (See figure 1.)
- (2) Remove the top panel. (See figure 1.)
- (3) Remove the electrical parts box. (See photo 3.)
- (4) Remove 3 right side panel fixing screws (5 X 10) in the rear of the unit and remove the right side panel.
- (5) Pull out the lead wire of high pressure switch.
- (6) Collect the refrigerant.
- (7) Remove the welded part of high pressure switch.

#### Note 1: Collect refrigerant without spreading it in the air. Note 2: The welded part can be removed easily by

- removing the right side panel.
- Note 3: When installing the high pressure switch, cover it with a wet cloth to prevent it from heating (210°F or more), then braze the pipes so that the inside of pipes are not oxidized.

#### 12. Removing the reactor (ACL)

- (1) Remove the service panel. (See figure 1.)
- (2) Remove the top panel. (See figure 1.)
- (3) Remove the electrical parts box. (See photo 3.)
- (4) Remove 3 reactor fixing screws (4 X 16) and remove the reactor.
- \* The reactor is attached to the rear of the electrical parts box.

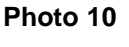

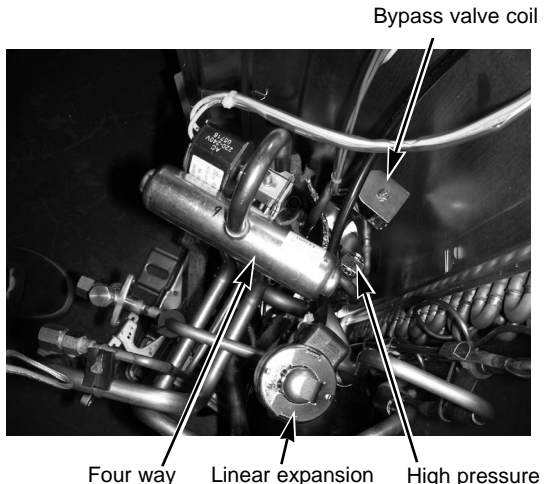

Four way valve valve coil (LEV-A)

High pressure switch (63H)

# Photo 11 Reactor fixing screw

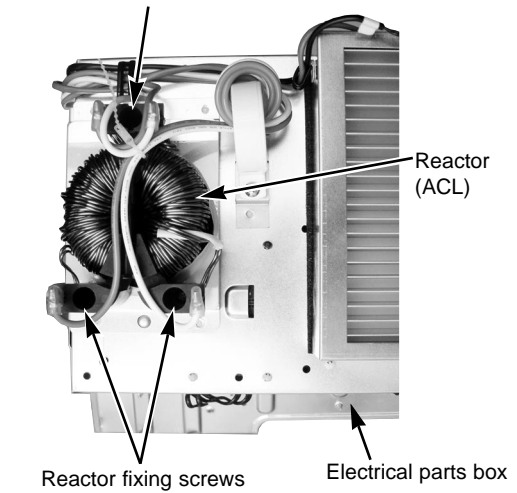

| OPERATING PROCEDURE                                                                                                    | PHOTOS                                    |
|----------------------------------------------------------------------------------------------------|-------------------------------------------|
| <ul> <li>13. Removing the compressor (MC) <ul> <li>(1) Remove the service panel. (See figure 1.)</li> <li>(2) Remove the top panel. (See figure 1.)</li> <li>(3) Remove 2 front cover panel fixing screws (5 × 10) and remove the front cover panel. (See figure 1.)</li> <li>(4) Remove 2 back cover panel fixing screws (5 × 10) and remove the back cover panel.</li> <li>(5) Remove the electrical parts box. (See photo 3.)</li> <li>(6) Remove 3 valve bed fixing screws (4 × 10), 4 ball valve and stop valve fixing screws (5 × 16), then remove the valve bed.</li> <li>(7) Remove 3 right side panel fixing screw (5 × 10) in the rear of the unit and then remove the right side panel.</li> <li>(8) Remove 3 separator fixing screws (4 × 10) and remove the separator.</li> <li>(9) Collect the refrigerant.</li> <li>(10) Remove the 3 points of the motor for compressor fixing nut using spanner or adjustable wrench.</li> <li>(11) Remove the welded pipe of motor for compressor inlet and outlet and then remove the compressor.</li> </ul> </li> </ul> | <section-header>Photo 12</section-header> |
| <ul> <li>14. Removing the accumulator <ul> <li>(1) Remove the service panel. (See figure 1.)</li> <li>(2) Remove the top panel. (See figure 1.)</li> <li>(3) Remove 2 front cover panel fixing screws (5 × 10) and remove the front cover panel. (See photo 3.)</li> <li>(4) Remove 2 back cover panel fixing screws (5 × 10) and remove the back cover panel.</li> <li>(5) Remove the electrical parts box. (See figure 1.)</li> <li>(6) Remove 3 valve bed fixing screws (5 × 10), 4 ball valve and stop valve fixing screws (5 × 10), then remove the valve bed.</li> <li>(7) Remove 3 right side panel fixing screw (5 × 10) in the rear of the unit and then remove the right side panel.</li> <li>(8) Collect the refrigerant.</li> <li>(9) Remove 2 welded pipes of accumulator inlet and outlet.</li> <li>(10) Remove 2 receiver leg fixing screws (4 × 10).</li> </ul> </li> <li>Note: Collect refrigerant without spreading it in the air.</li> </ul>                                                                                                    | Photo 13                                  |

# 

# PUZ-A42NHA PUZ-A42NHA-BS

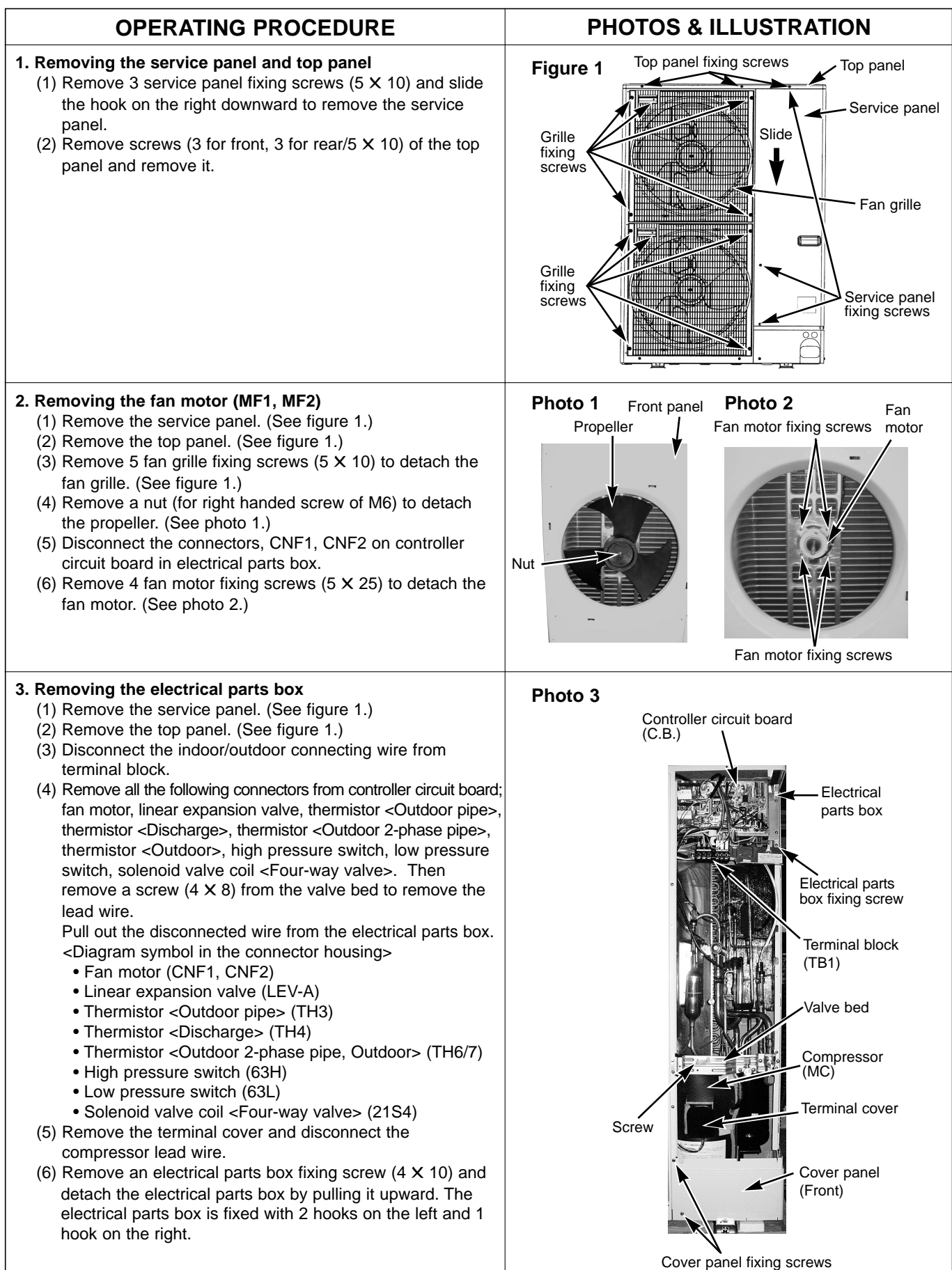

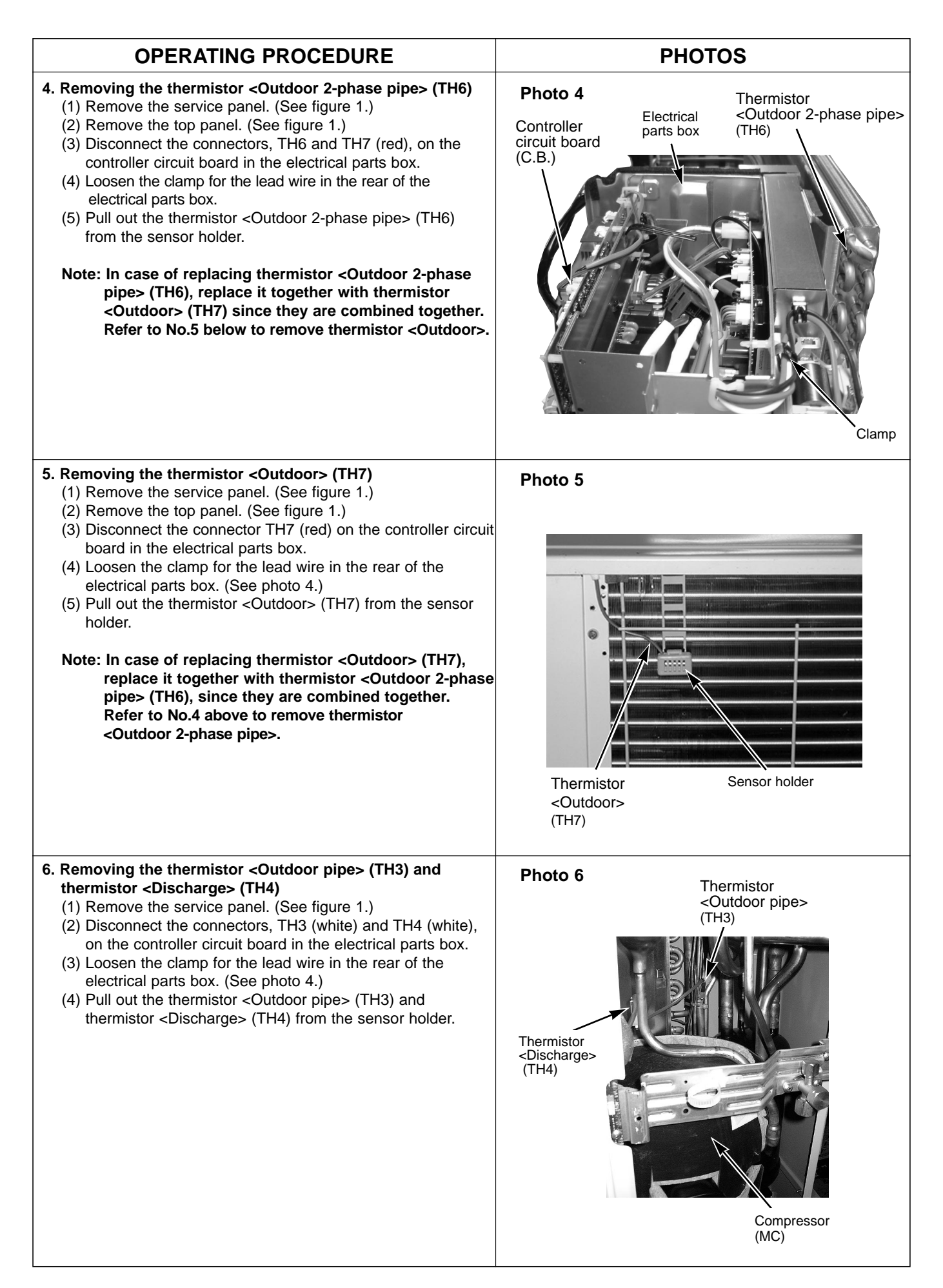

| OPERATING PROCEDURE                                                                                                    | PHOTOS                                 |
|----------------------------------------------------------------------------------------------------|----------------------------------------|
| <ul> <li>7. Removing the solenoid valve coil <four-way valve=""> (21S4), and linear expansion valve coil (LEV-A)</four-way></li> <li>(1) Remove the service panel. (See figure 1.)</li> <li>(2) Remove the top panel. (See figure 1.)</li> </ul>                                                                                                    |                                        |
| <ul> <li>[Removing the solenoid valve coil <four-way valve="">]</four-way></li> <li>(3) Remove four-way valve solenoid coil fixing screw (M4 × 6).</li> <li>(4) Remove the solenoid valve coil <four-way valve=""> by sliding the coil toward you.</four-way></li> <li>(5) Disconnect the connector 21S4 (green) on the controller circuit board in the electrical parts box.</li> </ul>                                                                                                    |                                        |
| <ul> <li>[Removing the linear expansion valve coil]</li> <li>(3) Remove the linear expansion valve coil by sliding the coil upward.</li> <li>(4) Disconnect the connectors, LEV-A (white), on the controller circuit board in the electrical parts box.</li> </ul>                                                                                                    |                                        |
|                                                                                                    | Photo 7                                |
| <ul> <li>8. Removing the four-way valve <ul> <li>(1) Remove the service panel. (See figure 1.)</li> <li>(2) Remove the top panel. (See figure 1.)</li> <li>(3) Remove 3 valve bed fixing screws (4 × 10), 4 ball valve and stop valve fixing screws (5 × 16), then remove the valve bed.</li> <li>(4) Remove 4 right side panel fixing screw (5 × 10) in the rear of the unit and then remove the right side panel.</li> <li>(5) Remove the solenoid valve coil <four-way valve="">. (See photo 7.)</four-way></li> <li>(6) Collect the refrigerant.</li> <li>(7) Remove the welded part of four-way valve.</li> <li>Note 1: Collect refrigerant without spreading it in the air.</li> <li>Note 2: The welded part can be removed easily by removing the right side panel.</li> <li>Note 3: When installing the four-way valve, cover it with a wet cloth to prevent it from heating (250°F or more), then braze the pipes so that the inside of pipes are not oxidized.</li> </ul> </li> </ul> | Four way<br>valve coil<br>fixing screw |
| <ul> <li>9. Removing linear expansion valve <ul> <li>(1) Remove the service panel. (See figure 1.)</li> <li>(2) Remove the top panel. (See figure 1.)</li> <li>(3) Remove 3 valve bed fixing screws (4 × 10), 4 ball valve and stop valve bed fixing screws (5 × 16), then remove the valve bed.</li> <li>(4) Remove 4 right side panel fixing screw (5 × 10) in the rear of the unit and then remove the right side panel.</li> <li>(5) Remove the linear expansion valve. (See photo 7.)</li> <li>(6) Collect the refrigerant.</li> <li>(7) Remove the welded part of linear expansion valve.</li> <li>Note 1: Collect refrigerant without spreading it in the air.</li> <li>Note 2: The welded part can be removed easily by removing the right side panel.</li> </ul> </li> <li>Note 3: When installing the linear expansion valve, cover it with a wet cloth to prevent it from heating (250°F or more), then braze the pipes so that the inside of pip-es are not oxidized.</li> </ul>    |                                        |

| OPERATING PROCEDURE                                                                                                    | PHOTOS                     |
|----------------------------------------------------------------------------------------------------|----------------------------|
| <ul> <li>10. Removing the high pressure switch (63H) and low pressure switch (63L)</li> <li>(1) Remove the service panel. (See figure 1.)</li> <li>(2) Remove the top panel. (See figure 1.)</li> <li>(3) Remove 3 right side panel fixing screws (5 X 10) in the rear of the unit and remove the right side panel.</li> <li>(4) Pull out the lead wire of high pressure switch and low pressure switch.</li> <li>(5) Collect the refrigerant.</li> <li>(6) Remove the welded part of high pressure switch and low pressure switch.</li> <li>Note 1: Collect refrigerant without spreading it in the air. Note 2: The welded part can be removed easily by removing the right side panel.</li> <li>Note 3: When installing the high pressure switch, cover it with a wet cloth to prevent it from heating (210°F or more), then braze the pipes so that the inside of pipes are not oxidized.</li> </ul> | <image/> <image/> <image/> |
| <ul> <li>11. Removing the reactor (DCL) and capacitor (CE) <ul> <li>(1) Remove the service panel. (See figure 1.)</li> <li>(2) Remove the top panel. (See figure 1.)</li> <li>(3) Remove the electrical parts box. (See photo 3.)</li> <li><removing reactor="" the=""></removing></li> <li>(4) Remove 4 reactor fixing screws (4 × 10) and remove the reactor.</li> <li><removing capacitor="" the=""></removing></li> <li>(4) Remove 2 capacitor band fixing screws (4 × 10) and remove the capacitor.</li> </ul> </li> <li>* The reactor and capacitor is attached to the rear of the electrical parts box.</li> </ul>                                                                                                    | Photo 9                    |

# **OPERATING PROCEDURE**

#### 12. Removing the compressor (MC)

- (1) Remove the service panel. (See figure 1.)
- (2) Remove the top panel. (See figure 1.)
- (3) Remove 2 front cover panel fixing screws (5 X 10) and remove the front cover panel. (See photo 3.)
- (4) Remove 2 back cover panel fixing screws (5 X 10) and remove the back cover panel.
- (5) Remove the electrical parts box. (See photo 3.)
- (6) Remove 3 valve bed fixing screws (4 X 10), 4 ball valve and stop valve fixing screws (5 X 16), then remove the valve bed.
- (7) Remove 3 right side panel fixing screw (5 X 10) in the rear of the unit and then remove the right side panel.
- (8) Remove 3 separator fixing screws (4 X 10) and remove the separator.
- (9) Collect the refrigerant.
- (10) Remove the 3 points of the motor for compressor fixing nut using spanner or adjustable wrench.
- (11) Remove the welded pipe of motor for compressor inlet and outlet and then remove the compressor.

#### Note: Collect refrigerant without spreading it in the air.

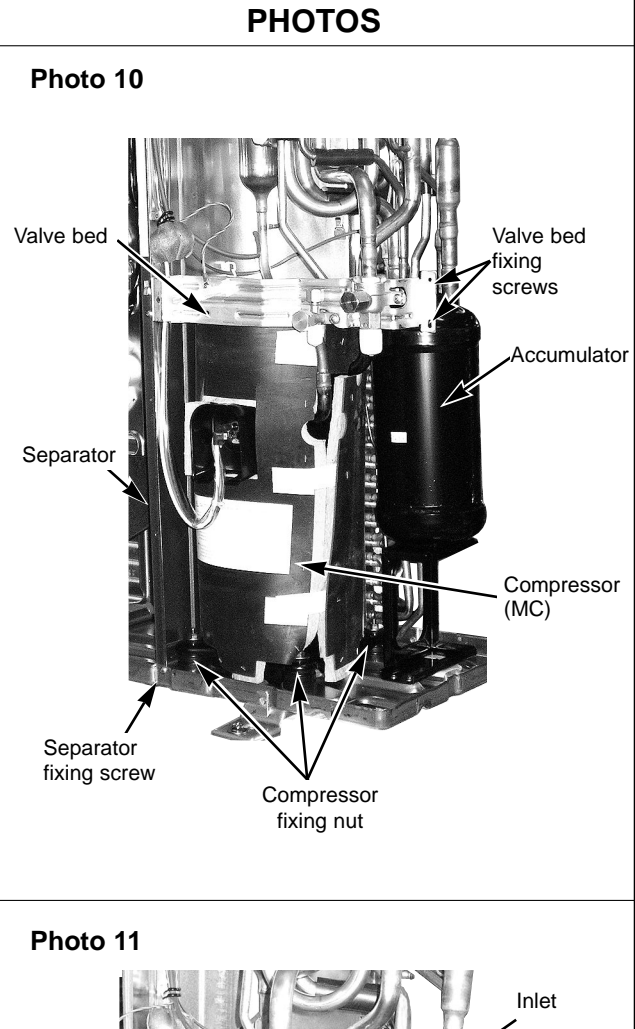

#### 13. Removing the accumulator

- (1) Remove the service panel. (See figure 1.)
- (2) Remove the top panel. (See figure 1.)
- (3) Remove 2 front cover panel fixing screws (5 X 10) and remove the front cover panel. (See photo 3.)
- (4) Remove 2 back cover panel fixing screws (5 X 10) and remove the back cover panel.
- (5) Remove the electrical parts box. (See photo 3.)
- (6) Remove 3 valve bed fixing screws (4 X 10), 4 ball valve and stop valve fixing screws (5 X 16), then remove the valve bed.
- (7) Remove 3 right side panel fixing screw (5 X 10) in the rear of the unit and then remove the right side panel.
- (8) Collect the refrigerant.
- (9) Remove 2 welded pipes of accumulator inlet and outlet.
- (10) Remove 2 accumulator leg fixing screws (4 X 10).

#### Note: Collect refrigerant without spreading it in the air.

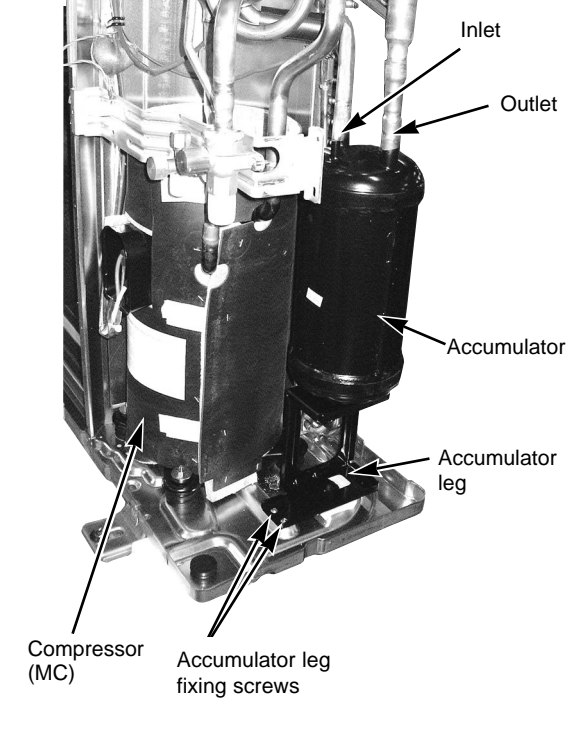

# 16 PARTS LIST (non-RoHS compliant)

STRUCTURAL PARTS PUZ-A18NHA PUY-A12NHA PUY-A18NHA

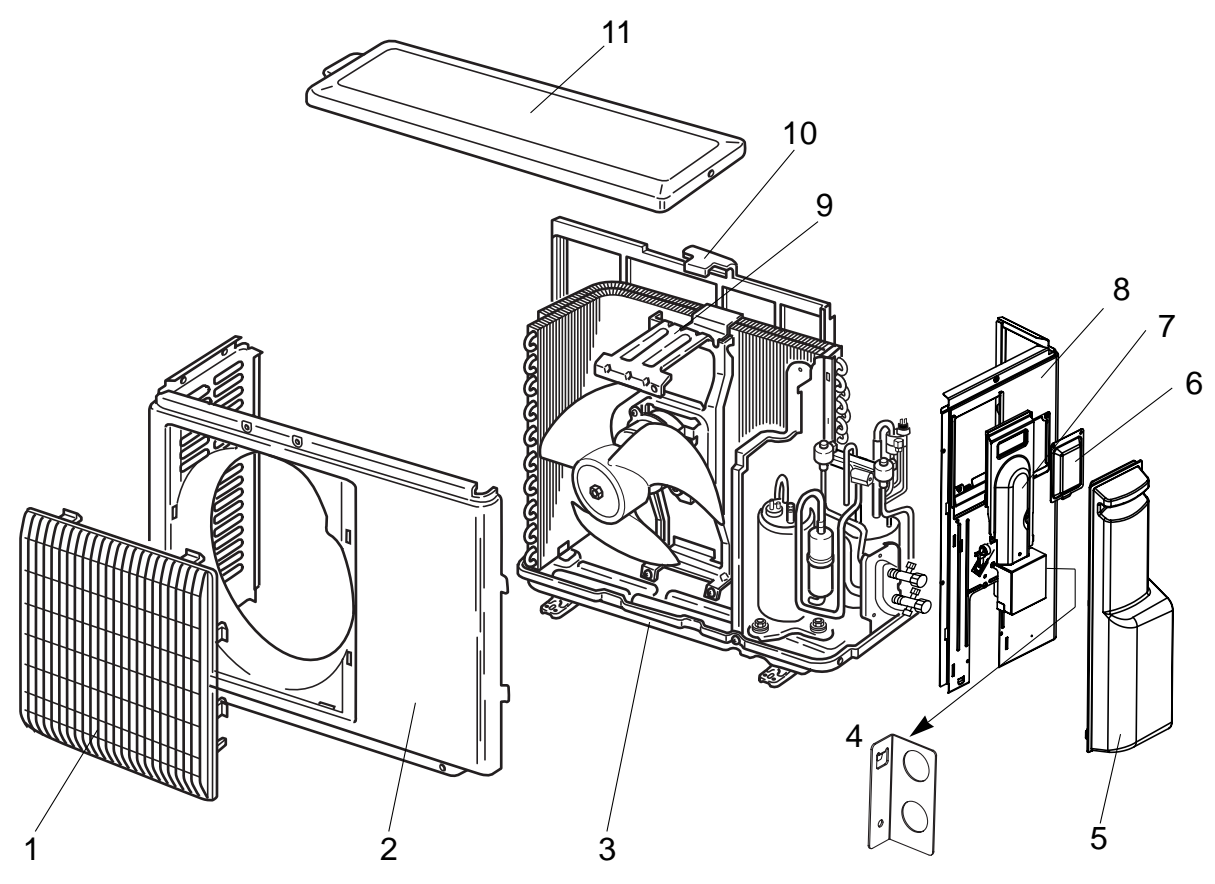

|     |          |         |     |                                 |               | Q'ty | /set  |               |                             |                          |
|-----|----------|---------|-----|---------------------------------|---------------|------|-------|---------------|-----------------------------|--------------------------|
| No. | <b>D</b> | wt Na   |     | Dorf Nomo                       | Specification | PUZ, | PUY-A | Remarks       | Wiring<br>Diagram<br>Symbol | Recom-<br>mended<br>Q'tv |
| NO  | - Fa     | art NO. |     | Part Name                       | Specification | 12   | 18    | (Drawing No.) |                             |                          |
|     |          |         |     |                                 |               | NHA  |       |               | -,                          |                          |
| 1   | R01      | E10     | 691 | GRILLE                          |               | 1    | 1     |               |                             |                          |
| 2   | R01      | E02     | 668 | FRONT PANEL                     |               | 1    | 1     |               |                             |                          |
| 3   | R01      | E16     | 686 | BASE ASSY                       |               | 1    | 1     |               |                             |                          |
| 4   | T7W      | E00     | 617 | CONDUIT PLATE                   |               | 1    | 1     |               |                             |                          |
| 5   | T7W      | E03     | 667 | SERVICE PANEL                   |               | 1    | 1     |               |                             |                          |
| 6   | R01      | E00     | 518 | SERVICE PANEL (FOR CHARGE PLUG) |               | 1    | 1     |               |                             |                          |
| 7   | T7W      | E00     | 649 | CORD COVER                      |               | 1    | 1     |               |                             |                          |
| 8   | T7W      | E08     | 682 | BACK PANEL                      |               | 1    | 1     |               |                             |                          |
|     | R01      | E23     | 130 | MOTOR SUPPORT                   |               | 1    |       |               |                             |                          |
| 9   | R01      | E21     | 130 | MOTOR SUPPORT                   |               |      | 1     |               |                             |                          |
| 40  | R01      | E00     | 684 | CONDENSER NET                   |               | 1    |       |               |                             |                          |
|     | R01      | E01     | 684 | CONDENSER NET                   |               |      | 1     |               |                             |                          |
| 11  | T7W      | E01     | 641 | TOP PANEL                       |               | 1    | 1     |               |                             |                          |

# STRUCTURAL PARTS PUZ-A24/30/36NHA PUY-A24/30/36NHA

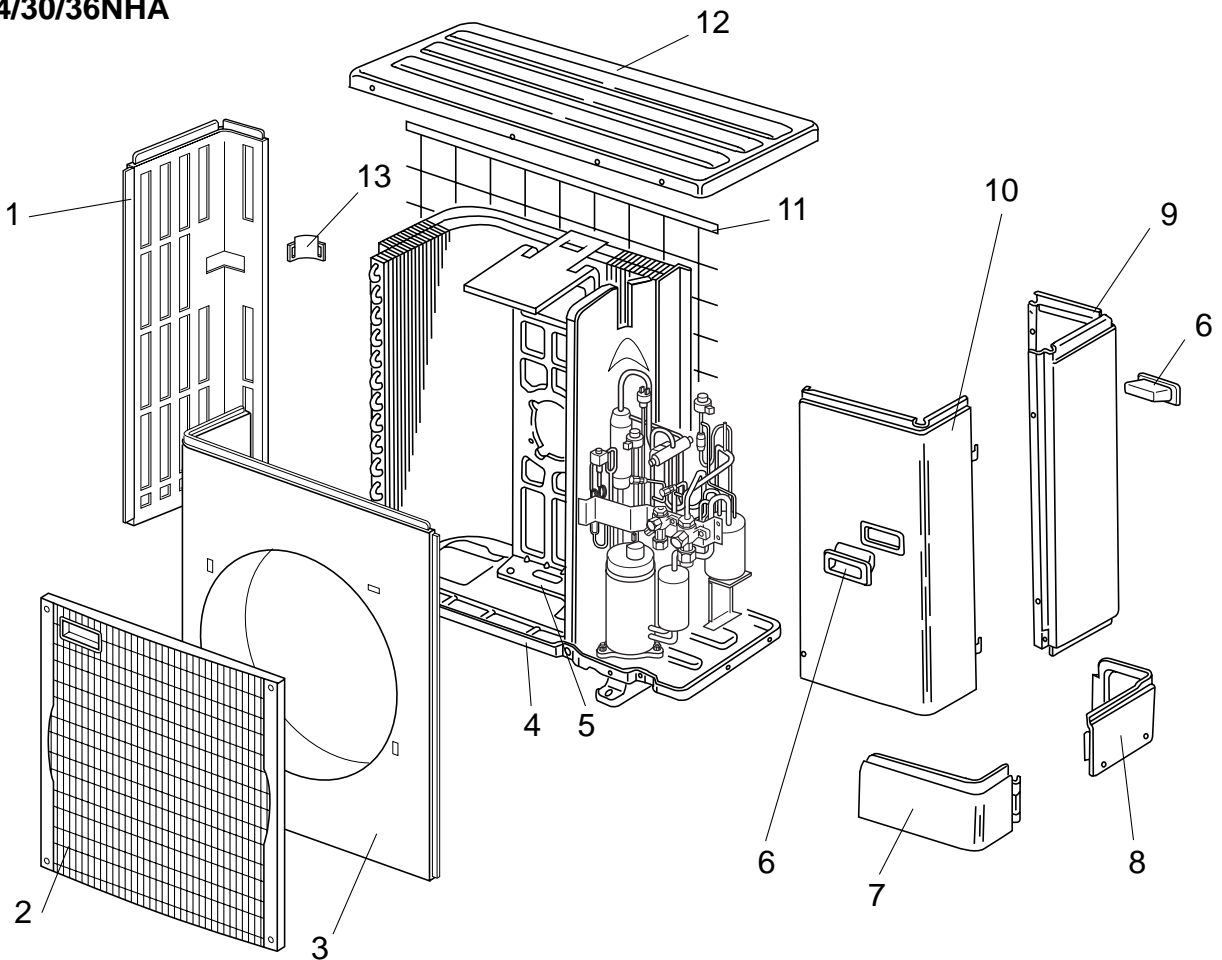

|     |     |        |     |                     |               | Q'ty/set   |               |         | <b>D</b> |
|-----|-----|--------|-----|---------------------|---------------|------------|---------------|---------|----------|
| No  | Б   | ort No |     | Port Namo           | Specification | PUZ, PUY-A | Remarks       | Wiring  | Recom-   |
| NO. |     | art NO | •   | Part Name           | Specification | 24, 30, 36 | (Drawing No.) | Diagram |          |
|     |     |        |     |                     |               | NHA        |               | Symbol  | QU       |
| 1   | R01 | E01    | 662 | SIDE PANEL (L)      |               | 1          |               |         |          |
| 2   | T7W | E02    | 691 | FAN GRILLE          |               | 1          |               |         |          |
| 3   | T7W | E01    | 667 | FRONT PANEL         |               | 1          |               |         |          |
| 4   | R01 | E17    | 686 | BASE ASSY           |               | 1          |               |         |          |
| 5   | T7W | E07    | 130 | MOTOR SUPPORT       |               | 1          |               |         |          |
| 6   | R01 | 30L    | 655 | HANDLE              |               | 2          |               |         |          |
| 7   | R01 | E12    | 658 | COVER PANEL (FRONT) |               | 1          |               |         |          |
| 8   | R01 | E11    | 658 | COVER PANEL (REAR)  |               | 1          |               |         |          |
| 9   | R01 | E03    | 661 | SIDE PANEL (R)      |               | 1          |               |         |          |
| 10  | T7W | E07    | 668 | SERVICE PANEL       |               | 1          |               |         |          |
| 11  | R01 | E00    | 698 | REAR GUARD          |               | 1          |               |         |          |
| 12  | R01 | E04    | 641 | TOP PANEL           |               | 1          |               |         |          |
| 13  | R01 | E00    | 655 | HANDLE              |               | 1          |               |         |          |
| 14  | T7W | E01    | 617 | CONDUIT PLATE       |               | 1          |               |         |          |

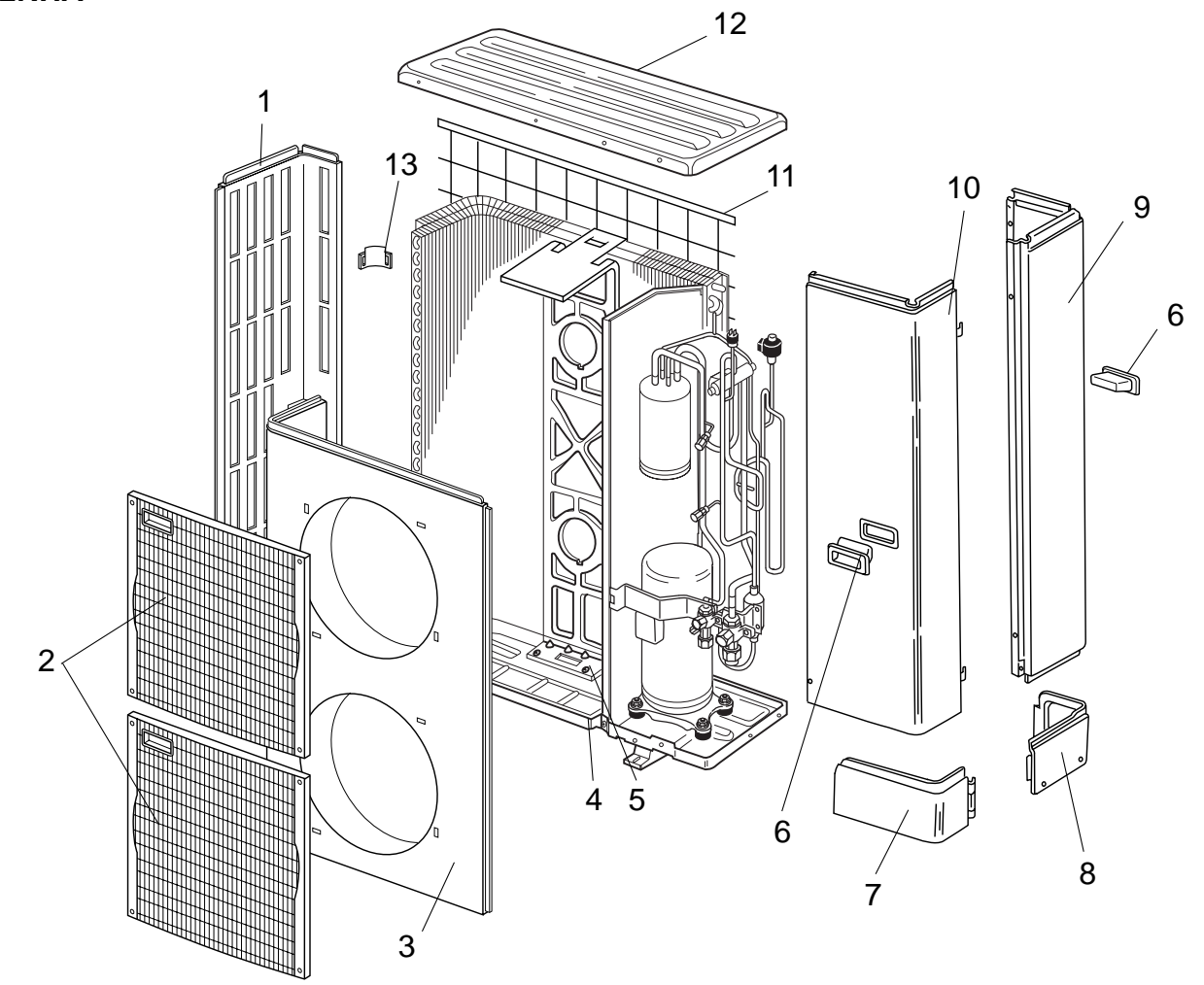

|     |     |          |     |                     |               | Q'ty/set   |               |         | <b>D</b> |
|-----|-----|----------|-----|---------------------|---------------|------------|---------------|---------|----------|
|     |     | Part No. |     | Dort Nome           | Creation      | PUZ, PUY-A | Remarks       | wiring  | Recom-   |
| ONI | - P | art NO   | -   | Part Name           | Specification | 42         | (Drawing No.) | Diagram | menaea   |
|     |     |          |     |                     |               | NHA        |               | Symbol  | Qily     |
| 1   | T7W | E02      | 662 | SIDE PANEL (L)      |               | 1          |               |         |          |
| 2   | T7W | E02      | 691 | FAN GRILLE          |               | 2          |               |         |          |
| 3   | T7W | E02      | 667 | FRONT PANEL         |               | 1          |               |         |          |
| 4   | R01 | E18      | 686 | BASE ASSY           |               | 1          |               |         |          |
| 5   | R01 | E25      | 130 | MOTOR SUPPORT       |               | 1          |               |         |          |
| 6   | R01 | 30L      | 655 | HANDLE              |               | 2          |               |         |          |
| 7   | R01 | E13      | 658 | COVER PANEL (FRONT) |               | 1          |               |         |          |
| 8   | R01 | E11      | 658 | COVER PANEL (REAR)  |               | 1          |               |         |          |
| 9   | T7W | E15      | 661 | SIDE PANEL (R)      |               | 1          |               |         |          |
| 10  | T7W | E08      | 668 | SERVICE PANEL       |               | 1          |               |         |          |
| 11  | R01 | E01      | 698 | REAR GUARD          |               | 1          |               |         |          |
| 12  | R01 | E04      | 641 | TOP PANEL           |               | 1          |               |         |          |
| 13  | R01 | E00      | 655 | HANDLE              |               | 1          |               |         |          |
| 14  | T7W | E01      | 617 | CONDUIT PLATE       |               | 1          |               |         |          |

### FUNCTIONAL PARTS PUZ-A18NHA PUY-A12NHA PUY-A18NHA

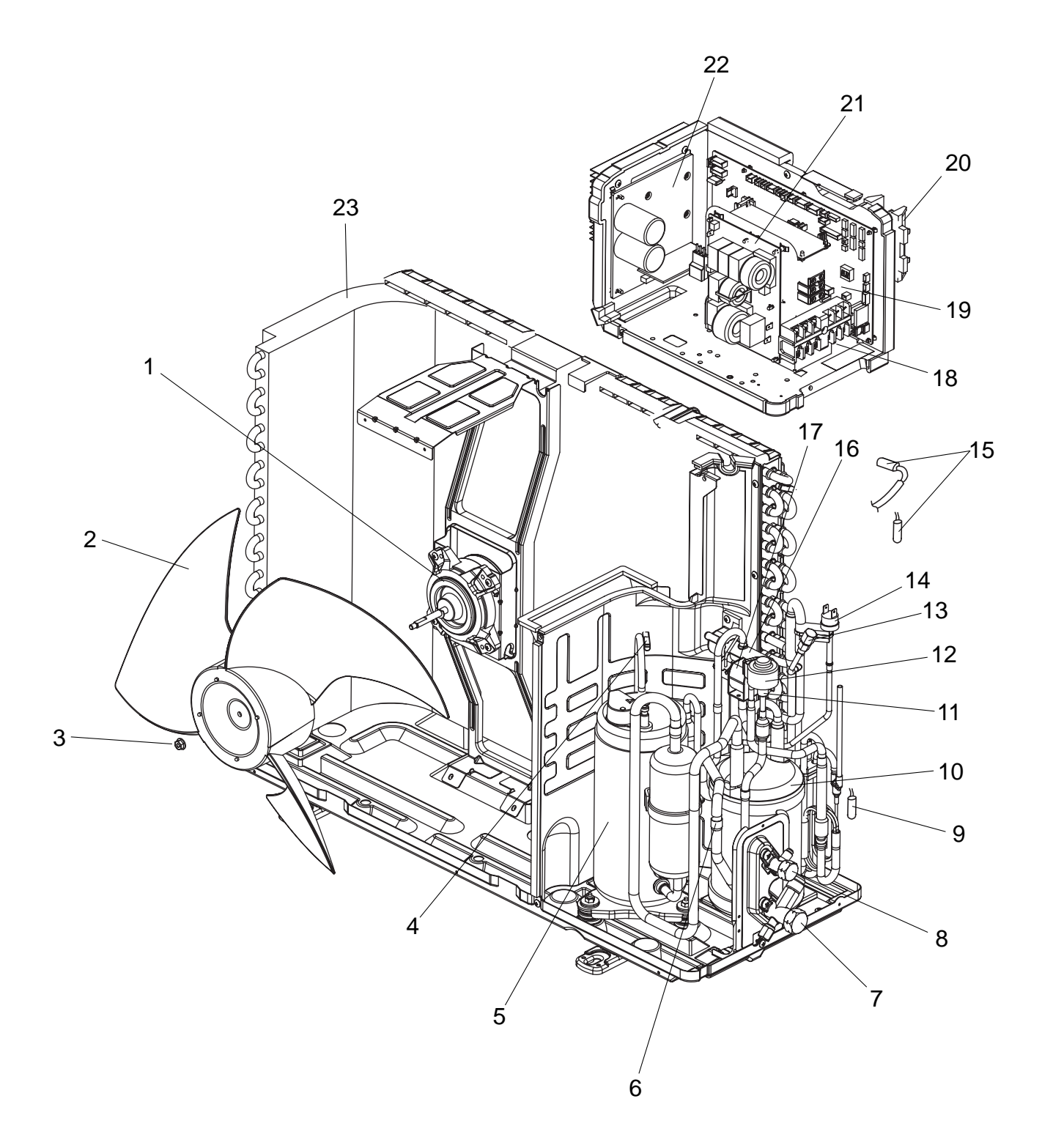

|     |     |         |     |                                            |                                          | Q'ty/set |     | et  |               |         | Recom-         |
|-----|-----|---------|-----|--------------------------------------------|------------------------------------------|----------|-----|-----|---------------|---------|----------------|
|     |     |         |     | Dani Mana a                                | Onesities                                | PUZ-A    | PU  | Y-A | Remarks       | Wiring  | Recom-         |
| NO. | Pa  | art NO. |     | Part Name                                  | Specification                            | 18       | 12  | 18  | (Drawing No.) | Diagram | menaea<br>O'ty |
| _   |     |         |     |                                            |                                          |          | NHA |     |               | Symbol  | હાપ્ર          |
| 1   | R01 | E40     | 221 | FAN MOTOR                                  |                                          | 1        | 1   | 1   |               | MF1     |                |
| 2   | R01 | E02     | 115 | PROPELLER FAN                              |                                          | 1        | 1   | 1   |               |         |                |
| 3   | R01 | E04     | 097 | NUT                                        |                                          | 1        | 1   | 1   |               |         |                |
| 4   | R01 | E07     | 201 | THERMISTOR (DISCHARGE)                     |                                          | 1        | 1   | 1   |               | TH4     |                |
| 5   | T92 | 570     | 280 | COMPRESSOR                                 | SNB130FPBM1<br>Including<br>RUBBER MOUNT | 1        | 1   | 1   |               | МС      |                |
| 6   | R01 | 30L     | 450 | STRAINER                                   |                                          | 1        | 1   | 1   |               |         |                |
| 7   | T7W | E03     | 410 | STOP VALVE (GAS)                           | 1/2                                      | 1        | 1   | 1   |               |         |                |
| 8   | R01 | E08     | 411 | STOP VALVE (LIQUID)                        | 1/4                                      | 1        | 1   | 1   |               |         |                |
| •   | R01 | E56     | 202 | THERMISTOR (OUTDOOR PIPE)                  |                                          | 1        |     | 1   |               | TH3     |                |
| 5   | R01 | E78     | 202 | THERMISTOR (OUTDOOR PIPE)                  |                                          |          | 1   |     |               | TH3     |                |
| 10  | R01 | E32     | 440 | ACCUMULATOR                                |                                          | 1        | 1   | 1   |               |         |                |
| 11  | R01 | E75     | 401 | EXPANSION VALVE                            |                                          | 1        | 1   | 1   |               |         |                |
| 12  | R01 | E36     | 242 | LINEAR EXPANSION VALVE COIL                |                                          | 1        | 1   | 1   |               | LEV-A   |                |
| 13  | R01 | E12     | 413 | CHARGE PLUG                                |                                          | 1        | 1   | 1   |               |         |                |
| 14  | T7W | E05     | 208 | HIGH PRESSURE SWITCH                       |                                          | 1        | 1   | 1   |               | 63H     |                |
| 15  | R01 | E69     | 202 | THERMISTOR (OUTDOOR 2-PHASE PIPE, OUTDOOR) |                                          | 1        | 1   | 1   |               | TH6,7   |                |
| 16  | R01 | E25     | 403 | FOUR-WAY VALVE                             |                                          | 1        |     |     |               |         |                |
| 17  | T7W | E14     | 242 | SOLENOID VALVE COIL (FOUR-WAY VALVE)       |                                          | 1        |     |     |               | 21S4    |                |
| 18  | T7W | E25     | 716 | TERMINAL BLOCK                             | 6P(L1,L2,GR,S1,S2,S3)                    | 1        | 1   | 1   |               | TB1     |                |
| 19  | T7W | E34     | 315 | CONTROLLER CIRCUIT BOARD                   |                                          | 1        | 1   | 1   |               | C.B.    |                |
| 20  | R01 | E06     | 259 | REACTOR                                    |                                          | 1        | 1   | 1   |               | ACL     |                |
| 21  | T7W | E11     | 346 | NOISE FILTER                               |                                          | 1        | 1   | 1   |               | N.F.    |                |
| 22  | T7W | E19     | 313 | POWER CIRCUIT BOARD                        |                                          | 1        | 1   | 1   |               | P.B.    |                |
| 23  | T7W | E35     | 408 | HEAT EXCHANGER                             |                                          |          | 1   |     |               |         |                |
|     | T7W | E28     | 408 | HEAT EXCHANGER                             |                                          | 1        |     | 1   |               |         |                |
| 24  | T7W | E04     | 467 | MUFFLER                                    |                                          | 1        |     |     |               |         |                |
| 25  | R01 | E65     | 202 | THERMISTOR (HEATSINK)                      |                                          | 1        | 1   | 1   |               | TH8     |                |

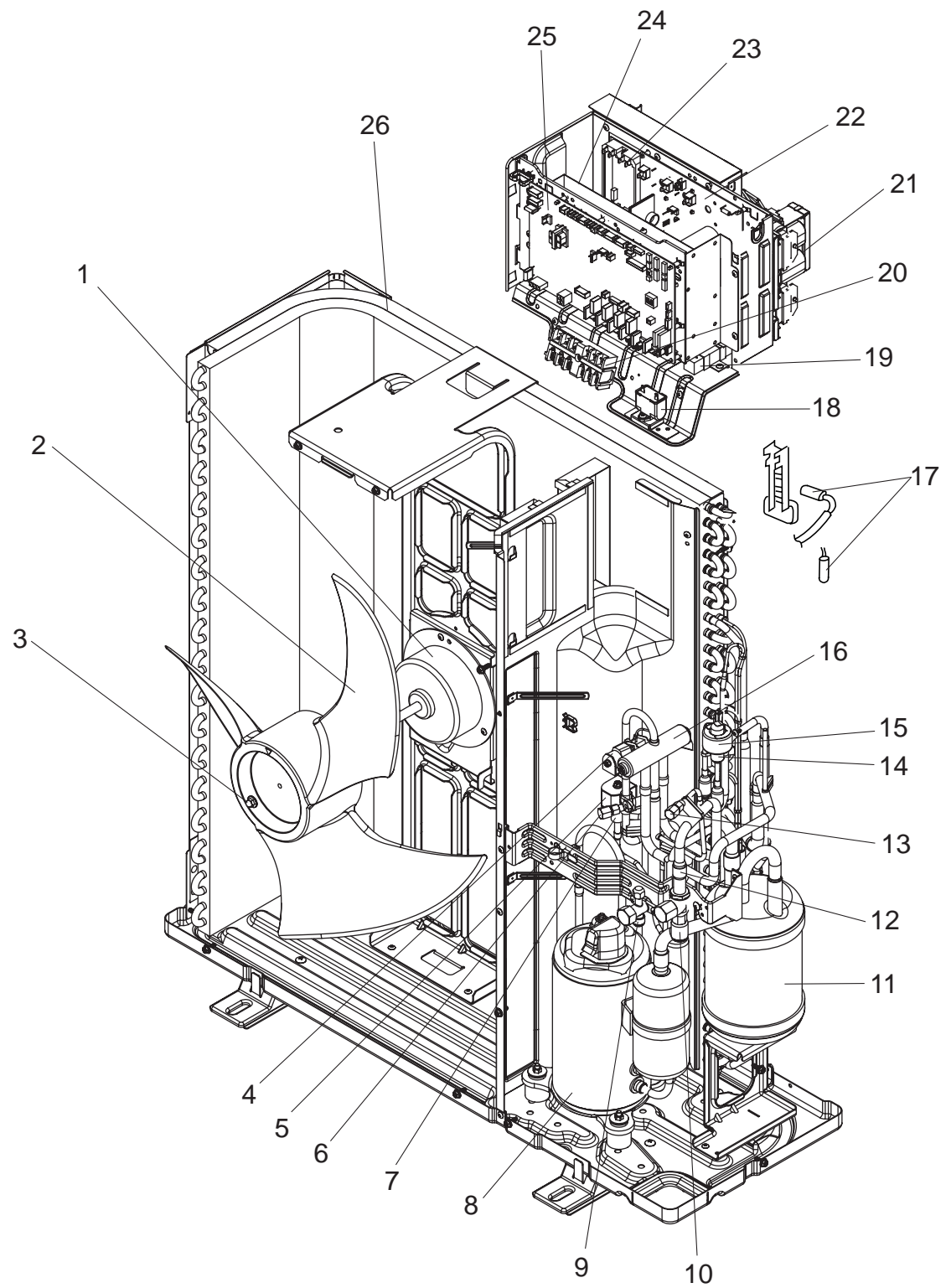

These figures show about PUZ-A30/36NHA.

|          |       |        |     |                                                    |                                         | Q'ty/set |        |    |       |               |            | Derry  |
|----------|-------|--------|-----|----------------------------------------------------|-----------------------------------------|----------|--------|----|-------|---------------|------------|--------|
| No. F    |       | aut Na |     | Dent Neme                                          | Specification                           | PU       | Z-A    | PU | Y-A   | Remarks       | Wiring     | Recom- |
| NO.      | P     | art No | •   | Part Name                                          | Specification                           | 24       | 30, 36 | 24 | 30,36 | (Drawing No.) | Diagram    | mended |
| -        |       |        |     |                                                    |                                         |          | NF     | IA |       |               | Symbol     | ώιγ    |
| 1        | T7W   | E28    | 763 | FAN MOTOR                                          |                                         | 1        | 1      | 1  | 1     |               | MF1        |        |
| 2        | R01   | E01    | 115 | PROPELLER FAN                                      |                                         | 1        | 1      | 1  | 1     |               |            |        |
| 3        | R01   | E02    | 097 | NUT                                                |                                         | 1        | 1      | 1  | 1     |               |            |        |
| 4        | T7W   | E20    | 242 | SOLENOID VALVE COIL <four-way valve=""></four-way> |                                         | 1        | 1      |    |       |               | 21S4       |        |
| 5        | T7W   | E19    | 242 | SOLENOID VALVE COIL <bypass valve=""></bypass>     |                                         | 1        | 1      | 1  | 1     |               | SV         |        |
| 6        | R01   | E12    | 413 | CHARGE PLUG                                        |                                         | 2        | 2      | 1  | 1     |               |            |        |
| 7        | R01   | E11    | 428 | BYPASS VALVE                                       |                                         | 1        | 1      | 1  | 1     |               |            |        |
| 8        | T92   | 501    | 801 | COMPRESSOR                                         | TNB220FLDM<br>Including<br>RUBBER MOUNT | 1        | 1      | 1  | 1     |               | МС         |        |
| 9        | T7W   | E04    | 410 | STOP VALVE                                         | 3/8                                     | 1        | 1      | 1  | 1     |               |            |        |
| 10       | R01   | E01    | 411 | BALL VALVE                                         | 5/8                                     | 1        | 1      | 1  | 1     |               |            |        |
| 11       | R01   | E30    | 440 | ACCUMULATOR                                        |                                         | 1        | 1      | 1  | 1     |               |            |        |
| 12       | R01   | E03    | 450 | STRAINER                                           |                                         | 1        | 1      | 1  | 1     |               |            |        |
| 13       | R01   | 30W    | 413 | CHARGE PLUG                                        |                                         |          |        | 1  | 1     |               |            |        |
| 14       | R01   | E54    | 401 | EXPANSION VALVE                                    |                                         | 1        | 1      | 1  | 1     |               |            |        |
| 15       | T7W   | E22    | 242 | LINEAR EXPANSION VALVE COIL                        |                                         | 1        | 1      | 1  | 1     |               | LEV-A      |        |
| 16       | R01   | E23    | 403 | FOUR-WAY VALVE                                     |                                         | 1        | 1      |    |       |               |            |        |
| 17       | T7W   | E43    | 202 | THERMISTOR (OUTDOOR 2-PHASE PIPE, OUTDOOR)         |                                         | 1        | 1      | 1  | 1     |               | TH6,7      |        |
| 18       | T7W   | E06    | 255 | FAN CAPACITOR                                      | 3.5µF 440V                              | 1        | 1      | 1  | 1     |               | C1         |        |
| 19       | T7W   | E01    | 234 | RESISTOR                                           |                                         |          | 1      |    | 1     |               | RS         |        |
| 20       | T7W   | E26    | 716 | TERMINAL BLOCK                                     | 6P(L1,L2,GR,S1,S2,S3)                   | 1        | 1      | 1  | 1     |               | TB1        |        |
| 21       | T7W   | E09    | 259 | REACTOR                                            |                                         |          | 1      |    | 1     |               | DCL        |        |
|          | T7W   | E20    | 313 | POWER CIRCUIT BOARD                                |                                         | 1        |        | 1  |       |               | P.B.       |        |
| 22       | T7W   | E25    | 313 | POWER CIRCUIT BOARD                                |                                         |          | 1      |    | 1     |               | P.B.       |        |
| 23       | T7W   | F01    | 233 |                                                    |                                         |          | 1      |    | 1     |               | АСТМ       |        |
|          | T7W   | F13    | 346 |                                                    |                                         | 1        | -      | 1  | -     |               | N.F.       |        |
| 24       | T7W   | F14    | 346 | NOISE FILTER CIRCUIT BOARD                         |                                         | -        | 1      | -  | 1     |               | N.F.       |        |
| 25       | T7W   | E35    | 315 | CONTROLLER CIRCUIT BOARD                           |                                         | 1        | 1      | 1  | 1     |               | C.B.       |        |
|          | T7W   | E36    | 408 |                                                    |                                         | 1        | -      | 1  | -     |               |            |        |
| 26       | T7W   | E37    | 408 | HEAT FXCHANGER                                     |                                         |          | 1      | -  | 1     |               |            |        |
| 07       | R01   | 17T    | 201 |                                                    |                                         | 1        |        | 1  | 1     |               | TH4        |        |
|          | T7W   | F05    | 208 |                                                    |                                         | 1        | 1      | 1  | 1     |               | 63H        |        |
|          | P01   | E17    | 250 | PEACTOR                                            |                                         | 1        |        | 1  | 1     |               |            |        |
|          |       |        | 209 |                                                    |                                         | 1        | 1      | 1  | 1     |               | ТЦЯ        |        |
|          | T714/ | E03    | 202 |                                                    |                                         | 1        | 4      | 1  | 1     |               |            |        |
| <u>৩</u> | 1/W   | E04    | 467 |                                                    |                                         | 1        |        |    |       |               | <b>500</b> |        |
| 32       |       | EU2    | 259 |                                                    |                                         |          | 1      |    | 1     |               | 520        |        |
| 33       | R01   | E71    | 202 | THERMISTOR (OUTDOOR PIPE)                          |                                         | 1        |        | 1  |       |               | 1H3        |        |
| 1        | R01   | E78    | 202 | THERMISTOR (OUTDOOR PIPE)                          |                                         |          | 1      |    | 1     |               | TH3        |        |

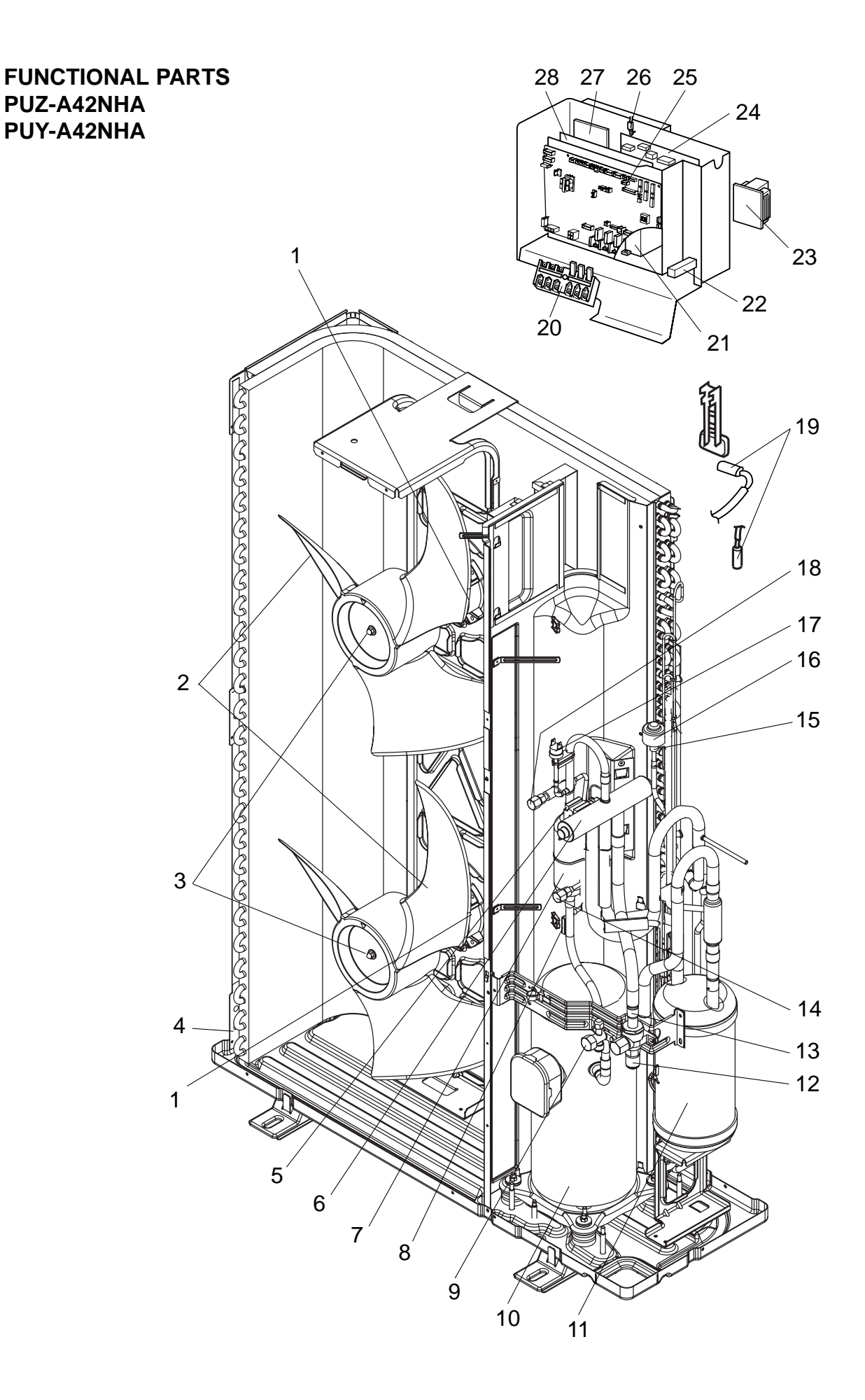

|    |     |         |     |                                              |                                         | Q'ty  | /set  |               |        |                |
|----|-----|---------|-----|----------------------------------------------|-----------------------------------------|-------|-------|---------------|--------|----------------|
| No |     | Part No |     | Part Namo                                    | Specification                           | PUZ-A | PUY-A | Remarks       | Wiring | Recom-         |
|    |     | artino  | •   | Fait Naille                                  | Specification                           | 42    |       | (Drawing No.) | Symbol | mended<br>Q'ty |
|    |     |         |     |                                              |                                         | Nł    | A     |               |        |                |
| 1  | R01 | E44     | 221 | FAN MOTOR                                    |                                         | 2     | 2     |               | MF1,2  |                |
| 2  | R01 | E01     | 115 | PROPELLER FAN                                |                                         | 2     | 2     |               |        |                |
| 3  | R01 | E02     | 097 | NUT                                          |                                         | 2     | 2     |               |        |                |
| 4  | T7W | E38     | 408 | HEAT EXCHANGER                               |                                         | 1     | 1     |               |        |                |
| 5  | T7W | E21     | 242 | SOLENOID COIL <four-way valve=""></four-way> |                                         | 1     |       |               | 21S4   |                |
| 6  | T7W | E05     | 403 | FOUR-WAY VALVE                               |                                         | 1     |       |               |        |                |
| 7  | T7W | E05     | 467 | MUFFLER                                      |                                         | 1     |       |               |        |                |
| 8  | R01 | 17T     | 201 | THERMISTOR (DISCHARGE)                       |                                         | 1     | 1     |               | TH4    |                |
| 9  | T7W | E04     | 410 | STOP VALVE                                   | 3/8                                     | 1     | 1     |               |        |                |
| 10 | Т97 | 410     | 740 | COMPRESSOR                                   | ANV33FDDMT<br>Including<br>RUBBER MOUNT | 1     | 1     |               | МС     |                |
| 11 | R01 | E31     | 440 | ACCUMULATOR                                  |                                         | 1     | 1     |               |        |                |
| 12 | R01 | E01     | 411 | BALL VALVE                                   | 5/8                                     | 1     | 1     |               |        |                |
| 13 | R01 | E03     | 450 | STRAINER                                     |                                         | 1     | 1     |               |        |                |
| 14 | R01 | E13     | 413 | CHARGE PLUG                                  |                                         | 1     | 1     |               |        |                |
| 15 | R01 | E55     | 401 | EXPANSION VALVE                              |                                         | 1     | 1     |               |        |                |
| 16 | T7W | E22     | 242 | LINEAR EXPANSION VALVE COIL                  |                                         | 1     | 1     |               | LEV-A  |                |
| 17 | T7W | E05     | 208 | HIGH PRESSURE SWITCH                         |                                         | 1     | 1     |               | 63H    |                |
| 18 | R01 | 30W     | 413 | CHARGE PLUG                                  |                                         | 1     | 1     |               |        |                |
| 19 | T7W | E43     | 202 | THERMISTOR (OUTDOOR 2-PHASE PIPE, OUTDOOR)   |                                         | 1     | 1     |               | TH6,7  |                |
| 20 | T7W | E26     | 716 | TERMINAL BLOCK                               | 6P(L1,L2,GR,S1,S2,S3)                   | 1     | 1     |               | TB1    |                |
| 21 | T7W | E02     | 259 | 52C RELAY                                    |                                         | 1     | 1     |               | 52C    |                |
| 22 | T7W | E01     | 234 | RESISTOR                                     |                                         | 1     | 1     |               | RS     |                |
| 23 | T7W | E09     | 259 | REACTOR                                      |                                         | 1     | 1     |               | DCL    |                |
| 24 | T7W | E21     | 313 | POWER CIRCUIT BOARD                          |                                         | 1     | 1     |               | P.B.   |                |
| 25 | T7W | E36     | 315 | CONTROLLER CIRCUIT BOARD                     |                                         | 1     | 1     |               | C.B.   |                |
| 26 | R01 | E65     | 202 | THERMISTOR (HEATSINK)                        |                                         | 1     | 1     |               | TH8    |                |
| 27 | T7W | E01     | 233 | ACTIVE FILTER MODULE                         |                                         | 1     | 1     |               | АСТМ   |                |
| 28 | T7W | E14     | 346 | NOISE FILTER CIRCUIT BOARD                   |                                         | 1     | 1     |               | N.F.   |                |
| 29 | R01 | 25T     | 209 | LOW PRESSURE SWITCH                          |                                         | 1     | 1     |               | 63L    |                |
| 30 | R01 | E66     | 202 | THERMISTOR (OUTDOOR PIPE)                    |                                         | 1     | 1     |               | TH3    |                |
| 31 | T7W | E09     | 254 | MAIN SMOOTHING CAPACITOR                     |                                         | 1     | 1     |               | СВ     |                |

# 17 RoHS PARTS LIST (RoHS compliant)

**FUNCTIONAL PARTS PUZ-A18NHA PUZ-A18NHA-BS** PUY-A12NHA1 PUY-A12NHA1-BS PUY-A18NHA1 PUY-A18NHA1-BS 22 21 20 Ø 23 19 1 18 17 16 -15 3 5 2 -Z 14 13 12 -11 3 -10 9 8 7 5 6

|      | S   |     |       |     |                                            | DII7                                     | C     | Q'ty/se | et    |               |         | Becom  |
|------|-----|-----|-------|-----|--------------------------------------------|------------------------------------------|-------|---------|-------|---------------|---------|--------|
| No   | RSH | P   | art N | •   | Part Name                                  | Specification                            | PUZ-A | PU      | Y-A   | Remarks       | Diagram | Recom- |
| 110. | 8   |     | artiv | 0.  | Fait Name                                  | opecification                            | 18    | 12      | 18    | (Drawing No.) | Symbol  | Q'tv   |
|      |     |     |       |     |                                            |                                          | (-BS) | NHA1    | (-BS) |               |         | ~.,    |
| 1    | G   | R01 | E47   | 221 | FAN MOTOR                                  |                                          | 1     | 1       | 1     |               | MF1     |        |
| 2    | G   | R01 | E07   | 115 | PROPELLER FAN                              |                                          | 1     | 1       | 1     |               |         |        |
| 3    | G   | R01 | E08   | 097 | NUT                                        |                                          | 1     | 1       | 1     |               |         |        |
| 4    | G   | R01 | E08   | 201 | THERMISTOR (DISCHARGE)                     |                                          | 1     | 1       | 1     |               | TH4     |        |
| 5    | G   | Т92 | 570   | 280 | COMPRESSOR                                 | SNB130FPBM1<br>Including<br>RUBBER MOUNT | 1     | 1       | 1     |               | мс      |        |
| 6    | G   | R01 | 31L   | 450 | STRAINER                                   |                                          | 1     | 1       | 1     |               |         |        |
| 7    | G   | T7W | E03   | 410 | STOP VALVE (GAS)                           | 1/2                                      | 1     | 1       | 1     |               |         |        |
| 8    | G   | R01 | E10   | 411 | STOP VALVE (LIQUID)                        | 1/4                                      | 1     | 1       | 1     |               |         |        |
| a    | G   | R01 | N01   | 202 | THERMISTOR (OUTDOOR PIPE)                  |                                          |       | 1       |       |               | TH3     |        |
| 5    | G   | R01 | E98   | 202 | THERMISTOR (OUTDOOR PIPE)                  |                                          | 1     |         | 1     |               | TH3     |        |
| 10   | G   | R01 | E45   | 440 | ACCUMULATOR                                |                                          | 1     | 1       | 1     |               |         |        |
| 11   | G   | R01 | E75   | 401 | EXPANSION VALVE                            |                                          | 1     | 1       | 1     |               |         |        |
| 12   | G   | R01 | E36   | 242 | LINEAR EXPANSION VALVE COIL                |                                          | 1     | 1       | 1     |               | LEV-A   |        |
| 13   | G   | R01 | E12   | 413 | CHARGE PLUG                                |                                          | 1     | 1       | 1     |               |         |        |
| 14   | G   | T7W | E07   | 208 | HIGH PRESSURE SWITCH                       |                                          | 1     | 1       | 1     |               | 63H     |        |
| 15   | G   | R01 | E97   | 202 | THERMISTOR (OUTDOOR 2-PHASE PIPE, OUTDOOR) |                                          | 1     | 1       | 1     |               | TH6,7   |        |
| 16   | G   | R01 | E30   | 403 | FOUR-WAY VALVE                             |                                          | 1     |         |       |               |         |        |
| 17   | G   | T7W | E33   | 242 | SOLENOID VALVE COIL (FOUR-WAY VALVE)       |                                          | 1     |         |       |               | 21S4    |        |
| 18   | G   | T7W | E39   | 716 | TERMINAL BLOCK                             | 6P(L1,L2,GR,S1,S2,S3)                    | 1     | 1       | 1     |               | TB1     |        |
| 19   | G   | T7W | E46   | 315 | CONTROLLER CIRCUIT BOARD                   |                                          | 1     | 1       | 1     |               | C.B.    |        |
| 20   | G   | R01 | E22   | 259 | REACTOR                                    |                                          | 1     | 1       | 1     |               | ACL     |        |
| 21   | G   | T7W | E17   | 346 | NOISE FILTER                               |                                          | 1     | 1       | 1     |               | N.F.    |        |
| 22   | G   | T7W | E34   | 313 | POWER CIRCUIT BOARD                        |                                          | 1     | 1       | 1     |               | P.B.    |        |
| 23   | G   | T7W | E35   | 408 | HEAT EXCHANGER                             |                                          |       | 1       |       |               |         |        |
|      | G   | T7W | E40   | 408 | HEAT EXCHANGER                             |                                          | 1     |         | 1     |               |         |        |
| 24   | G   | T7W | E04   | 467 | MUFFLER                                    |                                          | 1     |         |       |               |         |        |
| 25   | G   | R01 | E99   | 202 | THERMISTOR (HEATSINK)                      |                                          | 1     | 1       | 1     |               | TH8     |        |

## FUNCTIONAL PARTS PUZ-A24/30/36NHA PUZ-A24/30/36NHA-BS PUY-A24/30/36NHA1 PUY-A24/30/36NHA1-BS

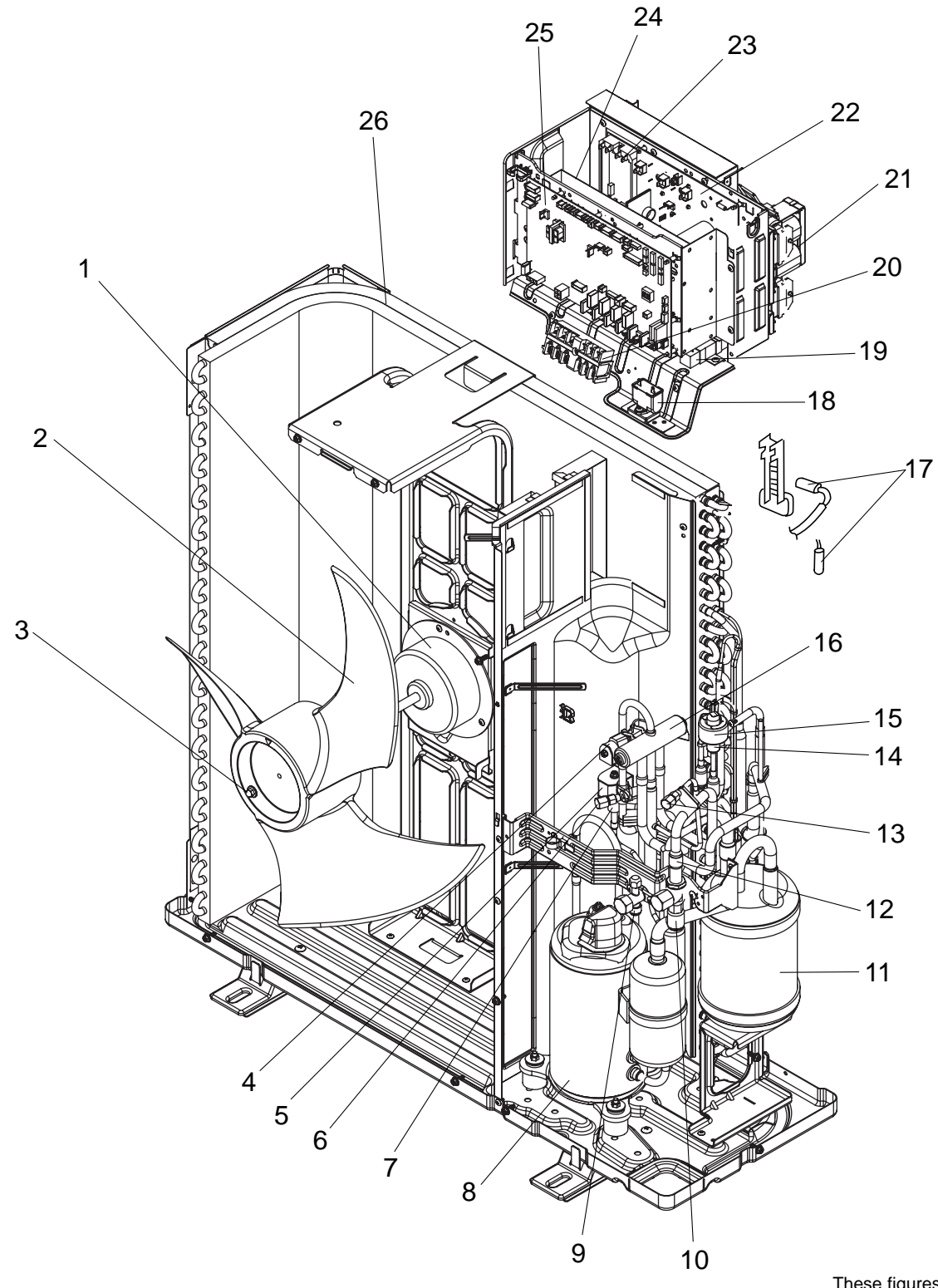

These figures show about PUZ-A30/36NHA(-BS).

|     | (0)    |       |             |     |                                                    |                                         | Q'ty | /set  |    |       |               | Basam         |        |
|-----|--------|-------|-------------|-----|----------------------------------------------------|-----------------------------------------|------|-------|----|-------|---------------|---------------|--------|
| No  | HS     | Р     | art No      |     | Part Name                                          | Specification                           | PU   | Z-A   | PU | Y-A   | Remarks       | Wiring        | Recom- |
|     | Ro     | •     |             | •   | r art Name                                         | opeometation                            | 24   | 30,36 | 24 | 30,36 | (Drawing No.) | Symbol        | Q'ty   |
| 4   | •      | T7\A/ | <b>F</b> 00 | 700 |                                                    |                                         |      | (-BS) |    | (-BS) |               | MEA           |        |
| 1   | 9      |       | E28         | 103 |                                                    |                                         | 1    | 1     | 1  | 1     |               | MF1           |        |
| 2   | G      | R01   | E08         | 115 |                                                    |                                         | 1    | 1     | 1  | 1     |               |               |        |
| 3   | G      | R01   | E09         | 097 | NUT                                                |                                         | 1    | 1     | 1  | 1     |               |               |        |
| 4   | G      | T7W   | E20         | 242 | SOLENOID VALVE COIL <four-way valve=""></four-way> |                                         | 1    | 1     |    |       |               | 21 <b>S</b> 4 |        |
| 5   | G      | T7W   | E19         | 242 | SOLENOID VALVE COIL <bypass valve=""></bypass>     |                                         | 1    | 1     | 1  | 1     |               | SV            |        |
| 6   | G      | R01   | E12         | 413 | CHARGE PLUG                                        |                                         | 2    | 2     | 1  | 1     |               |               |        |
| 7   | G      | R01   | E13         | 428 | BYPASS VALVE                                       |                                         | 1    | 1     | 1  | 1     |               |               |        |
| 8   | G      | T92   | 506         | 801 | COMPRESSOR                                         | TNB220FLDM<br>Including<br>RUBBER MOUNT | 1    | 1     | 1  | 1     |               | МС            |        |
| 9   | G      | T7W   | E04         | 410 | STOP VALVE                                         | 3/8                                     | 1    | 1     | 1  | 1     |               |               |        |
| 10  | G      | R01   | E12         | 411 | BALL VALVE                                         | 5/8                                     | 1    | 1     | 1  | 1     |               |               |        |
| 11  | G      | R01   | E46         | 440 | ACCUMULATOR                                        |                                         | 1    | 1     | 1  | 1     |               |               |        |
| 12  | G      | R01   | E06         | 450 | STRAINER                                           |                                         | 1    | 1     | 1  | 1     |               |               |        |
| 13  | G      | R01   | E15         | 413 | CHARGE PLUG                                        |                                         |      |       | 1  | 1     |               |               |        |
| 14  | G      | R01   | H22         | 401 | EXPANSION VALVE                                    |                                         | 1    | 1     | 1  | 1     |               |               |        |
| 15  | G      | R01   | E50         | 242 | LINEAR EXPANSION VALVE COIL                        |                                         | 1    | 1     | 1  | 1     |               | LEV-A         |        |
| 16  | G      | R01   | E28         | 403 | FOUR-WAY VALVE                                     |                                         | 1    | 1     |    |       |               |               |        |
| 17  | G      | R01   | E94         | 202 | THERMISTOR (OUTDOOR 2-PHASE PIPE, OUTDOOR)         |                                         | 1    | 1     | 1  | 1     |               | TH6,7         |        |
| 18  | G      | T7W   | E14         | 255 | FAN CAPACITOR                                      | <b>3.5</b> μF <b>440V</b>               | 1    | 1     | 1  | 1     |               | C1            |        |
| 19  | G      | R01   | E00         | 234 | RESISTOR                                           |                                         |      | 1     |    | 1     |               | RS            |        |
| 20  | G      | T7W   | E40         | 716 | TERMINAL BLOCK                                     | 6P(L1,L2,GR,S1,S2,S3)                   | 1    | 1     | 1  | 1     |               | TB1           |        |
| 21  | G      | T7W   | E09         | 259 | REACTOR                                            |                                         |      | 1     |    | 1     |               | DCL           |        |
|     | G      | T7W   | E29         | 313 | POWER CIRCUIT BOARD                                |                                         | 1    |       | 1  |       |               | P.B.          |        |
| 22  | G      | T7W   | E36         | 313 | POWER CIRCUIT BOARD                                |                                         |      | 1     |    | 1     |               | P.B.          |        |
| 23  | G      | T7W   | E01         | 233 | ACT MODULE                                         |                                         |      | 1     |    | 1     |               | АСТМ          |        |
|     | G      | T7W   | E18         | 346 | NOISE FILTER CIRCUIT BOARD                         |                                         | 1    | -     | 1  | -     |               | N.F.          |        |
| 24  | G      | T7W   | E16         | 346 | NOISE FILTER CIRCUIT BOARD                         |                                         |      | 1     |    | 1     |               | N.F.          |        |
| 25  | G      | T7W   | E47         | 315 | CONTROLLER CIRCUIT BOARD                           |                                         | 1    | 1     | 1  | 1     |               | C.B.          |        |
|     | G      | T7W   | E36         | 408 | HEAT EXCHANGER                                     |                                         | 1    |       | 1  |       |               |               |        |
| 26  | G      | T7W   | E37         | 408 | HEAT EXCHANGER                                     |                                         |      | 1     |    | 1     |               |               |        |
| 27) | G      | R01   | E09         | 201 | THERMISTOR (DISCHARGE)                             |                                         | 1    | 1     | 1  | 1     |               | TH4           |        |
| 28  | G      | T7W   | E07         | 208 |                                                    |                                         | 1    | 1     | 1  | 1     |               | 63H           |        |
| 29  | G      | R01   | E22         | 259 | REACTOR                                            |                                         | 1    |       | 1  |       |               | ACL           |        |
| 30  | G      | R01   | E99         | 202 | THERMISTOR (HEATSINK)                              |                                         | 1    | 1     | 1  | 1     |               | TH8           |        |
| 31  | G      | T7W   | E04         | 467 | MUFFLER                                            |                                         | 1    | 1     |    | -     |               |               |        |
| 3   | ی<br>د | T7W   | F10         | 259 | 52C Relay                                          |                                         |      |       |    | 1     |               | 520           |        |
|     | ی<br>د | R01   | N03         | 202 |                                                    |                                         | 1    | •     | 1  | •     |               | TH3           |        |
| 33  | ں<br>د | R01   | N01         | 202 |                                                    |                                         |      | 1     | 1  | 1     |               | TH3           |        |
|     | 9      | NUL   | IVVI        | 202 | THERINISTOR (DUTDOUR FIFE)                         |                                         |      | 1     |    |       |               | ıпэ           |        |

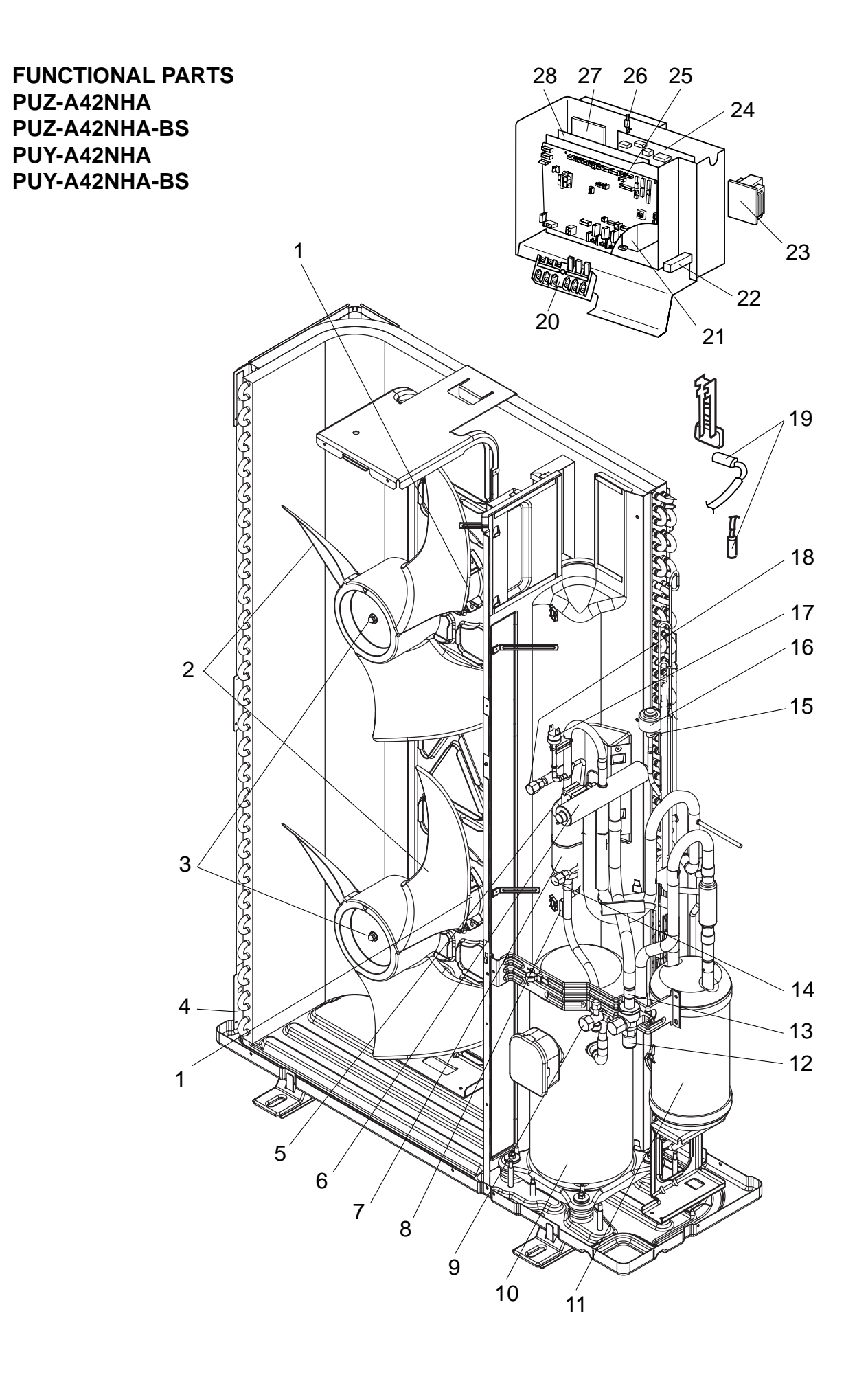

| No. | HS     |          |     |     |                                              |                                         | Q'ty        | /set  |               |        |                |
|-----|--------|----------|-----|-----|----------------------------------------------|-----------------------------------------|-------------|-------|---------------|--------|----------------|
|     |        | Part No. |     |     | Bart Nama                                    | Specification                           | PUZ-A PUY-A |       | Remarks       | Wiring | Recom-         |
|     | R<br>S |          |     |     | Fait Naille                                  |                                         | 4           | 2     | (Drawing No.) | Symbol | mended<br>Q'ty |
|     |        |          |     |     |                                              |                                         | NHA,N       | HA-BS |               |        | _              |
| 1   | G      | R01      | E44 | 221 | FAN MOTOR                                    |                                         | 2           | 2     |               | MF1,2  |                |
| 2   | G      | R01      | E08 | 115 | PROPELLER FAN                                |                                         | 2           | 2     |               |        |                |
| 3   | G      | R01      | E09 | 097 | NUT                                          |                                         | 2           | 2     |               |        |                |
| 4   | G      | T7W      | E38 | 408 | HEAT EXCHANGER                               |                                         | 1           | 1     |               |        |                |
| 5   | G      | T7W      | E21 | 242 | SOLENOID COIL <four-way valve=""></four-way> |                                         | 1           |       |               | 21S4   |                |
| 6   | G      | T7W      | E05 | 403 | FOUR-WAY VALVE                               |                                         | 1           |       |               |        |                |
| 7   | G      | T7W      | E05 | 467 | MUFFLER                                      |                                         | 1           |       |               |        |                |
| 8   | G      | R01      | E09 | 201 | THERMISTOR (DISCHARGE)                       |                                         | 1           | 1     |               | TH4    |                |
| 9   | G      | T7W      | E04 | 410 | STOP VALVE                                   | 3/8                                     | 1           | 1     |               |        |                |
| 10  | G      | Т97      | 410 | 740 | COMPRESSOR                                   | ANV33FDDMT<br>Including<br>RUBBER MOUNT | 1           | 1     |               | мс     |                |
| 11  | G      | R01      | E47 | 440 | ACCUMULATOR                                  |                                         | 1           | 1     |               |        |                |
| 12  | G      | R01      | E12 | 411 | BALL VALVE                                   | 5/8                                     | 1           | 1     |               |        |                |
| 13  | G      | R01      | E06 | 450 | STRAINER                                     |                                         | 1           | 1     |               |        |                |
| 14  | G      | R01      | E13 | 413 | CHARGE PLUG                                  |                                         | 1           | 1     |               |        |                |
| 15  | G      | R01      | H20 | 401 | EXPANSION VALVE                              |                                         | 1           | 1     |               |        |                |
| 16  | G      | R01      | E50 | 242 | LINEAR EXPANSION VALVE COIL                  |                                         | 1           | 1     |               | LEV-A  |                |
| 17  | G      | T7W      | E07 | 208 | HIGH PRESSURE SWITCH                         |                                         | 1           | 1     |               | 63H    |                |
| 18  | G      | R01      | E15 | 413 | CHARGE PLUG                                  |                                         | 1           | 1     |               |        |                |
| 19  | G      | R01      | E94 | 202 | THERMISTOR (OUTDOOR 2-PHASE PIPE, OUTDOOR)   | 6P(L1,L2,GR,S1,S2,S3)                   | 1           | 1     |               | TH6,7  |                |
| 20  | G      | T7W      | E40 | 716 | TERMINAL BLOCK                               |                                         | 1           | 1     |               | TB1    |                |
| 21  | G      | T7W      | E10 | 259 | 52C RELAY                                    |                                         | 1           | 1     |               | 52C    |                |
| 22  | G      | R01      | E00 | 234 | RESISTOR                                     |                                         | 1           | 1     |               | RS     |                |
| 23  | G      | T7W      | E09 | 259 | REACTOR                                      |                                         | 1           | 1     |               | DCL    |                |
| 24  | G      | T7W      | E30 | 313 | POWER CIRCUIT BOARD                          |                                         | 1           | 1     |               | P.B.   |                |
| 25  | G      | T7W      | E36 | 315 | CONTROLLER CIRCUIT BOARD                     |                                         | 1           | 1     |               | C.B.   |                |
| 26  | G      | R01      | E99 | 202 | THERMISTOR (HEATSINK)                        |                                         | 1           | 1     |               | TH8    |                |
| 27  | G      | T7W      | E01 | 233 | ACTIVE FILTER MODULE                         |                                         | 1           | 1     |               | ACTM   |                |
| 28  | G      | T7W      | E16 | 346 | NOISE FILTER CIRCUIT BOARD                   |                                         | 1           | 1     |               | N.F.   |                |
| 29  | G      | R01      | E00 | 209 | LOW PRESSURE SWITCH                          |                                         | 1           | 1     |               | 63L    |                |
| 30  | G      | R01      | H00 | 202 | THERMISTOR (OUTDOOR PIPE)                    |                                         | 1           | 1     |               | TH3    |                |
| 31  | G      | R01      | E20 | 254 | MAIN SMOOTHING CAPACITOR                     |                                         | 1           | 1     |               | СВ     |                |

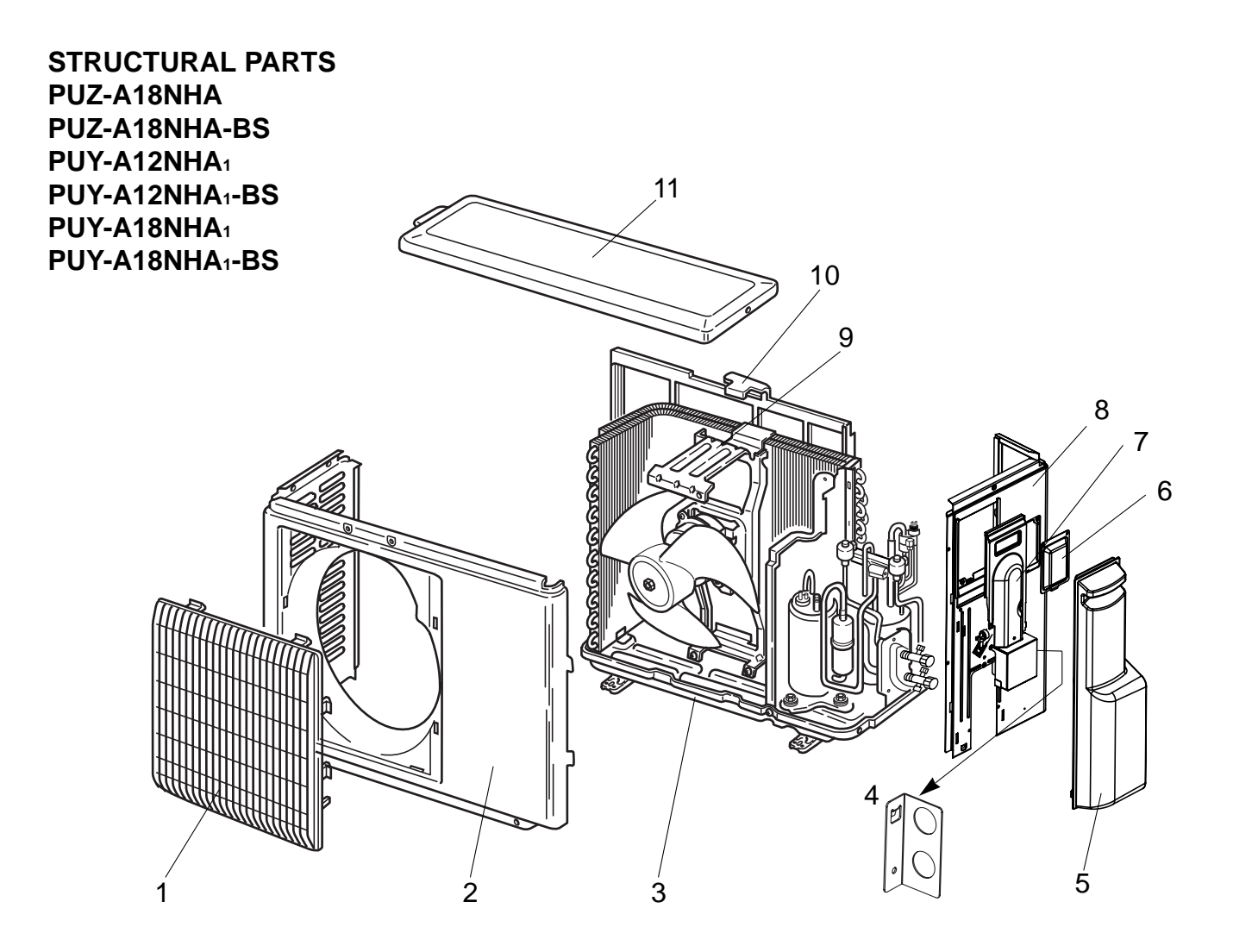

| No. |      |          |     |     |                                 |               | Q'ty               | /set                 |                          |                             |                          |
|-----|------|----------|-----|-----|---------------------------------|---------------|--------------------|----------------------|--------------------------|-----------------------------|--------------------------|
|     | RoHS | Part No. |     |     | Part Name                       | Specification | PUZ-A-N<br>PUY-A-N | IHA(-BS)<br>HA₁(-BS) | Remarks<br>(Drawing No.) | Wiring<br>Diagram<br>Symbol | Recom-<br>mended<br>Q'ty |
|     |      |          |     |     |                                 |               | 12                 | 18                   |                          |                             |                          |
| 1   | G    | R01      | E30 | 691 | GRILLE                          |               | 1                  | 1                    |                          |                             |                          |
| 2   | G    | R01      | E09 | 668 | FRONT PANEL                     |               | 1                  | 1                    |                          |                             |                          |
| 3   | G    | R01      | E34 | 686 | BASE ASSY                       |               | 1                  | 1                    |                          |                             |                          |
| 4   | G    | T7W      | E00 | 617 | CONDUIT PLATE                   |               | 1                  | 1                    |                          |                             |                          |
| 5   | G    | T7W      | E03 | 667 | SERVICE PANEL                   |               | 1                  | 1                    |                          |                             |                          |
| 6   | G    | R01      | E02 | 518 | SERVICE PANEL (FOR CHARGE PLUG) |               | 1                  | 1                    |                          |                             |                          |
| 7   | G    | T7W      | E00 | 649 | CORD COVER                      |               | 1                  | 1                    |                          |                             |                          |
| 8   | G    | T7W      | E08 | 682 | BACK PANEL                      |               | 1                  | 1                    |                          |                             |                          |
|     | G    | R01      | E32 | 130 | MOTOR SUPPORT                   |               | 1                  |                      |                          |                             |                          |
| 9   | G    | R01      | E29 | 130 | MOTOR SUPPORT                   |               |                    | 1                    |                          |                             |                          |
| 10  | G    | R01      | E03 | 684 | CONDENSER NET                   |               | 1                  |                      |                          |                             |                          |
|     | G    | R01      | E02 | 684 | CONDENSER NET                   |               |                    | 1                    |                          |                             |                          |
| 11  | G    | T7W      | E05 | 641 | TOP PANEL                       |               | 1                  | 1                    |                          |                             |                          |

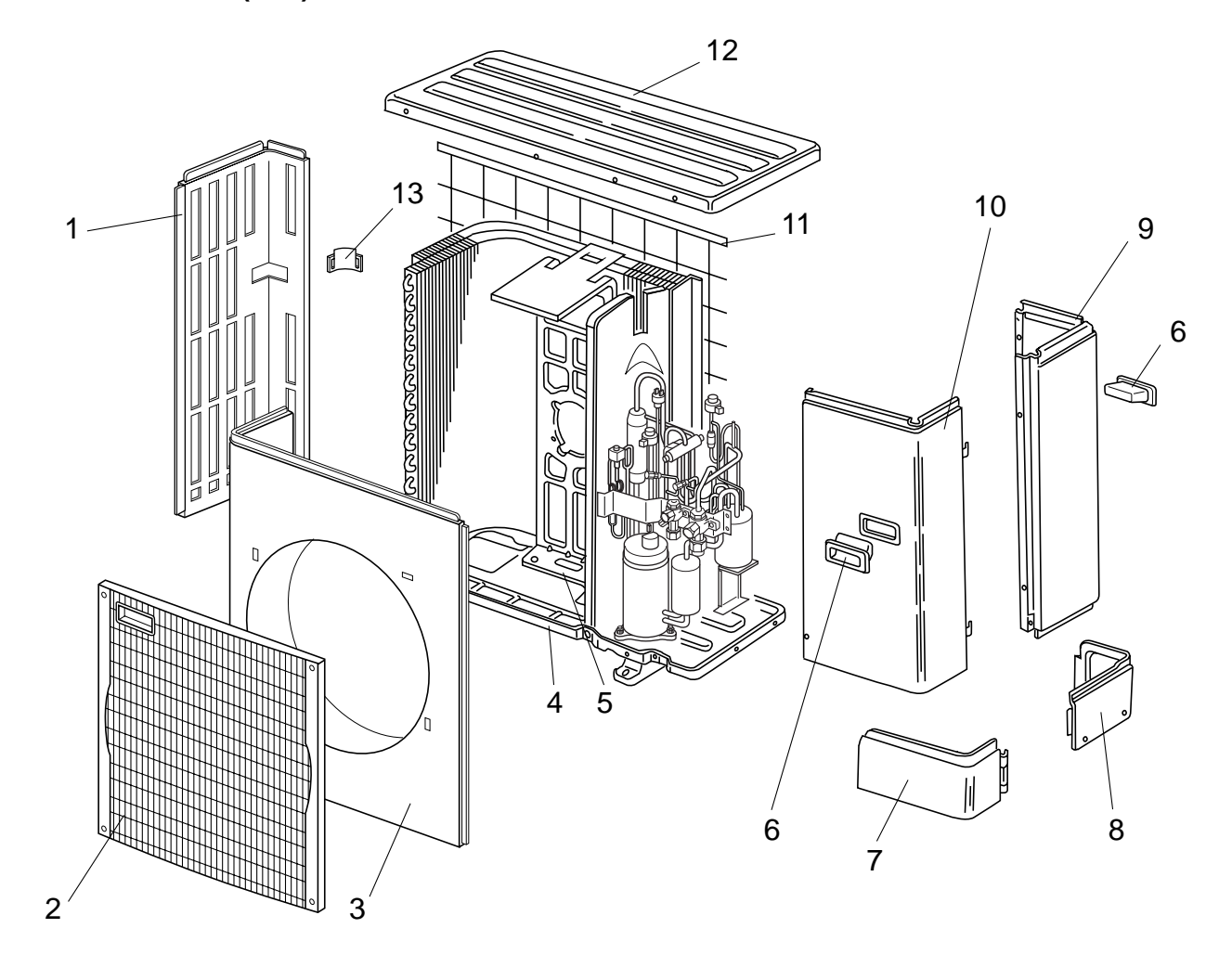

| No. | ~    | Part No.    |     |     | Part Name           | Specification | Q'ty/set                          |                          | Wiring<br>Diagram<br>Symbol | Recom-<br>mended<br>Q'ty |
|-----|------|-------------|-----|-----|---------------------|---------------|-----------------------------------|--------------------------|-----------------------------|--------------------------|
|     | RoHS |             |     |     |                     |               | PUZ-A·NHA(-BS)<br>PUY-A·NHA₁(-BS) | Remarks<br>(Drawing No.) |                             |                          |
|     |      |             |     |     |                     |               | 24, 30, 36                        |                          |                             |                          |
| 1   | G    | R01 E16 662 |     | 662 | SIDE PANEL (L)      |               | 1                                 |                          |                             |                          |
| 2   | G    | T7W         | E03 | 691 | FAN GRILLE          |               | 1                                 |                          |                             |                          |
| 3   | G    | T7W         | E05 | 667 | FRONT PANEL         |               | 1                                 |                          |                             |                          |
| 4   | G    | R01         | E33 | 686 | BASE ASSY           |               | 1                                 |                          |                             |                          |
| 5   | G    | T7W         | E07 | 130 | MOTOR SUPPORT       |               | 1                                 |                          |                             |                          |
| 6   | G    | R01         | E01 | 655 | HANDLE              |               | 2                                 |                          |                             |                          |
| 7   | G    | R01         | E12 | 658 | COVER PANEL (FRONT) |               | 1                                 |                          |                             |                          |
| 8   | G    | R01         | E11 | 658 | COVER PANEL (REAR)  |               | 1                                 |                          |                             |                          |
| 9   | G    | R01         | E31 | 661 | SIDE PANEL (R)      |               | 1                                 |                          |                             |                          |
| 10  | G    | T7W         | E07 | 668 | SERVICE PANEL       |               | 1                                 |                          |                             |                          |
| 11  | G    | R01         | E06 | 698 | REAR GUARD          |               | 1                                 |                          |                             |                          |
| 12  | G    | R01         | E14 | 641 | TOP PANEL           |               | 1                                 |                          |                             |                          |
| 13  | G    | R01         | E02 | 655 | HANDLE              |               | 1                                 |                          |                             |                          |
| 14  | G    | T7W         | E01 | 617 | CONDUIT PLATE       |               | 1                                 |                          |                             |                          |

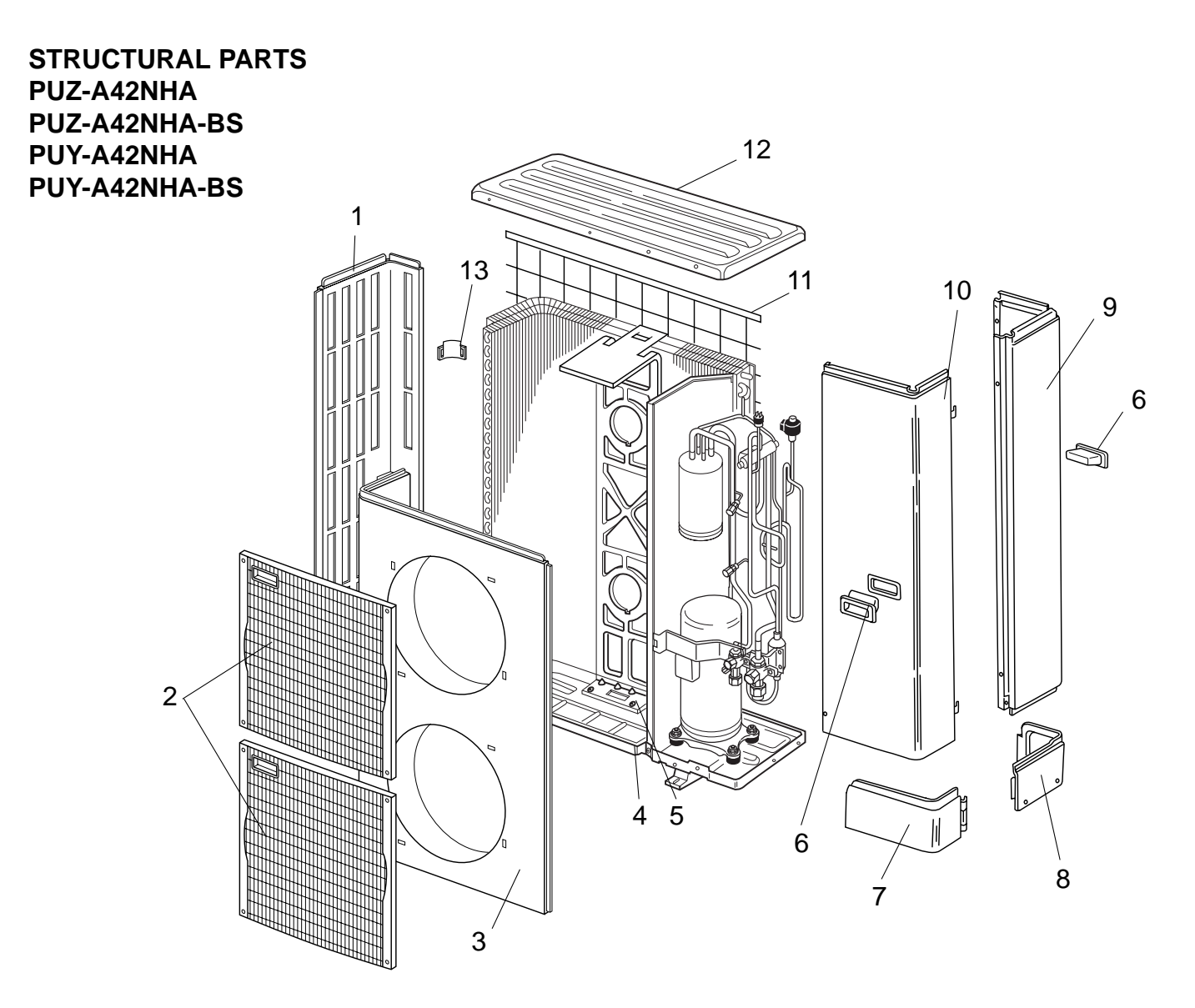

|    |     |          |        |     |                     |               | Q'ty/set    |               | 14/5-15-10-11 | Desem  |
|----|-----|----------|--------|-----|---------------------|---------------|-------------|---------------|---------------|--------|
| No | Ĩ   | Б        | ort No |     | Port Namo           | Specification | PUZ, PUY-A  | Remarks       | Wiring        | Recom- |
|    | l & | Fart NO. |        |     | Part Name           | Specification | 42          | (Drawing No.) | Symbol        | Q'ty   |
|    |     |          |        |     |                     |               | NHA, NHA-BS |               |               |        |
| 1  | G   | T7W      | E03    | 662 | SIDE PANEL (L)      |               | 1           |               |               |        |
| 2  | G   | T7W      | E03    | 691 | FAN GRILLE          |               | 2           |               |               |        |
| 3  | G   | T7W      | E06    | 667 | FRONT PANEL         |               | 1           |               |               |        |
| 4  | G   | R01      | E31    | 686 | BASE ASSY           |               | 1           |               |               |        |
| 5  | G   | R01      | E27    | 130 | MOTOR SUPPORT       |               | 1           |               |               |        |
| 6  | G   | R01      | E01    | 655 | HANDLE              |               | 2           |               |               |        |
| 7  | G   | R01      | E13    | 658 | COVER PANEL (FRONT) |               | 1           |               |               |        |
| 8  | G   | R01      | E11    | 658 | COVER PANEL (REAR)  |               | 1           |               |               |        |
| 9  | G   | R01      | E34    | 661 | SIDE PANEL (R)      |               | 1           |               |               |        |
| 10 | G   | T7W      | E08    | 668 | SERVICE PANEL       |               | 1           |               |               |        |
| 11 | G   | R01      | E07    | 698 | REAR GUARD          |               | 1           |               |               |        |
| 12 | G   | R01      | E14    | 641 | TOP PANEL           |               | 1           |               |               |        |
| 13 | G   | R01      | E02    | 655 | HANDLE              |               | 1           |               |               |        |
| 14 | G   | T7W      | E01    | 617 | CONDUIT PLATE       |               | 1           |               |               |        |

# Mr.SUM™

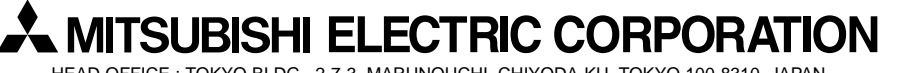

HEAD OFFICE : TOKYO BLDG., 2-7-3, MARUNOUCHI, CHIYODA-KU, TOKYO 100-8310, JAPAN

©Copyright 2006 MITSUBISHI ELECTRIC ENGINEERING CO., LTD. Distributed in Jun. 2007 No.OC367 REVISED EDITION-C PDF 9 Distributed in Nov. 2006 No.OC367 REVISED EDITION-B PDF 9 Distributed in Aug. 2006 No.OC367 REVISED EDITION-A PDF 9 Distributed in Feb. 2006 No.OC367 PDF 10 Made in Japan

New publication, effective Jun. 2007 Specifications subject to change without notice